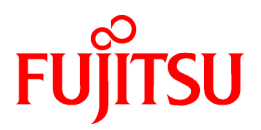

# FUJITSU Software ServerView Resource Orchestrator V3.1.2

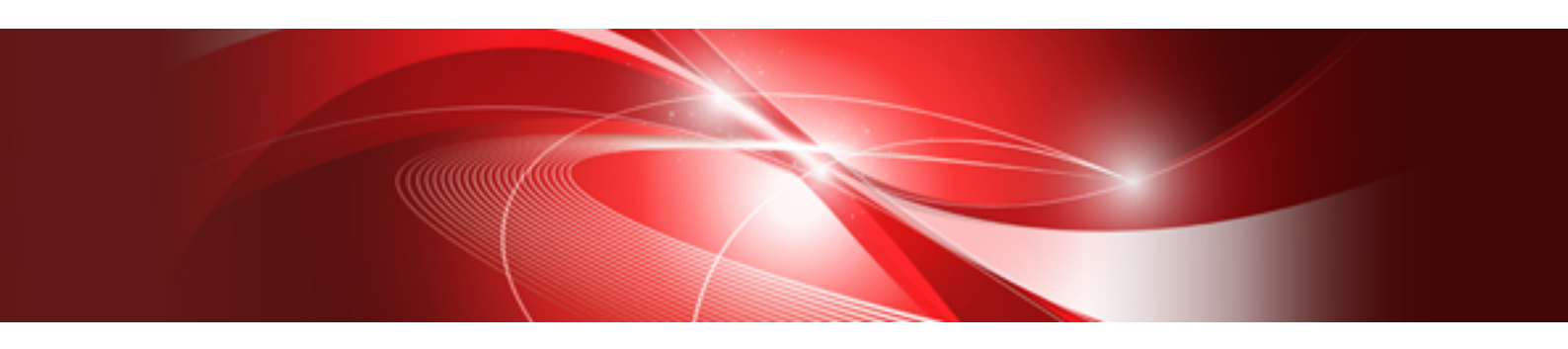

# Errata

Windows/Linux

J2X1-7732-04ENZ0(04) September 2015

# Preface

#### Purpose

This manual provides corrections to the manuals of FUJITSU Software ServerView Resource Orchestrator V3.1.2 (hereinafter Resource Orchestrator).

The corrections also include update information about patch application.

#### Organization

This manual is composed as follows:

Chapter 1 List of Corrections and Related Patches

This Chapter explains the corrections for Resource Orchestrator manuals and related patches.

#### **Chapter 2 Corrections**

This Chapter explains the corrections of Resource Orchestrator manuals.

#### **Notational Conventions**

The corrected sections are indicated using red underlined text.

#### **Export Administration Regulation Declaration**

Documents produced by FUJITSU may contain technology controlled under the Foreign Exchange and Foreign Trade Control Law of Japan. Documents which contain such technology should not be exported from Japan or transferred to non-residents of Japan without first obtaining authorization from the Ministry of Economy, Trade and Industry of Japan in accordance with the above law.

#### **Trademark Information**

- BMC, BMC Software, and the BMC Software logo are the exclusive properties of BMC Software, Inc., are registered with the U.S. Patent and Trademark Office, and may be registered or pending registration in other countries.
- Citrix(R), Citrix XenServer(R), Citrix Essentials(TM), and Citrix StorageLink(TM) are trademarks of Citrix Systems, Inc. and/or one of its subsidiaries, and may be registered in the United States Patent and Trademark Office and in other countries.
- EMC, EMC2, CLARiiON, Symmetrix, and Navisphere are trademarks or registered trademarks of EMC Corporation.
- HP is a registered trademark of Hewlett-Packard Company.
- Linux is a trademark or registered trademark of Linus Torvalds in the United States and other countries.
- Microsoft, Windows, MS-DOS, Windows Server, Windows Vista, Excel, Active Directory, and Internet Explorer are either registered trademarks or trademarks of Microsoft Corporation in the United States and other countries.
- NetApp is a registered trademark of Network Appliance, Inc. in the US and other countries. Data ONTAP, Network Appliance, and Snapshot are trademarks of Network Appliance, Inc. in the US and other countries.
- Oracle and Java are registered trademarks of Oracle and/or its affiliates in the United States and other countries.
- Oracle is a registered trademark of Oracle Corporation and/or its affiliates.
- Red Hat, RPM and all Red Hat-based trademarks and logos are trademarks or registered trademarks of Red Hat, Inc. in the United States and other countries.
- SUSE is a registered trademark of SUSE LINUX AG, a Novell business.
- VMware, the VMware "boxes" logo and design, Virtual SMP, and VMotion are registered trademarks or trademarks of VMware, Inc. in the United States and/or other jurisdictions.

- ServerView and Systemwalker are registered trademarks of FUJITSU LIMITED.
- All other brand and product names are trademarks or registered trademarks of their respective owners.

#### Notices

- The contents of this manual shall not be reproduced without express written permission from FUJITSU LIMITED.
- The contents of this manual are subject to change without notice.

| Month/Year Issued, Edition    | Manual Code          |
|-------------------------------|----------------------|
| July 2012, First Edition      | J2X1-7732-01ENZ0(00) |
| October 2012, Second Edition  | J2X1-7732-02ENZ0(00) |
| November 2012, Edition 2.1    | J2X1-7732-02ENZ0(01) |
| January 2013, Third Edition   | J2X1-7732-03ENZ0(00) |
| January 2013, Edition 3.1     | J2X1-7732-03ENZ0(01) |
| June 2013, Edition 3.2        | J2X1-7732-03ENZ0(02) |
| August 2013, Edition 3.3      | J2X1-7732-03ENZ0(03) |
| December 2013, Edition 3.4    | J2X1-7732-03ENZ0(04) |
| December 2013, Fourth Edition | J2X1-7732-04ENZ0(00) |
| June 2014, Edition 4.1        | J2X1-7732-04ENZ0(01) |
| October 2014, Edition 4.2     | J2X1-7732-04ENZ0(02) |
| February 2015, Edition 4.3    | J2X1-7732-04ENZ0(03) |
| September 2015, Edition 4.4   | J2X1-7732-04ENZ0(04) |

Copyright 2012-2015 FUJITSU LIMITED

# Contents

| Chapter 1 List of Corrections and Related Patches | 1        |
|---------------------------------------------------|----------|
| 1.1 List of Corrections                           | 1        |
| 1.2 Patches and Related Corrections               | 8        |
| 1.2.1 T009378WP-04/T009379LP-03 or Later          | 8        |
| 1.2.2 T009378WP-05/T009379LP-04 or Later          | 8        |
| 1.2.3 T009378WP-06/T009379LP-05 or Later          | 9        |
|                                                   |          |
| Chapter 2 Corrections                             |          |
| 2.1 Correction No. 1                              |          |
| 2.1.1 Previous Description                        |          |
| 2.1.2 Corrected Description.                      |          |
| 2.2 Correction No. 2.                             |          |
| 2.2.1 Previous description.                       | 12       |
| 2.2.2 Corrected description.                      | 12       |
| 2.3 Correction No. 3.                             |          |
| 2.3.1 Previous description.                       | 13       |
| 2.3.2 Corrected description.                      | 13       |
| 2.4 Correction No. 4.                             | 14       |
|                                                   | 14       |
| 2.4.2 Corrected description.                      | 14       |
|                                                   | 14       |
| 2.5.1 Previous Description                        | 14       |
|                                                   | 13       |
| 2.6 Correction No. 6                              | 15       |
| 2.6.1 Previous Description.                       | 10       |
| 2.0.2 Connected Description.                      | 10       |
| 2.7 Description                                   |          |
| 2.7.2 Corrected Description                       | 10<br>16 |
| 2.8 Correction No. 8                              | 10       |
| 2.8 1 Provide Description                         | 17       |
| 2.8.2 Corrected Description                       | 17       |
| 2.0 Correction No. 9                              | 17       |
| 2.9 1 Previous Description                        | 17<br>18 |
| 2.9.2 Corrected Description                       | 10       |
| 2 10 Correction No. 10                            | 10       |
| 2.10 Concerns 10. 10                              | 19<br>19 |
| 2.10.2 Corrected Description                      | 19<br>19 |
| 2 11 Correction No. 11                            | 19       |
| 2.11.1 Previous Description.                      |          |
| 2.11.2 Corrected Description                      |          |
| 2.12 Correction No. 12                            |          |
| 2.12.1 Previous Description                       |          |
| 2.12.2 Corrected Description                      |          |
| 2.13 Correction No. 13.                           |          |
| 2.13.1 Previous Description                       | 21       |
| 2.13.2 Corrected Description                      |          |
| 2.14 Correction No. 14.                           |          |
| 2.14.1 Previous Description                       | 22       |
| 2.14.2 Corrected Description.                     |          |
| 2.15 Correction No. 15.                           | 22       |
| 2.15.1 Previous Description                       | 22       |
| 2.15.2 Corrected Description                      |          |
| 2.16 Correction No. 16                            |          |
| 2.16.1 Previous description                       | 23       |

| 2.16.2 Corrected description  | 23 |
|-------------------------------|----|
| 2.17 Correction No. 17        |    |
| 2.17.1 Previous Description   |    |
| 2.17.2 Corrected Description. |    |
| 2.18 Correction No. 18        |    |
| 2.18.1 Previous Description   |    |
| 2.18.2 Corrected Description  |    |
| 2.19 Correction No. 19.       |    |
| 2.19.1 Previous description.  |    |
| 2.19.2 Corrected description. |    |
| 2.20 Correction No. 20        |    |
| 2.20.1 Previous description.  |    |
| 2.20.2 Corrected description  |    |
| 2.21 Correction No. 21        |    |
| 2.21.1 Previous description   | 30 |
| 2.21.2 Corrected description  | 30 |
| 2.22 Correction No. 22        | 30 |
| 2.22 Previous description     | 30 |
| 2.22.1 Provides description   | 31 |
| 2.22.2 Correction No. 23      | 31 |
| 2.23 Concertoin No. 25.       |    |
| 2.22.2 Corrected Description  |    |
| 2.24 Correction No. 24        |    |
| 2.24 Contection No. 24        |    |
| 2.24.2 Corrected description  |    |
|                               |    |
| 2.25 Correction No. 25        |    |
| 2.25.1 Previous description   |    |
| 2.25.2 Corrected description. |    |
| 2.26 Correction No. 26        |    |
| 2.26.1 Previous description   |    |
| 2.26.2 Corrected description  |    |
| 2.27 Correction No. 27        |    |
| 2.27.1 Previous description   |    |
| 2.27.2 Corrected description  |    |
| 2.28 Correction No. 28        |    |
| 2.28.1 Previous Description   |    |
| 2.28.2 Corrected Description  |    |
| 2.29 Correction No. 29        | 39 |
| 2.29.1 Previous description   |    |
| 2.29.2 Corrected description  | 41 |
| 2.30 Correction No. 30        |    |
| 2.30.1 Previous Description   |    |
| 2.30.2 Corrected Description  |    |
| 2.31 Correction No. 31        |    |
| 2.31.1 Previous Description   |    |
| 2.31.2 Corrected Description. |    |
| 2.32 Correction No. 32        |    |
| 2.32.1 Previous description   | 43 |
| 2.32.2 Corrected description. |    |
| 2.33 Correction No. 33        | 44 |
| 2.33.1 Previous description   | 44 |
| 2.33.2 Corrected description. |    |
| 2.34 Correction No. 34        |    |
| 2.34.1 Previous description   | 46 |
| 2.34.2 Corrected description  |    |
| 2.35 Correction No. 35        |    |
| 2.35.1 Previous description   |    |
|                               |    |

| 2.35.2 Corrected description  | 47 |
|-------------------------------|----|
| 2.36 Correction No. 36        |    |
| 2.36.1 Previous description   |    |
| 2.36.2 Corrected description  |    |
| 2.37 Correction No. 37        | 49 |
| 2.37.1 Previous description   | 49 |
| 2.37.2 Corrected description  |    |
| 2.38 Correction No. 38        | 50 |
| 2.38.1 Previous description   | 51 |
| 2.38.2 Corrected description  | 51 |
| 2.39 Correction No. 39        |    |
| 2.39.1 Previous description   | 51 |
| 2.39.2 Corrected description  |    |
| 2.40 Correction No. 40        |    |
| 2.40.1 Previous description   |    |
| 2.40.2 Corrected description  |    |
| 2.41 Correction No. 41        | 53 |
| 2.41.1 Previous description   | 53 |
| 2.41.2 Corrected description  | 53 |
| 2.42 Correction No. 42        |    |
| 2.42.1 Previous description   | 54 |
| 2.42.2 Corrected description  | 55 |
| 2.43 Correction No. 43        | 55 |
| 2.43.1 Previous Description   | 55 |
| 2.43.2 Corrected Description  | 55 |
| 2.44 Correction No. 44        | 55 |
| 2.44.1 Previous Description   | 55 |
| 2.44.2 Corrected Description  | 56 |
| 2.45 Correction No. 45        | 56 |
| 2.45.1 Previous Description   | 56 |
| 2.45.2 Corrected Description  | 56 |
| 2.46 Correction No. 46        | 56 |
| 2.46.1 Previous Description   | 56 |
| 2.46.2 Corrected Description  |    |
| 2.47 Correction No. 47        | 57 |
| 2.47.1 Previous description   |    |
| 2.47.2 Corrected description  | 57 |
| 2.48 Correction No. 48        |    |
| 2.48.1 Previous description   |    |
| 2.48.2 Corrected description  | 58 |
| 2.49 Correction No. 49        |    |
| 2.49.1 Previous description   | 60 |
| 2.49.2 Corrected description  | 60 |
| 2.50 Correction No. 50.       |    |
| 2.50.1 Previous description   | 60 |
| 2.50.2 Corrected description  | 61 |
| 2.51 Correction No. 51        |    |
| 2.51.1 Previous description   | 61 |
| 2.51.2 Corrected description  | 61 |
| 2.52 Correction No. 52.       |    |
| 2.52.1 Previous description   | 61 |
| 2.52.2 Corrected description. |    |
| 2.53 Correction No. 53.       |    |
| 2.55.1 Previous description   |    |
| 2.53.2 Corrected description  |    |
| 2.54 1 Dravious description   |    |
| 2.34.1 Frevious description.  |    |

| 2.54.2 Corrected description | 64       |
|------------------------------|----------|
| 2.55 Correction No. 55       | 66       |
| 2.55.1 Previous description  | 66       |
| 2.55.2 Corrected description | 66       |
| 2.56 Correction No. 56.      | 66       |
| 2.56.1 Previous description  | 67       |
| 2.56.2 Corrected description | 67       |
| 2.57 Correction No. 57.      | 67       |
| 2.57.1 Previous description  | 67       |
| 2.57.2 Corrected description | 67       |
| 2.58 Correction No. 58       | 69       |
| 2.58.1 Previous description  |          |
| 2.58.2 Corrected description |          |
| 2.59 Correction No. 59       |          |
| 2.59.1 Previous description  |          |
| 2.59.2 Corrected description | 71       |
| 2.60 Correction No. 60       |          |
| 2.60.1 Previous description  | 72       |
| 2.60.2 Corrected description | 73       |
| 2.61 Correction No. 61       | 73       |
| 2.61 Previous Description    | 73       |
| 2.61.2 Corrected Description |          |
| 2.67.2 Correction No. 62     |          |
| 2.62 Drevious description    | 74<br>74 |
| 2.62.2 Corrected description |          |
| 2.62.2 Correction No. 63     |          |
| 2.63.1 Provious description  |          |
| 2.63.2 Corrected description |          |
| 2.63.2 Confected description |          |
| 2.64 1 Dravious description  |          |
| 2.64.2 Connected description |          |
| 2.64.2 Confected description |          |
| 2.65 1 Dravious description  |          |
| 2.65.2 Corrected description |          |
| 2.65.2 Confected description |          |
| 2.66 1 Dravious description  |          |
| 2.66.2 Corrected description |          |
| 2.60.2 Confected description |          |
| 2.67 Confection No. 67.      |          |
| 2.67.1 Previous description  | /0<br>רד |
| 2.67.2 Confected description |          |
| 2.68 1 Dravious description  |          |
| 2.08.1 Previous description  |          |
| 2.68.2 Corrected description |          |
|                              |          |
| 2.69.1 Previous description  |          |
| 2.69.2 Corrected description |          |
|                              |          |
| 2.70.1 Previous description  |          |
| 2.70.2 Corrected description |          |
| 2./1 Confection No. /1       |          |
| 2.71.1 Previous description  | 80       |
| 2.71.2 Corrected description |          |
| 2.72 LD i D i i              |          |
| 2.72.1 Previous Description. |          |
| 2.72.Corrected Description.  |          |
| 2.75 LOTTECHON INO. 75       |          |
| 2./3.1 Previous Description  | 81       |

| 2.73.2 Corrected Description          |     |
|---------------------------------------|-----|
| 2.74 Correction No. 74                | 82  |
| 2.74.1 Previous Description           |     |
| 2.74.2 Corrected Description          |     |
| 2.75 Correction No. 75.               |     |
| 2.75.1 Previous description           |     |
| 2.75.2 Corrected description          |     |
| 2.76 Correction No. 76                |     |
| 2.76.1 Previous description           |     |
| 2.76.2 Corrected description          |     |
| 2.77 Correction No. 77                | 86  |
| 2.77.1 Previous description           |     |
| 2.77.2 Corrected description          |     |
| 2.78 Correction No. 78                |     |
| 2.78.1 Previous description           |     |
| 2.78.2 Corrected description          |     |
| 2.79 Correction No. 79                | 89  |
| 2.79.1 Previous description           |     |
| 2.79.2 Corrected description.         |     |
| 2.80 Correction No. 80                |     |
| 2.80.1 Previous description           |     |
| 2.80.2 Corrected description          |     |
| 2.81 Correction No. 81                |     |
| 2.81.1 Previous description           |     |
| 2.81.2 Corrected description          |     |
| 2.82 Correction No. 82                |     |
| 2.82.1 Previous description           |     |
| 2.82.2 Corrected description.         |     |
| 2.83 Correction No. 83                |     |
| 2.83.1 Previous Description           |     |
| 2.83.2 Corrected Description          |     |
| 2.84 Correction No. 84                |     |
| 2.84.1 Previous Description           |     |
| 2.84.2 Corrected Description          |     |
| 2.85 Correction No. 85                |     |
| 2.85.1 Previous Description           |     |
| 2.85.2 Corrected Description          |     |
| 2.86 Correction No. 86.               |     |
| 2.86.1 Previous Description           |     |
| 2.86.2 Corrected Description          |     |
| 2.87 Correction No. 87                |     |
| 2.87.1 Previous Description           |     |
| 2.87.2 Corrected Description          |     |
| 2.88 Correction No. 88                | 100 |
| 2.88.1 Previous Description           |     |
| 2.88.2 Corrected Description          |     |
| 2.89 Correction No. 89                | 101 |
| 2.89.1 Previous description           |     |
| 2.89.2 Corrected description.         |     |
| 2.90 Correction No. 90                | 102 |
| 2.90.1 Previous description           |     |
| 2.90.2 Corrected description.         |     |
| 2.91 Correction No. 91                |     |
| 2.91.1 Previous Description           | 104 |
| 2.91.2 Corrected Description          |     |
| 2.92 Correction No. 92                | 105 |
| 2.92.1 Previous description           |     |
| · · · · · · · · · · · · · · · · · · · |     |

| 2.92.2 Corrected description   |     |
|--------------------------------|-----|
| 2.93 Correction No. 93         | 106 |
| 2.93.1 Previous description    | 106 |
| 2.93.2 Corrected description.  |     |
| 2.94 Correction No. 94.        | 106 |
| 2.94.1 Previous description    | 107 |
| 2.94.2 Corrected description   |     |
| 2.95 Correction No. 95         | 107 |
| 2.95.1 Previous description    |     |
| 2.95.2 Corrected description   |     |
| 2.96 Correction No. 96.        | 109 |
| 2.96.1 Previous description.   |     |
| 2.96.2 Corrected description   |     |
| 2.97 Correction No. 97         | 115 |
| 2.97.1 Previous description    |     |
| 2.97.2 Corrected description   | 117 |
| 2.98 Correction No. 98         | 121 |
| 2.98 1 Previous description    | 121 |
| 2.98.2 Corrected description   | 121 |
| 2.90 Correction No. 90         | 121 |
| 2.00 1 Provious description    |     |
| 2.09.2 Corrected description   | 122 |
| 2.100 Correction No. 100       | 122 |
| 2.100 1 Provide description    |     |
| 2.100.2 Corrected description  | 122 |
| 2.101 Correction No. 101       |     |
| 2.101 Dereviews description    |     |
|                                |     |
| 2.101.2 Correction No. 102     |     |
| 2.102 Correction No. 102.      |     |
| 2.102.1 Previous description.  |     |
| 2.102.2 Corrected description  |     |
| 2.103 Correction No. 103.      |     |
| 2.103.1 Previous description.  |     |
| 2.103.2 Corrected description  |     |
| 2.104 Correction No. 104.      |     |
| 2.104.1 Previous description.  |     |
| 2.104.2 Corrected description. |     |
| 2.105 Correction No. 105       |     |
| 2.105.1 Previous description   |     |
| 2.105.2 Corrected description  | 127 |
| 2.106 Correction No. 106       | 127 |
| 2.106.1 Previous description   |     |
| 2.106.2 Corrected description  |     |
| 2.107 Correction No. 107       | 128 |
| 2.107.1 Previous description   |     |
| 2.107.2 Corrected description  |     |
| 2.108 Correction No. 108       | 128 |
| 2.108.1 Previous description   | 129 |
| 2.108.2 Corrected description  |     |
| 2.109 Correction No. 109       | 129 |
| 2.109.1 Previous description   | 129 |
| 2.109.2 Corrected description  |     |
| 2.110 Correction No. 110       | 130 |
| 2.110.1 Previous description   | 130 |
| 2.110.2 Corrected description  | 130 |
| 2.111 Correction No. 111       | 130 |
| 2.111.1 Previous description   | 130 |
|                                |     |

| 2.111.2 Corrected description  | 131  |
|--------------------------------|------|
| 2.112 Correction No. 112       | 131  |
| 2.112.1 Previous description   | 131  |
| 2.112.2 Corrected description  |      |
| 2.113 Correction No. 113.      | 132  |
| 2.113.1 Previous description   |      |
| 2.113.2 Corrected description  |      |
| 2.114 Correction No. 114       |      |
| 2.114.1 Previous description   | 133  |
| 2.114.2 Corrected description  | 133  |
| 2.115 Correction No. 115       | 134  |
| 2 115 1 Previous description   | 134  |
| 2 115.2 Corrected description  | 135  |
| 2 116 Correction No. 116       | 135  |
| 2.116 1 Providus description   | 135  |
| 2.116.2 Corrected description  | 135  |
| 2.117 Correction No. 117       | 130  |
| 2.117 1 Provide description    |      |
| 2.117.2 Connected description  | 137  |
| 2.119 Connection No. 118       | 137  |
|                                |      |
| 2.118.1 Previous description   |      |
| 2.118.2 Corrected description. |      |
| 2.119 Correction No. 119.      |      |
| 2.119.1 Previous description   | 139  |
| 2.119.2 Corrected description  | 139  |
| 2.120 Correction No. 120       | 140  |
| 2.120.1 Previous description   | 140  |
| 2.120.2 Corrected description  | 140  |
| 2.121 Correction No. 121       |      |
| 2.121.1 Previous description   | 141  |
| 2.121.2 Corrected description  | 141  |
| 2.122 Correction No.122        | 142  |
| 2.122.1 Previous description   | 142  |
| 2.122.2 Corrected description  | 142  |
| 2.123 Correction No.123        | 143  |
| 2.123.1 Previous description   | 143  |
| 2.123.2 Corrected description  | 144  |
| 2.124 Correction No.124        |      |
| 2.124.1 Previous description   | 145  |
| 2.124.2 Corrected description  | 145  |
| 2.125 Correction No.125        |      |
| 2.125.1 Previous description   |      |
| 2.125.2 Corrected description  | 147  |
| 2.126 Correction No.126        |      |
| 2.126.1 Previous description   |      |
| 2 126 2 Corrected description  | 149  |
| 2 127 Correction No 127        | 150  |
| 2.127 1 Previous description   |      |
| 2.127.1 Providus description   | 150  |
| 2.128 Correction No.128        | 151  |
| 2.120 Concerton 110.120        |      |
| 2.120.1 1 revious description  | 133  |
| 2.120. Correction No. 120      | 1.34 |
| 2.129 Contection No.129        |      |
|                                |      |
|                                |      |
| 2.150 Correction No.150        |      |
| 2.130.1 Previous description   | 166  |

| 2.130.2 Corrected description | 167        |
|-------------------------------|------------|
| 2.131 Correction No.131       | 168        |
| 2.131.1 Previous description  | 168        |
| 2.131.2 Corrected description | 168        |
| 2.132 Correction No.132       | 169        |
| 2.132.1 Previous description  | 169        |
| 2.132.2 Corrected description | 169        |
| 2.133 Correction No.133       | 170        |
| 2.133.1 Previous description  | 170        |
| 2.133.2 Corrected description | 170        |
| 2.134 Correction No. 134      | 171        |
| 2.134.1 Previous description  | 171        |
| 2.134.2 Corrected description | 171        |
| 2.135 Correction No. 135      | 171        |
| 2.135.1 Previous description  | 171        |
| 2.135.2 Corrected description | 172        |
| 2.136 Correction No. 136      | 172        |
| 2.136.1 Previous description. | 172        |
| 2.136.2 Corrected description | 172        |
| 2.137 Correction No. 137      | 173        |
| 2.137.1 Previous description. |            |
| 2.137.2 Corrected description |            |
| 2.138 Correction No. 138      |            |
| 2 138 1 Previous description  | 173        |
| 2 138 2 Corrected description | 173        |
| 2 139 Correction No 139       | 174        |
| 2 139 1 Previous description  | 174        |
| 2 139.2 Corrected description | 174        |
| 2 140 Correction No. 140      | 174        |
| 2 140 1 Previous description  | 175        |
| 2.140.2 Corrected description | 175        |
| 2.141 Correction No. 141      | 175        |
| 2.141 Drevious description    | 176        |
| 2.141.2 Corrected description | 176        |
| 2.142 Correction No. 142      | 176        |
| 2.142 Concerton No. 142       | 176        |
| 2.142.2 Corrected description | 176        |
| 2.142 Correction No. 1/3      | 170        |
| 2.142.1 Provides description  | 177        |
| 2.143.2 Corrected description | 1//        |
| 2.144 Correction No.144       | 1 / /      |
| 2.144 1 Provide description   | 177        |
| 2.144.2 Corrected description | 179        |
| 2.145 Correction No.145       | 170        |
| 2.145 1 Provide description   | 179        |
| 2.145.2 Corrected description | 100        |
| 2.146 Correction No.146       | 100        |
| 2.146 1 Dravious description  | 101<br>101 |
| 2.146.2 Corrected description | 101        |
| 2.147 Corrected description.  | 101        |
| 2.147 1 Dravious description  | 164        |
| 2.147.2 Compated description  | 184        |
| 2.147.2 Conected description. | 184        |

# Chapter 1 List of Corrections and Related Patches

This chapter explains the corrections for Resource Orchestrator manuals and related patches.

# **1.1 List of Corrections**

| No. | Corrected Manual                                | Corrected Section                                                                                                    | Correction Details                   |
|-----|-------------------------------------------------|----------------------------------------------------------------------------------------------------|--------------------------------------|
| 1   | DR Option Instruction<br>(J2X1-7735-04ENZ0(02)) | 2.2 Switchover Operations                                                                                                    | New addition of procedures           |
| 2   | DR Option Instruction<br>(J2X1-7735-04ENZ0(02)) | 2.4 Limitation of Switchover Scope and<br>Additional Recovery                                                                                 | Corrected a reference                |
| 3   | DR Option Instruction<br>(J2X1-7735-04ENZ0(02)) | 3.8 Configuring the DR Configuration<br>Check Tool                                                                                            | Corrected messages                   |
| 4   | DR Option Instruction<br>(J2X1-7735-04ENZ0(02)) | 4.1 Normal Operation                                                                                                    | Corrected a reference                |
| 5   | DR Option Instruction<br>(J2X1-7735-04ENZ0(02)) | 4.1 Normal Operation                                                                                                    | Corrected messages                   |
| 5   | DR Option Instruction<br>(J2X1-7735-04ENZ0(02)) | 4.2.18 Exporting Configuration<br>Information and Resuming Automatic<br>Collection of Switchover Information<br>[Switchover Destination Site] | Unnecessary content has been deleted |
| 7   | DR Option Instruction<br>(J2X1-7735-04ENZ0(02)) | 4.2.19 Cleaning Up the Switchover<br>Source Site                                                                                              | New addition of procedures           |
| 3   | DR Option Instruction<br>(J2X1-7735-04ENZ0(02)) | 4.5 Operation after Failback                                                                                                    | New addition of procedures           |
| 9   | DR Option Instruction<br>(J2X1-7735-04ENZ0(02)) | B.2 rcxrecovery                                                                                                    | Corrected messages                   |
| 10  | DR Option Instruction<br>(J2X1-7735-04ENZ0(02)) | B.6 rcxdrcheck                                                                                                    | Corrected commands                   |
| 11  | DR Option Instruction<br>(J2X1-7735-04ENZ0(02)) | B.6 rcxdrcheck                                                                                                    | Corrected messages                   |
| 12  | DR Option Instruction<br>(J2X1-7735-04ENZ0(02)) | C.3 Messages Regarding rcxdrcheck                                                                                                    | Corrected messages                   |
| 13  | DR Option Instruction<br>(J2X1-7735-04ENZ0(02)) | C.3 Messages Regarding rcxdrcheck                                                                                                    | Corrected messages                   |
| 14  | DR Option Instruction<br>(J2X1-7735-04ENZ0(02)) | C.3 Messages Regarding rcxdrcheck                                                                                                    | Added a message                      |
| 15  | DR Option Instruction<br>(J2X1-7735-04ENZ0(02)) | C.3 Messages Regarding rcxdrcheck                                                                                                    | Added a message                      |
| 16  | DR Option Instruction<br>(J2X1-7735-04ENZ0(02)) | C.3 Messages Regarding rcxdrcheck                                                                                                    | Corrected a reference                |
| 17  | Release Notes<br>(J2X1-7873-01ENZ0(05))         | Chapter 2 Compatibility Information                                                                                                    | Corrected an error                   |
| 18  | Release Notes<br>(J2X1-7873-01ENZ0(05))         | 3.1 Restrictions Common to All Editions                                                                                                    | Corrected an error                   |

| No. | Corrected Manual                                                                                     | Corrected Section                                                                                   | Correction Details |
|-----|----------------------------------------------------------------------------------------------------|----------------------------------------------------------------------------------------------------|--------------------|
| 19  | Release Notes<br>(J2X1-7873-01ENZ0(05))                                                              | 2.3.2 Information about Incompatibility<br>between V3.1.2(T009378WP-06) and<br>V3.1.2(T009378WP-05) | VDI coordination   |
| 20  | Release Notes<br>(J2X1-7873-01ENZ0(05))                                                              | 3.3 Restrictions in Cloud Edition                                                                   | VDI coordination   |
| 21  | Design Guide CE<br>(J2X1-7673-05ENZ0(06))                                                            | 2.4.2.4 Required Software                                                                           | VDI coordination   |
| 22  | Design Guide CE<br>(J2X1-7673-05ENZ0(06))                                                            | 5.1.2 Roles and Available Operations                                                                | VDI coordination   |
| 23  | Design Guide CE<br>(J2X1-7673-05ENZ0(06))                                                            | K.1.1 Function of VDI Coordination                                                                  | VDI coordination   |
| 24  | Design Guide CE<br>(J2X1-7673-05ENZ0(06))                                                            | K.1.1 Function of VDI Coordination                                                                  | VDI coordination   |
| 25  | Design Guide CE<br>(J2X1-7673-05ENZ0(06))                                                            | K.1.2 Preparations for Servers                                                                      | VDI coordination   |
| 26  | Setup Guide CE<br>(J2X1-7610-06ENZ0(04))                                                             | C.1.7 OS Property Definition File                                                                   | VDI coordination   |
| 27  | Setup Guide CE<br>(J2X1-7610-06ENZ0(04))                                                             | C.2.1 Creating Definition Files                                                                     | VDI coordination   |
| 28  | Setup Guide CE<br>(J2X1-7610-06ENZ0(04))                                                             | C.2.12 participating in an Active<br>Directory domain                                               | VDI coordination   |
| 29  | Setup Guide CE<br>(J2X1-7610-06ENZ0(04))                                                             | M.1.1 Installation                                                                                  | VDI coordination   |
| 30  | Setup Guide CE<br>(J2X1-7610-06ENZ0(04))                                                             | M.1.3 Cancellation                                                                                  | VDI coordination   |
| 31  | Setup Guide CE<br>(J2X1-7610-06ENZ0(04))                                                             | M.1.5 Advisory Notes for VMware<br>Horizon View Usage                                               | VDI coordination   |
| 32  | User's Guide for Infrastructure<br>Administrators CE<br>(J2X1-7612-06ENZ0(05))                       | 3.1 Setup Wizard                                                                                    | VDI coordination   |
| 33  | User's Guide for Infrastructure<br>Administrators (Resource Management) CE<br>(J2X1-7612-06ENZ0(05)) | 5.15 Registering VDI Management<br>Software                                                         | VDI coordination   |
| 34  | User's Guide for Infrastructure<br>Administrators (Resource Management) CE<br>(J2X1-7612-06ENZ0(05)) | 7.13 Changing VDI Management<br>Software Settings                                                   | VDI coordination   |
| 35  | User's Guide for Infrastructure<br>Administrators (Resource Management) CE<br>(J2X1-7612-06ENZ0(05)) | 9.12 Deleting VDI Management Software                                                               | VDI coordination   |
| 36  | User's Guide for Infrastructure<br>Administrators (Resource Management) CE<br>(J2X1-7612-06ENZ0(05)) | A.1 ROR Console                                                                                     | VDI coordination   |
| 37  | User's Guide for Infrastructure<br>Administrators (Resource Management) CE<br>(J2X1-7612-06ENZ0(05)) | A.2.1 List of Menus                                                                                 | VDI coordination   |
| 38  | User's Guide for Infrastructure<br>Administrators (Resource Management) CE<br>(J2X1-7612-06ENZ0(05)) | A.2.2 Popup Menus                                                                                   | VDI coordination   |

| No. | Corrected Manual                                                                                     | Corrected Section                                                                                            | Correction Details |
|-----|----------------------------------------------------------------------------------------------------|----------------------------------------------------------------------------------------------------|--------------------|
| 39  | User's Guide for Infrastructure<br>Administrators (Resource Management) CE<br>(J2X1-7612-06ENZ0(05)) | A.2.2 Popup Menus                                                                                            | VDI coordination   |
| 40  | User's Guide for Infrastructure<br>Administrators (Resource Management) CE<br>(J2X1-7612-06ENZ0(05)) | A.6 [Resource List] Tab                                                                                      | VDI coordination   |
| 41  | User's Guide for Infrastructure<br>Administrators (Resource Management) CE<br>(J2X1-7612-06ENZ0(05)) | A.7.8 Management Software Attributes                                                                         | VDI coordination   |
| 42  | User's Guide for Infrastructure<br>Administrators (Resource Management) CE<br>(J2X1-7612-06ENZ0(05)) | A.7.14 L-Server Attributes                                                                                   | VDI coordination   |
| 43  | User's Guide for Tenant Administrators CE<br>(J2X1-7614-06ENZ0(03))                                  | 8.3.17 Reconfiguration Page - Edit a Virtual Server - Others tab                                             | VDI coordination   |
| 44  | User's Guide for Tenant Administrators CE<br>(J2X1-7614-06ENZ0(03))                                  | 8.3.17 Reconfiguration Page - Edit a<br>Virtual Server - Others tab                                          | VDI coordination   |
| 45  | User's Guide for Tenant Users CE<br>(J2X1-7615-06ENZ0(03))                                           | 5.3.15 Reconfiguration Page - Edit a Virtual Server - Others tab                                             | VDI coordination   |
| 46  | User's Guide for Tenant Users CE<br>(J2X1-7615-06ENZ0(03))                                           | 5.3.15 Reconfiguration Page - Edit a<br>Virtual Server - Others tab                                          | VDI coordination   |
| 47  | Reference Guide (Command/XML) CE<br>(J2X1-7616-06ENZ0(03))                                           | 3.6 rcxadm lserver                                                                                           | VDI coordination   |
| 48  | Reference Guide (Command/XML) CE<br>(J2X1-7616-06ENZ0(03))                                           | 5.28 rcxadm vdimgr                                                                                           | VDI coordination   |
| 49  | Reference Guide (Command/XML) CE<br>(J2X1-7616-06ENZ0(03))                                           | 10.9 cfmg_updatevdiconnectinfo (Update<br>VDI Management Server Connection<br>Information) [Windows Manager] | VDI coordination   |
| 50  | Reference Guide (Command/XML) CE<br>(J2X1-7616-06ENZ0(03))                                           | 10.10 cfmg_updatevdiparams (Update<br>VDI Coordination Parameters) [Windows<br>Manager]                      | VDI coordination   |
| 51  | Reference Guide (Command/XML) CE<br>(J2X1-7616-06ENZ0(03))                                           | Appendix A GUI/CLI                                                                                           | VDI coordination   |
| 52  | Messages<br>(J2X1-7618-06ENZ0(05))                                                                   | 67146                                                                                                    | VDI coordination   |
| 53  | Messages<br>(J2X1-7618-06ENZ0(05))                                                                   | 67153                                                                                                    | VDI coordination   |
| 54  | Messages<br>(J2X1-7618-06ENZ0(05))                                                                   | 67154                                                                                                    | VDI coordination   |
| 55  | Messages<br>(J2X1-7618-06ENZ0(05))                                                                   | 67267                                                                                                    | VDI coordination   |
| 56  | Messages<br>(J2X1-7618-06ENZ0(05))                                                                   | 67280                                                                                                    | VDI coordination   |
| 57  | Messages<br>(J2X1-7618-06ENZ0(05))                                                                   | 67383                                                                                                    | VDI coordination   |
| 58  | Messages<br>(J2X1-7618-06ENZ0(05))                                                                   | 67384                                                                                                    | VDI coordination   |

| No. | Corrected Manual                                                                                     | Corrected Section                                                                                 | Correction Details                                                 |
|-----|----------------------------------------------------------------------------------------------------|---------------------------------------------------------------------------------------------------|--------------------------------------------------------------------|
| 59  | Messages<br>(J2X1-7618-06ENZ0(05))                                                                   | 67390                                                                                             | VDI coordination                                                   |
| 60  | Messages<br>(J2X1-7618-06ENZ0(05))                                                                   | 67391                                                                                             | VDI coordination                                                   |
| 61  | Messages<br>(J2X1-7618-06ENZ0(05))                                                                   | 19.2.2 Messages VSYS10100 to<br>VSYS10150 - VSYS10149                                             | VDI coordination                                                   |
| 62  | Preface                                                                                              | Abbreviations                                                                                     | VDI coordination                                                   |
| 63  | Preface                                                                                              | Document Conventions                                                                              | VDI coordination                                                   |
| 64  | Setup Guide CE<br>(J2X1-7610-06ENZ0(04))                                                             | C.6.9 Advisory Notes for RHEL-KVM<br>Usage                                                        | The memory_hotplug function                                        |
| 65  | Setup Guide CE<br>(J2X1-7610-06ENZ0(04))                                                             | C.6.1 Creating Definition Files                                                                   | Supplementary information on command execution                     |
| 66  | User's Guide VE<br>(J2X1-7606-06ENZ0(05))                                                            | Chapter 5 Managing User Accounts                                                                  | Corrected an error                                                 |
| 67  | User's Guide for Infrastructure<br>Administrators (Resource Management) CE<br>(J2X1-7612-06ENZ0(05)) | 3.1 Registering User Accounts                                                                     | Corrected an error                                                 |
| 68  | Messages<br>(J2X1-7618-06ENZ0(05))                                                                   | 67178                                                                                             | Corrected an error                                                 |
| 69  | Setup Guide VE<br>(J2X1-7604-06ENZ0(04))                                                             | 9.3 Server Switchover Conditions                                                                  | Added conditions for server switchover<br>of OVM for SPARC servers |
| 70  | Setup Guide CE<br>(J2X1-7610-05ENZ0(05))                                                             | Chapter 5 License Setup and<br>Confirmation                                                       | Changed the note                                                   |
| 71  | User's Guide for Infrastructure<br>Administrators (Resource Management) CE<br>(J2X1-7612-06ENZ0(05)) | Chapter 2 License Setup and<br>Confirmation                                                       | Changed the note                                                   |
| 72  | Setup Guide CE<br>(J2X1-7610-06ENZ0(04))                                                             | 2.1.2.2 Software Preparation and Checks                                                           | Deletion of user accounts                                          |
| 73  | User's Guide for Tenant Administrators CE (J2X1-7614-06ENZ0(03))                                     | 8.3.15 L-Platform Reconfiguration                                                                 | Changed the note                                                   |
| 74  | User's Guide for Tenant Users CE<br>(J2X1-7615-06ENZ0(03))                                           | 5.3.13 L-Platform Reconfiguration                                                                 | Changed the note                                                   |
| 75  | Design Guide VE<br>(J2X1-7671-05ENZ0(06))                                                            | 2.5 Hardware Environment                                                                          | Added supported hardware                                           |
| 76  | Design Guide VE<br>(J2X1-7671-05ENZ0(06))                                                            | 2.5 Hardware Environment                                                                          | Added supported hardware                                           |
| 77  | Design Guide VE<br>(J2X1-7671-05ENZ0(06))                                                            | C.2 WWN Allocation Order during HBA address rename Configuration                                  | Added supported hardware                                           |
| 78  | Design Guide CE<br>(J2X1-7673-05ENZ0(06))                                                            | 2.5 Hardware Environment                                                                          | Added supported hardware                                           |
| 79  | Design Guide CE<br>(J2X1-7673-05ENZ0(06))                                                            | 2.5 Hardware Environment                                                                          | Added supported hardware                                           |
| 80  | Design Guide CE<br>(J2X1-7673-05ENZ0(06))                                                            | 9.4.1.3 Network Configuration for Rack<br>Mount or Tower Servers (Physical/<br>Virtual L-Servers) | Added supported hardware                                           |
| 81  | Design Guide CE<br>(J2X1-7673-05ENZ0(06))                                                            | C.2 WWN Allocation Order during HBA address rename Configuration                                  | Added supported hardware                                           |

| No. | Corrected Manual                                                                                     | Corrected Section                                                                                                    | Correction Details                               |
|-----|----------------------------------------------------------------------------------------------------|----------------------------------------------------------------------------------------------------|--------------------------------------------------|
| 82  | Setup Guide CE<br>(J2X1-7610-06ENZ0(04))                                                             | B.1.6 Configuration when Creating a<br>Physical L-Server without Specifying a<br>Model Name in the L-Server Template | Added supported hardware                         |
| 83  | Setup Guide CE<br>(J2X1-7610-06ENZ0(04))                                                             | B.3.1 Automatic Network Configuration                                                                                | Added supported hardware                         |
| 84  | Setup Guide CE<br>(J2X1-7610-06ENZ0(04))                                                             | B.3.1 Automatic Network Configuration                                                                                | Added supported hardware                         |
| 85  | Setup Guide CE<br>(J2X1-7610-06ENZ0(04))                                                             | C.2.4 Automatic Network Configuration                                                                                | Added supported hardware                         |
| 86  | Setup Guide CE<br>(J2X1-7610-06ENZ0(04))                                                             | C.2.4 Automatic Network Configuration                                                                                | Added supported hardware                         |
| 87  | Setup Guide CE<br>(J2X1-7610-06ENZ0(04))                                                             | C.3.4 Automatic Network Configuration                                                                                | Added supported hardware                         |
| 88  | Setup Guide CE<br>(J2X1-7610-06ENZ0(04))                                                             | C.3.4 Automatic Network Configuration                                                                                | Added supported hardware                         |
| 89  | User's Guide VE<br>(J2X1-7606-06ENZ0(05))                                                            | 17.6 Network Parameter Auto-<br>Configuration for Cloning Images                                                     | Added supported hardware                         |
| 90  | User's Guide for Infrastructure<br>Administrators (Resource Management) CE<br>(J2X1-7612-06ENZ0(05)) | 15.1.2.1 Creating a Physical L-Server<br>Template                                                                    | Added supported hardware                         |
| 91  | Messages<br>(J2X1-7618-06ENZ0(05))                                                                   | 68253                                                                                                    | Added supported hardware                         |
| 92  | Release Notes<br>(J2X1-7873-01ENZ0(05))                                                              | 3.1 Restrictions Common to All Editions                                                                              | Added restrictions                               |
| 93  | Release Notes<br>(J2X1-7873-01ENZ0(05))                                                              | 3.3 Restrictions in Cloud Edition                                                                                    | Added restrictions                               |
| 94  | Release Notes<br>(J2X1-7873-01ENZ0(05))                                                              | 3.1 Restrictions Common to All Editions                                                                              | Support for local boot and SAN data environments |
| 95  | User's Guide VE<br>(J2X1-7606-06ENZ0(05))                                                            | 9.1.13 Changing Target Disks of Image<br>Operations                                                                  | Support for local boot and SAN data environments |
| 96  | Reference Guide (Command) VE<br>(J2X1-7607-06ENZ0(03))                                               | 3.2 rcxadm server                                                                                                    | Support for local boot and SAN data environments |
| 97  | Reference Guide (Command/XML) CE<br>(J2X1-7616-06ENZ0(03))                                           | 3.11 rcxadm server                                                                                                   | Support for local boot and SAN data environments |
| 98  | Setup Guide VE<br>(J2X1-7604-06ENZ0(04))                                                             | 9.1 Overview                                                                                                    | Support for local boot and SAN data environments |
| 99  | Setup Guide VE<br>(J2X1-7604-06ENZ0(04))                                                             | 9.2 Configuration                                                                                                    | Support for local boot and SAN data environments |
| 100 | Setup Guide VE<br>(J2X1-7604-06ENZ0(04))                                                             | 9.3 Server Switchover Conditions                                                                                     | Support for local boot and SAN data environments |
| 101 | Operation Guide VE<br>(J2X1-7605-06ENZ0(03))                                                         | 4.2 Switchover                                                                                                    | Support for local boot and SAN data environments |
| 102 | Operation Guide VE<br>(J2X1-7605-06ENZ0(03))                                                         | 4.3.1 Operations after server switching over                                                                         | Support for local boot and SAN data environments |
| 103 | Operation Guide VE<br>(J2X1-7605-06ENZ0(03))                                                         | 6.2.3 Replacing Servers                                                                                              | Support for local boot and SAN data environments |

| No. | Corrected Manual                                           | Corrected Section                                                              | Correction Details                                                                                                    |
|-----|------------------------------------------------------------|--------------------------------------------------------------------------------|----------------------------------------------------------------------------------------------------|
| 104 | Operation Guide VE<br>(J2X1-7605-06ENZ0(03))               | 6.2.5 Replacing Non-server Hardware                                            | Support for local boot and SAN data environments                                                                      |
| 105 | Operation Guide VE<br>(J2X1-7605-06ENZ0(03))               | 6.3.2 Replacing Servers                                                        | Support for local boot and SAN data environments                                                                      |
| 106 | Operation Guide VE<br>(J2X1-7605-06ENZ0(03))               | 6.3.3 Replacing and Adding Server<br>Components                                | Support for local boot and SAN data environments                                                                      |
| 107 | Operation Guide VE<br>(J2X1-7605-06ENZ0(03))               | 9.1.1 Resources Managed by This Product<br>and Timing of Update                | Support for local boot and SAN data environments                                                                      |
| 108 | User's Guide VE<br>(J2X1-7606-06ENZ0(05))                  | 11.2 Deleting Managed Servers                                                  | Support for local boot and SAN data environments                                                                      |
| 109 | User's Guide VE<br>(J2X1-7606-06ENZ0(05))                  | 16.1 Overview                                                                  | Support for local boot and SAN data environments                                                                      |
| 110 | User's Guide VE<br>(J2X1-7606-06ENZ0(05))                  | 16.2 Backup                                                                    | Support for local boot and SAN data environments                                                                      |
| 111 | User's Guide VE<br>(J2X1-7606-06ENZ0(05))                  | 16.3 Restore                                                                   | Support for local boot and SAN data environments                                                                      |
| 112 | User's Guide VE<br>(J2X1-7606-06ENZ0(05))                  | 17.1 Overview                                                                  | Support for local boot and SAN data environments                                                                      |
| 113 | User's Guide VE<br>(J2X1-7606-06ENZ0(05))                  | 17.2 Collecting                                                                | Support for local boot and SAN data environments                                                                      |
| 114 | User's Guide VE<br>(J2X1-7606-06ENZ0(05))                  | 17.3 Deploying                                                                 | Support for local boot and SAN data environments                                                                      |
| 115 | User's Guide VE<br>(J2X1-7606-06ENZ0(05))                  | 18.2 Settings for Server Switchover                                            | Support for local boot and SAN data environments                                                                      |
| 116 | Messages<br>(J2X1-7618-06ENZ0(05))                         | 62532                                                                          | Support for local boot and SAN data environments                                                                      |
| 117 | Messages<br>(J2X1-7618-06ENZ0(05))                         | 62538                                                                          | Support for local boot and SAN data environments                                                                      |
| 118 | Messages<br>(J2X1-7618-06ENZ0(05))                         | 67181                                                                          | Support for local boot and SAN data environments                                                                      |
| 119 | Messages<br>(J2X1-7618-06ENZ0(05))                         | 67218                                                                          | Support for local boot and SAN data environments                                                                      |
| 120 | Messages<br>(J2X1-7618-06ENZ0(05))                         | 68295                                                                          | Support for local boot and SAN data environments                                                                      |
| 121 | Design Guide CE<br>(J2X1-7673-05ENZ0(06))                  | E.5.2 Preparations for Servers                                                 | Added information on conditions for live migration                                                                    |
| 122 | Reference Guide (Command/XML) CE<br>(J2X1-7616-06ENZ0(03)) | 15.6.1 Creation                                                                | Added information about the types of<br>characters that can be included in the<br>login passwords for network devices |
| 123 | NS Option Instruction<br>(J2X1-7677-05ENZ0(02))            | 2.2.3.3 Network Configuration<br>Information Files                             | Added information about the types of<br>characters that can be included in the<br>login passwords for network devices |
| 124 | Design Guide CE<br>(J2X1-7673-05ENZ0(06))                  | 9.4.8.1 When Creating Network<br>Configuration Information (XML<br>Definition) | Obtaining and viewing of VFAB related<br>information of Converged Fabric                                              |
| 125 | Operation Guide CE<br>(J2X1-7611-06ENZ0(03))               | 9.5.3.3 Migrating an Ethernet Fabric to a<br>Multiple VFAB Environment         | Obtaining and viewing of VFAB related information of Converged Fabric                                                 |

| No. | Corrected Manual                                                                                     | Corrected Section                                                                                                    | Correction Details                                                       |
|-----|----------------------------------------------------------------------------------------------------|----------------------------------------------------------------------------------------------------|--------------------------------------------------------------------------|
| 126 | User's Guide for Infrastructure<br>Administrators (Resource Management) CE<br>(J2X1-7612-06ENZ0(05)) | A.7.5 Network Device Attributes                                                                                                    | Obtaining and viewing of VFAB related<br>information of Converged Fabric |
| 127 | User's Guide for Infrastructure<br>Administrators (Resource Management) CE<br>(J2X1-7612-06ENZ0(05)) | A.7.6 Virtual Fabric Attributes                                                                                                    | Obtaining and viewing of VFAB related<br>information of Converged Fabric |
| 128 | Reference Guide (Command/XML) CE<br>(J2X1-7616-06ENZ0(03))                                           | 3.8 rcxadm netdevice                                                                                                    | Obtaining and viewing of VFAB related information of Converged Fabric    |
| 129 | Reference Guide (Command/XML) CE<br>(J2X1-7616-06ENZ0(03))                                           | 15.6.1 Creation                                                                                                    | Obtaining and viewing of VFAB related information of Converged Fabric    |
| 130 | Messages<br>(J2X1-7618-06ENZ0(05))                                                                   | 41120                                                                                                    | Obtaining and viewing of VFAB related information of Converged Fabric    |
| 131 | Messages<br>(J2X1-7618-06ENZ0(05))                                                                   | 41121                                                                                                    | Obtaining and viewing of VFAB related information of Converged Fabric    |
| 132 | Release Notes<br>(J2X1-7873-01ENZ0(05))                                                              | 2.3.2.2 Obtaining VLAN Information of Network Devices                                                                                | Added information about incompatibility                                  |
| 133 | Messages<br>(J2X1-7618-06ENZ0(05))                                                                   | 62792                                                                                                    | Corrected an error                                                       |
| 134 | User's Guide for Tenant Administrators CE (J2X1-7614-06ENZ0(03))                                     | 8.3.17 Reconfiguration Page - Edit a Disk<br>(for a Virtual Server)                                                                  | Corrected an error                                                       |
| 135 | User's Guide for Tenant Users CE<br>(J2X1-7615-06ENZ0(03))                                           | 5.3.15 Reconfiguration Page - Edit a Disk<br>(for a Virtual Server)                                                                  | Corrected an error                                                       |
| 136 | User's Guide for Infrastructure<br>Administrators CE<br>(J2X1-7613-06ENZ0(03))                       | 9.3 Display Event Logs                                                                                                    | Modified articles                                                        |
| 137 | User's Guide for Tenant Administrators CE (J2X1-7614-06ENZ0(03))                                     | 8.4 Display Event Logs                                                                                                    | Modified articles                                                        |
| 138 | User's Guide for Tenant Users CE<br>(J2X1-7615-06ENZ0(03))                                           | 5.4 Display Event Logs                                                                                                    | Modified articles                                                        |
| 139 | Troubleshooting<br>(J2X1-7672-05ENZ0(00))                                                            | 2.9 The dialog for the HBA address<br>rename setup service is displayed with<br>garbled characters.                                  | Added articles                                                           |
| 140 | Troubleshooting<br>(J2X1-7672-05ENZ0(00))                                                            | 9.7 When It Is not possible to Change<br>Server CPU and Memory Specifications,<br>or Disk Sizes during L-Platform<br>Reconfiguration | Added articles                                                           |
| 141 | Setup Guide VE<br>(J2X1-7604-06ENZ0(04))                                                             | E.3 Agent                                                                                                    | Modified procedures                                                      |
| 142 | Setup Guide CE<br>(J2X1-7610-06ENZ0(04))                                                             | F.3 Agent                                                                                                    | Modified procedures                                                      |
| 143 | Setup Guide CE<br>(J2X1-7610-06ENZ0(04))                                                             | F.3 Agent                                                                                                    | Modified procedures                                                      |
| 144 | Preface                                                                                              | Abbreviations                                                                                                    | Added supported software                                                 |
| 145 | Design Guide VE<br>(J2X1-7671-05ENZ0(06))                                                            | 2.4.2.1 Required Basic Software                                                                                                    | Added supported software                                                 |
| 146 | Design Guide CE<br>(J2X1-7673-05ENZ0(06))                                                            | 2.4.2.1 Required Basic Software                                                                                                    | Added supported software                                                 |

| No. | Corrected Manual                         | Corrected Section                          | Correction Details |
|-----|------------------------------------------|--------------------------------------------|--------------------|
| 147 | Setup Guide CE<br>(J2X1-7610-06ENZ0(04)) | C.3.10 Advisory Notes for Hyper-V<br>Usage | Added articles     |

# **1.2 Patches and Related Corrections**

The following patches and corrections are related as shown below:

# 1.2.1 T009378WP-04/T009379LP-03 or Later

Table 1.2 T009378WP-04/T009379LP-03 or Later

| Corrected Manual                                                    | Correction No.            |
|---------------------------------------------------------------------|---------------------------|
| Release Notes<br>(J2X1-7873-01ENZ0(05))                             | 17,18                     |
| Messages<br>(J2X1-7618-06ENZ0(05))                                  | 61                        |
| Design Guide CE<br>(J2X1-7673005ENZ0(06))                           | 23                        |
| Setup Guide CE<br>(J2X1-7610-06ENZ0(04))                            | 27,28,29,31               |
| User's Guide for Tenant Administrators CE<br>(J2X1-7614-06ENZ0(03)) | 43,44                     |
| User's Guide for Tenant Users CE<br>(J2X1-7615-06ENZ0(03))          | 45,46                     |
| DR Option Instruction<br>(J2X1-7735-04ENZ0(02))                     | 1,6,7,8,10,11,12,13,14,15 |

# 1.2.2 T009378WP-05/T009379LP-04 or Later

#### Table 1.3 T009378WP-05/T009379LP-04 or Later

| Corrected Manual                                                                                     | Correction No.      |
|----------------------------------------------------------------------------------------------------|---------------------|
| Release Notes<br>(J2X1-7873-01ENZ0(05))                                                              | 92,93,94            |
| Messages<br>(J2X1-7618-06ENZ0(05))                                                                   | 116,117,118,119,120 |
| Design Guide CE<br>(J2X1-7673005ENZ0(06))                                                            | 21,24,78,79,80,81   |
| Setup Guide CE<br>(J2X1-7610-06ENZ0(04))                                                             | 70,72,82            |
| User's Guide for Infrastructure Administrators (Resource<br>Management) CE<br>(J2X1-7612-06ENZ0(05)) | 71,90               |
| User's Guide for Tenant Administrators CE<br>(J2X1-7614-06ENZ0(03))                                  | 73                  |
| User's Guide for Tenant Users CE<br>(J2X1-7615-06ENZ0(03))                                           | 74                  |

| Corrected Manual                                           | Correction No.                        |
|------------------------------------------------------------|---------------------------------------|
| Reference Guide (Command/XML) CE<br>(J2X1-7616-06ENZ0(03)) | 97                                    |
| DR Option Instruction<br>(J2X1-7735-04ENZ0(02))            | 2,4,5,16                              |
| Design Guide VE<br>(J2X1-7671-05ENZ0(06))                  | 75,76,77                              |
| Setup Guide VE<br>(J2X1-7604-06ENZ0(04))                   | 98,99,100                             |
| Operation Guide VE<br>(J2X1-7605-06ENZ0(03))               | 101,102,103,104,105,106,107           |
| User's Guide VE<br>(J2X1-7606-06ENZ0(05))                  | 89,95,108,109,110,111,112,113,114,115 |
| Reference Guide (Command) VE<br>(J2X1-7607-06ENZ0(03))     | 96                                    |
| Preface                                                    | 62                                    |

# 1.2.3 T009378WP-06/T009379LP-05 or Later

| Corrected Manual                                                                                     | Correction No.                               |
|----------------------------------------------------------------------------------------------------|----------------------------------------------|
| Release Notes<br>(J2X1-7873-01ENZ0(05))                                                              | 19,20,132                                    |
| Messages<br>(J2X1-7618-06ENZ0(05))                                                                   | 52,53,54,55,56,57,58,59,60,68,91,130,131,133 |
| Troubleshooting<br>(J2X1-7672-06ENZ0(03))                                                            | 139,140                                      |
| Design Guide CE<br>(J2X1-7673005ENZ0(06))                                                            | 22,25,121,124,146                            |
| Setup Guide CE<br>(J2X1-7610-06ENZ0(04))                                                             | 26,30,64,65,83,84,85,86,87,88,142,143,147    |
| Operation Guide CE<br>(J2X1-7611-06ENZ0(03))                                                         | 125                                          |
| User's Guide for Infrastructure Administrators CE<br>(J2X1-7613-06ENZ0(03))                          | 32,136                                       |
| User's Guide for Infrastructure Administrators (Resource<br>Management) CE<br>(J2X1-7612-06ENZ0(05)) | 33,34,35,36,37,38,39,40,41,42,67,126,127     |
| User's Guide for Tenant Administrators CE<br>(J2X1-7614-06ENZ0(03))                                  | 134,137                                      |
| User's Guide for Tenant Users CE<br>(J2X1-7615-06ENZ0(03))                                           | 135,138                                      |
| Reference Guide (Command/XML) CE<br>(J2X1-7616-06ENZ0(03))                                           | 47,48,49,50,51,122,128,129                   |
| NS Option Instruction<br>(J2X1-7677-05ENZ0(06))                                                      | 123                                          |

| Corrected Manual                                | Correction No. |
|-------------------------------------------------|----------------|
| DR Option Instruction<br>(J2X1-7735-04ENZ0(02)) | 3,9            |
| Design Guide VE<br>(J2X1-7671-05ENZ0(06))       | 145            |
| Setup Guide VE<br>(J2X1-7604-06ENZ0(04))        | 69,141         |
| User's Guide VE<br>(J2X1-7606-06ENZ0(05))       | 66             |
| Preface                                         | 63,144         |

# Chapter 2 Corrections

This Chapter explains the corrections of Resource Orchestrator manuals.

# 2.1 Correction No. 1

| Corrected manual   | cted manual DR Option Instruction (J2X1-7735-04ENZ0(02)) |  |
|--------------------|----------------------------------------------------------|--|
| Corrected section  | 2.2 Switchover Operations                                |  |
| Correction details | New addition of procedures                               |  |

# 2.1.1 Previous Description

#### Active-Active operation

An operation that maintains the configuration of the switchover destination site while taking over that of the switchover source during a switchover.

Select this operation when some resources in the switchover destination site are used for a switchover while services are continued.

- Physical servers and network devices required for importing the target configuration of the switchover source site must be prepared on the switchover destination site in advance.

When using the physical servers and network devices for other purposes until just before a switchover, those to be stopped for the switchover, and tenants, L-Platforms, and L-Servers which operate using those physical servers and network devices must be defined in advance.

It is necessary to delete the tenants, L-Platforms and L-Servers which were operating when switchover was performed. For details of the corrective actions, refer to "<u>4.2.1 Stopping Services and Releasing Resources [Switchover Destination Site]</u>". It is possible to restore deleted tenants, L-Platforms and L-Servers after performing failback. For details, refer to "<u>When Restoring the Switchover Destination Site after Failback</u>" in "<u>4.5 Operation after Failback</u>".

# 2.1.2 Corrected Description

#### **Active-Active operation**

An operation that maintains the configuration of the switchover destination site while taking over that of the switchover source during a switchover.

Select this operation when some resources in the switchover destination site are used for a switchover while services are continued.

- Physical servers and network devices required for importing the target configuration of the switchover source site must be prepared on the switchover destination site in advance.

When using the physical servers and network devices for other purposes until just before a switchover, those to be stopped for the switchover, and tenants, L-Platforms, and L-Servers which operate using those physical servers and network devices must be defined in advance.

It is necessary to delete the tenants, L-Platforms and L-Servers which were operating when switchover was performed. For details of the corrective actions, refer to "4.2.1 Stopping Services and Releasing Resources [Switchover Destination Site]". It is possible to restore deleted tenants, L-Platforms and L-Servers after performing failback. For details, refer to "When Restoring the Switchover Destination Site after Failback" in "4.5 Operation after Failback".

- Estimate the number of resources to be used on the switchover destination site used for switchover based on the following conditions.
  - It is recommended to prepare the same number of the following resources on the switchover destination site as on the switchover source site.
    - The VM hosts and physical servers in the VM pool and server pool used by the tenant that is the switchover target

The reason this is recommended is because when all of the following conditions are met, there is a possibility that recovery of virtual L-Servers or physical L-Servers on the switchover destination site may fail due to a lack of resources.

- When the same number of VM hosts and physical servers as the switchover source site are not prepared on the switchover destination site

- When limiting of switchover scope is not performed

- Prepare the same number of the following resources on the switchover destination site as are on the switchover source site.
  - Network devices used by the tenant that is the switchover target

When performing switchover or failback in increments, prepare the network devices necessary for each switchover.

Depending on the planned use of the resources prepared on the switchover destination site, take the following action as necessary.

- When the prepared resources will not be used until switchover

No action is necessary.

- When the prepared resources will be used for another purpose until switchover

Identify the L-Platforms or L-Servers that use these resources from the CLI or the GUI in advance. After that, stop the identified L-Platforms or L-Servers during the switchover procedure.

# 2.2 Correction No. 2

| Corrected manual   | DR Option Instruction (J2X1-7735-04ENZ0(02))               |
|--------------------|------------------------------------------------------------|
| Corrected section  | 2.4 Limitation of Switchover Scope and Additional Recovery |
| Correction details | Corrected a reference                                      |

# 2.2.1 Previous description

# 📶 Information

**Regarding Limitation of Switchover Scopes** 

- ...

•••

For details on how to specify storage pools, refer to "3.3 Manager Installation and Configuration".

- For details on how to limit switchover scopes by specifying L-Servers outside the switchover, refer to "<u>3.3 Manager Installation and Configuration</u>".

.....

# 2.2.2 Corrected description

# Information

**Regarding Limitation of Switchover Scopes** 

- ...

...

For details on how to specify storage pools, refer to "3.5 Configuring for Limiting Switchover Scope".

- For details on how to limit switchover scopes by specifying L-Servers outside the switchover, refer to "<u>3.5 Configuring for Limiting</u> <u>Switchover Scope</u>".

# 2.3 Correction No. 3

| Corrected manual   | DR Option Instruction (J2X1-7735-04ENZ0(02))    |
|--------------------|-------------------------------------------------|
| Corrected section  | 3.8 Configuring the DR Configuration Check Tool |
| Correction details | Corrected messages                              |

# 2.3.1 Previous description

# Please select which check items will be excluded. # All items will be checked if nothing is specified. #1. Correctness of Storage Replication #2. Confliction of Storage Names #3. Integrality of Rcxrecovery Input Files #4. Consistency of rcxmgrexport output #5. Location of Physical Image Folder #6. Confliction of Resource Name #7. Confliction of Network Resource #8. Confliction of AddressSet Resource #9. Consistency of Server Resource #10. Consistency of Network Device #11. Consistency of ROR Manager Version #12. Consistency of ROR manager Installation Folder #13. Consistency of Admin Lan IP Address #14. Confliction of Storage Units' IP Addresses #15. Confliction of Servers' IP Addresses #16. Use of Global AddressSet and Network #17. Software ID # ex) excluded\_check\_items =1,2,11,13 excluded\_check\_items =1,2,11,13

# 2.3.2 Corrected description

•••

- # Please select which check items will be excluded.
- # All items will be checked if nothing is specified.
- #1. Correctness of Storage Replication
- #2. Confliction of Storage Names
- #3. Integrality of Recrecovery Input Files
- #4. Consistency of rcxmgrexport output
- #5. Location of Physical Image Folder
- #6. Confliction of Resource Name
- #7. Confliction of Network Resource
- #8. Confliction of AddressSet Resource
- #9. Consistency of Server Resource
- #10. Consistency of Network Device
- #11. Consistency of ROR Manager Version
- #12. Consistency of ROR manager Installation Folder
- #13. Consistency of Admin Lan IP Address
- #14. Confliction of Storage Units' IP Addresses
- #15. Confliction of Servers' IP Addresses
- #16. Use of Global AddressSet and Network
- #17. <u>Confliction of</u> Software ID
- # ex) excluded\_check\_items =1,2,11,13

# 2.4 Correction No. 4

| Corrected manual   | DR Option Instruction (J2X1-7735-04ENZ0(02)) |
|--------------------|----------------------------------------------|
| Corrected section  | 4.1 Normal Operation                         |
| Correction details | Corrected a reference                        |

### 2.4.1 Previous description

#### **Collecting Switchover Information**

```
2. Confirm Switchover Scope
```

•••

If the displayed switchover targets are not appropriate, check if the limitation of switchover scope is correctly configured. For details on the limitation of switchover scope, refer to "<u>3.3 Manager Installation and Configuration</u>".

# 2.4.2 Corrected description

#### **Collecting Switchover Information**

2. Confirm Switchover Scope

•••

If the displayed switchover targets are not appropriate, check if the limitation of switchover scope is correctly configured. For details on the limitation of switchover scope, refer to "<u>3.5 Configuring for Limiting Switchover Scope</u>".

# 2.5 Correction No. 5

| Corrected manual   | DR Option Instruction (J2X1-7735-04ENZ0(02)) |
|--------------------|----------------------------------------------|
| Corrected section  | 4.1 Normal Operation                         |
| Correction details | Corrected messages                           |

# 2.5.1 Previous Description

3. Execute the following commands on the switchover source site to run the DR configuration check tool.

[Windows Manager]

>Installation\_folder\SVROR\Manager\bin\rcxdrcheck -mode check <RETURN>

[Linux Manager]

# /opt/FJSVrcvmr/bin/rcxdrcheck -mode check <RETURN>

For details, refer to "B.6 rcxdrcheck".

When DR\_switchover\_method has not been set in the definition file for the DR configuration check tool, the following message is displayed.

Please select the DR switchover method. 1:Physical L-Server switchover 2:Physical/Virtual L-Server switchover 3:Virtual L-Server switchover 4:both Physical L-Server switchover and Physical/Virtual L-Server switchover 5:both Physical L-Server switchover and Virtual L-Server switchover =>

Enter the number of the desired switchover method to continue the command.

When DR\_operation\_method has not been set in the definition file for the DR configuration check tool, the following message is displayed.

Please select the type of DR operation method. 1:Active-Active 2:Active-Standby

Enter the number of the desired DR switchover operation method to continue the command.

### 2.5.2 Corrected Description

3. Execute the following commands on the switchover source site to run the DR configuration check tool.

[Windows Manager]

=>

>Installation\_folder\SVROR\Manager\bin\rcxdrcheck -mode check <RETURN>

[Linux Manager]

# /opt/FJSVrcvmr/bin/rcxdrcheck -mode check <RETURN>

For details, refer to "B.6 rcxdrcheck".

When DR\_switchover\_method has not been set in the definition file for the DR configuration check tool, the following message is displayed.

Please select the DR switchover method. <u><DR Switchover Method></u> 1:Physical L-Server switchover 2:Physical/Virtual L-Server switchover 3:Virtual L-Server switchover 4:both Physical L-Server switchover and Physical/Virtual L-Server switchover 5:both Physical L-Server switchover and Virtual L-Server switchover =>

Enter the number of the desired switchover method to continue the command.

When DR\_operation\_method has not been set in the definition file for the DR configuration check tool, the following message is displayed.

Please select the type of DR operation method. <u>OR Operation Method></u> 1:Active-Active 2:Active-Standby =>

Enter the number of the desired DR switchover operation method to continue the command.

# 2.6 Correction No. 6

Corrected manual DR Option Instruction (J2X1-7735-04ENZ0(02))

| Corrected section  | 4.2.18 Exporting Configuration Information and Resuming Automatic Collection of Switchover<br>Information [Switchover Destination Site] |
|--------------------|----------------------------------------------------------------------------------------------------|
| Correction details | Unnecessary content has been deleted                                                                                                    |

### 2.6.1 Previous Description

Execute the rcxmgrexport command to export the configuration information.

For the specific procedures, refer to "a. Export the required information" in "1. Export the Required Information from the Primary Site" in "<u>4.1 Normal Operation</u>".

When switchover information is being automatically collected, execute the following command to resume the process.

When operation is performed with the switchover information folder specified as the additional recovery information folder as described in the "Information" of "<u>3.3 Manager Installation and Configuration</u>", perform "<u>4.6 Additional Recovery Operation after Failback</u>" before performing export of configuration information and recommencement of automatic collection of switchover information using the following procedure.

### 2.6.2 Corrected Description

Execute the rcxmgrexport command to export the configuration information.

For the specific procedures, refer to "a. Export the required information" in "1. Export the Required Information from the Primary Site" in "4.1 Normal Operation".

When switchover information is being automatically collected, execute the following command to resume the process.

# 2.7 Correction No. 7

| Corrected manual   | DR Option Instruction (J2X1-7735-04ENZ0(02))  |
|--------------------|-----------------------------------------------|
| Corrected section  | 4.2.19 Cleaning Up the Switchover Source Site |
| Correction details | New addition of procedures                    |

### 2.7.1 Previous Description

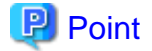

- When the cleanup target L-Servers are in Unknown status, only the management information of managers is cleaned up. As the entities of the VM guest inventory and the cloning images are not deleted, manually delete them from the VM management software, after the managed servers are recovered.

- When the automatic collection of switchover information is enabled, performing cleanup disables the setting. Refer to "<u>3.7 Configuring Automatic Collection of Switchover Information</u>" to enable the configuration.

# 2.7.2 Corrected Description

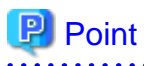

- When the cleanup target L-Servers are in Unknown status, only the management information of managers is cleaned up. As the entities of the VM guest inventory and the cloning images are not deleted, manually delete them from the VM management software, after the managed servers are recovered.
- When the automatic collection of switchover information is enabled, performing cleanup disables the setting. Refer to "3.7 Configuring Automatic Collection of Switchover Information" to enable the configuration.

When operation is performed with the switchover information folder specified as the additional recovery information folder as described in the "Information" of "3.3 Manager Installation and Configuration", perform "4.6 Additional Recovery Operation after

Failback" before performing export of configuration information and recommencement of automatic collection of switchover information using the following procedure.

# 2.8 Correction No. 8

. . . . . . . . . . . . .

| Corrected manual   | DR Option Instruction (J2X1-7735-04ENZ0(02)) |
|--------------------|----------------------------------------------|
| Corrected section  | 4.5 Operation after Failback                 |
| Correction details | New addition of procedures                   |

# 2.8.1 Previous Description

# 💕 Example

In the Active-Standby operation, confirm that all resources switched from the switchover source site to the switchover destination site by switchover have been restored on the switchover source site by failback, then execute the batch command by specifying the prepared configuration information of the switchover destination site.

. . . . . . . . . . . . . . . . . .

[Windows Manager]

>Installation\_folder\SVROR\Manager\bin\rcxrecovery -dir C:\Users\Administrator\work\Export <RETURN>

[Linux Manager]

# /opt/FJSVrcvmr/bin/rcxrecovery -dir /root/work/Export <RETURN>

For details on the rexrecovery command for batch execution, refer to "B.2 rexrecovery".

•••

# 2.8.2 Corrected Description

# 💕 Example

In the Active-Standby operation, confirm that all resources switched from the switchover source site to the switchover destination site by switchover have been restored on the switchover source site by failback, then execute the batch command by specifying the prepared configuration information of the switchover destination site.

.....

.....

[Windows Manager]

>Installation\_folder\SVROR\Manager\bin\rcxrecovery -dir C:\Users\Administrator\work\Export -vmmgr vmmgr file<RETURN>

[Linux Manager]

# /opt/FJSVrcvmr/bin/rcxrecovery -dir /root/work/Export -vmmgr vmmgr file <RETURN>

For details on the rexrecovery command for batch execution, refer to "B.2 rexrecovery".

2.9 Correction No. 9

| Corrected manual  | DR Option Instruction (J2X1-7735-04ENZ0(02)) |
|-------------------|----------------------------------------------|
| Corrected section | B.2 rcxrecovery                              |

Corrected messages

### 2.9.1 Previous Description

#### Example

```
>rcxrecovery <RETURN>
_____
_____
Press [y] to continue rcxrecovery, or [n] to cancel
rcxrecovery. : y
[xx:xx:xx] (1/10)check of input data
                                                : completed
[xx:xx:xx] (2/10)cleanup of resources
                                                : completed
[xx:xx:xx] (3/10)copy of definition files
                                                : completed
[xx:xx:xx] (4/10)import physical resources (global)
                                                : completed
[xx:xx:xx] (5/10)import physical resources (tenant)
                                                : completed
_____
When this is in the process of physical/virtual L-Server
switchover (VM host/VM guest) and the VM management
software (vCenter Server/SCVMM) is not installed on
physical L-Servers which are in switchover scope, the
configuration of VM management software in switchover
source site needs to be restored to the VM management
software in switchover destination site here.
After the restoration of the VM management software
configuration is complete, press Y to continue.
_____
Press [y] when restoration is complete. :
[xx:xx:xx] (6/10) register/refresh VM management software : completed
[xx:xx:xx] (7/10)import virtual resources (global) : completed
[xx:xx:xx] (8/10)import virtual resources (tenant)
                                               : completed
[xx:xx:xx] (9/10)import middleware information
                                                : completed
[xx:xx:xx] (10/10)start l-platform
                                                 : completed
[xx:xx:xx] rcxrecovery finished
```

### 2.9.2 Corrected Description

#### Example

| >rcxrecovery <return></return>                                     |   |           |
|--------------------------------------------------------------------|---|-----------|
|                                                                    |   |           |
| •••                                                                |   |           |
|                                                                    |   |           |
| Press [y] to continue rcxrecovery, or [n] to cancel                |   |           |
| rcxrecovery. : y                                                   |   |           |
| [xx:xx:xx] (1/8)check of input data                                | : | completed |
| <pre>[xx:xx:xx] (2/8)cleanup of resources</pre>                    | : | completed |
| <pre>[xx:xx:xx] (3/8)copy and configure the definition files</pre> | : | completed |
| [xx:xx:xx] (4/8)import physical resources                          | : | completed |
|                                                                    |   |           |
| When this is in the process of physical/virtual L-Server           | ſ |           |
| switchover (VM host/VM guest) and the VM management                |   |           |
| software (vCenter Server/SCVMM) is not installed on                |   |           |
| physical L-Servers which are in switchover scope, the              |   |           |
| configuration of VM management software in switchover              |   |           |
| source site needs to be restored to the VM management              |   |           |
| software in switchover destination site here.                      |   |           |

```
After the restoration of the VM management software

configuration is complete, press Y to continue.

Press [y] when restoration is complete. :

[xx:xx:xx] (5/8)register/refresh VM management software : completed

[xx:xx:xx] (6/8)import virtual resources : completed

[xx:xx:xx] (7/8)import middleware information : completed

[xx:xx:xx] (8/8)start/stop L-Platform, L-Servers : completed

[xx:xx:xx] rcxrecovery finished
```

# 2.10 Correction No. 10

| Corrected manual   | DR Option Instruction (J2X1-7735-04ENZ0(02)) |
|--------------------|----------------------------------------------|
| Corrected section  | B.6 rcxdrcheck                               |
| Correction details | Corrected commands                           |

### 2.10.1 Previous Description

#### Format

```
rcxdrcheck -mode {prepare|check} [-config_dir dir]
    [-dir dir] [-image_dir dir] [-map mapping_dir]
    [-mirror storage_file] [{-vmmgr vmmgr_file|-vm_pool pool_file}]
    [-global] [-tenant tenant1[,tenant2...]
```

### 2.10.2 Corrected Description

#### Format

```
rcxdrcheck -mode {prepare|check} [-config_dir dir]
    [-dir dir] [-image_dir dir] [-map mapping_dir]
    [-mirror storage_file] [{-vmmgr vmmgr_file|-vm_pool pool_file}]
    [-global] [-tenant tenant1[,tenant2...]]
```

# 2.11 Correction No. 11

| Corrected manual   | DR Option Instruction (J2X1-7735-04ENZ0(02)) |
|--------------------|----------------------------------------------|
| Corrected section  | B.6 rcxdrcheck                               |
| Correction details | Corrected messages                           |

# 2.11.1 Previous Description

#### Examples

- When outputting the information from the ROR manager on the switchover destination site

>rcxdrcheck -mode prepare <RETURN>

- When performing a check of the DR configuration check tool on the switchover source site

```
>rcxdrcheck -mode check <RETURN>
```

```
=== DR Configurations Check Tool ===
```

```
Please select the switchover method.
1:Physical L-Server switchover
2:Physical/Virtual L-Server switchover
3:Virtual L-Server switchover
4:both Physical L-Server switchover and Physical/Virtual L-Server switchover
5:both Physical L-Server switchover and Virtual L-Server switchover
=>1
Please select the type of DR operation method.
1:Active-Active
2:Active-Standby
=>1
...
Item 01: Correctness of Storage Replication
Result : ERROR
Detail:
ERROR:Storage resources are not replicated.target=storage_name1,storage_name2
...
Item 17: Software ID
Result : OK
```

# 2.11.2 Corrected Description

#### Examples

- When outputting the information from the ROR manager on the switchover destination site

>rcxdrcheck -mode prepare <RETURN>

- When performing a check of the DR configuration check tool on the switchover source site

```
>rcxdrcheck -mode check <RETURN>
Please select the switchover method.
<DR Switchover Method>
1:Physical L-Server switchover
2:Physical/Virtual L-Server switchover
3: Virtual L-Server switchover
4:both Physical L-Server switchover and Physical/Virtual L-Server switchover
5:both Physical L-Server switchover and Virtual L-Server switchover
=>1
Please select the type of DR operation method.
<DR Operation Method>
1:Active-Active
2:Active-Standby
=>1
...
Item 01: Correctness of Storage Replication
Result : ERROR
Detail:
ERROR:Storage resources are not replicated.target=storage_name1,storage_name2
```

Item 17: <u>Confliction of</u> Software ID Result : OK

# 2.12 Correction No. 12

| Corrected manual   | DR Option Instruction (J2X1-7735-04ENZ0(02)) |
|--------------------|----------------------------------------------|
| Corrected section  | C.3 Messages Regarding rcxdrcheck            |
| Correction details | Corrected messages                           |

# 2.12.1 Previous Description

ERROR: Global addressset resource addrset is used by tenant\_name1, tenant\_name2...

#### Description

The global attribute address set resource addrset is used for the tenant tenant\_name1, tenant\_name2...

# 2.12.2 Corrected Description

ERROR: Global addressset resource addrset is used by tenant resource.

#### Description

The global attribute address set resource *addrset* is used for the <u>resource *tenant\_resource* in the tenant</u>.

# 2.13 Correction No. 13

| Corrected manual   | DR Option Instruction (J2X1-7735-04ENZ0(02)) |
|--------------------|----------------------------------------------|
| Corrected section  | C.3 Messages Regarding rcxdrcheck            |
| Correction details | Corrected messages                           |

# 2.13.1 Previous Description

WARNING: Global network resource net is used by tenant\_name1, tenant\_name2...

#### Description

The global attribute network resource net is used for the tenant tenant\_name1, tenant\_name2...

# 2.13.2 Corrected Description

#### WARNING: Global network resource net is used by tenant resource.

#### Description

The global attribute network resource net is used for the resource tenant resource in the tenant.

# 2.14 Correction No. 14

| Corrected manual   | DR Option Instruction (J2X1-7735-04ENZ0(02)) |
|--------------------|----------------------------------------------|
| Corrected section  | C.3 Messages Regarding rcxdrcheck            |
| Correction details | Added a message                              |

### 2.14.1 Previous Description

None.

### 2.14.2 Corrected Description

# WARNING: Server resources have not been registered on the destination site.target= <u>server\_name1,server\_name2...</u>

#### **Description**

There are no switchover target server resources displayed in "target" on the switchover destination site.

#### Corrective Action

When the server resource displayed in "target" is not in the scope of switchover, no corrective action is required.

When the server resource displayed in "target" is in the scope of switchover, take one of the following corrective actions:

- Register the server displayed in "target" to the server tree on the switchover destination site.
- <u>Correctly edit the physical server mapping definition file displayed in "target" on the switchover source site.</u>

Refer to "2.4 Limitation of Switchover Scope and Additional Recovery" for information on limitation of switchover scopes.

For details on how to edit the mapping definition file, refer to "1. Create the mapping definitions of physical servers [Physical L-Server switchover (physical OS), Physical/Virtual L-Server switchover (VM host/VM guest)]" in "3.6 Creating Files Used for Switchover".

# 2.15 Correction No. 15

| Corrected manual   | DR Option Instruction (J2X1-7735-04ENZ0(02)) |
|--------------------|----------------------------------------------|
| Corrected section  | C.3 Messages Regarding rcxdrcheck            |
| Correction details | Added a message                              |

# 2.15.1 Previous Description

None.

# 2.15.2 Corrected Description

# WARNING: VM host resources have not been registered on the destination site.target= *host1,host2...*

#### **Description**

The VM host resources displayed in "target" do not exist on the switchover destination site.

#### **Corrective Action**

When the VM host resource displayed in "target" is not in the scope of switchover, no corrective action is required.

When the VM host resource displayed in "target" is in the scope of switchover, take one of the following corrective actions:

- Register the VM host displayed in "target" in the server tree on the switchover destination site.
- Delete the server displayed in "target" from the VM pool definition file on the switchover source site.
- Delete the definitions of the VM pools that are not switchover targets from the VM pool definition file and add the definitions of the VM pools that are switchover targets.

Refer to "2.4 Limitation of Switchover Scope and Additional Recovery" for information on limitation of switchover scopes.

For details on how to edit the VM pool definition file, refer to "4. Create a VM pool definition file [Virtual L-Server switchover (VM guest)]" in "3.6 Creating Files Used for Switchover".

# 2.16 Correction No. 16

| Corrected manual   | DR Option Instruction (J2X1-7735-04ENZ0(02)) |
|--------------------|----------------------------------------------|
| Corrected section  | C.3 Messages Regarding rcxdrcheck            |
| Correction details | Corrected a reference                        |

# 2.16.1 Previous description

ERROR: Storage resources are not replicated.target=storage\_name1(storageIP/ LUN\_ID),storage\_name2(storageIP/LUN\_ID)...

#### Description

LUNs within the switchover scope: Replication of *storage\_name1(storageIP/LUN\_ID)*, *storage\_name2(storageIP/LUN\_ID)*... has not been performed.

#### **Corrective Action**

Take corrective action for each *storage\_name* displayed in target.

- Perform storage replication
- Modify the definition file to be excluded from the scope of switchover

For details on how to modify the definition file, refer to "3.3 Manager Installation and Configuration".

- Move to a resource pool which is not the switchover target

# 2.16.2 Corrected description

#### ERROR: Storage resources are not replicated.target=storage\_name1(storageIP/ LUN\_ID),storage\_name2(storageIP/LUN\_ID)...

#### Description

LUNs within the switchover scope: Replication of *storage\_name1(storageIP/LUN\_ID)*, *storage\_name2(storageIP/LUN\_ID)*... has not been performed.

#### **Corrective Action**

Take corrective action for each storage\_name displayed in target.

- Perform storage replication
- Modify the definition file to be excluded from the scope of switchover

For details on how to modify the definition file, refer to "3.5 Configuring for Limiting Switchover Scope".

- Move to a resource pool which is not the switchover target

# 2.17 Correction No. 17

| Corrected manual   | Release Notes (J2X1-7873-01ENZ0(05)) |
|--------------------|--------------------------------------|
| Corrected section  | Chapter 2 Compatibility Information  |
| Correction details | Corrected an error                   |

# 2.17.1 Previous Description

This Version

In this chapter, "this version" indicates the following state:

- Patch T009379LP-03 [Linux Manager] for managers has been applied to V3.1.2
- Patch T009378WP-03 [Windows Manager] for managers has been applied to V3.1.2

# 2.17.2 Corrected Description

#### This Version

In this chapter, "this version" indicates the following state:

- Patch T009379LP-03 [Linux Manager] for managers has been applied to V3.1.2
- Patch T009378WP-04 [Windows Manager] for managers has been applied to V3.1.2

# 2.18 Correction No. 18

| Corrected manual   | Release Notes (J2X1-7873-01ENZ0(05))    |
|--------------------|-----------------------------------------|
| Corrected section  | 3.1 Restrictions Common to All Editions |
| Correction details | Corrected an error                      |

# 2.18.1 Previous Description

#### Table 3.1 Restrictions Common to All Editions

| No. | Restriction                                                                           | Corrective Action | Release Schedule                                                                                                    |
|-----|---------------------------------------------------------------------------------------|-------------------|----------------------------------------------------------------------------------------------------|
| 2   | The server switchover function cannot be used when a managed server is OVM for SPARC. | None.             | [Linux Manager]<br>2014/6 (Program patch<br>T009386LP-03 has been<br>applied)<br>[Windows Manager]<br>2014/7 (Program patch<br>T009385WP-03 has been<br>applied) |

# 2.18.2 Corrected Description

Table 3.1 Restrictions Common to All Editions

| No. | Restriction                                                                           | Corrective Action | Release Schedule                                                                                                    |
|-----|---------------------------------------------------------------------------------------|-------------------|----------------------------------------------------------------------------------------------------|
| 2   | The server switchover function cannot be used when a managed server is OVM for SPARC. | None.             | [Linux Manager]<br>2014/6 (Program patch<br>T009379LP-03 has been<br>applied)<br>[Windows Manager]<br>2014/7 (Program patch<br>T009378WP-04 has been<br>applied) |

# 2.19 Correction No. 19

| Corrected manual Release Notes (J2X1-7873-01ENZ0(05)) |
|-------------------------------------------------------|
|-------------------------------------------------------|

| Corrected section  | 2.3.2 Information about Incompatibility between V3.1.2(T009378WP-06) and V3.1.2(T009378WP-05) |
|--------------------|-----------------------------------------------------------------------------------------------|
| Correction details | VDI coordination                                                                              |

# 2.19.1 Previous description

None.

# 2.19.2 Corrected description

#### 2.3.2 Information about Incompatibility between V3.1.2(T009378WP-06) and V3.1.2(T009378WP-05)

#### 2.3.2.1 Modification of the Coordination Method with VDI Management Server

**Details of Modification** 

Modify the method for coordinating the VDI management server with Resource Orchestrator to use the VDI coordination function.

- For V3.1.2(T009378WP-05)

Use the following definition files:

VDI Management Server Definition File

Storage Location of the Definition File

[Windows Manager] Installation\_folder\SVROR\Manager\etc\customize\_data

**Definition File Name** 

vdi\_management\_info.rcxprop

**Definition File Format** 

Describe each line of the definition file in the following format:

<u>Key = Value</u>

**Definition File Items** 

Specify the following items:

| <u>Key</u>                | Value                                                                                                    |
|---------------------------|----------------------------------------------------------------------------------------------------|
| <u>vdi_number.name</u>    | Specify the VDI management server name.                                                                                                    |
|                           | Enter a character string beginning with an alphabetical character and containing up to 15 alphanumeric characters and hyphens ("-"). Specify the name using a unique value for each VDI management server. |
| <u>vdi_number.type</u>    | Specify the VDI management server type.                                                                                                    |
|                           | When using VMware Horizon View, specify "vmwareview".                                                                                                    |
| <u>vdi_number</u> .ipaddr | Specify the IP address of the VDI management server name used for<br>control from Resource Orchestrator.                                                                                                   |
| <u>vdi_number.user</u>    | Specify the administrator user name of the VDI management server.                                                                                                    |
|                           | Enter a character string containing up to 84 alphanumeric characters and symbols (ASCII characters 0x20 to 0x7e).                                                                                          |
|                           | For details, refer to "K.1.1 VDI Coordination Function" in the "Design Guide CE".                                                                                                    |
| vdi number.password       | Specify the administrator password of the VDI management server.                                                                                                    |
| Key                                 | Value                                                                                                    |
|-------------------------------------|----------------------------------------------------------------------------------------------------|
|                                     | Enter a character string containing up to 128 alphanumeric characters and symbols (ASCII characters 0x20 to 0x7e).                                                |
| <u>vdi_number.vmmgr</u>             | Specify the name of the VM management software registered on the VDI management server which is used in Resource Orchestrator.                                    |
|                                     | When there are more than one VM management software, specify the VM management software names, separated by commas (",").                                         |
| <u>vdi_number</u> .connect_inf<br>o | Specify the connection information of the VDI management server specified when the VDI user uses the virtual desktop.                                             |
|                                     | Enter a character string containing up to 1024 alphanumeric characters<br>and symbols (ASCII characters (0x20 to 0x2b, 0x2d to 0x7e)) other than<br>commas (","). |
|                                     | Up to three sets of connection information can be specified.<br>When specifying multiple sets of connection information, specify the                              |
|                                     | information separated by commas (",").<br>When deploying L-Platforms, notification of the first connection                                                        |
|                                     | information is made using email.<br>When using VMware Horizon View Client                                                                                         |
|                                     | Specify the host name or IP address of the VDI management server used<br>by the virtual desktop user as the connection destination.                               |

## 🌀 Note

It is not necessary to restart the ROR manager after creating the definition files.

Enter an item to define on each line for each VDI management server.

When adding comments, start the line with a number sign ("#").

Start number with 1 and increase it by 1 for each additional management server.

When multiple lines have the same key, the line described last is valid.

When multiple VDI management servers with the same VDI management server name are defined, the definition described last is valid.

. . . . . . . . . . . . . .

In VDI management server definitions, any definitions with missing items or invalid values are ignored.

Blank spaces at the start and end of lines, and before and after "=" are ignored.

# Example

#### <u>#VDI1</u>

vdi1.name=horizonview1 vdi1.type=vmwareview vdi1.ipaddr=192.168.2.1 vdi1.user=viewdomain1\admin1 vdi1.password=password1 vdi1.vmmgr=vc1,vc2 vdi1.connect\_info=192.168.123.1, http://192.168.123.1/vmwareview/

### <u>#VDI2</u>

vdi2.name=horizonview2 vdi2.type=vmwareview vdi2.ipaddr=192.168.2.2 vdi2.user= viewdomain2\admin2 - For V3.1.2(T009378WP-06)

Register a VDI management server with Resource Orchestrator as VDI management software.

. . . . . . . . .

For details on how to register the VDI management software, refer to "5.15 Registering VDI Management Software" in the "User's Guide for Infrastructure Administrators (Resource Management) CE".

**Corrective Action** 

Information".

Use the following procedure to register the VDI management server as VDI management software in Resource Orchestrator based on the information in the VDI management server definition file.

When the information has not been registered, register it quickly as until it is registered, creation, modification, and deletion of L-Platforms and L-Servers for which the VDI coordination is enabled cannot be performed.

However, the registration does not affect the use of already created L-Platforms and L-Servers for which VDI coordination is enabled.

After performing the procedure, the VDI management server definition files can be deleted. VDI management server definition files can be migrated using the migration tool for VDI management server definition information. For details on how to use the migration tool, refer to "How to Use the Migration Tool for VDI Management Server Definition

1. Following the table below, assign the information from the VDI management server definition file to the corresponding items to enter in the registration dialog of the VDI management software.

| VDI Management Se                                       | rver Definition File        | Desistering VDI Menogement Software                                                                                                    |  |  |  |  |
|---------------------------------------------------------|-----------------------------|----------------------------------------------------------------------------------------------------|--|--|--|--|
| Item Name                                               | <u>Key</u>                  | registering von wanagement Software                                                                                                    |  |  |  |  |
| VDI management server name                              | <u>vdi_number.name</u>      | Specify in [Management software name].                                                                                                    |  |  |  |  |
| VDI management server type                              | <u>vdi_number.type</u>      | In step 2, select the registration dialog in the VDI<br>management software based on the type of the VDI<br>management server.<br>There are no relative items to enter in the registration<br>dialog in the VDI management software. |  |  |  |  |
| IP address of the VDI<br>management server              | <u>vdi_number.ipaddr</u>    | Specify in [IP address].                                                                                                    |  |  |  |  |
| Administrator user name of the<br>VDI management server | <u>vdi_number.user</u>      | Specify in [User ID].                                                                                                    |  |  |  |  |
| Administrator password of the VDI management server.    | <u>vdi_number</u> :password | Specify in [Password].                                                                                                    |  |  |  |  |
| VM management software<br>name                          | <u>vdi_number</u> .vmmgr    | Specify in [VM management software list].                                                                                                    |  |  |  |  |
| Connection information of the<br>VDI management server  | vdi_number.connect_info     | Specify in [Connection information].                                                                                                    |  |  |  |  |

## 🌀 Note

Specify the same VDI management server name as defined in the VDI management software definition file for the [Management software name] specified when registering the VDI management software.

When the names are not the same, the modification and deletion of already created L-Platforms and L-Servers for which VDI coordination is enabled may fail.

If VDI management software is accidentally registered with an unmatched [Management software name], delete the VDI management software from Resource Orchestrator, and then register it using a matching [Management software name].

- <u>Register the VDI management software</u>. For details, refer to "5.15 Registering VDI Management Software" in the "User's Guide for Infrastructure Administrators (Resource Management) CE".
- 3. <u>When multiple VDI management servers are registered in the VDI management server definition file, repeat steps 1 and 2 as many times as there are VDI management servers.</u>

### How to Use the Migration Tool for VDI Management Server Definition Information

Perform the following procedure:

- 1. Log in to the target server as a system administrator (with OS administrator privileges).
- 2. Execute the migration tool.

Execute the following command from the command prompt:

> cd Installation\_folder\SVROR\Manager\opt\FJSVrcxmr\sys\VdiMigrationTool <RETURN>
> migrate\_vdi.bat <RETURN>

It may take a few minutes to complete this process.

It takes approximately two minutes to migrate VDI management server definition information of a single VDI management server. When multiple VDI management servers are the target, the time to complete this process increases by around 40 seconds per additional server.

The execution result of the migration tool is output to the standard output for each VDI management server, in the following format.

- When migration of the VDI management server information is complete

Succeeded: VDI management server name, ip=IP address of the VDI management server

- When migration was skipped because a VDI management server with the same name has been already registered

Warning: VDI management server name, already exist

## 💕 Example

**Output Example of Execution Results** 

Succeeded: horizonview1, ip=192.168.2.1
Warning: horizonview2, already exist
Succeeded: horizonview3, ip=192.168.2.2

Migration is executed in order, starting with the VDI management server defined at the beginning of the VDI management server definition file.

When migration of all VDI management server definitions is completed, the migration tool exits correctly with the exit status "0". When migration of a VDI management server definition fails, the migration tool ends abnormally with the exit status "1". In this case, an error message is output in the standard error output.

Resolve the cause of the error based on the error message, and then re-execute the migration tool.

## 関 Point

- Execute the migration tool with the manager of Resource Orchestrator running.
- Ensure that the migration tool is executed in the storage folder.

#### 3. Confirm the registration results of VDI management software.

Execute the following command from the command prompt to confirm that the information of the VDI management server that was defined in the VDI management server definition file is displayed as VDI management software.

<u>> Installation\_folder\SVROR\Manager\bin\rcxadm vdimgr list <RETURN></u>

## 🚰 Example

Display Example of the Command for Displaying a List of VDI Management Software

| <pre>&gt; C:\Program Files <return></return></pre> | (x86)\Resource | Orchestrator | SVROR\SVROR | <u>Manager\bin\rcxa</u> |
|----------------------------------------------------|----------------|--------------|-------------|-------------------------|
| NAME                                               |                | TYPE         | IPADDRESS   | STATUS                  |
|                                                    |                |              |             |                         |
| horizonview1                                       |                | Horizon View | 192.168.2.  | 1 normal                |
| horizonview2                                       |                | Horizon View | 192.168.2.  | 2 normal                |

The above example is for the case where the VDI management server definition file is defined as follows.

| <u>#VDI1</u>                                                      |
|-------------------------------------------------------------------|
| vdi1.name=horizonview1                                            |
| vdi1.type=vmwareview                                              |
| <u>vdi1.ipaddr=192.168.2.1</u>                                    |
| vdi1.user=viewdomain1\admin1                                      |
| vdi1.password=password1                                           |
| <u>vdi1.vmmgr=vc1,vc2</u>                                         |
| vdi1.connect_info=192.168.123.1, http://192.168.123.1/vmwareview/ |
| <u>#VDI2</u>                                                      |
| <u>vdi2.name=horizonview2</u>                                     |
| vdi2.type=vmwareview                                              |
| vdi2.ipaddr=192.168.2.2                                           |
| vdi2.user= viewdomain2\admin2                                     |
| vdi2.password=password2                                           |
| <u>vdi2.vmmgr=vc3,vc4</u>                                         |
| vdi2.connect_info=192.168.123.2                                   |

## 2.20 Correction No. 20

. . . . . . . . .

| Corrected manual   | Release Notes (J2X1-7873-01ENZ0(05)) |
|--------------------|--------------------------------------|
| Corrected section  | 3.3 Restrictions in Cloud Edition    |
| Correction details | VDI coordination                     |

## 2.20.1 Previous description

**Table 3.2 Restrictions in Cloud Edition** 

| No. | Restriction                                                                                    | Corrective Action                                      | Release Schedule   |  |
|-----|------------------------------------------------------------------------------------------------|--------------------------------------------------------|--------------------|--|
|     |                                                                                                |                                                        |                    |  |
| 19  | The VDI management software is not able to be registered, not to be changed, and to delete it. | Refer to "M.1.1 Installation" in the "Setup Guide CE". | Not yet determined |  |

## 2.20.2 Corrected description

 Table 3.2 Restrictions in Cloud Edition

| No. | Restriction                                                                                    | Corrective Action                                         | Release Schedule                                                                                                    |  |
|-----|------------------------------------------------------------------------------------------------|-----------------------------------------------------------|----------------------------------------------------------------------------------------------------|--|
|     |                                                                                                |                                                           |                                                                                                    |  |
| 19  | The VDI management software is not able to be registered, not to be changed, and to delete it. | Refer to "M.1.1 Installation"<br>in the "Setup Guide CE". | [Windows Manager]<br>2015/2 (Program<br>patch<br>T009378WP-06 has<br>been applied)<br>Refer to "2.29<br>Correction No. 29". |  |

## 2.21 Correction No. 21

| Corrected manual   | Design Guide CE (J2X1-7673-05ENZ0(06)) |  |
|--------------------|----------------------------------------|--|
| Corrected section  | 2.4.2.4 Required Software              |  |
| Correction details | VDI coordination                       |  |

## 2.21.1 Previous description

Table 2.47 [Windows Manager]

| Required Software   | Version                        | Remarks                                                |  |  |  |  |
|---------------------|--------------------------------|--------------------------------------------------------|--|--|--|--|
|                     |                                |                                                        |  |  |  |  |
| VMware Horizon View | 5.2. <i>x</i><br>5.3. <i>x</i> | Necessary when using the function of VDI coordination. |  |  |  |  |

## 2.21.2 Corrected description

Table 2.47 [Windows Manager]

| Required Software   | Version                                               | Remarks                                                |  |  |  |  |
|---------------------|-------------------------------------------------------|--------------------------------------------------------|--|--|--|--|
|                     |                                                       |                                                        |  |  |  |  |
| VMware Horizon View | 5.2. <i>x</i><br>5.3. <i>x</i><br><u>6.0.<i>x</i></u> | Necessary when using the function of VDI coordination. |  |  |  |  |

## 2.22 Correction No. 22

| Corrected manual   | Design Guide CE (J2X1-7673-05ENZ0(06)) |  |
|--------------------|----------------------------------------|--|
| Corrected section  | 5.1.2 Roles and Available Operations   |  |
| Correction details | VDI coordination                       |  |

## 2.22.1 Previous description

**Table 5.3 Operation Scopes of Roles** 

| Target                | Operation                              | infra_admin | infra_operator | tenant_admin | tenant_operator | tenant_monitor | tenant_user | administrator | operator | monitor |
|-----------------------|----------------------------------------|-------------|----------------|--------------|-----------------|----------------|-------------|---------------|----------|---------|
|                       |                                        |             |                |              |                 |                |             |               |          |         |
| Storage<br>Management | Registration/<br>Modification/Deletion | Yes         | No             | No           | No              | No             | No          | Yes           | No       | No      |
| Software              | Viewing                                | Yes         | Yes            | No           | No              | No             | No          | Yes           | Yes      | Yes     |
| Chassis               | Registration/<br>Modification/Deletion | Yes         | No             | No           | No              | No             | No          | Yes           | No       | No      |
|                       | Power Operations                       | Yes         | Yes            | No           | No              | No             | No          | Yes           | Yes      | No      |
|                       | Viewing                                | Yes         | Yes            | No           | No              | No             | No          | Yes           | Yes      | Yes     |
|                       |                                        |             |                |              |                 |                |             |               |          |         |

Yes: Can operate

No: Cannot operate

## 2.22.2 Corrected description

 Table 5.3 Operation Scopes of Roles

| Target                            | Operation                              | infra_admin | infra_operator | tenant_admin | tenant_operator | tenant_monitor | tenant_user | administrator | operator   | monitor    |
|-----------------------------------|----------------------------------------|-------------|----------------|--------------|-----------------|----------------|-------------|---------------|------------|------------|
|                                   |                                        |             |                |              |                 |                |             |               |            |            |
| Storage<br>Management<br>Software | Registration/<br>Modification/Deletion | Yes         | No             | No           | No              | No             | No          | Yes           | No         | No         |
|                                   | Viewing                                | Yes         | Yes            | No           | No              | No             | No          | Yes           | Yes        | Yes        |
| <u>VDI Management</u><br>Software | Registration/<br>Modification/Deletion | <u>Yes</u>  | <u>No</u>      | <u>No</u>    | <u>No</u>       | <u>No</u>      | <u>No</u>   | <u>Yes</u>    | <u>No</u>  | <u>No</u>  |
|                                   | Viewing                                | <u>Yes</u>  | <u>Yes</u>     | <u>No</u>    | <u>No</u>       | <u>No</u>      | <u>No</u>   | <u>Yes</u>    | <u>Yes</u> | <u>Yes</u> |
| Chassis                           | Registration/<br>Modification/Deletion | Yes         | No             | No           | No              | No             | No          | Yes           | No         | No         |
|                                   | Power Operations                       | Yes         | Yes            | No           | No              | No             | No          | Yes           | Yes        | No         |
|                                   | Viewing                                | Yes         | Yes            | No           | No              | No             | No          | Yes           | Yes        | Yes        |
|                                   |                                        |             |                |              |                 |                |             |               |            |            |

Yes: Can operate

No: Cannot operate

## 2.23 Correction No. 23

Corrected manual

Design Guide CE (J2X1-7673-05ENZ0(06))

| Corrected section  | K.1.1 Function of VDI Coordination |
|--------------------|------------------------------------|
| Correction details | VDI coordination                   |

## 2.23.1 Previous Description

None.

### 2.23.2 Corrected Description

### Usage Authorization for VDI Pools

When making an application to use an L-Platform, a pool with the name defined in the L-Platform template will be created on VMware Horizon View.

This pool is equivalent to the VDI pool.

In order for users to use virtual desktops contained in the created VDI pool, usage authorization must be granted to the VDI pool. By default, the user authorization specified when submitting the L-Platform usage application is given.

A group of an Active Directory domain can also be specified as the authorization given to the VDI pool. When specifying a group of an Active Directory domain, the members of the specified group must include a user of the VDI pool.

## 2.24 Correction No. 24

| Corrected manual   | Design Guide CE (J2X1-7673-05ENZ0(06)) |
|--------------------|----------------------------------------|
| Corrected section  | K.1.1 Function of VDI Coordination     |
| Correction details | VDI coordination                       |

## 2.24.1 Previous description

### Table K.1 Support Scope of Each Server

| Target                        | Support Scope                                                                         |  |  |
|-------------------------------|---------------------------------------------------------------------------------------|--|--|
| Virtualization software       | VMware vSphere 5.1<br>VMware vSphere 5.5                                              |  |  |
| VM management software        | VMware Horizon View 5.2<br>VMware Horizon View 5.3                                    |  |  |
| Virtual desktop OS            | Microsoft(R) Windows(R) 7<br>Microsoft(R) Windows(R) 8<br>Microsoft(R) Windows(R) 8.1 |  |  |
| Resource Orchestrator manager | Windows manager                                                                       |  |  |

### 2.24.2 Corrected description

 Table K.1 Support Scope of Each Server

| Target                  | Support Scope                                                                               |
|-------------------------|---------------------------------------------------------------------------------------------|
| Virtualization software | VMware vSphere 5.1<br>VMware vSphere 5.5                                                    |
| VM management software  | VMware Horizon View 5.2<br>VMware Horizon View 5.3<br><u>VMware Horizon 6.0 (with View)</u> |

| Target                        | Support Scope                                                                         |
|-------------------------------|---------------------------------------------------------------------------------------|
| Virtual desktop OS            | Microsoft(R) Windows(R) 7<br>Microsoft(R) Windows(R) 8<br>Microsoft(R) Windows(R) 8.1 |
| Resource Orchestrator manager | Windows manager                                                                       |

## 2.25 Correction No. 25

| Corrected manual   | Design Guide CE (J2X1-7673-05ENZ0(06)) |  |
|--------------------|----------------------------------------|--|
| Corrected section  | K.1.2 Preparations for Servers         |  |
| Correction details | VDI coordination                       |  |

## 2.25.1 Previous description

In addition to the operations in "Chapter 8 Defining and Configuring the Server Environment", the following operations are necessary.

1. Installation of vSphere PowerCLI

#### ...

...

## 2.25.2 Corrected description

In addition to the operations in "Chapter 8 Defining and Configuring the Server Environment", the following operations are necessary.

1. Register vCenter Server

Register the vCenter Server that manages VM hosts for VDI on the admin server of VMware Horizon View.

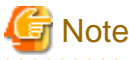

In order to have VDI management software operate properly using Resource Orchestrator, ensure vCenter Server is registered using the IP address instead of the host name.

2. Installation of vSphere PowerCLI

## 2.26 Correction No. 26

| Corrected manual   | Setup Guide CE (J2X1-7610-06ENZ0(04)) |
|--------------------|---------------------------------------|
| Corrected section  | C.1.7 OS Property Definition File     |
| Correction details | VDI coordination                      |

## 2.26.1 Previous description

**Definition File Items** 

Specify the following items in a definition file.

### Table C.3 List of Items

| Item                | Key            | Value                                                       | Remarks                                                                       |
|---------------------|----------------|-------------------------------------------------------------|-------------------------------------------------------------------------------|
|                     |                |                                                             |                                                                               |
| Active<br>Directory | windomain_name | The character string that shows the Active Directory domain | Please refer to following URL for the naming rule of the domain name. http:// |

| Item                                                                                              | Key                | Value                                                                                                    | Remarks                                                                                                    |
|---------------------------------------------------------------------------------------------------|--------------------|----------------------------------------------------------------------------------------------------|----------------------------------------------------------------------------------------------------|
| domain name<br>in which it<br>participates                                                        |                    | name composed at alphanumeric<br>character, hyphen ("-") within 64<br>characters, and period (".") is<br>specified.                                                                                                    | support.microsoft.com/kb/909264/en-<br>us<br>(*3), (*4), (*5), (*6), (*7), (*8)                                                                                                    |
| Domain<br>participation<br>account used<br>by attesting<br>domain<br>participation                | windomain_user     | The name of the user used for the<br>domain participation is specified<br>in the form<br>of the following. (*9)<br>Domain_Name\User_Name or<br>User_Name@Domain_Name<br>The character string within 256<br>characters (For normal-width) is<br>specified. | Please refer to following URL for the<br>limitation of the string length of the name<br>of the user. http://technet.microsoft.com/<br>en-us/library/active-directory-<br>maximum-limits-scalability<br>(*3), (*4), (*5), (*6), (*8) |
| Password of<br>domain<br>participation<br>account used<br>by attesting<br>domain<br>participation | windomain_password | The character string including<br>the alphanumeric character and<br>the sign is specified.                                                                                                    | (*3), (*4), (*5), (*6), (*8)                                                                                                    |

\*1: For details on the values, refer to the following:

[VMware]
Refer to "<u>Table C.11 List of Settings</u>".
[Hyper-V]
Refer to "<u>Table C.18 List of Settings</u>".
[KVM]
Refer to "<u>Table C.23 List of Settings</u>".
[Solaris Zones]
Refer to "<u>Table C.25 List of Settings</u>".
[OVM for SPARC]
Refer to "<u>Table C.27 List of Settings</u>".
[Citrix-Xen]
Refer to "<u>Table C.28 List of Settings</u>".

\*2: When omitting keys or values, use the value "dns\_addressX" to configure the same values for the NIC definitions of all NICs on Windows.

\*3: It is possible to specify it for "VMware" the VM type.

\*4: It is effective when OS type of virtual L-Server is Windows.

\*5: It is an item that the setup wizard cannot set.

\*6: It is not used as a default value on [OS] tab of creating a virtual L-Server.

\*7: Participation in the Active Directory domain is given to priority when both domain name (workgroup\_name) and Active Directory domain name (windomain\_name) in which it participates are specified.

\*8: The support scope of each servers is following.

However, there is OS type of virtual L-Server that becomes outside the support of the virtualization software by the version of the virtualization software. Please refer to the manual of the virtualization software for details.

| Target                  | Support Scope                                                  |  |  |
|-------------------------|----------------------------------------------------------------|--|--|
| Virtualization software | VMware vSphere 4.0<br>VMware vSphere 4.1<br>VMware vSphere 5.0 |  |  |

| Target                           | Support Scope                                                                                                    |  |  |
|----------------------------------|----------------------------------------------------------------------------------------------------|--|--|
|                                  | VMware vSphere 5.1<br>VMware vSphere 5.5                                                                                                    |  |  |
| OS type of virtual L-Server      | Microsoft(R) Windows(R) 2008<br>Microsoft(R) Windows(R) 2008 R2<br>Microsoft(R) Windows(R) 2012<br>Microsoft(R) Windows(R) 2012 R2<br>Microsoft(R) Windows(R) Vista<br>Microsoft(R) Windows(R) 7<br>Microsoft(R) Windows(R) 8<br>Microsoft(R) Windows(R) 8.1 |  |  |
| Resource Orchestrator<br>Manager | Windows Manager                                                                                                    |  |  |

\*9: [VMware] A specified form is different depending on OS type of the virtual L-Server. Please refer to following URL for details.

...

## 2.26.2 Corrected description

### **Definition File Items**

Specify the following items in a definition file.

### Table C.3 List of Items

| Item                                                                                              | Key                | Value                                                                                                    | Remarks                                                                                                    |
|---------------------------------------------------------------------------------------------------|--------------------|----------------------------------------------------------------------------------------------------|----------------------------------------------------------------------------------------------------|
|                                                                                                   |                    |                                                                                                    |                                                                                                    |
| Active<br>Directory<br>domain name<br>in which it<br>participates                                 | windomain_name     | The character string that shows<br>the Active Directory domain<br>name composed at alphanumeric<br>character, hyphen ("-") within 64<br>characters, and period (".") is<br>specified.                                                                     | Please refer to following URL for the<br>naming rule of the domain name. http://<br>support.microsoft.com/kb/909264/en-<br>us<br>(*3), (*4), (*5), (*6), (*7)                                                                 |
| Domain<br>participation<br>account used<br>by attesting<br>domain<br>participation                | windomain_user     | The name of the user used for the<br>domain participation is specified<br>in the form<br>of the following. (*8)<br>Domain_Name\User_Name or<br>User_Name@Domain_Name<br>The character string within 256<br>characters (For normal-width) is<br>specified. | Please refer to following URL for the<br>limitation of the string length of the name<br>of the user. http://technet.microsoft.com/<br>en-us/library/active-directory-<br>maximum-limits-scalability<br>(*3), (*4), (*5), (*7) |
| Password of<br>domain<br>participation<br>account used<br>by attesting<br>domain<br>participation | windomain_password | The character string including<br>the alphanumeric character and<br>the sign is specified.                                                                                                    | (*3), (*4), ( <u>*5</u> ), ( <u>*7</u> )                                                                                                    |

\*1: For details on the values, refer to the following:

<sup>[</sup>VMware]

Refer to "Table C.11 List of Settings".

<sup>[</sup>Hyper-V]

Refer to "<u>Table C.18 List of Settings</u>". [KVM] Refer to "<u>Table C.23 List of Settings</u>". [Solaris Zones] Refer to "<u>Table C.25 List of Settings</u>". [OVM for SPARC] Refer to "<u>Table C.27 List of Settings</u>". [Citrix-Xen] Refer to "<u>Table C.28 List of Settings</u>".

\*2: When omitting keys or values, use the value "dns\_address X" to configure the same values for the NIC definitions of all NICs on Windows.

\*3: It is possible to specify it for "VMware" the VM type.

\*4: It is effective when OS type of virtual L-Server is Windows.

<u>\*5</u>: It is not used as a default value on [OS] tab of creating a virtual L-Server.

<u>\*6</u>: Participation in the Active Directory domain is given to priority when both domain name (workgroup\_name) and Active Directory domain name (windomain\_name) in which it participates are specified.

<u>\*7</u>: The support scope of each servers is following.

However, there is OS type of virtual L-Server that becomes outside the support of the virtualization software by the version of the virtualization software. Please refer to the manual of the virtualization software for details.

| Target                           | Support Scope                                                                                                    |  |
|----------------------------------|----------------------------------------------------------------------------------------------------|--|
| Virtualization software          | VMware vSphere 4.0<br>VMware vSphere 4.1<br>VMware vSphere 5.0<br>VMware vSphere 5.1<br>VMware vSphere 5.5                                                                                                    |  |
| OS type of virtual L-Server      | Microsoft(R) Windows(R) 2008<br>Microsoft(R) Windows(R) 2008 R2<br>Microsoft(R) Windows(R) 2012<br>Microsoft(R) Windows(R) 2012 R2<br>Microsoft(R) Windows(R) Vista<br>Microsoft(R) Windows(R) 7<br>Microsoft(R) Windows(R) 8<br>Microsoft(R) Windows(R) 8.1 |  |
| Resource Orchestrator<br>Manager | Windows Manager<br>Linux Manager                                                                                                    |  |

\*8: [VMware] A specified form is different depending on OS type of the virtual L-Server. Please refer to following URL for details.

## 2.27 Correction No. 27

•••

| Corrected manual   | Setup Guide CE (J2X1-7610-06ENZ0(04)) |  |
|--------------------|---------------------------------------|--|
| Corrected section  | C.2.1 Creating Definition Files       |  |
| Correction details | VDI coordination                      |  |

## 2.27.1 Previous description

### **GUIRunOnce definition file**

When virtual L-Server OS is Windows, the GUIRunOnce command (\*) can be specified by virtual L-Server creating that specifies the image.

\*Note: command executed by guest OS when the user logs in GUI for the first time. Please set the following definition files when you specify command GUIRunOnce.

#### Support Scope

The support scope of each servers is following.

However, there is OS type of virtual L-Server that becomes outside the support of the virtualization software by the version of the virtualization software. Please refer to the manual of the virtualization software for details.

| Target                           | Support Scope                                                                                                    |  |
|----------------------------------|----------------------------------------------------------------------------------------------------|--|
| Virtualization software          | VMware vSphere 4.0<br>VMware vSphere 4.1<br>VMware vSphere 5.0<br>VMware vSphere 5.1<br>VMware vSphere 5.5                                                                                                    |  |
| OS type of virtual L-Server      | Microsoft(R) Windows(R) 2008<br>Microsoft(R) Windows(R) 2008 R2<br>Microsoft(R) Windows(R) 2012<br>Microsoft(R) Windows(R) 2012 R2<br>Microsoft(R) Windows(R) Vista<br>Microsoft(R) Windows(R) 7<br>Microsoft(R) Windows(R) 8<br>Microsoft(R) Windows(R) 8.1 |  |
| Resource Orchestrator<br>Manager | Windows Manager                                                                                                    |  |

#### Location of the Definition File

[Windows Manager]

Installation\_folder\SVROR\Manager\etc\customize\_data\sysprep\_guirunonce

•••

### Line Break code

Please set the line break code of the file as follows.

[Windows Manager] CR+LF

### 2.27.2 Corrected description

### **GUIRunOnce definition file**

When virtual L-Server OS is Windows, the GUIRunOnce command (\*) can be specified by virtual L-Server creating that specifies the image.

\*Note: command executed by guest OS when the user logs in GUI for the first time. Please set the following definition files when you specify command GUIRunOnce. For details on the GUIRunOnce command, refer to the Sysprep documentation of Microsoft Windows.

#### Support Scope

The support scope of each servers is following.

However, there is OS type of virtual L-Server that becomes outside the support of the virtualization software by the version of the virtualization software. Please refer to the manual of the virtualization software for details.

| Target                           | Support Scope                                                                                                    |  |
|----------------------------------|----------------------------------------------------------------------------------------------------|--|
| Virtualization software          | VMware vSphere 4.0<br>VMware vSphere 4.1<br>VMware vSphere 5.0<br>VMware vSphere 5.1<br>VMware vSphere 5.5                                                                                                    |  |
| OS type of virtual L-Server      | Microsoft(R) Windows(R) 2008<br>Microsoft(R) Windows(R) 2008 R2<br>Microsoft(R) Windows(R) 2012<br>Microsoft(R) Windows(R) 2012 R2<br>Microsoft(R) Windows(R) Vista<br>Microsoft(R) Windows(R) 7<br>Microsoft(R) Windows(R) 8<br>Microsoft(R) Windows(R) 8.1 |  |
| Resource Orchestrator<br>Manager | Windows Manager<br>Linux Manager                                                                                                    |  |

Location of the Definition File

```
[Windows Manager]
Installation_folder\SVROR\Manager\etc\customize_data\sysprep_guirunonce
```

```
[Linux Manager]
/etc/opt/FJSVrcvmr/customize_data/sysprep_guirunonce
```

```
...
```

```
Line Break code
```

Please set the line break code of the file as follows.

[Windows Manager] CR+LF

```
[Linux Manager]
LF
```

## 2.28 Correction No. 28

| Corrected manual   | Setup Guide CE (J2X1-7610-06ENZ0(04))              |  |
|--------------------|----------------------------------------------------|--|
| Corrected section  | C.2.12 participating in an Active Directory domain |  |
| Correction details | VDI coordination                                   |  |

## 2.28.1 Previous Description

Use the following procedure to participate in an Actice Directory domain:

1. Edit an OS Property Definition File

Describe the Active Directory domain name, the user name, and the password in the OS property definition file.

For details, refer to "C.1.8 OS Property Definition File".

## 2.28.2 Corrected Description

Use the following procedure to participate in an Actice Directory domain:

1. Edit an OS Property Definition File

Describe the Active Directory domain name, the user name, and the password in the OS property definition file.

For details, refer to "C.1.8 OS Property Definition File".

In addition, in order to use this function it is necessary to meet the requirements for participating in a Microsoft Active Directory domain.

For the requirements, refer to the Active Directory domain documentation from Microsoft.

## 2.29 Correction No. 29

| Corrected manual   | Setup Guide CE (J2X1-7610-06ENZ0(04)) |  |
|--------------------|---------------------------------------|--|
| Corrected section  | M.1.1 Installation                    |  |
| Correction details | VDI coordination                      |  |

### 2.29.1 Previous description

Here, it explains the introduction when VMware Horizon View is used.

1. Collection of cloning image for for VDI

In the VDI cooperation, the cloning image in which Horizon View Agent is installed is used.

When the cloning image in which Horizon View Agent is installed is gathered by using this product, it does according to the following procedures.

a. Creating a virtual L-Server.

Please refer to the "C.2.7 Creating an L-Server" for a creating virtual L-Server method.

b. Horizon View Agent must be installed in virtual L-Server of step a.

Please refer to the manual of VMware for the method of installing Horizon View Agent.

c. The cloning image is collected from virtual L-Server of step a.

Please refer to "C.2.8 Collecting a Cloning Image" for collecting cloning image.

VMware can be operated directly, Horizon View Agent be installed in the virtual machine, and the collected cloning image be used. In that case, please refer to "14.7.1 Virtual Image Resources" in the "User's Guide for Infrastructure Administrators (Resource Management) CE".

- 2. Creating Definition Files
  - a. VDI management server definition file

In order to use the VDI coordination function it is necessary to coordinate with a VDI management server. Define the VDI management server information using the following definition files.

Storage Location of the Definition File

[Windows manager] Installation\_folder\SVROR\Manager\etc\customize\_data

Definition file name

vdi\_management\_info.rcxprop

Form of definition file

The definition file describes it every one line in the form of the following.

key = value

Designated item of definition file

The following items are specified.

| key                       | value                                                                                                    |  |
|---------------------------|----------------------------------------------------------------------------------------------------|--|
| vdi <i>Numbe</i> r.name   | The VDI management server name is specified.                                                                                                    |  |
|                           | The first character is assumed to be an alphabet, and the character string within 15 characters composed of alphanumeric character and hyphen ("-") is input.                            |  |
|                           | Please specify each unique value for VDI management server name.                                                                                                    |  |
| vdiNumber.type            | The VDI administrative server type is specified.                                                                                                    |  |
|                           | "vmwareview" is specified for VMware Horizon View.                                                                                                    |  |
| vdi <i>Number</i> .ipaddr | IP address of the VDI management server used by the control by this product is specified.                                                                                                |  |
| vdiNumber.user            | The name of the administrator of the VDI management server is specified.                                                                                                    |  |
|                           | The character string within 84 characters composed of the alphanumeric character and the sign (ASCII character $(0x20-0x7e)$ ) is input.                                                 |  |
|                           | For details, refer to "K.1.1 Function of VDI Coordination" in the "Design Guide CE".                                                                                                    |  |
| vdiNumber.password        | The administrator password of the VDI management server is specified.                                                                                                    |  |
|                           | The character string within 128 characters composed of the alphanumeric character and the sign (ASCII character $(0x20-0x7e)$ ) is input.                                                |  |
| vdi <i>Number</i> .vmmgr  | The name in ROR of the VM management software registered in the VDI management server is specified.                                                                                      |  |
|                           | When there are two or more VM management products, please use ","(comma) to delimitation.                                                                                                |  |
| vdiNumber.connect_info    | The connection information of the VDI management server specified when<br>the VDI user uses the virtual desktop is specified.                                                            |  |
|                           | When there are two or more connection information, please use ","(comma) to delimitation.                                                                                                |  |
|                           | Please specify the character string of one connection information within 1024 characters composed of alphanumeric and signs (ASCII character (0x20-0x2b, 0x2d-0x7e)) except "," (comma). |  |
|                           | The first connection information is notified with mail when L-Platform is disposed.                                                                                                    |  |
|                           | - For VMware Horizon View Client                                                                                                    |  |
|                           | The hostname or IP of the VDI management server that the user of the virtual desktop uses as a connection destination is specified.                                                      |  |

## G Note

- It is not necessary to restart the ROR manager after creating the definition files.
- The defined item of each VDI management server is described in one line one by one.
- The comment describes the first character in Sharp ("#").
- Number begins from 1, and add 1 to each VDI management server definition.
- When two or more lines with the same key exist, the line described in behind becomes effective.

- When two or more VDI management servers with the same VDI management server name are defined, the definition described in behind becomes effective.

- When the item is insufficient because of the definition of the VDI management server or the value is illegal, the definition is disregarded.

- The blank characters at head of line and end of line, before and behind the equal sign are disregarded.

### 🛿 Example

#### #VDI1

```
vdi1.name=horizonview1
vdi1.type=vmwareview
vdi1.ipaddr=192.168.2.1
vdi1.user=viewdomain1\admin1
vdi1.password=password1
vdi1.vmmgr=vc1,vc2
vdi1.connect_info=192.168.123.1, http://192.168.123.1/vmwareview/
#VDI2
vdi2.name=horizonview2
vdi2.type=vmwareview
vdi2.ipaddr=192.168.2.2
vdi2.user= viewdomain2\admin2
vdi2.password=password2
vdi2.vmmgr=vc3,vc4
vdi2.connect_info=192.168.123.2
```

b. Group qualification for VDI pool definition file

...

c. Server Virtualization Software Definition File

#### ...

### 2.29.2 Corrected description

Here, it explains the introduction when VMware Horizon View is used.

1. Collection of cloning image for for VDI

In the VDI cooperation, the cloning image in which Horizon View Agent is installed is used.

When the cloning image in which Horizon View Agent is installed is gathered by using this product, it does according to the following procedures.

a. Creating a virtual L-Server.

Please refer to the "C.2.7 Creating an L-Server" for a creating virtual L-Server method.

b. Horizon View Agent must be installed in virtual L-Server of step a.

Please refer to the manual of VMware for the method of installing Horizon View Agent.

c. The cloning image is collected from virtual L-Server of step a.

Please refer to "C.2.8 Collecting a Cloning Image" for collecting cloning image.

VMware can be operated directly, Horizon View Agent be installed in the virtual machine, and the collected cloning image be used. In that case, please refer to "14.7.1 Virtual Image Resources" in the "User's Guide for Infrastructure Administrators (Resource Management) CE".

2. Register VDI Management Software

Register a VDI management server with Resource Orchestrator as VDI management software.

For details on how to register VDI management software, refer to "5.15 Registering VDI Management Software" in the "User's Guide for Infrastructure Administrators (Resource Management) CE".

- 3. Creating Definition Files
  - a. Group qualification for VDI pool definition file

•••

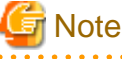

Domain group authorization is given to the VDI pool based on the group authorization definition file. Therefore, when using a group authorization definition file, ensure that the names of the VDI management server, the VDI pool, and the domain group are indicated correctly.

b. Server Virtualization Software Definition File

## 2.30 Correction No. 30

| Corrected manual   | Setup Guide CE (J2X1-7610-06ENZ0(04)) |  |
|--------------------|---------------------------------------|--|
| Corrected section  | M.1.3 Cancellation                    |  |
| Correction details | VDI coordination                      |  |

## 2.30.1 Previous Description

None.

...

## 2.30.2 Corrected Description

## 関 Point

When using the Active Directory domain participation function, and participating in an active directory domain when creating a virtual L-Server for VDI, even if the virtual L-Server is deleted from the ROR console, the computer account on the Active Directory domain will not be deleted.

When the computer account is not necessary, delete the relevant computer account from [Active Directory Users and Computers].

## 2.31 Correction No. 31

| Corrected manual   | Setup Guide CE (J2X1-7610-06ENZ0(04))              |  |
|--------------------|----------------------------------------------------|--|
| Corrected section  | M.1.5 Advisory Notes for VMware Horizon View Usage |  |
| Correction details | VDI coordination                                   |  |

## 2.31.1 Previous Description

### Failure of a desktop connection

There is a possibility that there is a problem in virtual machine, client PC, and the network setting when the user fails in the connection to desktop from the client PC.

Check the following cases:

- Case that infrastructure administrator confirms

It is necessary to install Horizon View Agent in a virtual machine so that the user may use desktop. Check Horizon View Agent is installed in a virtual machine.

## 2.31.2 Corrected Description

### Failure of a desktop connection

There is a possibility that there is a problem in virtual machine, client PC, and the network setting when the user fails in the connection to desktop from the client PC.

Check the following cases:

- Case that infrastructure administrator confirms
  - It is necessary to install Horizon View Agent in a virtual machine so that the user may use desktop. Check Horizon View Agent is installed in a virtual machine.
  - <u>There is a possibility that the virtual machine cannot participate in the domain. Check whether the machine is participating in the domain. One possible reason that participation is not possible is that there is an error in the content of the OS property definition file. For details, refer to "C.2.12 Participating in an Active Directory Domain".</u>

## 2.32 Correction No. 32

| Corrected manual   | User's Guide for Infrastructure Administrators CE (J2X1-7612-06ENZ0(05)) |  |
|--------------------|--------------------------------------------------------------------------|--|
| Corrected section  | 3.1 Setup Wizard                                                         |  |
| Correction details | VDI coordination                                                         |  |

### 2.32.1 Previous description

This table contains the settings involved for each step.

| Step                           |          | Setting Items          | Description                                                                                                    | Definition file reference        |
|--------------------------------|----------|------------------------|----------------------------------------------------------------------------------------------------|----------------------------------|
|                                |          |                        |                                                                                                    |                                  |
|                                | Windows  | Domain name            | The default values of the information                                                                                       | Refer to "Appendix C.1.7 OS      |
|                                |          | Full name              | on the [OS] tab, etc. can be set when<br>creating a virtual L-Server. Property Definition File" in the<br>"Setup Guide CE". | Property Definition File" in the |
|                                |          | Organization name      |                                                                                                    |                                  |
|                                |          | Product key            |                                                                                                    |                                  |
| Step 7<br>OS<br>Propertie<br>s |          | License mode           |                                                                                                    |                                  |
|                                |          | Administrator password |                                                                                                    |                                  |
|                                |          | Confirm password       |                                                                                                    |                                  |
|                                | Linux    | Domain name            |                                                                                                    |                                  |
|                                |          | DNS search path        |                                                                                                    |                                  |
|                                |          | Hardware clock setting |                                                                                                    |                                  |
|                                | Windows/ | Primary DNS server     |                                                                                                    |                                  |
|                                | Linux    | Secondary DNS server   |                                                                                                    |                                  |

## 2.32.2 Corrected description

This table contains the settings involved for each step.

| Step                           |         | Setting Items                                         |                                    | Description                                                                                                    | Definition file reference                                                            |
|--------------------------------|---------|-------------------------------------------------------|------------------------------------|----------------------------------------------------------------------------------------------------|--------------------------------------------------------------------------------------|
|                                |         |                                                       |                                    |                                                                                                    |                                                                                      |
|                                |         | Domain name                                           |                                    | The default values of the information<br>on the [OS] tab, etc. can be set when<br>creating a virtual L-Server. | Refer to "Appendix C.1.7 OS<br>Property Definition File" in the<br>"Setup Guide CE". |
|                                |         | Full name                                             |                                    |                                                                                                    |                                                                                      |
|                                |         | Organization name                                     |                                    |                                                                                                    |                                                                                      |
|                                |         | Product key                                           |                                    |                                                                                                    |                                                                                      |
|                                |         | License mode                                          |                                    |                                                                                                    |                                                                                      |
| Step 7<br>OS<br>Propertie<br>s | Windows | <u>Configur</u>                                       | Domain name                        |                                                                                                    |                                                                                      |
|                                |         | ation<br>required<br>for<br>Authentication<br>account |                                    |                                                                                                    |                                                                                      |
|                                |         | participat<br>ion in an                               | Authentication<br>account password |                                                                                                    |                                                                                      |
|                                |         | <u>Active</u><br><u>Director</u><br><u>y domain</u>   | <u>Confirm</u><br>password         |                                                                                                    |                                                                                      |
|                                | Linux   | Domain name                                           |                                    |                                                                                                    |                                                                                      |
|                                |         | DNS search path                                       |                                    |                                                                                                    |                                                                                      |
|                                |         | Hardware clock setting                                |                                    |                                                                                                    |                                                                                      |
|                                |         | Administrator password                                |                                    |                                                                                                    |                                                                                      |
|                                | Common  | Confirm password                                      |                                    |                                                                                                    |                                                                                      |
|                                |         | Primary DNS server                                    |                                    |                                                                                                    |                                                                                      |
|                                |         | Secondary DNS server                                  |                                    |                                                                                                    |                                                                                      |

## 2.33 Correction No. 33

| Corrected manual   | User's Guide for Infrastructure Administrators (Resource Management) CE<br>(J2X1-7612-06ENZ0(05)) |
|--------------------|---------------------------------------------------------------------------------------------------|
| Corrected section  | 5.15 Registering VDI Management Software                                                          |
| Correction details | VDI coordination                                                                                  |

## 2.33.1 Previous description

None.

## 2.33.2 Corrected description

This section explains how to register VDI management software.

Use the following procedure to register VDI management software.

 From the ROR console menu, select [Settings]-[Register], and then select the type of the VDI management software to use. The [Register Management Software(*name*)] dialog is displayed.

The type of the VDI management software is displayed in name.

#### 2. Perform the following settings:

#### Management software name

Enter the name of the target VDI management software. Enter a character string beginning with an alphabetical character and containing up to 15 alphanumeric characters and hyphens ("-").

### IP Address

Enter the IP address of VDI management software. Enter the IP address using periods ".".

#### <u>User ID</u>

Enter the user ID to use to control VDI management software. Enter up to 84 characters, including alphanumeric characters and symbols (ASCII characters 0x20 to 0x7e). Specify a user ID with administrative privileges. For details, refer to "K.1.1 Function of VDI Coordination" in the "Design Guide CE".

#### [Horizon View]

Enter using the format "NetBIOS domain name\User ID".

### Password

Enter the password for controlling VDI management software. Enter up to 128 characters, including alphanumeric characters and symbols (ASCII characters 0x20 to 0x7e).

#### VM Management Software List

Specify the VM management software registered with VDI management software.

The list displays the names which were set when it was registered with Resource Orchestrator.

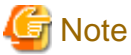

. . . . . . . . .

VM management software which is set for one VDI management software cannot be registered with another VDI management software.

#### Connection Information

Enter the connection information of the VDI management software to be specified by the VDI user when using virtual desktops. Enter up to 1024 characters, including alphanumeric characters and symbols (ASCII characters 0x20 to 0x7e). Up to three types of VDI management software can be specified.

When deploying L-Platforms, notification of the connection information of Resource Orchestrator and the VDI management software is performed using email. At that time, notification uses the order that the VDI management software was specified in the first input field.

If the input field is blank, notification of the connection information with the VDI management software specified in the following field is performed.

#### [Horizon View]

For VMware Horizon View Client, specify the host name or IP address for the virtual desktop user to connect to the VDI management software from the View Client.

# Example

vmwareview.local

<u>or</u>

### <u>192.168.123.1</u>

### 3. Click the [OK] button.

The VDI management software is registered with the entered information.

## 2.34 Correction No. 34

| Corrected manual   | User's Guide for Infrastructure Administrators (Resource Management) CE<br>(J2X1-7612-06ENZ0(05)) |
|--------------------|---------------------------------------------------------------------------------------------------|
| Corrected section  | 7.13 Changing VDI Management Software Settings                                                    |
| Correction details | VDI coordination                                                                                  |

### 2.34.1 Previous description

None.

### 2.34.2 Corrected description

This section explains how to change VDI management software settings.

The following settings can be changed.

- IP address
- User ID
- Password
- VM Management Software List
- Connection Information

Here the method for changing settings registered with Resource Orchestrator is explained.

Use the following procedure to change VDI management software settings:

Complete reconfiguration within the VM management software admin console before performing this procedure.

1. In the ROR console management software tree, right-click the target management software, and select [Modify]-[Registration Settings] from the popup menu.

The [Modify Management Software(name) Settings] dialog is displayed.

The name of the VDI management software is displayed in name.

Enter the following items:

IP Address

Enter the IP address of VDI management software.

#### User ID

Enter the user ID to use to control VDI management software. Enter up to 84 characters, including alphanumeric characters and symbols (ASCII characters 0x20 to 0x7e). Specify a user ID with administrative privileges. For details, refer to "K.1.1 Function of VDI Coordination" in the "Design Guide CE".

[Horizon View] Enter using the format "*NetBIOS domain name*\User ID".

#### Password

Enter the password for controlling VDI management software.

#### VM Management Software List

<u>Specify the VM management software registered with VDI management software.</u> The list displays the names which were set when it was registered with Resource Orchestrator.

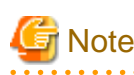

VM management software which is set for one VDI management software cannot be registered with another VDI management software.

Connection Information

Enter the connection information of the VDI management software to be specified by the VDI user when using virtual desktops. Enter up to 1024 characters, including alphanumeric characters and symbols (ASCII characters 0x20 to 0x7e). Up to three types of VDI management software can be specified.

When deploying L-Platforms, notification of the connection information of Resource Orchestrator and the VDI management software is performed using email. At that time, notification uses the order that the VDI management software was specified in the first input field.

If the input field is blank, notification of the connection information with the VDI management software specified in the following field is performed.

### [Horizon View]

For VMware Horizon View Client, specify the host name or IP address for the virtual desktop user to connect to the VDI management software from the View Client.

### 😼 Example

vmwareview.local

<u>or</u>

<u>192.168.123.1</u>

•••••

2. <u>Click the [OK] button.</u>

Settings of VDM management software registered with Resource Orchestrator are changed.

## 2.35 Correction No. 35

| Corrected manual   | User's Guide for Infrastructure Administrators (Resource Management) CE<br>(J2X1-7612-06ENZ0(05)) |
|--------------------|---------------------------------------------------------------------------------------------------|
| Corrected section  | 9.12 Deleting VDI Management Software                                                             |
| Correction details | VDI coordination                                                                                  |

## 2.35.1 Previous description

None.

### 2.35.2 Corrected description

This section explains how to delete VDI management software.

Use the following procedure to delete VDI management software.

1. In the ROR console management software tree, right-click the target management software, and select [Delete] from the popup menu.

The [Delete Resource] dialog is displayed.

2. <u>Click the [OK] button.</u>

The target VDI management software is deleted.

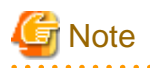

- VDI management software can be deleted even if there are L-Servers related to the software.
- However, after deleting the VDI management software, attempts to delete L-Servers that were related to the software will fail.

Therefore, only delete VDI management software after deleting all L-Servers that are related to that software.

 If VDI management software is mistakenly deleted without deleting all of the related L-Servers, recovery is possible by registering VDI management software with the same name as the original software.

## 2.36 Correction No. 36

| Corrected manual   | User's Guide for Infrastructure Administrators (Resource Management) CE<br>(J2X1-7612-06ENZ0(05)) |
|--------------------|---------------------------------------------------------------------------------------------------|
| Corrected section  | A.1 ROR Console                                                                                   |
| Correction details | VDI coordination                                                                                  |

## 2.36.1 Previous description

### Tree Panel

#### •••

#### Management Software

The following management software which can be used in coordination with Resource Orchestrator are shown in a tree view. A status icon is displayed over each resource's icon.

- Management Software (vCenter Server)
- Management Software (SCVMM)
- Management Software (OVM Manager)
- Management Software (Blade Logic)
- Management Software (VIOM)
- Management Software (SVFAB)

### 2.36.2 Corrected description

#### Tree Panel

### •••

#### Management Software

The following management software which can be used in coordination with Resource Orchestrator are shown in a tree view. A status icon is displayed over each resource's icon.

- Management Software (vCenter Server)
- Management Software (SCVMM)
- Management Software (OVM Manager)
- Management Software (Blade Logic)
- Management Software (VIOM)
- Management Software (SVFAB)

- Management software (Horizon View)

This is only displayed for Windows manager.

## 2.37 Correction No. 37

| Corrected manual   | User's Guide for Infrastructure Administrators (Resource Management) CE<br>(J2X1-7612-06ENZ0(05)) |
|--------------------|---------------------------------------------------------------------------------------------------|
| Corrected section  | A.2.1 List of Menus                                                                               |
| Correction details | VDI coordination                                                                                  |

## 2.37.1 Previous description

### Table A.1 Menu Items

| Menu Items |          |                                         | Function                                                                  |
|------------|----------|-----------------------------------------|---------------------------------------------------------------------------|
| Menu       | Sut      | omenu                                   | Function                                                                  |
|            |          |                                         |                                                                           |
|            |          | Chassis                                 | Registers a chassis.                                                      |
|            |          | Server                                  | Registers a server.                                                       |
|            |          | SPARC Enterprise<br>(M3000/T Series)    | Registers a SPARC Enterprise (M3000/T series) server.                     |
|            |          | SPARC Enterprise<br>(Partition Model)   | Registers SPARC Enterprise M4000/M5000/M8000/<br>M9000 servers.           |
|            |          | SPARC M10-1/M10-4                       | Registers a SPARC M10-1/M10-4.                                            |
|            |          | SPARC M10-4S                            | Registers a SPARC M10-4S.                                                 |
|            |          | PRIMEQUEST                              | Registers a PRIMEQUEST.                                                   |
|            | Register | LAN switch                              | Registers a LAN switch.                                                   |
|            |          | Agent                                   | Register the agent.                                                       |
| Settings   |          | Power Monitoring Device                 | Registers a power monitoring device.                                      |
|            |          | Management Software<br>(vCenter Server) | Registers VM management software (VMware vCenter Server).                 |
|            |          | Management Software<br>(SCVMM)          | Registers VM management software (System Center Virtual Machine Manager). |
|            |          | Management Software<br>(OVM Manager)    | Registers management software (OVM Manager).                              |
|            |          | Management Software<br>(Blade Logic)    | Registers management software (Blade Logic).                              |
|            |          | Management Software<br>(VIOM)           | Registers VM management software (VIOM).                                  |
|            |          | Management Software<br>(SVFAB)          | Registers management software (SVFAB).                                    |
|            |          |                                         |                                                                           |

<sup>\*13:</sup> VM host can only be selected in the case of OVM for SPARC.

•••

## 2.37.2 Corrected description

### Table A.1 Menu Items

| Menu Items |          |                                                    | Function                                                                  |
|------------|----------|----------------------------------------------------|---------------------------------------------------------------------------|
| Menu       | Sut      | omenu                                              | Function                                                                  |
|            |          |                                                    |                                                                           |
|            |          | Chassis                                            | Registers a chassis.                                                      |
|            |          | Server                                             | Registers a server.                                                       |
|            |          | SPARC Enterprise<br>(M3000/T Series)               | Registers a SPARC Enterprise (M3000/T series) server.                     |
|            |          | SPARC Enterprise<br>(Partition Model)              | Registers SPARC Enterprise M4000/M5000/M8000/<br>M9000 servers.           |
|            |          | SPARC M10-1/M10-4                                  | Registers a SPARC M10-1/M10-4.                                            |
|            |          | SPARC M10-4S                                       | Registers a SPARC M10-4S.                                                 |
|            |          | PRIMEQUEST                                         | Registers a PRIMEQUEST.                                                   |
|            |          | LAN switch                                         | Registers a LAN switch.                                                   |
|            |          | Agent                                              | Register the agent.                                                       |
|            |          | Power Monitoring Device                            | Registers a power monitoring device.                                      |
| Settings   | Register | Management Software<br>(vCenter Server)            | Registers VM management software (VMware vCenter Server).                 |
|            |          | Management Software<br>(SCVMM)                     | Registers VM management software (System Center Virtual Machine Manager). |
|            |          | Management Software<br>(OVM Manager)               | Registers management software (OVM Manager).                              |
|            |          | Management Software<br>(Blade Logic)               | Registers management software (Blade Logic).                              |
|            |          | Management Software<br>(VIOM)                      | Registers VM management software (VIOM).                                  |
|            |          | Management Software<br>(SVFAB)                     | Registers management software (SVFAB).                                    |
|            |          | <u>Management software</u><br>(Horizon View) (*14) | Registers management software (Horizon View).                             |
|            |          |                                                    |                                                                           |

•••

\*13: VM host can only be selected in the case of OVM for SPARC.

\*14: This is only displayed for Windows manager.

## 2.38 Correction No. 38

| Corrected manual   | User's Guide for Infrastructure Administrators (Resource Management) CE<br>(J2X1-7612-06ENZ0(05)) |
|--------------------|---------------------------------------------------------------------------------------------------|
| Corrected section  | A.2.2 Popup Menus                                                                                 |
| Correction details | VDI coordination                                                                                  |

## 2.38.1 Previous description

|          | Popup Menu                              | Function                                                                  |
|----------|-----------------------------------------|---------------------------------------------------------------------------|
| Menu     | Submenu                                 |                                                                           |
|          | Management Software (vCenter<br>Server) | Registers VM management software (VMware vCenter Server).                 |
|          | Management Software (SCVMM)             | Registers VM management software (System Center Virtual Machine Manager). |
| Register | Management Software (OVM<br>Manager)    | Registers management software (OVM Manager).                              |
|          | Management Software (Blade Logic)       | Registers management software (Blade Logic).                              |
|          | Management Software (VIOM)              | Registers VM management software (VIOM).                                  |
|          | Management Software (SVFAB)             | Registers management software (SVFAB).                                    |

Table A.13 Popup Menus Available for Management Software

## 2.38.2 Corrected description

 Table A.13 Popup Menus Available for Management Software

| Popup Menu |                                                  | Eurotion                                                                  |
|------------|--------------------------------------------------|---------------------------------------------------------------------------|
| Menu       | Submenu                                          | Function                                                                  |
|            | Management Software (vCenter<br>Server)          | Registers VM management software (VMware vCenter Server).                 |
|            | Management Software (SCVMM)                      | Registers VM management software (System Center Virtual Machine Manager). |
| Register   | Management Software (OVM<br>Manager)             | Registers management software (OVM Manager).                              |
|            | Management Software (Blade Logic)                | Registers management software (Blade Logic).                              |
|            | Management Software (VIOM)                       | Registers VM management software (VIOM).                                  |
|            | Management Software (SVFAB)                      | Registers management software (SVFAB).                                    |
|            | <u>Management software (Horizon View)</u><br>(*) | Registers management software (Horizon View).                             |

\* Note: This is only displayed for Windows manager.

## 2.39 Correction No. 39

| Corrected manual   | User's Guide for Infrastructure Administrators (Resource Management) CE<br>(J2X1-7612-06ENZ0(05)) |
|--------------------|---------------------------------------------------------------------------------------------------|
| Corrected section  | A.2.2 Popup Menus                                                                                 |
| Correction details | VDI coordination                                                                                  |

## 2.39.1 Previous description

Table A.14 Popup Menus Available for Management Software (vCenter Server/SCVMM/OVM Manager/Blade Logic/VIOM/ SVFAB)

| Popup Menu |                       | Function                                                |
|------------|-----------------------|---------------------------------------------------------|
| Menu       | Submenu               | Function                                                |
| Delete     | -                     | Deletes management software.                            |
| Update     | -                     | Updates management software information.                |
| Modify     | Registration Settings | Modifies registration settings for management software. |

## 2.39.2 Corrected description

Table A.14 Popup Menus Available for Management Software (vCenter Server/SCVMM/OVM Manager/Blade Logic/VIOM/ SVFAB/Horizon View)

| Popup Menu |                       | Function                                                |
|------------|-----------------------|---------------------------------------------------------|
| Menu       | Submenu               | Function                                                |
| Delete     | -                     | Deletes management software.                            |
| Update     | -                     | Updates management software information.                |
| Modify     | Registration Settings | Modifies registration settings for management software. |

## 2.40 Correction No. 40

| Corrected manual   | User's Guide for Infrastructure Administrators (Resource Management) CE<br>(J2X1-7612-06ENZ0(05)) |
|--------------------|---------------------------------------------------------------------------------------------------|
| Corrected section  | A.6 [Resource List] Tab                                                                           |
| Correction details | VDI coordination                                                                                  |

## 2.40.1 Previous description

•••

### Management Software

Information on all registered management software.

Management Software (vCenter Server, SCVMM, OVM Manager, or VIOM)

Information on the selected management software.

Storage Resources

Information on all registered storage resources is displayed.

## 2.40.2 Corrected description

•••

...

### Management Software

Information on all registered management software.

Management Software (vCenter Server, SCVMM, OVM Manager, Horizon View, or VIOM)

Information on the selected management software.

#### Storage Resources

Information on all registered storage resources is displayed.

•••

## 2.41 Correction No. 41

| Corrected manual   | User's Guide for Infrastructure Administrators (Resource Management) CE<br>(J2X1-7612-06ENZ0(05)) |
|--------------------|---------------------------------------------------------------------------------------------------|
| Corrected section  | A.7.8 Management Software Attributes                                                              |
| Correction details | VDI coordination                                                                                  |

## 2.41.1 Previous description

### General Area

### Management software name

The name used to identify the management software is displayed.

#### Туре

The type of the management software is displayed.

One of the following is displayed:

- vCenter Server
- SCVMM
- OVM Manager
- VIOM
- SVFAB

### IP address

The IP address used to connect to the management software is displayed.

### Status

The status of the management software is displayed.

#### Management software

A link to the web interface of the management software is displayed.

### 2.41.2 Corrected description

### General Area

#### Management software name

The name used to identify the management software is displayed.

Туре

The type of the management software is displayed.

One of the following is displayed:

- vCenter Server
- SCVMM
- OVM Manager
- VIOM
- SVFAB
- Horizon View

IP address

The IP address used to connect to the management software is displayed.

Status

The status of the management software is displayed.

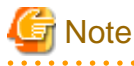

For the following management software, "normal" is always displayed.

- <u>VIOM</u>
- <u>SVFAB</u>
- VDI management software

### 

#### Management software

A link to the web interface of the management software is displayed.

When using VDI management software, a hyphen ("-") is displayed.

The following information is only displayed when using VDI management software.

VM Management Software Name

The name of VM management software that is related to VDI management software is displayed.

### Connection Information

The connection information of the VDI management software to be specified by the VDI user when using virtual desktops is displayed.

## 2.42 Correction No. 42

| Corrected manual   | User's Guide for Infrastructure Administrators (Resource Management) CE (J2X1-7612-06ENZ0(05)) |
|--------------------|------------------------------------------------------------------------------------------------|
| Corrected section  | A.7.14 L-Server Attributes                                                                     |
| Correction details | VDI coordination                                                                               |

### 2.42.1 Previous description

Server Information(Advanced Setting)

### VDI Management Server

For virtual L-Servers, "VDI management server" is displayed.

When the VDI option is not enabled, a hyphen ("-") is displayed.

VDI Pool

For virtual L-Servers, "VDI pool" is displayed.

When the VDI option is not enabled, a hyphen ("-") is displayed.

VDI User

For virtual L-Servers, "VDI user" is displayed.

When the VDI option is not enabled, a hyphen ("-") is displayed.

### 2.42.2 Corrected description

Server Information(Advanced Setting)

•••

VDI Management Server

When using virtual L-Servers with a Windows manager, "VDI management server" is displayed.

When the VDI option is not enabled, a hyphen ("-") is displayed.

VDI Pool

When using virtual L-Servers with a Windows manager, "VDI pool" is displayed.

When the VDI option is not enabled, a hyphen ("-") is displayed.

VDI User

When using virtual L-Servers with a Windows manager, "VDI user" is displayed.

When the VDI option is not enabled, a hyphen ("-") is displayed.

## 2.43 Correction No. 43

| Corrected manual   | User's Guide for Tenant Administrators CE (J2X1-7614-06ENZ0(03)) |
|--------------------|------------------------------------------------------------------|
| Corrected section  | 8.3.17 Reconfiguration Page - Edit a Virtual Server - Others tab |
| Correction details | VDI coordination                                                 |

### 2.43.1 Previous Description

## 関 Point

When an infrastructure administrator permits setting of VDI user names, the VDI user can be specified when applying to use an L-Platform.

### 2.43.2 Corrected Description

## 関 Point

When an infrastructure administrator permits setting of VDI user names, the VDI user can be specified when applying to use an L-Platform. Specify the VDI user name in the following format.

. . . . . . . . . . . .

<u>NetBIOS domain name\user name</u>

## 2.44 Correction No. 44

| Corrected manual   | User's Guide for Tenant Administrators CE (J2X1-7614-06ENZ0(03)) |
|--------------------|------------------------------------------------------------------|
| Corrected section  | 8.3.17 Reconfiguration Page - Edit a Virtual Server - Others tab |
| Correction details | VDI coordination                                                 |

### 2.44.1 Previous Description

There is no corresponding description.

## 2.44.2 Corrected Description

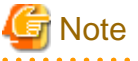

The following message may be displayed if connecting to the Active Directory is not possible or the VDI setting is wrong. If the following message is displayed even if the VDI user is correctly specified, contact the infrastructure administrator.

The specified VDI user is invalid. Check the VDI user setting.

## 2.45 Correction No. 45

| Corrected manual   | User's Guide for Tenant Users CE (J2X1-7615-06ENZ0(03))          |
|--------------------|------------------------------------------------------------------|
| Corrected section  | 5.3.15 Reconfiguration Page - Edit a Virtual Server - Others tab |
| Correction details | VDI coordination                                                 |

## 2.45.1 Previous Description

## 関 Point

When an infrastructure administrator permits setting of VDI user names, the VDI user can be specified when applying to use an L-Platform.

## 2.45.2 Corrected Description

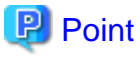

When an infrastructure administrator permits setting of VDI user names, the VDI user can be specified when applying to use an L-Platform. Specify the VDI user name in the following format.

\_\_\_\_\_

NetBIOS domain name\user name

## 2.46 Correction No. 46

| Corrected manual   | User's Guide for Tenant Users CE (J2X1-7615-06ENZ0(03))          |
|--------------------|------------------------------------------------------------------|
| Corrected section  | 5.3.15 Reconfiguration Page - Edit a Virtual Server - Others tab |
| Correction details | VDI coordination                                                 |

## 2.46.1 Previous Description

There is no corresponding description.

## 2.46.2 Corrected Description

## 🔓 Note

The following message may be displayed if connecting to the Active Directory is not possible or the VDI setting is wrong. If the following message is displayed even if the VDI user is correctly specified, contact the infrastructure administrator.

. . . . . . . . . . .

The specified VDI user is invalid. Check the VDI user setting.

## 2.47 Correction No. 47

| Corrected manual   | Reference Guide (Command/XML) CE (J2X1-7616-06ENZ0(03)) |
|--------------------|---------------------------------------------------------|
| Corrected section  | 3.6 rcxadm lserver                                      |
| Correction details | VDI coordination                                        |

## 2.47.1 Previous description

### Table 3.17 Detailed Information for Virtual L-Servers

| Item Name | Description                                    |
|-----------|------------------------------------------------|
|           |                                                |
|           | VDI option is enabled or not for the L-Server. |
|           | One of the following is displayed:             |
|           | - true                                         |
| VDI (*8)  | Displayed when the VDI option is enabled.      |
|           | - false                                        |
|           | Displayed when the VDI option is disabled.     |
|           |                                                |

## 2.47.2 Corrected description

### Table 3.17 Detailed Information for Virtual L-Servers

| Item Name | Description                                       |
|-----------|---------------------------------------------------|
|           |                                                   |
|           | VDI option is enabled or not for the L-Server.    |
|           | One of the following is displayed:                |
|           | - true                                            |
| VDI (*8)  | Displayed when the VDI option is enabled.         |
|           | - false                                           |
|           | Displayed when the VDI option is disabled.        |
|           | When using a Linux manager, "false" is displayed. |
|           |                                                   |

## 2.48 Correction No. 48

| Corrected manual   | Reference Guide (Command/XML) CE (J2X1-7616-06ENZ0(03)) |  |
|--------------------|---------------------------------------------------------|--|
| Corrected section  | 5.28 rexadm vdimgr                                      |  |
| Correction details | VDI coordination                                        |  |

## 2.48.1 Previous description

None.

## 2.48.2 Corrected description

### <u>Name</u>

[Windows Manager] Installation\_folder\SVROR\Manager\bin\rcxadm vdimgr - VDI management software operations

[Linux Manager] /opt/FJSVrcvmr/bin/rcxadm vdimgr - VDI management software operations

### **Format**

rcxadm vdimgr list rcxadm vdimgr show -name name

### **Description**

rcxadm vdimgr is the command used to manage VDI management software. The information of VDI management software is displayed.

### **Subcommands**

### <u>list</u>

Displays a list of VDI management software information.

The following detailed information is displayed:

### **Table 5.17 VDI Management Software Information**

| Item Name     | <b>Description</b>                                                                    |
|---------------|---------------------------------------------------------------------------------------|
| NAME          | The name of the target VDI management software                                        |
| <u>TYPE</u>   | The type of VDI management software                                                   |
| IPADDRESS     | The IP address to use to access the VDI management software                           |
| <u>STATUS</u> | The VDI management software status<br>[Horizon View]<br>"normal" is always displayed. |

### <u>show</u>

Displays the detailed information for VDI management software.

The following detailed information is displayed:

The displayed items may differ based on the type of the VDI management software due to the enhancement of Resource Orchestrator.

### Table 5.18 Detailed Information for VDI Management Software

| Item Name     | Description                                                                           |  |
|---------------|---------------------------------------------------------------------------------------|--|
| <u>Name</u>   | The name of the target VDI management software                                        |  |
| <u>Type</u>   | The type of VDI management software                                                   |  |
| IpAddress     | The IP address to use to access the VDI management software                           |  |
| <u>Status</u> | The VDI management software status<br>[Horizon View]<br>"normal" is always displayed. |  |

| Item Name        | Description                                                                                                    |  |
|------------------|----------------------------------------------------------------------------------------------------|--|
| <u>VmMgr</u>     | The name of the VM management software linked to the VDI management software                                                                                                    |  |
|                  | When there are multiple VM management software linked to<br>the VDI management software, they are displayed separated<br>by commas.                                                                                               |  |
|                  | This item is not displayed when there is no VM management software linked to the VDI management server.                                                                                                    |  |
| ConnectInfo[num] | Connection information of VDI management softwareThe index number is configured in <i>num</i> . The number is "1 to $3$ ".                                                                                                    |  |
|                  | The connection information of the VDI management server<br>specified when a VDI user uses a virtual desktop is displayed.<br>When deploying an L-Platform, the user is notified of the<br>first connection information by e-mail. |  |

### **Options**

-name name

In name, specify the name of the VDI management software to perform operations with.

### **Examples**

- <u>To display a list of VDI management software information:</u>

| <pre>&gt;rcxadm vdimgr list <return></return></pre> |              |               |               |
|-----------------------------------------------------|--------------|---------------|---------------|
| NAME                                                | TYPE         | IPADDRESS     | <u>STATUS</u> |
|                                                     |              |               |               |
| Viewl                                               | Horizon View | 192.168.10.20 | normal        |

- To display the detailed information for VDI management software:

```
>rcxadm vdimgr show -name View1 <RETURN>
Name: View1
Type: Horizon View
IpAddress: 192.168.10.20
Status: normal
VmMgr: vCenter1, vCenter2
ConnectInfo[1]: 192.168.123.20
ConnectInfo[2]: http://192.168.123.20/vmwareview/
ConnectInfo[3]: 192.168.124.21
```

### **Exit Status**

This command returns the following values:

<u>0</u>

The command executed successfully.

non-zero

An error has occurred.

## 2.49 Correction No. 49

| Corrected manual   | Reference Guide (Command/XML) CE<br>(J2X1-7616-06ENZ0(03))                                                |
|--------------------|----------------------------------------------------------------------------------------------------|
| Corrected section  | 10.9 cfmg_updatevdiconnectinfo (Update VDI Management Server Connection Information)<br>[Windows Manager] |
| Correction details | VDI coordination                                                                                          |

## 2.49.1 Previous description

### Options

-old

VDI management server connection information of the update target.

Specify the character string of one connection information within 1024 characters composed of alphanumeric and signs (ASCII character) except "," (comma).

#### -new

VDI management server connection information after update.

Specify the character string of one connection information within 1024 characters composed of alphanumeric and signs (ASCII character) except "," (comma)

An error occurs if a value that is already set for an existing server is specified without the "-f" option.

## 2.49.2 Corrected description

### Options

-old

VDI management server connection information of the update target. Specify a character string that contains up to 1024 ASCII characters, excluding control characters.

-new

VDI management server connection information after update. Specify a character string that contains up to 1024 ASCII characters, excluding control characters. An error occurs if a value that is already set for an existing server is specified without the "-f" option.

## 2.50 Correction No. 50

| Corrected manual   | Reference Guide (Command/XML) CE<br>(J2X1-7616-06ENZ0(03))                        |
|--------------------|-----------------------------------------------------------------------------------|
| Corrected section  | 10.10 cfmg_updatevdiparams (Update VDI Coordination Parameters) [Windows Manager] |
| Correction details | VDI coordination                                                                  |

## 2.50.1 Previous description

### Options

-vdiconnectinfo (Optional)

Specify the VDI management server connection information.

Specify the character string of one connection information within 1024 characters composed of alphanumeric and signs (ASCII character) except "," (comma).

If omitted, the value is not changed. Specify this value when the original value is not set (VDI coordination is disabled).

## 2.50.2 Corrected description

### Options

-vdiconnectinfo (Optional)

Specify the VDI management server connection information.

Specify a character string that contains up to 1024 ASCII characters, excluding control characters.

If omitted, the value is not changed. Specify this value when the original value is not set (VDI coordination is disabled).

## 2.51 Correction No. 51

| Corrected manual   | Reference Guide (Command/XML) CE (J2X1-7616-06ENZ0(03)) |  |
|--------------------|---------------------------------------------------------|--|
| Corrected section  | Appendix A GUI/CLI                                      |  |
| Correction details | VDI coordination                                        |  |

## 2.51.1 Previous description

None.

## 2.51.2 Corrected description

### Table A.21 VDI Management Software

| Function                               | <u>Operations</u>                                                                                                    |            |  |
|----------------------------------------|----------------------------------------------------------------------------------------------------|------------|--|
| Function                               | <u>GUI</u>                                                                                                    | <u>CLI</u> |  |
| Registering VDI management<br>software | "5.15 Registering VDI Management Software" in the<br>"User's Guide for Infrastructure Administrators<br>(Resource Management) CE"       | E          |  |
| Deleting VDI management<br>software    | "9.12 Deleting VDI Management Software" in the<br>"User's Guide for Infrastructure Administrators<br>(Resource Management) CE"          | E          |  |
| Modifying VDI management<br>software   | "7.13 Changing VDI Management Software Settings"<br>in the "User's Guide for Infrastructure Administrators<br>(Resource Management) CE" | E.         |  |

-: Not supported

## 2.52 Correction No. 52

| Corrected manual   | Messages (J2X1-7618-06ENZ0(05)) |
|--------------------|---------------------------------|
| Corrected section  | 67146                           |
| Correction details | VDI coordination                |

## 2.52.1 Previous description

### 67146

FJSVrcx:ERROR:67146:filename:file not found

```
...
```

[Cloud Edition]
#### Description

The process was canceled as the target file was not found.

#### **Corrective Action**

- When executing the rcxchkmismatch command and *filename* is "fullbackup\_info.xml"

...

- When message is output by rcxnetworkservice

Specify a file as the target of operation, and perform the operation again.

- In other cases

Specify a file as the target of operation, and perform the operation again.

### 2.52.2 Corrected description

#### 67146

FJSVrcx:ERROR:67146:filename:file not found

...

#### [Cloud Edition]

#### Description

The process was canceled as the target file was not found.

#### **Corrective Action**

- When executing the rcxchkmismatch command and *filename* is "fullbackup\_info.xml"

...

- When message is output by rcxnetworkservice

Specify a file as the target of operation, and perform the operation again.

- When *filename* is "vdi\_management\_info.rcxprop"

Confirm that the file exists in the following folder:

Installation\_folder\SVROR\Manager\etc\customize\_data

When the file exists in this folder, notify the infrastructure administrator of the information in this message.

The infrastructure administrator should then ensure that the file is accessible. For details on the file, refer to "2.19 Correction No. 19".

When the definition file does not exist, no corrective action is necessary.

- In other cases

Specify a file as the target of operation, and perform the operation again.

## 2.53 Correction No. 53

| Corrected manual   | Messages (J2X1-7618-06ENZ0(05)) |  |
|--------------------|---------------------------------|--|
| Corrected section  | 67153                           |  |
| Correction details | VDI coordination                |  |

## 2.53.1 Previous description

#### 67153

#### FJSVrcx:ERROR:67153:obj:already exists

...

#### [Cloud Edition]

#### Description

The specified object obj already exists.

One of the following is displayed in obj:

- ...

- When *obj* is "VmHost (ip=*IP address of the VM host defined in XML*).Disks.Disk(path=*Device path to the disk resource defined in XML*)"

A disk resource for VM guests which has the same device path already exists on the specified VM host.

If this message is displayed when executing the recadm config import command, change the name of the object to import, or either delete or rename *obj*, and then perform the operation again.

#### **Corrective Action**

Either change the name of the object to import, or delete the existing obj, and then perform the operation again.

In any other cases, take corrective action based on the content of obj.

•••

### 2.53.2 Corrected description

#### 67153

FJSVrcx:ERROR:67153:obj:already exists

```
•••
```

#### [Cloud Edition]

#### Description

The specified object obj already exists.

One of the following is displayed in obj:

- ...

- When *obj* is "VmHost (ip=*IP address of the VM host defined in XML*).Disks.Disk(path=*Device path to the disk resource defined in XML*)"
- When obj is "VDI management software"

VDI management software with the same name already exists.

A disk resource for VM guests which has the same device path already exists on the specified VM host.

If this message is displayed when executing the recadm config import command, change the name of the object to import, or either delete or rename *obj*, and then perform the operation again.

#### **Corrective Action**

Either change the name of the object to create, or delete the existing obj, and then perform the operation again.

In any other cases, take corrective action based on the content of obj.

...

## 2.54 Correction No. 54

| Corrected manual   | Messages (J2X1-7618-06ENZ0(05)) |  |
|--------------------|---------------------------------|--|
| Corrected section  | 67154                           |  |
| Correction details | VDI coordination                |  |

### 2.54.1 Previous description

### 67154

FJSVrcx:ERROR:67154:obj:not found

•••

### [Cloud Edition]

Description

...

When the following values are displayed for obj, take the following corrective action based on the content.

- ...

- When *obj* starts with one of the following values:
  - VnetRoute
  - CnmVirtualLanSwitch
  - CnmVirtualNetwork
- When obj is "VDI management server"

#### **Corrective Action**

...

When obj starts with one of the following values:

- VnetRoute
- CnmVirtualLanSwitch
- CnmVirtualNetwork

The operation has failed because there is no internal resource table. Wait for a short while and then repeat the operation.

#### When obj is "VDI management server"

- When it is displayed in L-Server creation

Please confirm whether the VM management software specified when the VDI management server is registered is corresponding to the VM management software that relates to the VM host virtual L-Server creating ahead. The VDI management server must be changed, and it is necessary to agree with it when not matching. Please register when the VDI management server is not registered.

- In other cases

The VDI management server of the specified name is not found. Please confirm whether the VDI management server is registered.

Please register when the VDI management server is not registered.

If the problem is still not resolved after performing the above actions or if a value not indicated above is displayed in *obj*, refer to "Troubleshooting".

When the problem is still not resolved, collect the corresponding message and troubleshooting data, and contact Fujitsu technical staff.

### 2.54.2 Corrected description

#### 67154

#### FJSVrcx:ERROR:67154:obj:not found

...

#### [Cloud Edition]

#### Description

•••

When the following values are displayed for obj, take the following corrective action based on the content.

- ...

- When *obj* starts with one of the following values:
  - VnetRoute
  - CnmVirtualLanSwitch
  - CnmVirtualNetwork
- When *obj* is "VDI management server"
- When obj is "VDI management software"

#### **Corrective Action**

```
•••
```

When obj starts with one of the following values:

- VnetRoute
- CnmVirtualLanSwitch
- CnmVirtualNetwork

The operation has failed because there is no internal resource table. Wait for a short while and then repeat the operation.

When obj is "VDI management server"

- When it is displayed in L-Server creation

Please confirm whether the VM management software specified when the VDI management server/VDI management software is registered is corresponding to the VM management software that relates to the VM host virtual L-Server creating ahead.

The VDI management server/VDI management software must be changed, and it is necessary to agree with it when not matching.

Please register when the VDI management server/VDI management software is not registered.

- In other cases

The VDI management server/VDI management software of the specified name is not found. Please confirm whether the VDI management server/VDI management software is registered.

Please register when the VDI management server/VDI management software is not registered.

"VDI management software"

The target of VDI management software was not found.

After checking that the specified VDI management software is registered with Resource Orchestrator, perform the operation again.

If the problem is still not resolved after performing the above actions or if a value not indicated above is displayed in *obj*, refer to "Troubleshooting".

When the problem is still not resolved, collect the corresponding message and troubleshooting data, and contact Fujitsu technical staff.

## 2.55 Correction No. 55

| Corrected manual   | Messages (J2X1-7618-06ENZ0(05)) |
|--------------------|---------------------------------|
| Corrected section  | 67267                           |
| Correction details | VDI coordination                |

### 2.55.1 Previous description

### 67267

FJSVrcx:ERROR:67267:obj:failed to execute

#### Description

Execution of the command described in obj failed.

#### **Corrective Action**

Check the following, resolve the problem, and execute the command again.

- The command execution environment is correct

Execute the /opt/FJSVrcvhb/bin/rcxhbactl command from a desktop environment.

- Users have sufficient command execution authority
- There is enough free memory

### 2.55.2 Corrected description

#### 67267

FJSVrcx:ERROR:67267:obj:failed to execute

#### Description

Execution of the command described in obj failed.

#### **Corrective Action**

Check the following, resolve the problem, and execute the command again.

- When obj is "migrate\_vdi.bat"
  - That the execution environment of the batch file is correct

migrate\_vdi.bat must be executed in the following storage folder:

Installation\_folder\SVROR\Manager\opt\FJSVrcxmr\sys\VdiMigrationTool

- In other cases
  - The command execution environment is correct

Execute the /opt/FJSVrcvhb/bin/rcxhbactl command from a desktop environment.

- Users have sufficient command execution authority
- There is enough free memory

## 2.56 Correction No. 56

| Corrected manual  | Messages (J2X1-7618-06ENZ0(05)) |
|-------------------|---------------------------------|
| Corrected section | 67280                           |

VDI coordination

### 2.56.1 Previous description

#### 67280

FJSVrcx:ERROR:67280:obj:function not supported. detail

```
...
```

[Cloud Edition]

...

**Corrective Action** 

...

"VDI type"

The VDI type of the VDI management server related to the operational object and the operational object displayed with *obj* is not corresponding.

Please confirm whether the setting of the VDI management server is correct.

...

### 2.56.2 Corrected description

#### 67280

FJSVrcx:ERROR:67280:obj:function not supported. detail

```
•••
```

[Cloud Edition]

```
...
```

**Corrective Action** 

•••

"VDI type"

The VDI type of the VDI management server/VDI management software related to the operational object and the operational object displayed with *obj* is not corresponding.

Please confirm whether the setting of the VDI management server/VDI management software is correct.

•••

## 2.57 Correction No. 57

| Corrected manual   | Messages (J2X1-7618-06ENZ0(05)) |  |
|--------------------|---------------------------------|--|
| Corrected section  | 67383                           |  |
| Correction details | VDI coordination                |  |

## 2.57.1 Previous description

None.

## 2.57.2 Corrected description

#### <u>67383</u>

FJSVrcx:ERROR:67383:obj:VDI management software registration failed. detail=detail

#### [Cloud Edition]

#### **Description**

Registration of the VDI management software obj failed, because an error has occurred in control of the VDI management software.

#### **Corrective Action**

Take corrective action for the content displayed for detail.

- <u>When detail is "(Message, vmerrno=error\_number, ip=IP\_address)"</u>

An error has occurred in control of the VDI management software from *IP address*. Take corrective action based on <u>error\_number</u>.

- When error\_number is "101"

Communication between the admin server and the VDI management software failed. Check the operating status and network settings of the admin server and the VDI management software.

- When error\_number is "104"

The VMware scripts are not located in the VDI management server. Check if the file configuration is correct, and perform the operation again.

For details, refer to "K.1.2 Preparations for Servers" in the "Design Guide CE".

- When error\_number is "113"

Communication with the VDI management software is not possible using the login account information of the specified VDI management software.

Change the entered values (user name and password) for the login account information to the correct values.

- When error number is "548"

Calling of the PowerShell module of Active Directory from the VDI management server has failed.

Check if the Active Directory module of Windows Powershell is installed on the VDI management server.

- When error number is "860"

Connection with the VMware Horizon View service failed. Check if the VMware Horizon View service of the VDI management server has been started.

- <u>"name: invalid format."</u>

The value entered for the management software name is invalid. Change the value to a valid one.

- <u>"ip address:invalid format"</u>

The value entered for the IP address is invalid. Change the value to a valid one.

- <u>"product name:invalid format"</u>

The value entered for the management software type is invalid. Change the value to a valid one.

- "user name:invalid format"

The value entered for the user name is invalid. Change the value to a valid one.

- "password:invalid format"

The value entered for the password is invalid. Change the value to a valid one.

- <u>"connect info:invalid format"</u>

The value entered for the connection information is invalid. Change the value to a valid one.

- <u>"VM management software:invalid vm type"</u>

The specified type of VM management software is not linked to the VDI management software. Change it to another VM management software.

- <u>"VM management software:invalid format"</u>

The specification of VM management software is invalid. Specify one or more VM management software.

- "VM management software:not found"

The specified VM management software is not registered with Resource Orchestrator. Register the specified VM management software with Resource Orchestrator.

- "VM management software:already registered"

The specified VM management software is linked to other VDI management software. Specify other VM management software.

- "product:already registered"

The same type of VDI management software with the same IP address is already registered. Check the VDI management software registered with Resource Orchestrator.

If this does not resolve the problem, or messages other than the above are output for *detail*, collect troubleshooting information and contact Fujitsu technical staff.

## 2.58 Correction No. 58

| Corrected manual   | Messages (J2X1-7618-06ENZ0(05)) |
|--------------------|---------------------------------|
| Corrected section  | 67384                           |
| Correction details | VDI coordination                |

### 2.58.1 Previous description

None.

### 2.58.2 Corrected description

#### <u>67384</u>

FJSVrcx:ERROR:67384:obj: changing of VDI management software information failed. detail=detail

#### [Cloud Edition]

#### **Description**

Changing of the settings of the VDI management software *obj* failed, because an error has occurred in control of the VDI management software.

#### **Corrective Action**

Take corrective action for the content displayed for detail.

- When detail is "(Message, vmerrno=error\_number, ip=IP\_address)"

An error has occurred in control of the VDI management software from *IP\_address*. Take corrective action based on *error\_number*.

- When error\_number is "101"

Communication between the admin server and the VDI management software failed. Check the operating status and network settings of the admin server and the VDI management software.

- When error\_number is "104"

The VMware scripts are not located in the VDI management server. Check if the file configuration is correct, and perform the operation again.

For details, refer to "K.1.2 Preparations for Servers" in the "Design Guide CE".

- When error\_number is "113"
  - Communication with the VDI management software is not possible using the login account information of the specified VDI management software.

Change the entered values (user name and password) for the login account information to the correct values.

- When error\_number is "548"

Calling of the PowerShell module of Active Directory from the VDI management server has failed.

Check if the Active Directory module of Windows Powershell is installed on the VDI management server.

- When error\_number is "860"

Connection with the VMware Horizon View service failed. Check if the VMware Horizon View service of the VDI management server has been started.

- "ip address:invalid format"

The value entered for the IP address is invalid. Change the value to a valid one.

- "user name:invalid format"

The value entered for the user name is invalid. Change the value to a valid one.

- <u>"password:invalid format"</u>

The value entered for the password is invalid. Change the value to a valid one.

- <u>"connect info:invalid format"</u>

The value entered for the connection information is invalid. Change the value to a valid one.

- <u>"VM management software:invalid vm type"</u>

The specified type of VM management software is not linked to the VDI management software. Change it to another VM management software.

- "VM management software:invalid format"

The specification of VM management software is invalid. Specify one or more VM management software.

- "VM management software:not found"

The specified VM management software is not registered with Resource Orchestrator. Register the specified VM management software with Resource Orchestrator.

- "VM management software:already registered"

The specified VM management software is linked to other VDI management software. Specify other VM management software.

- "product:already registered"

The same type of VDI management software with the same IP address is already registered. Check the VDI management software registered with Resource Orchestrator.

If this does not resolve the problem, or messages other than the above are output for *detail*, collect troubleshooting information and contact Fujitsu technical staff.

## 2.59 Correction No. 59

| Corrected manual   | Messages (J2X1-7618-06ENZ0(05)) |
|--------------------|---------------------------------|
| Corrected section  | 67390                           |
| Correction details | VDI coordination                |

### 2.59.1 Previous description

#### 67390

FJSVrcx:ERROR:67390:creating VM guest failed. detail=detail

[Cloud Edition]

#### Description

Failed to create a VM guest.

Take corrective action for the content displayed for detail.

If this message is displayed when creating an L-Server, and the operation fails, the VM guests being created on server virtualization software may remain. For the corrective action, refer to "Corrective Action".

- <u>If detail is displayed in the "(message,vmerrno=error\_number,ip=IP\_address)</u>" format or the "(message,vmerrno=error\_number,ip=IP\_address,host=VM\_host\_IP\_address)" format

An error has occurred in control of the VM host or VM management software or VDI management server from *IP\_address*. Take corrective action based on *error\_number*.

...

#### **Corrective Action**

If *detail* is displayed in the "(*message*,vmerrno=*error\_number*,ip=*IP\_address*)" format or the "(*message*,vmerrno=*error\_number*,ip=*IP\_address*,host=*VM\_host\_IP\_address*)" format

•••

When error\_number is "113"

Communication with the VM host or VM management software is not possible using the login account information entered when registering the VM host or VM management software. The login account information may have been changed after the VM host or VM management software was registered.

Change the entered values (user name and password) for the login account information to the correct values.

For details, refer to "7.1.7 Changing VM Host Login Account Information" or "7.7 Changing VM Management Software Settings" in the "User's Guide for Infrastructure Administrators (Resource Management) CE".

When the function of VDI coordination is used, it is not possible to communicate with the VDI management software by using log in account information defined in the VDI Management Server definition file.

Change the input value of log in account information (user name and password) to a correct value.

...

### 2.59.2 Corrected description

#### 67390

FJSVrcx:ERROR:67390:creating VM guest failed. detail=detail

#### [Cloud Edition]

#### Description

Failed to create a VM guest.

Take corrective action for the content displayed for *detail*.

If this message is displayed when creating an L-Server, and the operation fails, the VM guests being created on server virtualization software may remain. For the corrective action, refer to "<u>Corrective Action</u>".

- <u>If detail is displayed in the "(message,vmerrno=error number,ip=IP address)</u>" format or the "(message,vmerrno=error number,ip=IP address,host=VM host IP address)" format

An error has occurred in control of the VM host, VM management software, VDI management server, or <u>VDI management</u> software from *IP\_address*. Take corrective action based on *error\_number*.

•••

#### **Corrective Action**

```
If detail is displayed in the "(message,vmerrno=error_number,ip=IP_address)" format or the "(message,vmerrno=error_number,ip=IP_address,host=VM_host_IP_address)" format
```

•••

#### When error\_number is "113"

Communication with the VM host or VM management software is not possible using the login account information entered when registering the VM host or VM management software. The login account information may have been changed after the VM host or VM management software was registered.

Change the entered values (user name and password) for the login account information to the correct values.

For details, refer to "7.1.7 Changing VM Host Login Account Information" or "7.7 Changing VM Management Software Settings" in the "User's Guide for Infrastructure Administrators (Resource Management) CE".

When the function of VDI coordination is used, it is not possible to communicate with the VDI management software by using log in account information of VDI management software.

Change the input value of log in account information (user name and password) to a correct value.

•••

## 2.60 Correction No. 60

| Corrected manual   | Messages (J2X1-7618-06ENZ0(05)) |
|--------------------|---------------------------------|
| Corrected section  | 67391                           |
| Correction details | VDI coordination                |

### 2.60.1 Previous description

#### 67391

FJSVrcx:ERROR:67391:deleting VM guest failed. detail=detail

#### [Cloud Edition]

#### Description

Failed to delete the VM guest.

#### **Corrective Action**

Take corrective action for the content displayed for detail.

- If *detail* is displayed in the "(*message*,vmerrno=*error\_number*,ip=*IP\_address*)" format or the "(*message*,vmerrno=*error\_number*,ip=*IP\_address*,host=*VM\_host\_IP\_address*)" format

An error has occurred in control of the VM host or VM management software or VDI management server from *IP\_address*. Take corrective action based on *error\_number*.

•••

- When error\_number is "113"

Communication with the VM host or VM management software is not possible using the login account information entered when registering the VM host or VM management software. The login account information may have been changed after the VM host or VM management software was registered.

Change the entered values (user name and password) for the login account information to the correct values.

For details, refer to "7.1.7 Changing VM Host Login Account Information" or "7.7 Changing VM Management Software Settings" in the "User's Guide for Infrastructure Administrators (Resource Management) CE".

When the function of VDI coordination is used, it is not possible to communicate with the VDI management software by using log in account information defined in the VDI Management Server definition file.

Change the input value of log in account information (user name and password) to a correct value.

...

### 2.60.2 Corrected description

#### 67391

FJSVrcx:ERROR:67391:deleting VM guest failed. detail=detail

#### [Cloud Edition]

#### Description

Failed to delete the VM guest.

#### **Corrective Action**

Take corrective action for the content displayed for detail.

- If *detail* is displayed in the "(*message*,vmerrno=*error\_number*,ip=*IP\_address*)" format or the "(*message*,vmerrno=*error\_number*,ip=*IP\_address*,host=*VM\_host\_IP\_address*)" format

An error has occurred in control of the VM host, VM management software, VDI management server, or <u>VDI management</u> software from *IP\_address*. Take corrective action based on *error\_number*.

•••

- When error\_number is "113"

Communication with the VM host or VM management software is not possible using the login account information entered when registering the VM host or VM management software. The login account information may have been changed after the VM host or VM management software was registered.

Change the entered values (user name and password) for the login account information to the correct values.

For details, refer to "7.1.7 Changing VM Host Login Account Information" or "7.7 Changing VM Management Software Settings" in the "User's Guide for Infrastructure Administrators (Resource Management) CE".

When the function of VDI coordination is used, it is not possible to communicate with the VDI management software by using log in account information of VDI management software.

Change the input value of log in account information (user name and password) to a correct value.

## 2.61 Correction No. 61

| Corrected manual                    | Messages (J2X1-7618-06ENZ0(05))                    |  |
|-------------------------------------|----------------------------------------------------|--|
| Corrected section                   | 19.2.2 Messages VSYS10100 to VSYS10150 - VSYS10149 |  |
| Correction details VDI coordination |                                                    |  |

### 2.61.1 Previous Description

#### **Corrective Action**

Check whether the user which has been specified as the VDI user is registered in the Active Directory domain which the VDI management server participates in.

### 2.61.2 Corrected Description

#### **Corrective Action**

It corresponds to either the following.

- Failed to connect from the VDI Management Server to the Active Directory. Check that the Active Directory service is running.
- The group account of the domain described in the file for group qualification for VDI Pool definition file is not on Active Directory. Confirm the group account of the domain.

- The VDI user name is invalid. Specify a correct VDI user name in the following format.

<u>NetBIOS domain name\user name</u>

## 2.62 Correction No. 62

| Corrected manual   | Preface          |
|--------------------|------------------|
| Corrected section  | Abbreviations    |
| Correction details | VDI coordination |

### 2.62.1 Previous description

#### Abbreviations

The following abbreviations are used in this manual:

| Abbreviation | Products |
|--------------|----------|
|              |          |

## 2.62.2 Corrected description

#### Abbreviations

The following abbreviations are used in this manual:

| Abbreviation        | Products                                                                                                    |
|---------------------|----------------------------------------------------------------------------------------------------|
|                     |                                                                                                    |
| VMware Horizon View | <u>VMware Horizon View 5.2.x</u><br><u>VMware Horizon View 5.3.x</u><br><u>VMware Horizon 6.0 (with View)</u> |

## 2.63 Correction No. 63

| Corrected manual   | Preface              |
|--------------------|----------------------|
| Corrected section  | Document Conventions |
| Correction details | VDI coordination     |

### 2.63.1 Previous description

- When using Resource Orchestrator and the functions necessary differ due to the necessary basic software (OS), it is indicated as follows:

| [VMware] | Sections related to VMware |
|----------|----------------------------|
|          |                            |

### 2.63.2 Corrected description

- When using Resource Orchestrator and the functions necessary differ due to the necessary basic software (OS), it is indicated as follows:

| [VMware]       | Sections related to VMware              |
|----------------|-----------------------------------------|
| [Horizon View] | Sections related to VMware Horizon View |
|                |                                         |

## 2.64 Correction No. 64

| Corrected manual   | Setup Guide CE (J2X1-7610-06ENZ0(04))   |
|--------------------|-----------------------------------------|
| Corrected section  | C.6.9 Advisory Notes for RHEL-KVM Usage |
| Correction details | The memory_hotplug function             |

## 2.64.1 Previous description

None.

## 2.64.2 Corrected description

#### Specification of Enable/Disable of the memory hotplug Function

The value specified for enable/disable of the memory\_hotplug function is configured for each individual virtual L-Server while creating a virtual L-Server.

However, the configured value cannot be modified after creating a virtual L-Server.

For details on the memory\_hotplug function, refer to "C.1.2 VM Specific Information Definition File".

## 2.65 Correction No. 65

| Corrected manual   | Setup Guide CE (J2X1-7610-06ENZ0(04))          |
|--------------------|------------------------------------------------|
| Corrected section  | C.6.1 Creating Definition Files                |
| Correction details | Supplementary information on command execution |

## 2.65.1 Previous description

### Definition File that Configures Resource Sizes to Secure for VM Hosts [KVM]

To configure the size of the resources to be secured for VM hosts, set the values in the following definition file:

•••

## 2.65.2 Corrected description

### Definition File that Configures Resource Sizes to Secure for VM Hosts [KVM]

To configure the size of the resources to be secured for VM hosts, set the values in the <u>following</u> definition file: After defining the settings in the definition file, execute the recademt vertices with the management information of Resource Orchestrator. For details on the recademt vertices of the recademt vertices of the the recademt vertices of the the recademt vertices of the the test of the test of the test of the test of the test of the test of the test of the test of the test of the test of the test of the test of the test of the test of the test of the test of the test of the test of test of test of test

...

## 2.66 Correction No. 66

| Corrected manual User's Guide VE (J2X1-7606-06ENZ0(05)) |
|---------------------------------------------------------|
|---------------------------------------------------------|

| Corrected section  | Chapter 5 Managing User Accounts |
|--------------------|----------------------------------|
| Correction details | Corrected an error               |

### 2.66.1 Previous description

#### Add User Account

Only privileged users can perform this operation.

•••

3. Set the following:

User ID

Enter a character string beginning with an alphabetic character and containing up to 16 alphanumeric characters, underscores ("\_"), hyphens ("-"), and periods (".").

Please note that user names are case-sensitive.

•••

## 2.66.2 Corrected description

#### Add User Account

Only privileged users can perform this operation.

...

```
3. Set the following:
```

User ID

Enter a character string beginning with an <u>alphanumeric</u> character and containing up to 16 alphanumeric characters, underscores ("\_"), hyphens ("-"), and periods (".").

Please note that user names are case-sensitive.

•••

## 2.67 Correction No. 67

| Corrected manual   | User's Guide for Infrastructure Administrators (Resource Management) CE<br>(J2X1-7612-06ENZ0(05)) |
|--------------------|---------------------------------------------------------------------------------------------------|
| Corrected section  | 3.1 Registering User Accounts                                                                     |
| Correction details | Corrected an error                                                                                |

### 2.67.1 Previous description

This section explains how to register user accounts of infrastructure administrators.

...

```
4. Set the following:
```

User ID

When user registration to the directory service is to be performed

Enter a character string beginning with an alphabetic character and containing up to 32 alphanumeric characters, underscores ("\_"), hyphens ("-"), and periods (".").

•••

### 2.67.2 Corrected description

This section explains how to register user accounts of infrastructure administrators.

4. Set the following:

#### User ID

...

When user registration to the directory service is to be performed

Enter a character string beginning with an <u>alphanumeric</u> character and containing up to 32 alphanumeric characters, underscores ("\_"), hyphens ("-"), and periods (".").

...

## 2.68 Correction No. 68

| Corrected manual   | Messages (J2X1-7618-06ENZ0(05)) |
|--------------------|---------------------------------|
| Corrected section  | 67178                           |
| Correction details | Corrected an error              |

### 2.68.1 Previous description

#### 67178

FJSVrcx:ERROR:67178:obj:is status status

```
•••
```

#### [Cloud Edition]

#### Description

The command cannot be executed because the status of the object obj is status.

•••

One of the following is displayed in status:

- ...

- power-on

Indicates that the power of the server is on.

- power-off

Indicates the state in which a server is powered off, a VM guest that was operated on an L-Server has been deleted from server virtualization software, or an unregistered VM host has been moved to a VM pool.

- ...

### 2.68.2 Corrected description

#### **67178**

FJSVrcx:ERROR:67178:obj:is status status

•••

```
[Cloud Edition]
```

Description

The command cannot be executed because the status of the object obj is status.

•••

One of the following is displayed in status:

- ...

- power-on<u>or on</u>

Indicates that the power of the server is on.

- power-off or off

Indicates the state in which a server is powered off, a VM guest that was operated on an L-Server has been deleted from server virtualization software, or an unregistered VM host has been moved to a VM pool.

- ...

## 2.69 Correction No. 69

| Corrected manual   | Setup Guide VE (J2X1-7604-06ENZ0(04))                           |
|--------------------|-----------------------------------------------------------------|
| Corrected section  | 9.3 Server Switchover Conditions                                |
| Correction details | Added conditions for server switchover of OVM for SPARC servers |

### 2.69.1 Previous description

[OVM for SPARC]

While OVM for SPARC, the following conditions are also added.

- Primary server and spare server's XCP firm version need to be consistent.

- ...

- Please do not use boot-device setting of primary server's control domain, IO domain's OBP in alias. In server switchover process, only primary server's boot-device continued after spare server.

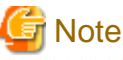

When OVM for SPARC is used as spare server, only OVM for SPARC environment will be supported as primary server.

### 2.69.2 Corrected description

#### Conditions for Server Switchover of OVM for SPARC Servers [OVM for SPARC]

When the OS of the server is OVM for SPARC, it is also necessary to satisfy the following conditions as well as those above.

- Primary server and spare server's XCP firm version need to be consistent.

- ...

- Please do not use boot-device setting of primary server's control domain, IO domain's OBP in alias. In server switchover process, only primary server's boot-device continued after spare server.
- The admin LAN (IP address) of the control domain is allocated to a physical NIC or a virtual NIC

The admin LAN (IP address) cannot be allocated to VSW.

<u>CPU core activation has been applied to the spare server</u>
 CPU core activation is not carried over during server switchover.

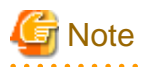

When OVM for SPARC is used as spare server, only OVM for SPARC environment will be supported as primary server.

.....

## 2.70 Correction No. 70

| Corrected manual   | Setup Guide CE (J2X1-7610-05ENZ0(05))    |
|--------------------|------------------------------------------|
| Corrected section  | Chapter 5 License Setup and Confirmation |
| Correction details | Changed the note                         |

## 2.70.1 Previous description

#### License Setup

When using Resource Orchestrator, it is necessary to configure the license first.

Use the following procedure to configure the license:

1. After logging into Resource Orchestrator, select the [Resource] tab, then select [Tools]-[Licenses] from the menu, and click <Add> in the displayed dialog.

The [Register License] dialog is displayed.

- 2. In the [Register License] dialog, enter the license key to register.
- 3. Click <OK>.

The license will be registered.

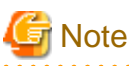

After applying the Cloud Edition license, restart the manager.

## 2.70.2 Corrected description

#### **License Setup**

When using Resource Orchestrator, it is necessary to configure the license first.

Use the following procedure to configure the license:

1. After logging into Resource Orchestrator, select the [Resource] tab, then select [Tools]-[Licenses] from the menu, and click <Add> in the displayed dialog.

The [Register License] dialog is displayed.

- 2. In the [Register License] dialog, enter the license key to register.
- 3. Click <OK>.

The license will be registered.

4. After applying the Cloud Edition license, restart the manager.

When using a command, execute the rexadm license command.

For details on the rexadm license command, refer to "5.12 rexadm license" in the "Reference Guide (Command/XML) CE".

関 Point

If a Cloud Edition license has been already registered and activated, it is not necessary to restart the manager.

## 2.71 Correction No. 71

| Corrected manual   | User's Guide for Infrastructure Administrators (Resource Management) CE<br>(J2X1-7612-06ENZ0(05)) |
|--------------------|---------------------------------------------------------------------------------------------------|
| Corrected section  | Chapter 2 License Setup and Confirmation                                                          |
| Correction details | Changed the note                                                                                  |

### 2.71.1 Previous description

#### License Setup

When using Resource Orchestrator, it is necessary to configure the license first.

Use the following procedure to configure the license:

1. After logging into Resource Orchestrator, select the [Resource] tab, then select [Tools]-[Licenses] from the menu, and click <Add> in the displayed dialog.

The [Register License] dialog is displayed.

- 2. In the [Register License] dialog, enter the license key to register.
- 3. Click <OK>.

The license will be registered.

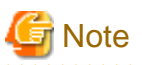

After applying the Cloud Edition license, restart the manager.

## 2.71.2 Corrected description

#### **License Setup**

When using Resource Orchestrator, it is necessary to configure the license first.

Use the following procedure to configure the license:

1. After logging into Resource Orchestrator, select the [Resource] tab, then select [Tools]-[Licenses] from the menu, and click <Add> in the displayed dialog.

The [Register License] dialog is displayed.

- 2. In the [Register License] dialog, enter the license key to register.
- 3. Click <OK>.

The license will be registered.

4. After applying the Cloud Edition license, restart the manager.

When using a command, execute the rexadm license command.

For details on the rexadm license command, refer to "5.12 rexadm license" in the "Reference Guide (Command/XML) CE".

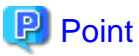

If a Cloud Edition license has been already registered and activated, it is not necessary to restart the manager.

## 2.72 Correction No. 72

| Corrected manual   | Setup Guide CE<br>(J2X1-7610-06ENZ0(04)) |
|--------------------|------------------------------------------|
| Corrected section  | 2.1.2.2 Software Preparation and Checks  |
| Correction details | Deletion of user accounts                |

## 2.72.1 Previous Description

#### **User Account Checks**

This product automatically creates the user accounts listed below - if an application is using these OS user accounts, ensure there is no impact on the application before deleting them:

- rcxdb (for connecting to the database)
- swrbadbuser (for starting up database services for process management)
- swrbajobuser (for starting up services for job execution control)
- rcxctdbchg (for starting up database services for metering)
- rcxctdbdsb (for starting up database services for the dashboard (pool status))

## 2.72.2 Corrected Description

#### **User Account Checks**

This product automatically creates the user accounts listed below - if an application is using these OS user accounts, ensure there is no impact on the application before deleting them:

- rcxdb (for connecting to the database)
- swrbadbuser (for starting up database services for process management)
- rexctdbchg (for starting up database services for metering)
- rcxctdbdsb (for starting up database services for the dashboard (pool status))

## 2.73 Correction No. 73

| Corrected manual   | User's Guide for Tenant Administrators CE<br>(J2X1-7614-06ENZ0(03)) |
|--------------------|---------------------------------------------------------------------|
| Corrected section  | 8.3.15 L-Platform Reconfiguration                                   |
| Correction details | Changed the note                                                    |

## 2.73.1 Previous Description

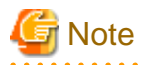

| Item name | Change | Server virtualization software |         |          |                  |                     |                |                  |
|-----------|--------|--------------------------------|---------|----------|------------------|---------------------|----------------|------------------|
|           | type   | VMware                         | Hyper-V | RHEL-KVM | Solaris<br>Zones | Citrix<br>XenServer | OVM for<br>X86 | OVM for<br>SPARC |
| Host Name | Modify | Y                              | Ν       | Ν        | Ν                | Ν                   | Ν              | Ν                |

## 2.73.2 Corrected Description

# G Note

| Item name | Change |        |          | Server virtu | ualization s     | oftware             |                |                  |
|-----------|--------|--------|----------|--------------|------------------|---------------------|----------------|------------------|
|           | type   | VMware | Hyper-V  | RHEL-KVM     | Solaris<br>Zones | Citrix<br>XenServer | OVM for<br>X86 | OVM for<br>SPARC |
| Host Name | Modify | Y      | <u>0</u> | <u>0</u>     | <u>0</u>         | <u>0</u>            | <u>0</u>       | <u>0</u>         |

- If the method for setting L-Server names is set to use host names, servers of server virtualization software other than VMware cannot get their host names changed while in the running state.

## 2.74 Correction No. 74

| Corrected manual   | User's Guide for Tenant Users CE<br>(J2X1-7615-06ENZ0(03)) |
|--------------------|------------------------------------------------------------|
| Corrected section  | 5.3.13 L-Platform Reconfiguration                          |
| Correction details | Changed the note                                           |

## 2.74.1 Previous Description

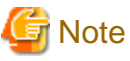

| Item name | Change | Server virtualization software |          |                  |                     |                |                  |   |
|-----------|--------|--------------------------------|----------|------------------|---------------------|----------------|------------------|---|
| type      | VMware | Hyper-V                        | RHEL-KVM | Solaris<br>Zones | Citrix<br>XenServer | OVM for<br>X86 | OVM for<br>SPARC |   |
| Host Name | Modify | Y                              | Ν        | Ν                | Ν                   | N              | Ν                | N |

## 2.74.2 Corrected Description

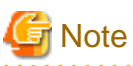

v

.....

| Item name | Change | Server virtualization software |          |          |                  |                     |                |                  |
|-----------|--------|--------------------------------|----------|----------|------------------|---------------------|----------------|------------------|
|           | type   | VMware                         | Hyper-V  | RHEL-KVM | Solaris<br>Zones | Citrix<br>XenServer | OVM for<br>X86 | OVM for<br>SPARC |
| Host Name | Modify | Y                              | <u>0</u> | <u>0</u> | <u>0</u>         | <u>0</u>            | <u>0</u>       | <u>0</u>         |

- If the method for setting L-Server names is set to use host names, servers of server virtualization software other than VMware cannot get their host names changed while in the running state.

## 2.75 Correction No. 75

| Corrected manual   | esign Guide VE (J2X1-7671-05ENZ0(06)) |  |  |  |  |
|--------------------|---------------------------------------|--|--|--|--|
| Corrected section  | 2.5 Hardware Environment              |  |  |  |  |
| Correction details | Added supported hardware              |  |  |  |  |

## 2.75.1 Previous description

#### **Table 2.56 Required Hardware**

| Software | Hardware                                                                                                    | Remarks                                                                                                    |
|----------|----------------------------------------------------------------------------------------------------|----------------------------------------------------------------------------------------------------|
| Agent    | PRIMERGY BX620 S4<br>PRIMERGY BX620 S5<br>PRIMERGY BX620 S6<br>PRIMERGY BX920 S1<br>PRIMERGY BX920 S2<br>PRIMERGY BX920 S3<br>PRIMERGY BX920 S4<br>PRIMERGY BX924 S2<br>PRIMERGY BX924 S2<br>PRIMERGY BX924 S3<br>PRIMERGY BX924 S4<br>PRIMERGY BX960 S1<br>PRIMERGY RX series servers<br>PRIMERGY TX series servers<br>PRIMERGY TX series servers<br>PRIMEQUEST<br>Other PC Servers | <ul> <li>When using servers other than PRIMERGY BX servers<br/>It is necessary to mount an IPMI-compatible (*1) server<br/>management unit (*2).</li> <li>When using HBA address rename<br/>The "I/O virtualization option" is required.</li> <li>Operation of VMware is not supported for other PC<br/>servers.</li> <li>FT model servers are not supported.</li> <li>When PRIMERGY BX920 S3, BX920 S4, BX924 S3, or<br/>BX924 S4 is used, UMC mode cannot be available on<br/>CNA.</li> <li>Rack mount servers supported by VIOM are the<br/>following: <ul> <li>PRIMERGY RX200 S7 or later</li> <li>PRIMERGY RX300 S7 or later</li> </ul> </li> <li>When using the PRIMEQUEST 2000 series, the following<br/>server virtualization software are not supported.</li> <li>VMware vSphere 4.1 or earlier</li> <li>RHEL5-Xen</li> <li>Citrix XenServer</li> </ul> |

## 2.75.2 Corrected description

#### Table 2.56 Required Hardware

| Software | Hardware                                                                                                    | Remarks                                                                                                    |
|----------|----------------------------------------------------------------------------------------------------|----------------------------------------------------------------------------------------------------|
| Agent    | PRIMERGY BX620 S4<br>PRIMERGY BX620 S5<br>PRIMERGY BX620 S6<br>PRIMERGY BX920 S1<br>PRIMERGY BX920 S2<br>PRIMERGY BX920 S3<br>PRIMERGY BX920 S4 | <ul> <li>When using servers other than PRIMERGY BX servers<br/>It is necessary to mount an IPMI-compatible (*1) server<br/>management unit (*2).</li> <li>When using HBA address rename<br/>The "I/O virtualization option" is required.</li> </ul> |

| Software | Hardware                                                                                                    | Remarks                                                                                                    |
|----------|----------------------------------------------------------------------------------------------------|----------------------------------------------------------------------------------------------------|
| Software | Hardware<br>PRIMERGY BX2560 M1<br>PRIMERGY BX922 S2<br>PRIMERGY BX924 S2<br>PRIMERGY BX924 S3<br>PRIMERGY BX924 S4<br>PRIMERGY BX960 S1 | Remarks         - Operation of VMware is not supported for other PC servers.         - FT model servers are not supported.         - When PRIMERGY BX920 S3, BX920 S4, <u>BX2560 M1</u> , BX924 S3, or BX924 S4 is used, UMC mode cannot be available on CNA.         - Rack mount servers supported by VIOM are the following:         - PRIMERGY RX200 S7 or later |
|          | PRIMERGY RX series servers<br>PRIMERGY TX series servers<br>PRIMEQUEST<br>Other PC Servers                                              | <ul> <li>PRIMERGY RX300 S7 or later</li> <li>PRIMERGY RX2520 M1 or later</li> <li>When using the PRIMEQUEST 2000 series, the following server virtualization software are not supported.</li> <li>VMware vSphere 4.1 or earlier</li> <li>RHEL5-Xen</li> <li>Citrix XenServer</li> </ul>                                                                              |

## 2.76 Correction No. 76

| Corrected manual   | Design Guide VE (J2X1-7671-05ENZ0(06)) |
|--------------------|----------------------------------------|
| Corrected section  | 2.5 Hardware Environment               |
| Correction details | Added supported hardware               |

## 2.76.1 Previous description

 Table 2.57 Function Availability List

|                              |                                             | PRIMERO | BY Series Servers          |            | SPARC M10/<br>SPARC<br>Enterprise | Other PC<br>Servers |
|------------------------------|---------------------------------------------|---------|----------------------------|------------|-----------------------------------|---------------------|
|                              | Function                                    |         | Rack Mount/Tower<br>Models | PRIMEQUEST |                                   |                     |
| Status mo                    | nitoring                                    | Yes     | Yes                        | Yes        | Yes                               | Yes (*1)            |
| Power ope                    | erations                                    | Yes     | Yes                        | Yes        | Yes                               | Yes                 |
| Backup ar                    | nd restore (*2, *3)                         | Yes     | Yes                        | Yes (*14)  | No                                | Yes                 |
| Hardware maintenance         |                                             | Yes     | Yes (*4)                   | Yes (*4)   | No                                | Yes (*4)            |
| Maintenance LED              |                                             | Yes     | No                         | No         | No                                | No                  |
| External management software |                                             | Yes     | Yes                        | Yes        | Yes                               | No                  |
|                              | Backup and restore method (*3)              | Yes     | Yes                        | No         | No                                | Yes                 |
| Server                       | HBA address rename method (*3, *5)          | Yes     | Yes                        | No         | No                                | No                  |
| ver                          | VIOM server profile<br>exchange method (*6) | Yes     | Yes (*7)                   | No         | No                                | No                  |
|                              | Storage affinity switchover method          | No      | No                         | No         | Yes (*8)                          | No                  |

|                              | PRIMERGY Series Servers |                            |            | SPARC M10/          | Other BC |
|------------------------------|-------------------------|----------------------------|------------|---------------------|----------|
| Function                     | Blade<br>Models         | Rack Mount/Tower<br>Models | PRIMEQUEST | SPARC<br>Enterprise | Servers  |
| Cloning (*2, *3, *9)         | Yes                     | Yes                        | Yes (*10)  | No                  | Yes      |
| HBA address rename (*3, *5)  | Yes                     | Yes                        | No         | No                  | No       |
| VIOM coordination (*6)       | Yes                     | Yes (*7)                   | No         | No                  | No       |
| VLAN settings                | Yes                     | No                         | No         | No                  | No       |
| Pre-configuration            | Yes                     | Yes                        | Yes        | Yes                 | Yes      |
| Power consumption monitoring | Yes (*11)               | Yes (*12)                  | No         | Yes (*13)           | No       |

Yes: Use possible.

No: Use not possible.

•••

\*11: BX900 S1 chassis and BX920 S1, BX920 S2, BX920 S3, BX920 S4, BX922 S2, BX924 S2, BX924 S3, BX924 S4, and BX960 S1 servers are supported.

## ...

## 2.76.2 Corrected description

#### Table 2.57 Function Availability List

| Function                     |                                             | PRIMERG         | BY Series Servers          |            | SPARC M10/<br>SPARC<br>Enterprise | Other PC<br>Servers |
|------------------------------|---------------------------------------------|-----------------|----------------------------|------------|-----------------------------------|---------------------|
|                              |                                             | Blade<br>Models | Rack Mount/Tower<br>Models | PRIMEQUEST |                                   |                     |
| Status mo                    | nitoring                                    | Yes             | Yes                        | Yes        | Yes                               | Yes (*1)            |
| Power ope                    | erations                                    | Yes             | Yes                        | Yes        | Yes                               | Yes                 |
| Backup ar                    | nd restore (*2, *3)                         | Yes             | Yes                        | Yes (*14)  | No                                | <u>Yes (*15)</u>    |
| Hardware                     | maintenance                                 | Yes             | Yes (*4)                   | Yes (*4)   | No                                | <u>Yes (*15)</u>    |
| Maintenar                    | nce LED                                     | Yes             | No                         | No         | No                                | No                  |
| External management software |                                             | Yes             | Yes                        | Yes        | Yes                               | No                  |
|                              | Backup and restore method (*3)              | Yes             | Yes                        | No         | No                                | <u>Yes (*15)</u>    |
| Server                       | HBA address rename method (*3, *5)          | Yes             | Yes                        | No         | No                                | No                  |
| ver                          | VIOM server profile<br>exchange method (*6) | Yes             | Yes (*7)                   | No         | No                                | No                  |
|                              | Storage affinity switchover method          | No              | No                         | No         | Yes (*8)                          | No                  |
| Cloning (*                   | *2, *3, *9)                                 | Yes             | Yes                        | Yes (*10)  | No                                | <u>Yes (*15)</u>    |
| HBA address rename (*3, *5)  |                                             | Yes             | Yes                        | No         | No                                | No                  |
| VIOM coordination (*6)       |                                             | Yes             | Yes (*7)                   | No         | No                                | No                  |
| VLAN settings                |                                             | Yes             | No                         | No         | No                                | No                  |
| Pre-config                   | guration                                    | Yes             | Yes                        | Yes        | Yes                               | Yes                 |
| Power cor                    | sumption monitoring                         | Yes (*11)       | Yes (*12)                  | No         | Yes (*13)                         | No                  |

Yes: Use possible. No: Use not possible.

•••

\*11: BX900 S1 chassis and BX920 S1, BX920 S2, BX920 S3, BX920 S4, <u>BX2560 M1</u>, BX922 S2, BX924 S2, BX924 S3, BX924 S4, and BX960 S1 servers are supported.

...

\*15: When using this function, contact Fujitsu technical staff.

## 2.77 Correction No. 77

| Corrected manual   | Design Guide VE (J2X1-7671-05ENZ0(06))                           |
|--------------------|------------------------------------------------------------------|
| Corrected section  | C.2 WWN Allocation Order during HBA address rename Configuration |
| Correction details | Added supported hardware                                         |

### 2.77.1 Previous description

- For rack mount or tower servers

For the PCI slots of rack mount or tower servers, WWNs are allocated in the following order:

```
PRIMERGY RX200 S4
                   slot2 -> slot1 -> slot3
PRIMERGY RX200 S5 or later slot1 -> slot2 -> slot3
PRIMERGY RX300 S4 slot5 -> slot6 -> slot1 -> slot7 -> slot4 -> slot2 -> slot3
PRIMERGY RX300 S5 or later slot2 -> slot3 -> slot4 -> slot5 -> slot6 -> slot7 -> slot1
PRIMERGY RX600 S4 slot6 -> slot3 -> slot4 -> slot1 -> slot2 -> slot7 -> slot5
                  slot7 -> slot6 -> (slot5 -> slot8 -> slot9 -> slot10) -> slot4 -> slot3 ->
PRIMERGY RX600 S5
slot2 -> slot1
PRIMERGY RX600 S6
                   slot7 -> slot6 -> (slot5 -> slot8 -> slot9 -> slot10) -> slot4 -> slot3 ->
slot2 -> slot1
PRIMERGY TX300 S4 slot5 -> slot6 -> slot1 -> slot7 -> slot4 -> slot2 -> slot3
PRIMERGY TX300 S5
                  (slot7) -> slot6 -> slot5 -> slot4 -> slot3 -> slot2 -> (slot1)
PRIMERGY TX300 S6
                   slot5 -> slot6 -> slot1 -> slot7 -> slot4 -> slot2 -> slot3
```

### 2.77.2 Corrected description

- For rack mount or tower servers

For the PCI slots of rack mount or tower servers, WWNs are allocated in the following order:

```
slot2 -> slot1 -> slot3
PRIMERGY RX200 S4
PRIMERGY RX200 S5 or later slot1 -> slot2 -> slot3
PRIMERGY RX300 S4 slot5 -> slot6 -> slot1 -> slot7 -> slot4 -> slot2 -> slot3
PRIMERGY RX300 S5 or later slot2 -> slot3 -> slot4 -> slot5 -> slot6 -> slot7 -> slot1
PRIMERGY RX600 S4 slot6 -> slot3 -> slot4 -> slot1 -> slot2 -> slot7 -> slot5
PRIMERGY RX600 S5 slot7 -> slot6 -> (slot5 -> slot8 -> slot9 -> slot10) -> slot4 -> slot3 ->
slot2 -> slot1
PRIMERGY RX600 S6
                  slot7 -> slot6 -> (slot5 -> slot8 -> slot9 -> slot10) -> slot4 -> slot3 ->
slot2 -> slot1
PRIMERGY RX2520 M1 slot4 -> slot5 -> slot6 -> slot2 -> slot3 -> slot1
PRIMERGY RX4770 M1 slot9 -> slot8 -> slot10 -> slot5 -> slot6 -> slot7 -> slot4 -> slot3 -> slot2
-> slot1
                   slot5 -> slot6 -> slot1 -> slot7 -> slot4 -> slot2 -> slot3
PRIMERGY TX300 S4
PRIMERGY TX300 S5
                   (slot7) -> slot6 -> slot5 -> slot4 -> slot3 -> slot2 -> (slot1)
PRIMERGY TX300 S6
                  slot5 -> slot6 -> slot1 -> slot7 -> slot4 -> slot2 -> slot3
```

## 2.78 Correction No. 78

| Corrected manual   | Design Guide CE (J2X1-7673-05ENZ0(06)) |
|--------------------|----------------------------------------|
| Corrected section  | 2.5 Hardware Environment               |
| Correction details | Added supported hardware               |

## 2.78.1 Previous description

### Table 2.71 Required Hardware

| Software | Hardware                                                                                                    | Remarks                                                                                                    |
|----------|----------------------------------------------------------------------------------------------------|----------------------------------------------------------------------------------------------------|
|          |                                                                                                    | - When using servers other than PRIMERGY BX servers                                                                                                    |
|          |                                                                                                    | It is necessary to mount an IPMI-compatible (*1) server management unit (*2).                                                                                                    |
| Agent    | PRIMERGY BX620 S4<br>PRIMERGY BX620 S5<br>PRIMERGY BX620 S6<br>PRIMERGY BX920 S1<br>PRIMERGY BX920 S2<br>PRIMERGY BX920 S3<br>PRIMERGY BX920 S4<br>PRIMERGY BX922 S2<br>PRIMERGY BX924 S2<br>PRIMERGY BX924 S3<br>PRIMERGY BX924 S4<br>PRIMERGY BX960 S1<br>PRIMERGY RX100 S5<br>PRIMERGY RX100 S6<br>PRIMERGY RX200 S4<br>PRIMERGY RX200 S5<br>PRIMERGY RX200 S5<br>PRIMERGY RX200 S5<br>PRIMERGY RX200 S5<br>PRIMERGY RX300 S6<br>PRIMERGY RX300 S5<br>PRIMERGY RX300 S5<br>PRIMERGY RX300 S7<br>PRIMERGY RX300 S7<br>PRIMERGY RX300 S7<br>PRIMERGY RX300 S7<br>PRIMERGY RX300 S5<br>PRIMERGY RX300 S5<br>PRIMERGY RX300 S5<br>PRIMERGY RX300 S5<br>PRIMERGY RX300 S5<br>PRIMERGY RX300 S5<br>PRIMERGY RX300 S5<br>PRIMERGY RX300 S5<br>PRIMERGY RX300 S5<br>PRIMERGY RX300 S5<br>PRIMERGY RX300 S5<br>PRIMERGY RX300 S5<br>PRIMERGY TX150 S6<br>PRIMERGY TX150 S6<br>PRIMERGY TX300 S5<br>PRIMERGY TX300 S5 | <ul> <li>For Physical L-Servers</li> <li>The following servers cannot be used: <ul> <li>PRIMERGY TX series servers</li> <li>PRIMEQUEST 1000 series servers</li> <li>PRIMEQUEST 2000 series servers</li> <li>PRIMEQUEST 2000 series servers</li> <li>Other PC Servers</li> </ul> </li> <li>When using RHEL5-Xen as the server virtualization software <ul> <li>Only PRIMEQUEST 1000 series servers are supported for managed servers.</li> </ul> </li> <li>When using the PRIMEQUEST 2000 series, the following server virtualization software are not supported. <ul> <li>VMware vSphere 4.1 or earlier</li> <li>Citrix XenServer</li> <li>OVM for x86 2.2</li> </ul> </li> <li>When using physical L-Servers for iSCSI boot <ul> <li>VIOM is required.</li> <li>VIOM is required.</li> <li>When the destination of a physical L-Server is a PRIMERGY BX920 series or BX922 series server and LAN switch blades (PY-SWB104(PG-SW109) or PY-SWB101(PG-SW201)) are mounted in CB1 and CB2, only NIC1 and NIC2 can be used.</li> </ul> </li> <li>When PRIMERGY BX920 S3, BX920 S4, BX924 S3, or BX924 S4 is used, UMC mode cannot be available on CNA.</li> <li>Rack mount servers supported by VIOM are the following:</li> </ul> |

| Software | Hardware | Remarks                      |
|----------|----------|------------------------------|
|          |          | - PRIMERGY RX300 S7 or later |

## 2.78.2 Corrected description

### Table 2.71 Required Hardware

| Software | Hardware                                                                                                    | Remarks                                                                                                    |
|----------|----------------------------------------------------------------------------------------------------|----------------------------------------------------------------------------------------------------|
|          |                                                                                                    | - When using servers other than PRIMERGY BX servers                                                                                                    |
|          |                                                                                                    | It is necessary to mount an IPMI-compatible (*1) server management unit (*2).                                                                                                    |
|          | PRIMERGY BX620 S4                                                                                                    | - For Physical L-Servers                                                                                                    |
|          | PRIMERGY BX620 S5<br>PRIMERGY BX620 S6                                                                                       | The following servers cannot be used:                                                                                                    |
|          | PRIMERGY BX920 S1                                                                                                    | - PRIMERGY TX series servers                                                                                                    |
|          | PRIMERGY BX920 S2<br>PRIMERGY BX920 S3                                                                                       | - PRIMERGY RX100 series servers                                                                                                    |
|          | PRIMERGY BX920 S4                                                                                                    | - PRIMEQUEST 1000 series servers                                                                                                    |
|          | PRIMERGY BX922 S2<br>PRIMERGY BX924 S2                                                                                       | - PRIMEQUEST 2000 series servers                                                                                                    |
|          | PRIMERGY BX924 S3                                                                                                    | - Other PC Servers                                                                                                    |
|          | PRIMERGY BX924 S4<br>PRIMERGY BX960 S1<br>PRIMERGY BX2560 M1                                                                 | - When using RHEL5-Xen as the server virtualization software                                                                                                    |
|          | PRIMERGY RX100 S5<br>PRIMERGY RX100 S6                                                                                       | Only PRIMEQUEST 1000 series servers are supported for managed servers.                                                                                                    |
|          | PRIMERGY RX200 S4<br>PRIMERGY RX200 S5<br>PRIMERGY RX200 S6                                                                  | - When using the PRIMEQUEST 2000 series, the following server virtualization software are not supported.                                                                                                    |
|          | PRIMERGY RX200 S7                                                                                                    | - VMware vSphere 4.1 or earlier                                                                                                    |
| Agent    | PRIMERGY RX200 S8<br>PRIMERGY RX300 S4                                                                                       | - Citrix XenServer                                                                                                    |
|          | PRIMERGY RX300 S5                                                                                                    | - OVM for x86 2.2                                                                                                    |
|          | PRIMERGY RX300 S6<br>PRIMERGY RX300 S7                                                                                       | - When using physical L-Servers for iSCSI boot                                                                                                    |
|          | PRIMERGY RX300 S8                                                                                                    | - VIOM is required.                                                                                                    |
|          | PRIMERGY RX600 S4<br>PRIMERGY RX600 S5                                                                                       | - The iSCSI boot using CNA cannot be used. Please use                                                                                                    |
|          | PRIMERGY RX900 S1                                                                                                    | NIC other than CNA.                                                                                                    |
|          | PRIMERGY RX2520 M1<br>PRIMERGY RX4770 M1<br>PRIMERGY TX150 S6<br>PRIMERGY TX150 S7<br>PRIMERGY TX200 S5<br>PRIMERGY TX200 S6 | - When the destination of a physical L-Server is a PRIMERGY BX920 series or BX922 series server and LAN switch blades (PY-SWB104(PG-SW109) or PY-SWB101(PG-SW201)) are mounted in CB1 and CB2, only NIC1 and NIC2 can be used. |
|          | PRIMERGY TX300 S4<br>PRIMERGY TX300 S5<br>PRIMERGY TX300 S6<br>PRIMEOUEST 1000 series servers                                | <ul> <li>When PRIMERGY BX920 S3, BX920 S4, <u>BX2560 M1</u>,<br/>BX924 S3, or BX924 S4 is used, UMC mode cannot be<br/>available on CNA.</li> </ul>                                                                            |
|          | PRIMEQUEST 2000 series servers<br>Other PC Servers                                                                           | - Rack mount servers supported by VIOM are the following:                                                                                                    |
|          |                                                                                                    | - PRIMERGY RX200 S7 or later                                                                                                    |
|          |                                                                                                    | - PRIMERGY RX300 S7 or later                                                                                                    |
|          |                                                                                                    | - PRIMERGY RX2520 M1 or later                                                                                                    |

## 2.79 Correction No. 79

| Corrected manual   | Design Guide CE (J2X1-7673-05ENZ0(06)) |
|--------------------|----------------------------------------|
| Corrected section  | 2.5 Hardware Environment               |
| Correction details | Added supported hardware               |

## 2.79.1 Previous description

Table 2.72 Function Availability List

| Function                     |                                             | PRIMERG         | BY Series Servers          |            | SPARC M10/<br>SPARC<br>Enterprise | Other PC<br>Servers |
|------------------------------|---------------------------------------------|-----------------|----------------------------|------------|-----------------------------------|---------------------|
|                              |                                             | Blade<br>Models | Rack Mount/Tower<br>Models | PRIMEQUEST |                                   |                     |
| Status mo                    | nitoring                                    | Yes             | Yes                        | Yes        | Yes                               | Yes (*1)            |
| Power ope                    | erations                                    | Yes             | Yes                        | Yes        | Yes                               | Yes                 |
| Backup ar                    | nd restore (*2, *3)                         | Yes             | Yes                        | Yes (*14)  | No                                | Yes                 |
| Hardware                     | maintenance                                 | Yes             | Yes (*4)                   | Yes (*4)   | No                                | Yes (*4)            |
| Maintenar                    | nce LED                                     | Yes             | No                         | No         | No                                | No                  |
| External management software |                                             | Yes             | Yes                        | Yes        | Yes                               | No                  |
|                              | Backup and restore method (*3)              | Yes             | Yes                        | No         | No                                | Yes                 |
| Server                       | HBA address rename method (*3, *5)          | Yes             | Yes                        | No         | No                                | No                  |
| ver                          | VIOM server profile<br>exchange method (*6) | Yes             | Yes (*7)                   | No         | No                                | No                  |
|                              | Storage affinity switchover method          | No              | No                         | No         | Yes (*8)                          | No                  |
| Cloning (*                   | *2, *3, *9)                                 | Yes             | Yes                        | Yes (*10)  | No                                | Yes                 |
| HBA address rename (*3, *5)  |                                             | Yes             | Yes                        | No         | No                                | No                  |
| VIOM coordination (*6)       |                                             | Yes             | Yes (*7)                   | No         | No                                | No                  |
| VLAN settings                |                                             | Yes             | No                         | No         | No                                | No                  |
| Pre-config                   | guration                                    | Yes             | Yes                        | Yes        | Yes                               | Yes                 |
| Power cor                    | sumption monitoring                         | Yes (*11)       | Yes (*12)                  | No         | Yes (*13)                         | No                  |

Yes: Use possible.

No: Use not possible.

•••

\*11: BX900 S1 chassis and BX920 S1, BX920 S2, BX920 S3, BX920 S4, BX922 S2, BX924 S2, BX924 S3, BX924 S4, and BX960 S1 servers are supported.

...

## 2.79.2 Corrected description

Table 2.72 Function Availability List

| Function                    |                                             | PRIMERG         | BY Series Servers          |            | SPARC M10/<br>SPARC<br>Enterprise | Other PC<br>Servers |
|-----------------------------|---------------------------------------------|-----------------|----------------------------|------------|-----------------------------------|---------------------|
|                             |                                             | Blade<br>Models | Rack Mount/Tower<br>Models | PRIMEQUEST |                                   |                     |
| Status mo                   | nitoring                                    | Yes             | Yes                        | Yes        | Yes                               | Yes (*1)            |
| Power ope                   | erations                                    | Yes             | Yes                        | Yes        | Yes                               | Yes                 |
| Backup ar                   | nd restore (*2, *3)                         | Yes             | Yes                        | Yes (*14)  | No                                | <u>Yes (*15)</u>    |
| Hardware                    | maintenance                                 | Yes             | Yes (*4)                   | Yes (*4)   | No                                | <u>Yes (*15)</u>    |
| Maintenar                   | nce LED                                     | Yes             | No                         | No         | No                                | No                  |
| External n                  | nanagement software                         | Yes             | Yes                        | Yes        | Yes                               | No                  |
|                             | Backup and restore method (*3)              | Yes             | Yes                        | No         | No                                | <u>Yes (*15)</u>    |
| Server                      | HBA address rename method (*3, *5)          | Yes             | Yes                        | No         | No                                | No                  |
| ver                         | VIOM server profile<br>exchange method (*6) | Yes             | Yes (*7)                   | No         | No                                | No                  |
|                             | Storage affinity switchover method          | No              | No                         | No         | Yes (*8)                          | No                  |
| Cloning (*                  | *2, *3, *9)                                 | Yes             | Yes                        | Yes (*10)  | No                                | <u>Yes (*15)</u>    |
| HBA address rename (*3, *5) |                                             | Yes             | Yes                        | No         | No                                | No                  |
| VIOM coordination (*6)      |                                             | Yes             | Yes (*7)                   | No         | No                                | No                  |
| VLAN settings               |                                             | Yes             | No                         | No         | No                                | No                  |
| Pre-config                  | guration                                    | Yes             | Yes                        | Yes        | Yes                               | Yes                 |
| Power cor                   | nsumption monitoring                        | Yes (*11)       | Yes (*12)                  | No         | Yes (*13)                         | No                  |

Yes: Use possible.

No: Use not possible.

...

...

\*11: BX900 S1 chassis and BX920 S1, BX920 S2, BX920 S3, BX920 S4, <u>BX2560 M1</u>, BX922 S2, BX924 S2, BX924 S3, BX924 S4, and BX960 S1 servers are supported.

\*15: When using this function, contact Fujitsu technical staff.

## 2.80 Correction No. 80

| Corrected manual   | Design Guide CE (J2X1-7673-05ENZ0(06))                                                     |
|--------------------|--------------------------------------------------------------------------------------------|
| Corrected section  | 9.4.1.3 Network Configuration for Rack Mount or Tower Servers (Physical/Virtual L-Servers) |
| Correction details | Added supported hardware                                                                   |

## 2.80.1 Previous description

# Information

When using VMware as server virtualization software, the following configurations are automatically performed:

- Virtual switch creation
- VLAN configuration for virtual switches

. . . . . . . . . . . . . . . .

- Teaming connection of virtual switches and NICs

The model names of rack mount or tower servers that can perform virtual switch creation, VLAN configuration, and teaming connection are as follows:

- RX100 S5/S6
- RX200 S4/S5/S6/S7/S8
- RX300 S4/S5/S6/S7/S8
- RX600 S4/S5
- RX900 S1
- TX150 S6/S7
- TX200 S5/S6
- TX300 S4/S5/S6

## 2.80.2 Corrected description

## Information

When using VMware as server virtualization software, the following configurations are automatically performed:

- Virtual switch creation
- VLAN configuration for virtual switches
- Teaming connection of virtual switches and NICs

The model names of rack mount or tower servers that can perform virtual switch creation, VLAN configuration, and teaming connection are as follows:

. . . . . . . . . . . . . . .

- RX100 S5/S6
- RX200 S4/S5/S6/S7/S8
- RX300 S4/S5/S6/S7/S8
- RX600 S4/S5
- RX900 S1
- <u>RX2520 M1</u>
- <u>RX4770 M1</u>
- TX150 S6/S7
- TX200 S5/S6
- TX300 S4/S5/S6

## 2.81 Correction No. 81

| Corrected manual   | Design Guide CE (J2X1-7673-05ENZ0(06))                           |
|--------------------|------------------------------------------------------------------|
| Corrected section  | C.2 WWN Allocation Order during HBA address rename Configuration |
| Correction details | Added supported hardware                                         |

### 2.81.1 Previous description

- For rack mount or tower servers

For the PCI slots of rack mount or tower servers, WWNs are allocated in the following order:

```
PRIMERGY RX200 S4
                  slot2 -> slot1 -> slot3
PRIMERGY RX200 S5 or later slot1 -> slot2 -> slot3
PRIMERGY RX300 S4 slot5 -> slot6 -> slot1 -> slot7 -> slot4 -> slot2 -> slot3
PRIMERGY RX300 S5 or later slot2 -> slot3 -> slot4 -> slot5 -> slot6 -> slot7 -> slot1
PRIMERGY RX600 S4 slot6 -> slot3 -> slot4 -> slot1 -> slot2 -> slot7 -> slot5
                   slot7 -> slot6 -> (slot5 -> slot8 -> slot9 -> slot10) -> slot4 -> slot3 ->
PRIMERGY RX600 S5
slot2 -> slot1
PRIMERGY RX600 S6
                   slot7 -> slot6 -> (slot5 -> slot8 -> slot9 -> slot10) -> slot4 -> slot3 ->
slot2 -> slot1
PRIMERGY TX300 S4
                   slot5 -> slot6 -> slot1 -> slot7 -> slot4 -> slot2 -> slot3
PRIMERGY TX300 S5
                   (slot7) -> slot6 -> slot5 -> slot4 -> slot3 -> slot2 -> (slot1)
PRIMERGY TX300 S6
                   slot5 -> slot6 -> slot1 -> slot7 -> slot4 -> slot2 -> slot3
```

### 2.81.2 Corrected description

- For rack mount or tower servers

For the PCI slots of rack mount or tower servers, WWNs are allocated in the following order:

```
PRIMERGY RX200 S4
                  slot2 -> slot1 -> slot3
PRIMERGY RX200 S5 or later slot1 -> slot2 -> slot3
PRIMERGY RX300 S4 slot5 -> slot6 -> slot1 -> slot7 -> slot4 -> slot2 -> slot3
PRIMERGY RX300 S5 or later slot2 -> slot3 -> slot4 -> slot5 -> slot6 -> slot7 -> slot1
PRIMERGY RX600 S4 slot6 -> slot3 -> slot4 -> slot1 -> slot2 -> slot7 -> slot5
                  slot7 -> slot6 -> (slot5 -> slot8 -> slot9 -> slot10) -> slot4 -> slot3 ->
PRIMERGY RX600 S5
slot2 -> slot1
PRIMERGY RX600 S6
                   slot7 -> slot6 -> (slot5 -> slot8 -> slot9 -> slot10) -> slot4 -> slot3 ->
slot2 -> slot1
PRIMERGY RX2520 M1 slot4 -> slot5 -> slot6 -> slot2 -> slot3 -> slot1
PRIMERGY RX4770 M1 slot9 -> slot8 -> slot10 -> slot5 -> slot6 -> slot7 -> slot4 -> slot3 -> slot2
-> slot1
PRIMERGY TX300 S4 slot5 -> slot6 -> slot1 -> slot7 -> slot4 -> slot2 -> slot3
PRIMERGY TX300 S5 (slot7) -> slot6 -> slot5 -> slot4 -> slot3 -> slot2 -> (slot1)
PRIMERGY TX300 S6
                   slot5 -> slot6 -> slot1 -> slot7 -> slot4 -> slot2 -> slot3
```

### 2.82 Correction No. 82

| Corrected manual   | Setup Guide CE (J2X1-7610-06ENZ0(04))                                                                          |
|--------------------|----------------------------------------------------------------------------------------------------|
| Corrected section  | B.1.6 Configuration when Creating a Physical L-Server without Specifying a Model Name in the L-Server Template |
| Correction details | Added supported hardware                                                                                       |

### 2.82.1 Previous description

**Definition File Items** 

```
...
```

cardinfo

Enter the information for cards mounted on servers.

It is necessary to define card information mounted on server, when creating a physical L-Server with a rack mount or tower server managed by VIOM.

When this item is defined, it is necessary to make ServerSpec V1.1.

ServerSpec,V1.1

Card information can be omitted. If omitted, the following is described for the hardware configuration (The admin LAN uses OnboardLAN).

RX200S7 or later: Onboard LAN1, OnboardLAN2, PCISlot1 (LAN) 2Port, PCISlot2 (FC) 2Port, PCISlot3 (FC) 2Port RX300S7 or later: Onboard LAN1, OnboardLAN2, PCISlot1 (LAN) 2Port, PCISlot2 (LAN) 2Port, PCISlot3 (FC) 2Port, PCISlot4 (FC) 2Port

Enter the information for each card in the following format. Use colons (":") to separate each piece of card information.

### 2.82.2 Corrected description

**Definition File Items** 

•••

#### cardinfo

Enter the information for cards mounted on servers.

It is necessary to define card information mounted on server, when creating a physical L-Server with a rack mount or tower server managed by VIOM.

When this item is defined, it is necessary to make ServerSpec V1.1.

#### ServerSpec,V1.1

Card information can be omitted. If omitted, the following is described for the hardware configuration (The admin LAN uses OnboardLAN).

```
RX200S7 or later: Onboard LAN1, OnboardLAN2, PCISlot1 (LAN) 2Port, PCISlot2 (FC) 2Port,
PCISlot3 (FC) 2Port
RX300S7 or later: Onboard LAN1, OnboardLAN2, PCISlot1 (LAN) 2Port, PCISlot2 (LAN) 2Port,
PCISlot3 (FC) 2Port, PCISlot4 (FC) 2Port
Other than the above: Onboard LAN1, OnboardLAN2
```

Enter the information for each card in the following format. Use colons (":") to separate each piece of card information.

## 2.83 Correction No. 83

| Corrected manual   | Setup Guide CE (J2X1-7610-06ENZ0(04)) |
|--------------------|---------------------------------------|
| Corrected section  | B.3.1 Automatic Network Configuration |
| Correction details | Added supported hardware              |

### 2.83.1 Previous Description

Table B.3 Physical Server (Blade Servers) Configuration (for PRIMERGY BX900 S1/S2 Chassis)

| Server Blade                                             | Specification of Uplink Port<br>(Location of LAN Switch Blade) | LAN Switch Blade to Use                                           | Physical Network<br>Adapter Number |
|----------------------------------------------------------|----------------------------------------------------------------|-------------------------------------------------------------------|------------------------------------|
| BX920 S1                                                 |                                                                | PY-SWB102(PG-SW111)<br>PY-SWB103(PG-SW112)                        | 1 - 4                              |
| BX920 S2<br>BX920 S3<br>BX922 S2<br>BX924 S3<br>BX924 S4 | CB1 and CB2, or no specification for uplink port               | PY-SWB101(PG-SW201)<br>PY-SWB104(PG-SW109) (*1)<br>PY-CNB101 (*2) | 1,2                                |
|                                                          | CB3 and CB4                                                    | PY-SWB102(PG-SW111)<br>PY-SWB103(PG-SW112)                        | 5 - 8                              |

| Server Blade | Specification of Uplink Port<br>(Location of LAN Switch Blade) | LAN Switch Blade to Use                                 | Physical Network<br>Adapter Number |
|--------------|----------------------------------------------------------------|---------------------------------------------------------|------------------------------------|
|              |                                                                | PY-SWB101(PG-SW201)<br>PY-SWB104(PG-SW109)<br>PY-CNB101 | 5,6                                |
|              |                                                                |                                                         |                                    |

\*1: When using a server blade which has 1Gpbs onboard NICs and installing a PY-SWB104 (PG-SW109) on CB1 or CB2, set the transmission speed at the down link port of PY-SWB104 (PG-SW109) to 1 Gbps. For details on how to configure the settings, refer to the corresponding hardware manual.

\*2: Only BX920 S2, BX924 S3 and BX924 S4 are supported as server blades, when mounting PY-CNB101 on CB1 and CB2.

\*3: Only configurations where LAN expansion cards are mounted in expansion slot 1 are supported.

### 2.83.2 Corrected Description

Table B.3 Physical Server (Blade Servers) Configuration (for PRIMERGY BX900 S1/S2 Chassis)

| Server Blade                                                                                  | Specification of Uplink Port<br>(Location of LAN Switch Blade) | LAN Switch Blade to Use                                           | Physical Network<br>Adapter Number |
|-----------------------------------------------------------------------------------------------|----------------------------------------------------------------|-------------------------------------------------------------------|------------------------------------|
| BX920 S1<br>BX920 S2<br>BX920 S3<br>BX920 S4<br>BX2560 M1<br>BX922 S2<br>BX924 S3<br>BX924 S4 | CB1 and CB2, or no specification for uplink port               | PY-SWB102(PG-SW111)<br>PY-SWB103(PG-SW112)                        | 1 - 4                              |
|                                                                                               |                                                                | PY-SWB101(PG-SW201)<br>PY-SWB104(PG-SW109) (*1)<br>PY-CNB101 (*2) | 1,2                                |
|                                                                                               | CB3 and CB4                                                    | PY-SWB102(PG-SW111)<br>PY-SWB103(PG-SW112)                        | 5 - 8                              |
|                                                                                               |                                                                | PY-SWB101(PG-SW201)<br>PY-SWB104(PG-SW109)<br>PY-CNB101           | 5,6                                |
|                                                                                               |                                                                |                                                                   |                                    |

\*1: When using a server blade which has 1Gpbs onboard NICs and installing a PY-SWB104 (PG-SW109) on CB1 or CB2, set the transmission speed at the down link port of PY-SWB104 (PG-SW109) to 1 Gbps. For details on how to configure the settings, refer to the corresponding hardware manual.

\*2: When mounting PY-CNB101 on CB1 and CB2, only <u>BX920 S2 or later models and BX924 S3 or later models</u> are supported as server blades.

\*3: Only configurations where LAN expansion cards are mounted in expansion slot 1 are supported.

## 2.84 Correction No. 84

| Corrected manual   | Setup Guide CE (J2X1-7610-06ENZ0(04)) |
|--------------------|---------------------------------------|
| Corrected section  | B.3.1 Automatic Network Configuration |
| Correction details | Added supported hardware              |

### 2.84.1 Previous Description

Table B.4 Physical Server (Blade Servers) Configuration (for PRIMERGY BX400 S1 Chassis)

| Server Blade         | Specification of Uplink Port<br>(Location of LAN Switch Blade) | LAN Switch Blade to Use                    | Physical Network<br>Adapter Number |
|----------------------|----------------------------------------------------------------|--------------------------------------------|------------------------------------|
| BX920 S2<br>BX920 S3 | CB1 and CB2 (*1), or no specification for uplink port          | PY-SWB102(PG-SW111)<br>PY-SWB103(PG-SW112) | 1 - 8                              |

| Server Blade                     | Specification of Uplink Port<br>(Location of LAN Switch Blade) | LAN Switch Blade to Use                                           | Physical Network<br>Adapter Number |
|----------------------------------|----------------------------------------------------------------|-------------------------------------------------------------------|------------------------------------|
| BX922 S2<br>BX924 S3<br>BX924 S4 |                                                                | PY-SWB101(PG-SW201)<br>PY-SWB104(PG-SW109) (*2)<br>PY-CNB101 (*3) | 1, 2, 5, 6                         |
| BX924 S2                         | CB1 and CB2 (*1), or no specification for uplink port          | PY-SWB102(PG-SW111)<br>PY-SWB103(PG-SW112)                        | 1 - 6                              |
|                                  |                                                                | PY-SWB101(PG-SW201)<br>PY-SWB104(PG-SW109)                        | 1 - 4                              |

\*1: The same LAN switch blade model should be mounted in CB1 and CB2.

\*2: When installing a PY-SWB104 (PG-SW109) on CB1 or CB2, set the transmission speed at the down link port of PY-SWB104 (PG-SW109) to 1 Gbps. For details on how to configure the settings, refer to the corresponding hardware manual.

\*3: Only BX920 S2, BX924 S3 and BX924 S4 are supported as server blades, when mounting PY-CNB101 on CB1 and CB2.

### 2.84.2 Corrected Description

#### Table B.4 Physical Server (Blade Servers) Configuration (for PRIMERGY BX400 S1 Chassis)

| Server Blade                                              | Specification of Uplink Port<br>(Location of LAN Switch Blade) | LAN Switch Blade to Use                                           | Physical Network<br>Adapter Number |
|-----------------------------------------------------------|----------------------------------------------------------------|-------------------------------------------------------------------|------------------------------------|
| BX920 S2<br>BX920 S3                                      | CB1 and CB2 (*1), or no specification for uplink port          | PY-SWB102(PG-SW111)<br>PY-SWB103(PG-SW112)                        | 1 - 8                              |
| BX920 S4<br>BX2560 M1<br>BX922 S2<br>BX924 S3<br>BX924 S4 |                                                                | PY-SWB101(PG-SW201)<br>PY-SWB104(PG-SW109) (*2)<br>PY-CNB101 (*3) | 1, 2, 5, 6                         |
| BX924 S2                                                  | CB1 and CB2 (*1), or no specification for uplink port          | PY-SWB102(PG-SW111)<br>PY-SWB103(PG-SW112)                        | 1 - 6                              |
|                                                           |                                                                | PY-SWB101(PG-SW201)<br>PY-SWB104(PG-SW109)                        | 1 - 4                              |

\*1: The same LAN switch blade model should be mounted in CB1 and CB2.

\*2: When installing a PY-SWB104 (PG-SW109) on CB1 or CB2, set the transmission speed at the down link port of PY-SWB104 (PG-SW109) to 1 Gbps. For details on how to configure the settings, refer to the corresponding hardware manual.

\*3: When mounting PY-CNB101 on CB1 and CB2, only <u>BX920 S2 or later models and BX924 S3 or later models</u> are supported as server blades.

## 2.85 Correction No. 85

| Corrected manual   | Setup Guide CE (J2X1-7610-06ENZ0(04)) |
|--------------------|---------------------------------------|
| Corrected section  | C.2.4 Automatic Network Configuration |
| Correction details | Added supported hardware              |

### 2.85.1 Previous Description

Table C.6 Default Blade Server Configuration for Network Auto-Configuration (for PRIMERGY BX900 S1/S2 Chassis)

| Server Blade                                                         | Specification of Uplink Port<br>(Location of LAN Switch Blade) | LAN Switch Blade to Use                                                                                                 | Physical Network<br>Adapter Number (*6) |
|----------------------------------------------------------------------|----------------------------------------------------------------|----------------------------------------------------------------------------------------------------|-----------------------------------------|
| BX920 S1<br>BX920 S2<br>BX920 S3<br>BX922 S2<br>BX924 S3<br>BX924 S4 | CB1 and CB2, or no specification for uplink port               | PY-SWB102(PG-SW111)<br>PY-SWB103(PG-SW112)                                                                              | 3,4                                     |
|                                                                      |                                                                | PY-SWB101(PG-SW201)<br>PY-SWB104(PG-SW109)<br>(*1)<br>PY-CNB101 (*2)<br>PY-FEB101 (*3)                                  | 1,2                                     |
|                                                                      | CB3 and CB4                                                    | PY-SWB101(PG-SW201)<br>PY-SWB102(PG-SW111)<br>PY-SWB103(PG-SW112)<br>PY-SWB104(PG-SW109)<br>PY-CNB101<br>PY-FEB101 (*3) | 5,6                                     |
|                                                                      | CB5 and CB6                                                    | PY-SWB104(PG-SW109)<br>PY-CNB101<br>PY-FEB101 (*3)                                                                      | 9,10                                    |
|                                                                      | CB7 and CB8                                                    | PY-SWB102(PG-SW111)<br>PY-SWB103(PG-SW112)                                                                              | 11,12                                   |
|                                                                      |                                                                | PY-SWB101(PG-SW201)                                                                                                    | 9,10                                    |
|                                                                      |                                                                |                                                                                                    |                                         |

\*1: When installing a PY-SWB104 (PG-SW109) on CB1 or CB2, set the transmission speed at the down link port of PY-SWB104 (PG-SW109) to 1 Gbps. For details on how to configure the settings, refer to the corresponding hardware manual.

\*2: Only BX920 S3, BX924 S3 and BX924 S4 are supported as server blades, when mounting PY-CNB101 on CB1 and CB2.

\*3: Only BX920 S3 and BX924 S3 are supported as server blades, when using PY-FEB101.

## 2.85.2 Corrected Description

| Server Blade                                                                                  | Specification of Uplink Port<br>(Location of LAN Switch Blade) | LAN Switch Blade to Use                                                                                                 | Physical Network<br>Adapter Number (*6) |
|-----------------------------------------------------------------------------------------------|----------------------------------------------------------------|----------------------------------------------------------------------------------------------------|-----------------------------------------|
| BX920 S1<br>BX920 S2<br>BX920 S3<br>BX920 S4<br>BX2560 M1<br>BX922 S2<br>BX924 S3<br>BX924 S4 | CB1 and CB2, or no specification for uplink port               | PY-SWB102(PG-SW111)<br>PY-SWB103(PG-SW112)                                                                              | 3,4                                     |
|                                                                                               |                                                                | PY-SWB101(PG-SW201)<br>PY-SWB104(PG-SW109)<br>(*1)<br>PY-CNB101 (*2)<br>PY-FEB101 (*3)                                  | 1,2                                     |
|                                                                                               | CB3 and CB4                                                    | PY-SWB101(PG-SW201)<br>PY-SWB102(PG-SW111)<br>PY-SWB103(PG-SW112)<br>PY-SWB104(PG-SW109)<br>PY-CNB101<br>PY-FEB101 (*3) | 5,6                                     |
|                                                                                               | CB5 and CB6                                                    | PY-SWB104(PG-SW109)<br>PY-CNB101<br>PY-FEB101 (*3)                                                                      | 9,10                                    |
|                                                                                               | CB7 and CB8                                                    | PY-SWB102(PG-SW111)<br>PY-SWB103(PG-SW112)                                                                              | 11,12                                   |

| Server Blade | Specification of Uplink Port<br>(Location of LAN Switch Blade) | LAN Switch Blade to Use | Physical Network<br>Adapter Number (*6) |
|--------------|----------------------------------------------------------------|-------------------------|-----------------------------------------|
|              |                                                                | PY-SWB101(PG-SW201)     | 9,10                                    |
|              |                                                                |                         |                                         |

\*1: When installing a PY-SWB104 (PG-SW109) on CB1 or CB2, set the transmission speed at the down link port of PY-SWB104 (PG-SW109) to 1 Gbps. For details on how to configure the settings, refer to the corresponding hardware manual.

\*2: When mounting PY-CNB101 on CB1 and CB2, only <u>BX920 S3 or later models and BX924 S3 or later models</u> are supported as server blades.

\*3: when using PY-FEB101, only <u>BX920 S3 or later models and BX924 S3 or later models</u> are supported as server blades.

...

## 2.86 Correction No. 86

| Corrected manual   | Setup Guide CE (J2X1-7610-06ENZ0(04)) |
|--------------------|---------------------------------------|
| Corrected section  | C.2.4 Automatic Network Configuration |
| Correction details | Added supported hardware              |

## 2.86.1 Previous Description

Table C.7 Default Blade Server Configuration for Network Auto-Configuration (for PRIMERGY BX400 S1 Chassis)

| Server Blade                                             | Specification of Uplink Port<br>(Location of LAN Switch Blade) | LAN Switch Blade to Use                                                                                                 | Physical Network<br>Adapter Number (*5) |
|----------------------------------------------------------|----------------------------------------------------------------|----------------------------------------------------------------------------------------------------|-----------------------------------------|
| BX920 S2<br>BX920 S3<br>BX922 S2<br>BX924 S3<br>BX924 S4 | CB1 and CB2 (*1), or no specification for uplink port          | PY-SWB102(PG-SW111)<br>PY-SWB103(PG-SW112)                                                                              | 3,7                                     |
|                                                          |                                                                | PY-SWB101(PG-SW201)<br>PY-SWB104(PG-SW109)<br>(*2)<br>PY-CNB101 (*3)<br>PY-FEB101 (*4)                                  | 2,6                                     |
|                                                          | CB3 and CB4                                                    | PY-SWB101(PG-SW201)<br>PY-SWB102(PG-SW111)<br>PY-SWB103(PG-SW112)<br>PY-SWB104(PG-SW109)<br>PY-CNB101<br>PY-FEB101 (*4) | 9,10                                    |
| BX924 S2                                                 | CB1 and CB2 (*1), or no specification for uplink port          | PY-SWB101(PG-SW201)<br>PY-SWB102(PG-SW111)<br>PY-SWB103(PG-SW112)<br>PY-SWB104(PG-SW109)                                | 2,4                                     |
|                                                          | CB3 and CB4                                                    | PY-SWB101(PG-SW201)<br>PY-SWB102(PG-SW111)<br>PY-SWB103(PG-SW112)<br>PY-SWB104(PG-SW109)<br>PY-CNB101<br>PY-FEB101 (*4) | 7,8                                     |

\*1: The same LAN switch blade model should be mounted in CB1 and CB2.

\*2: When installing a PY-SWB104 (PG-SW109) on CB1 or CB2, set the transmission speed at the down link port of PY-SWB104 (PG-SW109) to 1 Gbps. For details on how to configure the settings, refer to the corresponding hardware manual.

\*3: Only BX920 S3, BX924 S3 and BX924 S4 are supported as server blades, when mounting PY-CNB101 on CB1 and CB2.
\*4: Only BX920 S3 and BX924 S3 are supported as server blades, when using PY-FEB101.

\*5: Use each physical network adapter, by performing redundancy using teaming.

# 2.86.2 Corrected Description

Table C.7 Default Blade Server Configuration for Network Auto-Configuration (for PRIMERGY BX400 S1 Chassis)

| Server Blade                                                                      | Specification of Uplink Port<br>(Location of LAN Switch Blade) | LAN Switch Blade to Use                                                                                                 | Physical Network<br>Adapter Number (*5) |
|-----------------------------------------------------------------------------------|----------------------------------------------------------------|----------------------------------------------------------------------------------------------------|-----------------------------------------|
| BX920 S2<br>BX920 S3<br>BX920 S4<br>BX2560 M1<br>BX922 S2<br>BX924 S3<br>BX924 S4 |                                                                | PY-SWB102(PG-SW111)<br>PY-SWB103(PG-SW112)                                                                              | 3,7                                     |
|                                                                                   | CB1 and CB2 (*1), or no specification for uplink port          | PY-SWB101(PG-SW201)<br>PY-SWB104(PG-SW109)<br>(*2)<br>PY-CNB101 (*3)<br>PY-FEB101 (*4)                                  | 2,6                                     |
|                                                                                   | CB3 and CB4                                                    | PY-SWB101(PG-SW201)<br>PY-SWB102(PG-SW111)<br>PY-SWB103(PG-SW112)<br>PY-SWB104(PG-SW109)<br>PY-CNB101<br>PY-FEB101 (*4) | 9,10                                    |
| BX924 S2                                                                          | CB1 and CB2 (*1), or no specification for uplink port          | PY-SWB101(PG-SW201)<br>PY-SWB102(PG-SW111)<br>PY-SWB103(PG-SW112)<br>PY-SWB104(PG-SW109)                                | 2,4                                     |
|                                                                                   | CB3 and CB4                                                    | PY-SWB101(PG-SW201)<br>PY-SWB102(PG-SW111)<br>PY-SWB103(PG-SW112)<br>PY-SWB104(PG-SW109)<br>PY-CNB101<br>PY-FEB101 (*4) | 7,8                                     |

\*1: The same LAN switch blade model should be mounted in CB1 and CB2.

\*2: When installing a PY-SWB104 (PG-SW109) on CB1 or CB2, set the transmission speed at the down link port of PY-SWB104 (PG-SW109) to 1 Gbps. For details on how to configure the settings, refer to the corresponding hardware manual.

\*3: When mounting PY-CNB101 on CB1 and CB2, only <u>BX920 S3 or later models and BX924 S3 or later models</u> are supported as server blades.

\*4: when using PY-FEB101, only <u>BX920 S3 or later models and BX924 S3 or later models</u> are supported as server blades. \*5: Use each physical network adapter, by performing redundancy using teaming.

\*5: Use each physical network adapter, by performing redundancy using teaming.

# 2.87 Correction No. 87

| Corrected manual   | Setup Guide CE (J2X1-7610-06ENZ0(04)) |
|--------------------|---------------------------------------|
| Corrected section  | C.3.4 Automatic Network Configuration |
| Correction details | Added supported hardware              |

### 2.87.1 Previous Description

Table C.12 Default Blade Server Configuration for Network Auto-Configuration (for PRIMERGY BX900 S1/S2 Chassis)

| Server Blade                                                         | Specification of Uplink Port<br>(Location of LAN Switch Blade) | LAN Switch Blade to Use                                                                                                    | Physical Network<br>Adapter Number (*6) |
|----------------------------------------------------------------------|----------------------------------------------------------------|----------------------------------------------------------------------------------------------------|-----------------------------------------|
| BX920 S1<br>BX920 S2<br>BX920 S3<br>BX922 S2<br>BX924 S3<br>BX924 S4 |                                                                | PY-SWB102(PG-SW111)<br>PY-SWB103(PG-SW112)         3,4           PY-SWB101(PG-SW201)<br>PY-SWB104(PG-SW109)<br>(*1)<br>PY-CNB101 (*2)<br>PY-FEB101 (*3)         1,2           PY-SWB101(PG-SW201)<br>PY-FEB101 (*3)         5,6           PY-SWB104(PG-SW109)<br>PY-SWB104(PG-SW109)<br>PY-CNB101<br>PY-FEB101 (*3)         5,6 |                                         |
|                                                                      | CB1 and CB2, or no specification for uplink port               |                                                                                                    |                                         |
|                                                                      | CB3 and CB4                                                    | PY-SWB101(PG-SW201)<br>PY-SWB102(PG-SW111)<br>PY-SWB103(PG-SW112)<br>PY-SWB104(PG-SW109)<br>PY-CNB101<br>PY-FEB101 (*3)                                                                                                    | 5,6                                     |
|                                                                      | CB5 and CB6                                                    | PY-SWB104(PG-SW109)<br>PY-CNB101<br>PY-FEB101 (*3)                                                                                                    | 9,10                                    |
|                                                                      | CB7 and CB8                                                    | PY-SWB102(PG-SW111)<br>PY-SWB103(PG-SW112)                                                                                                    | 11,12                                   |
|                                                                      |                                                                | PY-SWB101(PG-SW201)                                                                                                    | 9,10                                    |
|                                                                      |                                                                |                                                                                                    |                                         |

\*1: When installing a PY-SWB104 (PG-SW109) on CB1 or CB2, set the transmission speed at the down link port of PY-SWB104 (PG-SW109) to 1 Gbps. For details on how to configure the settings, refer to the corresponding hardware manual.

\*2: Only BX920 S3, BX924 S3 and BX924 S4 are supported as server blades, when mounting PY-CNB101 on CB1 and CB2.

\*3: Only BX920 S3 and BX924 S3 are supported as server blades, when using PY-FEB101.

# 2.87.2 Corrected Description

....

 Table C.12 Default Blade Server Configuration for Network Auto-Configuration (for PRIMERGY BX900 S1/S2 Chassis)

| Server Blade                                                                                  | Specification of Uplink Port<br>(Location of LAN Switch Blade) | LAN Switch Blade to Use                                                                                                 | Physical Network<br>Adapter Number (*6) |
|-----------------------------------------------------------------------------------------------|----------------------------------------------------------------|----------------------------------------------------------------------------------------------------|-----------------------------------------|
| BX920 S1<br>BX920 S2<br>BX920 S3<br>BX920 S4<br>BX2560 M1<br>BX922 S2<br>BX924 S3<br>BX924 S4 |                                                                | PY-SWB102(PG-SW111)<br>PY-SWB103(PG-SW112)                                                                              | 3,4                                     |
|                                                                                               | CB1 and CB2, or no specification for uplink port               | PY-SWB101(PG-SW201)<br>PY-SWB104(PG-SW109)<br>(*1)<br>PY-CNB101 (*2)<br>PY-FEB101 (*3)                                  | 1,2                                     |
|                                                                                               | CB3 and CB4                                                    | PY-SWB101(PG-SW201)<br>PY-SWB102(PG-SW111)<br>PY-SWB103(PG-SW112)<br>PY-SWB104(PG-SW109)<br>PY-CNB101<br>PY-FEB101 (*3) | 5,6                                     |
|                                                                                               | CB5 and CB6                                                    | PY-SWB104(PG-SW109)<br>PY-CNB101<br>PY-FEB101 (*3)                                                                      | 9,10                                    |

| Server Blade | Specification of Uplink Port<br>(Location of LAN Switch Blade) | LAN Switch Blade to Use                    | Physical Network<br>Adapter Number (*6) |
|--------------|----------------------------------------------------------------|--------------------------------------------|-----------------------------------------|
|              | CB7 and CB8                                                    | PY-SWB102(PG-SW111)<br>PY-SWB103(PG-SW112) | 9,10                                    |
|              |                                                                | PY-SWB101(PG-SW201)                        |                                         |
|              |                                                                |                                            |                                         |

\*1: When installing a PY-SWB104 (PG-SW109) on CB1 or CB2, set the transmission speed at the down link port of PY-SWB104 (PG-SW109) to 1 Gbps. For details on how to configure the settings, refer to the corresponding hardware manual.

\*2: When mounting PY-CNB101 on CB1 and CB2, only <u>BX920 S3 or later models and BX924 S3 or later models</u> are supported as server blades.

\*3: when using PY-FEB101, only BX920 S3 or later models and BX924 S3 or later models are supported as server blades.

...

# 2.88 Correction No. 88

| Corrected manual   | Setup Guide CE (J2X1-7610-06ENZ0(04)) |
|--------------------|---------------------------------------|
| Corrected section  | C.3.4 Automatic Network Configuration |
| Correction details | Added supported hardware              |

# 2.88.1 Previous Description

Table C.13 Default Blade Server Configuration for Network Auto-Configuration (for PRIMERGY BX400 S1 Chassis)

| Server Blade                                             | Specification of Uplink Port<br>(Location of LAN Switch Blade) | LAN Switch Blade to Use                                                                                                 | Physical Network<br>Adapter Number (*5) |
|----------------------------------------------------------|----------------------------------------------------------------|----------------------------------------------------------------------------------------------------|-----------------------------------------|
| BX920 S2<br>BX920 S3<br>BX922 S2<br>BX924 S3<br>BX924 S4 |                                                                | PY-SWB102(PG-SW111)<br>PY-SWB103(PG-SW112)                                                                              | 3,7                                     |
|                                                          | CB1 and CB2 (*1), or no specification for uplink port          | PY-SWB101(PG-SW201)<br>PY-SWB104(PG-SW109) (*2)<br>PY-CNB101 (*3)<br>PY-FEB101 (*4)                                     | 2,6                                     |
|                                                          | CB3 and CB4                                                    | PY-SWB101(PG-SW201)<br>PY-SWB102(PG-SW111)<br>PY-SWB103(PG-SW112)<br>PY-SWB104(PG-SW109)<br>PY-CNB101<br>PY-FEB101 (*4) | 9,10                                    |
| BX924 S2                                                 | CB1 and CB2 (*1), or no specification for uplink port          | PY-SWB101(PG-SW201)<br>PY-SWB102(PG-SW111)<br>PY-SWB103(PG-SW112)<br>PY-SWB104(PG-SW109)                                | 2,4                                     |
|                                                          | CB3 and CB4                                                    | PY-SWB101(PG-SW201)<br>PY-SWB102(PG-SW111)<br>PY-SWB103(PG-SW112)<br>PY-SWB104(PG-SW109)<br>PY-CNB101<br>PY-FEB101 (*4) | 7,8                                     |

\*1: The same LAN switch blade model should be mounted in CB1 and CB2.

\*2: When installing a PY-SWB104 (PG-SW109) on CB1 or CB2, set the transmission speed at the down link port of PY-SWB104 (PG-SW109) to 1 Gbps. For details on how to configure the settings, refer to the corresponding hardware manual.

\*3: Only BX920 S3, BX924 S3 and BX924 S4 are supported as server blades, when mounting PY-CNB101 on CB1 and CB2. \*4: Only BX920 S3 and BX924 S3 are supported as server blades, when using PY-FEB101.

•••

# 2.88.2 Corrected Description

| Server Blade                                                                      | Specification of Uplink Port<br>(Location of LAN Switch Blade) | LAN Switch Blade to Use                                                                                                 | Physical Network<br>Adapter Number (*5) |
|-----------------------------------------------------------------------------------|----------------------------------------------------------------|----------------------------------------------------------------------------------------------------|-----------------------------------------|
| BX920 S2<br>BX920 S3<br>BX920 S4<br>BX2560 M1<br>BX922 S2<br>BX924 S3<br>BX924 S4 |                                                                | PY-SWB102(PG-SW111)<br>PY-SWB103(PG-SW112)                                                                              | 3,7                                     |
|                                                                                   | CB1 and CB2 (*1), or no specification for uplink port          | PY-SWB101(PG-SW201)<br>PY-SWB104(PG-SW109) (*2)<br>PY-CNB101 (*3)<br>PY-FEB101 (*4)                                     | 2,6                                     |
|                                                                                   | CB3 and CB4                                                    | PY-SWB101(PG-SW201)<br>PY-SWB102(PG-SW111)<br>PY-SWB103(PG-SW112)<br>PY-SWB104(PG-SW109)<br>PY-CNB101<br>PY-FEB101 (*4) | 9,10                                    |
| BX924 S2                                                                          | CB1 and CB2 (*1), or no specification for uplink port          | PY-SWB101(PG-SW201)<br>PY-SWB102(PG-SW111)<br>PY-SWB103(PG-SW112)<br>PY-SWB104(PG-SW109)                                | 2,4                                     |
|                                                                                   | CB3 and CB4                                                    | PY-SWB101(PG-SW201)<br>PY-SWB102(PG-SW111)<br>PY-SWB103(PG-SW112)<br>PY-SWB104(PG-SW109)<br>PY-CNB101<br>PY-FEB101 (*4) | 7,8                                     |

\*1: The same LAN switch blade model should be mounted in CB1 and CB2.

\*2: When installing a PY-SWB104 (PG-SW109) on CB1 or CB2, set the transmission speed at the down link port of PY-SWB104 (PG-SW109) to 1 Gbps. For details on how to configure the settings, refer to the corresponding hardware manual.

\*3: When mounting PY-CNB101 on CB1 and CB2, only <u>BX920 S3 or later models and BX924 S3 or later models</u> are supported as server blades.

\*4: when using PY-FEB101, only <u>BX920 S3 or later models and BX924 S3 or later models</u> are supported as server blades.

# 2.89 Correction No. 89

| Corrected manual   | User's Guide VE (J2X1-7606-06ENZ0(05))                       |
|--------------------|--------------------------------------------------------------|
| Corrected section  | 17.6 Network Parameter Auto-Configuration for Cloning Images |
| Correction details | Added supported hardware                                     |

# 2.89.1 Previous description

#### [Windows]

...

- When the OS of the managed server is Windows Server 2012, this function is not supported.

- When Windows OS is installed on a PRIMERGY RX600 S6/RX200 S7/RX200 S8/RX300 S7/RX300 S8/BX920 S3/BX924 S3/ BX924 S4, and the server is used as a managed server of Resource Orchestrator, if the automatic network parameter setting function of cloning is used, it is necessary to execute the following procedures.

### 2.89.2 Corrected description

[Windows]

- When the OS of the managed server is Windows Server 2012, this function is not supported.
- When Windows OS is installed on a PRIMERGY RX600 S6/RX200 S7/RX200 S8/RX300 S7/RX300 S8/<u>RX2520 M1/RX4770</u> M1/BX920 S3/<u>BX2560 M1</u>/BX924 S3/BX924 S4, and the server is used as a managed server of Resource Orchestrator, if the automatic network parameter setting function of cloning is used, it is necessary to execute the following procedures.

# 2.90 Correction No. 90

| Corrected manual   | User's Guide for Infrastructure Administrators (Resource Management) CE<br>(J2X1-7612-06ENZ0(05)) |
|--------------------|---------------------------------------------------------------------------------------------------|
| Corrected section  | 15.1.2.1 Creating a Physical L-Server Template                                                    |
| Correction details | Added supported hardware                                                                          |

# 2.90.1 Previous description

- 3. Configure the following settings:
  - a. Enter basic information.

•••

Model

- Select a model name.
- The following models are displayed:
- When using a model name that is not displayed, enter the model name.
- PRIMERGY BX620 S6
- PRIMERGY BX620 S5
- PRIMERGY BX620 S4
- PRIMERGY BX920 S4
- PRIMERGY BX920 S3
- PRIMERGY BX920 S2
- PRIMERGY BX920 S1
- PRIMERGY BX922 S3
- PRIMERGY BX922 S2
- PRIMERGY BX924 S4
- PRIMERGY BX924 S3
- PRIMERGY BX924 S2
- PRIMERGY BX960 S1
- PRIMERGY RX100 S6
- PRIMERGY RX100 S5
- PRIMERGY RX200 S8

- PRIMERGY RX200 S7
- PRIMERGY RX200 S6
- PRIMERGY RX200 S5
- PRIMERGY RX200 S4
- PRIMERGY RX300 S8
- PRIMERGY RX300 S7
- PRIMERGY RX300 S6
- PRIMERGY RX300 S5
- PRIMERGY RX300 S4
- PRIMERGY RX600 S5
- PRIMERGY RX600 S4
- PRIMERGY RX900 S1
- PRIMERGY TX150 S7
- PRIMERGY TX150 S6
- PRIMERGY TX200 S6
- PRIMERGY TX200 S5
- PRIMERGY TX300 S6
- PRIMERGY TX300 S5
- PRIMERGY TX300 S4
- Other PC servers

### 2.90.2 Corrected description

3. Configure the following settings:

a. Enter basic information.

•••

#### Model

Select a model name.

The following models are displayed:

When using a model name that is not displayed, enter the model name.

- PRIMERGY BX620 S6

- PRIMERGY BX620 S5

- PRIMERGY BX620 S4
- PRIMERGY BX2560 M1
- PRIMERGY BX920 S4
- PRIMERGY BX920 S3
- PRIMERGY BX920 S2
- PRIMERGY BX920 S1
- PRIMERGY BX922 S3
- PRIMERGY BX922 S2
- PRIMERGY BX924 S4

- PRIMERGY BX924 S3
- PRIMERGY BX924 S2
- PRIMERGY BX960 S1
- PRIMERGY RX100 S6
- PRIMERGY RX100 S5
- PRIMERGY RX200 S8
- PRIMERGY RX200 S7
- PRIMERGY RX200 S6
- PRIMERGY RX200 S5
- PRIMERGY RX200 S4
- PRIMERGY RX300 S8
- PRIMERGY RX300 S7
- PRIMERGY RX300 S6
- PRIMERGY RX300 S5
- PRIMERGY RX300 S4
- PRIMERGY RX600 S5
- PRIMERGY RX600 S4
- PRIMERGY RX900 S1
- PRIMERGY RX2520 M1
- PRIMERGY RX4770 M1
- PRIMERGY TX150 S7
- PRIMERGY TX150 S6
- PRIMERGY TX200 S6
- PRIMERGY TX200 S5
- PRIMERGY TX300 S6
- PRIMERGY TX300 S5
- PRIMERGY TX300 S4
- Other PC servers

# 2.91 Correction No. 91

| Corrected manual   | Messages (J2X1-7618-06ENZ0(05)) |
|--------------------|---------------------------------|
| Corrected section  | 68253                           |
| Correction details | Added supported hardware        |

### 2.91.1 Previous Description

#### 68253

FJSVrcx:ERROR:68253:A timeout occurred during *process* the server(*physicalserver*) in the image operation. *detail* Description

process timed out during image operation.

#### **Corrective Action**

Check the following:

When process is reboot, check the corrective action for "Message number 68257".

- If the settings configured for the system BIOS boot sequence are correct

Check the settings of the system BIOS booting sequence. If the settings are incorrect, perform them again.

- For Virtual Edition, refer to "6.2.7 Configuring BIOS Settings of Managed Servers" in the "Design Guide VE".
- For Cloud Edition, refer to "8.2.7 Configuring BIOS Settings of Managed Servers" in the "Design Guide CE".

For managed servers PRIMERGY BX920 S3 or later/BX924 S3 or later/RX200 S7 or later/RX300 S7 or later, check that [Keep Void Boot Options] of system BIOS is [Enabled].

- If an error message is being displayed on the managed server

...

### 2.91.2 Corrected Description

#### 68253

FJSVrcx:ERROR:68253:A timeout occurred during process the server(physicalserver) in the image operation. detail

#### Description

process timed out during image operation.

#### **Corrective Action**

Check the following:

When process is reboot, check the corrective action for "Message number 68257".

- If the settings configured for the system BIOS boot sequence are correct

Check the settings of the system BIOS booting sequence. If the settings are incorrect, perform them again.

- For Virtual Edition, refer to "6.2.7 Configuring BIOS Settings of Managed Servers" in the "Design Guide VE".
- For Cloud Edition, refer to "8.2.7 Configuring BIOS Settings of Managed Servers" in the "Design Guide CE".

For servers with a system BIOS providing [Keep Void Boot Options] in their Boot menu, set [Enabled] for [Keep Void Boot Options]. Otherwise, the boot order may be changed.

- If an error message is being displayed on the managed server

•••

# 2.92 Correction No. 92

| Corrected manual   | Release Notes (J2X1-7873-01ENZ0(05))    |
|--------------------|-----------------------------------------|
| Corrected section  | 3.1 Restrictions Common to All Editions |
| Correction details | Added restrictions                      |

### 2.92.1 Previous description

#### Table 3.1 Restrictions Common to All Editions

| No. | Restriction | Corrective<br>Action | Release Schedule |
|-----|-------------|----------------------|------------------|
|     |             |                      |                  |

# 2.92.2 Corrected description

 Table 3.1 Restrictions Common to All Editions

| No.      | Restriction                                                                                                    | Corrective<br>Action                                                                                                   | Release Schedule   |
|----------|----------------------------------------------------------------------------------------------------|----------------------------------------------------------------------------------------------------|--------------------|
| <u>5</u> | PRIMERGY RX4770 M1s cannot be used as physical servers.                                                                                                    | None.                                                                                                    | Next release       |
| <u>6</u> | When a VIOM server profile with a virtual address to be allocated<br>only to the first on-board NIC performs switchover or switchback of<br>the server allocated to a BX2560 M1, as the port of the second on-<br>board NIC is closed, NICs without virtual addresses cannot be used.<br>This behavior occurs when using version 3.4.6 of VIOM. | For VIOM<br>server profiles<br>allocated to<br>BX2560 M1,<br>allocate virtual<br>addresses to all<br>on-board<br>NICs. | Not yet determined |

# 2.93 Correction No. 93

| Corrected manual   | Release Notes (J2X1-7873-01ENZ0(05)) |
|--------------------|--------------------------------------|
| Corrected section  | 3.3 Restrictions in Cloud Edition    |
| Correction details | Added restrictions                   |

# 2.93.1 Previous description

Table 3.2 Restrictions in Cloud Edition

| No. | Restriction | Corrective<br>Action | Release Schedule |
|-----|-------------|----------------------|------------------|
|     |             |                      |                  |

# 2.93.2 Corrected description

Table 3.2 Restrictions in Cloud Edition

| No.       | Restriction                                                                                                    | Corrective<br>Action                                                                                                    | Release Schedule   |
|-----------|----------------------------------------------------------------------------------------------------|----------------------------------------------------------------------------------------------------|--------------------|
| <u>20</u> | PRIMERGY RX4770 M1 cannot be used as resources of physical L-<br>Servers.                                                                                                    | None.                                                                                                    | Next release       |
| 21        | When a single NIC is used, and a physical L-Server for which the physical server is a BX2560 M1 is deleted, as the port of the second on-board NIC is closed, the NIC cannot be used. | When creating<br>a physical L-<br>Server for<br>which the<br>physical server<br>is a BX2560<br>M1, configure<br>two NICs. | Not yet determined |

# 2.94 Correction No. 94

| Corrected manual  | Release Notes (J2X1-7873-01ENZ0(05))    |
|-------------------|-----------------------------------------|
| Corrected section | 3.1 Restrictions Common to All Editions |

| Correction details | Support for local boot and SAN data environments      |
|--------------------|-------------------------------------------------------|
| Confeetion details | Support for four boot and of in a data en frontinento |

# 2.94.1 Previous description

#### Table 3.1 Restrictions Common to All Editions

| No. | Restriction                                                                                                    | Corrective<br>Action | Release Schedule |
|-----|----------------------------------------------------------------------------------------------------|----------------------|------------------|
| 1   | <ul> <li>If a PRIMERGY BX920 S3 or later/BX924 S3 or later/RX200 S7 or later/RX300 S7 or later is used as a managed server with local boot and SAN data, the following operations are not available.</li> <li>Backup and restore</li> <li>Collection and deployment of server cloning images</li> <li>Server switchover and failback based on backup and restore</li> </ul> | None.                | Next release     |

# 2.94.2 Corrected description

#### Table 3.1 Restrictions Common to All Editions

| No. | Restriction                                                                                                    | Corrective<br>Action | Release Schedule                                                                                                    |
|-----|----------------------------------------------------------------------------------------------------|----------------------|----------------------------------------------------------------------------------------------------|
| 1   | If a PRIMERGY BX920 S3 or later/BX924 S3 or later/RX200 S7 or<br>later/RX300 S7 or later is used as a managed server with local boot<br>and SAN data, the following operations are not available.<br>- Backup and restore<br>- Collection and deployment of server cloning images<br>- Server switchover and failback based on backup and restore | None.                | [Linux Manager]<br>2014/10 (Program patch<br>T009379LP-04 has been applied)<br>[Windows Manager]<br>2014/10 (Program patch<br>T009378WP-05 has been applied) |

# 2.95 Correction No. 95

| Corrected manual   | User's Guide VE (J2X1-7606-06ENZ0(05))           |
|--------------------|--------------------------------------------------|
| Corrected section  | 9.1.13 Changing Target Disks of Image Operations |
| Correction details | Support for local boot and SAN data environments |

# 2.95.1 Previous description

None.

# 2.95.2 Corrected description

This section explains how to modify the target disks of image operations.

When there is a server using local boot with a SAN data configuration, use the following procedure to change the target disk for image operations.

1. When the managed server is registered as an agent, place the server into maintenance mode.

For details on the maintenance mode, refer to "Appendix C Maintenance Mode" in the "User's Guide VE".

2. <u>Power off the managed server.</u>

3. Execute the following command to update the disk information.

Acquire the information of disks for which image operations can be performed. At this time, the managed server can be automatically started and then automatically stopped after the disk information is acquired.

[Windows Manager]

<u>Installation\_folder\SVROR\Manager\bin\rcxadm server collect -name physical server -disk <RETURN></u>

[Linux Manager]

#/opt/FJSVrcvmr/bin/rcxadm server collect -name physical server -disk <RETURN>

4. Execute the following command to display the information of disks for which image operations can be performed.

[Windows Manager]

>Installation\_folder\SVROR\Manager\bin\rcxadm server show -name physical server -disk <RETURN>

[Linux Manager]

#/opt/FJSVrcvmr/bin/rcxadm server show -name physical server -disk <RETURN>

Identify the boot disk from the information regarding size or partitions in the displayed disk information.

5. Execute the following command to configure the target disks of image operations.

Specify the integer displayed as "Disk Number: integer" in the boot disk information for the option of the command.

[Windows Manager]

>Installation\_folder\SVROR\Manager\bin\rcxadm server set -name physical server -attr target\_disk=target\_disk <<u>RETURN></u>

[Linux Manager]

#/opt/FJSVrcvmr/bin/rcxadm server set -name *physical server* -attr target\_disk=*target\_disk* <RETURN>

6. Execute the following command to check the configured target disks of image operations.

[Windows Manager]

<u>>Installation\_folder\SVROR\Manager\bin\rcxadm server list -target\_disk <RETURN></u>

[Linux Manager]

#/opt/FJSVrcvmr/bin/rcxadm server list -target\_disk <RETURN>

### Information

If the following commands are executed, the configurations of the target disks of image operations can be released.

[Windows Manager]

>Installation\_folder\SVROR\Manager\bin\rcxadm server unset -name physical server -target\_disk <RETURN>

[Linux Manager]

#/opt/FJSVrcvmr/bin/rcxadm server unset -name physical server -target disk <RETURN> 

For details on the command, refer to "3.2 rexadm server" in the "Reference Guide (Command) VE".

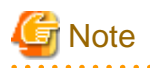

- Configurations of target disks of image operations are not updated unless commands are executed. Therefore, when a backup of an admin server is restored, configurations of target disks of image operations are returned to the state when the backup was taken.

.....

- It is recommended to collect backups of admin servers after configuring the target disks of image operations for all physical servers which require the configuration.
- In the following cases, update the disk information, and configure the target disks of image operations again.
  - When restoring a backup of an admin server that was acquired before configuration of target disks of image operations
  - When modifying target disks of image operations after a backup of the admin server has been collected
  - When replacing disks configured as the target disks of image operations

# 2.96 Correction No. 96

| Corrected manual   | Reference Guide (Command) VE (J2X1-7607-06ENZ0(03)) |  |
|--------------------|-----------------------------------------------------|--|
| Corrected section  | 3.2 rcxadm server                                   |  |
| Correction details | Support for local boot and SAN data environments    |  |

### 2.96.1 Previous description

#### Format

```
• • •
```

```
rcxadm server list [{[-type {physical|vmguest [-server_role]|all [-server_role]}] | [-spare] | [-
bootagt]} ]
...
rcxadm server backup -name resource -attr os=solaris [SPARC M10]
```

•••

#### Description

rcxadm server is the command used to control server resources. This function provides the following functionality:

- ...

- Change the boot agent of the specified server (physical server)
- Save the OVM for SPARC's configuration information as a XML file

•••

#### Subcommands

... set

> Sets or releases VM maintenance mode for a given VM host. Change the boot agent used when manipulating images. Set the VMguest's server role.

•••

#### Options

...

#### The following option can be specified when using subcommands other than the list or set subcommand:

-nowait (optional)

Use this option to return directly to the command prompt without waiting for the command to complete its execution.

•••

#### The following options can be specified for the migrate subcommand:

•••

#### The following options can be specified for the set subcommand:

...

-attr bootagt={dos|winpe}

Changes the boot agent used when manipulating images to DOS or Windows PE.

When the managed server has the following configuration, this option must be specified before manipulating images to change the boot agent settings.

- SAN data environments using a built-in disk boot, and a physical WWN or VIOM, must be converted to DOS.

•••

-attr server\_role={none|manager}

Set the VMguest's server role.

When ROR manager is running on the VMguest, set "manager" to guard the operations which will stop ROR manager. In this way to prevent ROR manager from stopping by incorrect operations.

#### While appointing to backup, the following options can be appointed.

-name resource

Appoint the VMhost(control domain) name.

#### -attr os=solaris

Set object OS in Solaris.

•••

#### Examples

- ...

- When displaying the information for the current boot agent

```
>rcxadm server list -bootagt <RETURN>
PHYSICAL_SERVER BOOT_AGENT
------
blade1-1 DOS
blade1-10 Windows PE
blade1-2 DOS
```

- While saving OVM for SPARC's configuration information as a XML file

>rcxadm server backup -name m10-4s-1 -attr os=solaris <RETURN>

### 2.96.2 Corrected description

# Format

```
rcxadm server list [{[-type {physical|vmguest [-server_role]|all [-server_role]}] | [-spare] | [-
bootagt] | [-target disk]} ]
...
rcxadm server set -name resource -attr target_disk=disk_number
rcxadm server unset -name resource -target_disk
rcxadm server show -name resource -target_disk
rcxadm server show -name resource -disk
rcxadm server collect -name resource -disk [-nowait]
rcxadm server backup -name resource -attr os=solaris [SPARC M10]
```

•••

#### Description

rcxadm server is the command used to control server resources. This function provides the following functionality:

- ...

- Change the boot agent of the specified server (physical server)
- Collection and display of the disk information of the specified server (physical server)
- Configure and display of the image operation of the target disk of the specified server (physical server)
- Save the OVM for SPARC's configuration information as a XML file

•••

#### Subcommands

•••

set

Sets or releases VM maintenance mode for a given VM host. Change the boot agent used when manipulating images. Set the VMguest's server role.

Configures the image operation target disk.

#### <u>unset</u>

Releases the configuration of the image operation target disk.

#### <u>show</u>

Displays the information of a disk on which image operations can be performed.

#### <u>collect</u>

<u>Collects the information of a disk on which image operations can be performed.</u> <u>Restarts the target server (physical server, physical OS, VM host, or VM guest) to acquire the disk information.</u>

•••

#### Options

#### ...

When specifying other than list, set, unset, or show, the following options can be specified.

-nowait (optional)

...

Use this option to return directly to the command prompt without waiting for the command to complete its execution.

#### - target\_disk (optional)

Displays the information related to the image operation target disk. The following properties are displayed for each server.

| Item Name        | Details                                                                                                    |  |  |
|------------------|----------------------------------------------------------------------------------------------------|--|--|
| PHYSICAL SERVER  | Physical server name                                                                                                    |  |  |
| DISK_NUMBER      | Disk number of the configured image operation target disk         - When the image operation target disk is already configured         "An integer equal to or greater than 1" is displayed.         - When the image operation target disk is not configured         "-" is displayed.         - When the image operation target disk is already configured number of the image operation target disk is already configured.         - When the image operation target disk is already configured, and its information cannot be confirmed in the latest disk information |  |  |
| <u>DISK_SIZE</u> | Size of the image operation target disk         - When the image operation target disk is already configured         The size in megabytes is displayed.         - When the image operation target disk is not configured         "-" is displayed.                                                                                                    |  |  |
| PARTITION_COUNT  | Number of partitions that exist on the image operation target disk         - When the image operation target disk is already configured         The number of partitions is displayed.         - When the image operation target disk is not configured         "-" is displayed.                                                                                                    |  |  |

- When disk information collection, image operations, or switchover using the backup and restore method is performed, the values of DISK\_NUMBER may be modified based on the latest disk recognition order acquired by Resource Orchestrator.

- When disks that are the targets of operations cannot be checked, image operations are determined to be invalid by the pre-operation check of Resource Orchestrator, and the image operations cannot be performed. Perform collection of the disk information and configuration of the image operation target disk again.

- When using this option, if the physical server is a SPARC Enterprise, the information is not output in the list.

#### The following options can be specified for the migrate subcommand:

...

...

#### The following options can be specified for the set subcommand:

-attr bootagt={dos|winpe}

Changes the boot agent used when manipulating images to DOS or Windows PE.

When the managed server has the following configuration, this option must be specified before manipulating images to change the boot agent settings.

- SAN data environments using a built-in disk boot, and a physical WWN or VIOM, must be converted to DOS.

•••

-attr server\_role={none|manager}

Set the VMguest's server role.

When ROR manager is running on the VMguest, set "manager" to guard the operations which will stop ROR manager. In this way to prevent ROR manager from stopping by incorrect operations.

#### -attr target\_disk=disk\_number

Specify the disk number configured as the target disk of the image operation in *disk\_number*.

An integer larger than 1 can be specified for the disk number.

Output the rexadm server show -name resource -disk command to check the disk number which can be specified.

When using this option, it is only possible to specify the disk number of a physical server for which the disk information has been acquired in advance by execution of the rexadm server collect -name *resource* -disk command.

When a backup of an admin server is restored, the actual disk configuration and the disk information may not match. Perform collection of the disk information and configuration of the image operation target disk again.

#### The following options can be specified for the unset subcommand:

#### -target\_disk

Deletes the configuration of the image operation target disk for the specified server.

#### The following options can be specified for the show subcommand:

-disk

When the server is a physical server for which the disk information has already been acquired, the following information is displayed.

- Number of disks (Number of Disk: 0 or larger)
- Disk number (Equal to the number of disks, 1 or larger)
- Disk name (Hardware display name)
- Disk size unit: MByte
- Number of partitions
- Partition number (Equal to the number of partitions, 1 or larger)
- Partition type

(One of PRIMARY, EXTENDED, LOGICAL, ESP, MSR, DATA, LINUXSWAP, WINRE, or UNKNOWN)

- File systems of partitions

(One of FAT12, FAT16, NTFS, FAT32, LINUXSWAP, EXT2, EXT3, EXT4, DISKDUMP, REISERFS, VMFS, EXTENDED, or UNKNOWN)

- Partition size
- Usage area of partitions

When the disk information has not been acquired, no value is displayed.

#### The following options can be specified for the collect subcommand:

-disk

When a physical server is in the following configuration, it is necessary to acquire and configure the information of disks for which image operations are possible before starting image operations.

- When using a SAN data disk environment with a built-in disk boot

This option can only be executed while the physical server is in maintenance mode, and stopped. Start the physical server to acquire the disk information from, and stop it after acquiring the disk information.

When performing update of a physical server for which the disk information has already been acquired, save the disk information acquired during the latest update.

This option cannot be specified for the following models:

- SPARC Enterprise

#### While appointing to backup, the following options can be appointed.

-name resource

Appoint the VMhost(control domain) name.

-attr os=solaris

Set object OS in Solaris.

...

#### **Examples**

- ...

- When displaying the information for the current boot agent

```
>rcxadm server list -bootagt <RETURN>
PHYSICAL_SERVER BOOT_AGENT
------
blade1-1 DOS
blade1-10 Windows PE
blade1-2 DOS
```

- When displaying the information of a disk on which image operations can be performed

```
>rcxadm server show -name blade1-1 -disk <RETURN>
Number of Disk: 2
Disk Number: 1
Disk Name: FUJITSU MBD2300RC SCSI Disk Device
 Disk Size: 1902400
Number of Partition: 2
 Partition Number: 1
   Partition Type: PRIMARY
   Partition Filesystem: EXT3
   Partition Size: 1002400
  Partition Usage: 81000
 Partition Number: 2
  Partition Type: LOGICAL
  Partition Filesystem: EXT3
 Partition Size: 900000
Partition Usage: 7500
Disk Number: 2
Disk Name: FUJITSU ETERNUS_DXL SCSI Disk Device
<u>Disk Size: 100000</u>
<u>Number of Partition: 1</u>
```

```
Partition Number: 1
Partition Type: EXTENDED
Partition Filesystem: EXT3
Partition Size: 100000
Partition Usage: 30000
```

- When displaying the information of disk configured as the image operation target

| <pre>&gt;rcxadm server list -target disk <return></return></pre> |               |           |                 |
|------------------------------------------------------------------|---------------|-----------|-----------------|
| PHYSICAL_SERVE                                                   | R DISK_NUMBER | DISK_SIZE | PARTITION_COUNT |
| <br>blade1-1                                                     | 1             | 83710     | <u>0</u>        |
| blade1-10                                                        | -             | -         |                 |
| blade1-2                                                         | 2             | 23014000  | 13              |
| blade1-3                                                         | (lost)        | 234700    | 3               |

- While saving OVM for SPARC's configuration information as a XML file

>rcxadm server backup -name m10-4s-1 -attr os=solaris <RETURN>

# 2.97 Correction No. 97

| Corrected manual   | Reference Guide (Command/XML) CE (J2X1-7616-06ENZ0(03)) |
|--------------------|---------------------------------------------------------|
| Corrected section  | 3.11 rcxadm server                                      |
| Correction details | Support for local boot and SAN data environments        |

### 2.97.1 Previous description

#### Format

. . .

```
...
rcxadm server list [{[-type {physical|vmguest [-server_role]|all [-server_role]}] | [-spare] | [-
bootagt]} ]
```

rcxadm server set -name resource -mode {active|maintenance}

#### Description

rcxadm server is the command used to control server resources. This function provides the following functionality:

- ...

- Change the boot agent of the specified server (physical server)
- Setting and releasing of maintenance mode of a specified server (a physical server/a physical server already allocated to an L-Server)

For a physical server already allocated to an L-Server, only setting and releasing of maintenance mode is possible.

••••

#### Subcommands

... set

> Sets or releases VM maintenance mode for a given VM host. Change the boot agent used when manipulating images. Set the VMguest's server role.

#### •••

#### Options

...

#### The following option can be specified when using subcommands other than the list or set subcommand:

-nowait (optional)

Use this option to return directly to the command prompt without waiting for the command to complete its execution.

•••

The following options can be specified for the migrate subcommand:

#### •••

#### The following options can be specified for the set subcommand:

-attr bootagt={dos|winpe}

Changes the boot agent used when manipulating images to DOS or Windows PE.

When the managed server has the following configuration, this option must be specified before manipulating images to change the boot agent settings.

- SAN data environments using a built-in disk boot, and a physical WWN or VIOM, must be converted to DOS.

•••

-attr server\_role={none|manager}

Set the VMguest's server role.

When ROR manager is running on the VMguest, set "manager" to guard the operations which will stop ROR manager. In this way to prevent ROR manager from stopping by incorrect operations.

#### -name resource

For *resource*, specify a server name to place into or release from maintenance mode.

#### -mode active|maintenance

Specify whether the server is to be placed into or released from maintenance mode.

#### active

Release maintenance mode.

#### maintenance

Places into maintenance mode.

#### •••

#### Examples

#### - ...

- When displaying the information for the current boot agent

blade1-10 Windows PE blade1-2 DOS

### 2.97.2 Corrected description

#### Format

```
...
rcxadm server list [{[-type {physical|vmguest [-server_role]|all [-server_role]}] | [-spare] | [-
bootagt] | [-target disk] ]
...
rcxadm server set -name resource -mode {active|maintenance}
rcxadm server set -name resource -attr target disk=disk number
rcxadm server unset -name resource -target disk
rcxadm server show -name resource -disk
rcxadm server collect -name resource -disk [-nowait]
```

#### Description

rcxadm server is the command used to control server resources. This function provides the following functionality:

- ...
- Change the boot agent of the specified server (physical server)
- Collection and display of the disk information of the specified server (physical server)
- Configure and display of the image operation of the target disk of the specified server (physical server)
- Setting and releasing of maintenance mode of a specified server (a physical server/a physical server already allocated to an L-Server)

For a physical server already allocated to an L-Server, only setting and releasing of maintenance mode is possible.

...

#### Subcommands

•••

set

Sets or releases VM maintenance mode for a given VM host. Change the boot agent used when manipulating images. Set the VMguest's server role.

Configures the image operation target disk.

#### <u>unset</u>

Releases the configuration of the image operation target disk.

<u>show</u>

Displays the information of a disk on which image operations can be performed.

#### <u>collect</u>

<u>Collects the information of a disk on which image operations can be performed.</u> Restarts the target server (physical server, physical OS, VM host, or VM guest) to acquire the disk information.

...

#### Options

...

#### When specifying other than list, set, unset, or show, the following options can be specified.

#### -nowait (optional)

Use this option to return directly to the command prompt without waiting for the command to complete its execution.

•••

#### - target\_disk (optional)

Displays the information related to the image operation target disk. The following properties are displayed for each server.

| Item Name       | Details                                                                                                    |  |  |
|-----------------|----------------------------------------------------------------------------------------------------|--|--|
| PHYSICAL_SERVER | Physical server name                                                                                                    |  |  |
| DISK_NUMBER     | Disk number of the configured image operation target disk         - When the image operation target disk is already configured         "An integer equal to or greater than 1" is displayed.         - When the image operation target disk is not configured         "-" is displayed.         - When the image operation target disk is already configured disk is already configured, and its information cannot be confirmed in the latest disk information         "(lost)" is displayed. |  |  |
| DISK_SIZE       | Size of the image operation target disk         - When the image operation target disk is already configured         The size in megabytes is displayed.         - When the image operation target disk is not configured         "-" is displayed.                                                                                                    |  |  |
| PARTITION_COUNT | Number of partitions that exist on the image operation target disk         - When the image operation target disk is already configured         The number of partitions is displayed.         - When the image operation target disk is not configured         "-" is displayed.                                                                                                    |  |  |

- When disk information collection, image operations, or switchover using the backup and restore method is performed, the values of DISK\_NUMBER may be modified based on the latest disk recognition order acquired by Resource Orchestrator.

- When disks that are the targets of operations cannot be checked, image operations are determined to be invalid by the pre-operation check of Resource Orchestrator, and the image operations cannot be performed. Perform collection of the disk information and configuration of the image operation target disk again.

- When using this option, if the physical server is a SPARC Enterprise, the information is not output in the list.

#### The following options can be specified for the migrate subcommand:

...

#### The following options can be specified for the set subcommand:

...

#### -attr bootagt={dos|winpe}

Changes the boot agent used when manipulating images to DOS or Windows PE.

When the managed server has the following configuration, this option must be specified before manipulating images to change the boot agent settings.

- SAN data environments using a built-in disk boot, and a physical WWN or VIOM, must be converted to DOS.

•••

-attr server\_role={none|manager}

Set the VMguest's server role.

When ROR manager is running on the VMguest,set "manager" to guard the operations which will stop ROR manager. In this way to prevent ROR manager from stopping by incorrect operations.

#### -attr target disk=disk number

Specify the disk number configured as the target disk of the image operation in *disk\_number*.

An integer larger than 1 can be specified for the disk number.

Output the rexadm server show -name resource -disk command to check the disk number which can be specified.

When using this option, it is only possible to specify the disk number of a physical server for which the disk information has been acquired in advance by execution of the rexadm server collect -name *resource* -disk command.

When a backup of an admin server is restored, the actual disk configuration and the disk information may not match. Perform collection of the disk information and configuration of the image operation target disk again.

#### -name resource

For resource, specify a server name to place into or release from maintenance mode.

#### -mode active|maintenance

Specify whether the server is to be placed into or released from maintenance mode.

#### active

Release maintenance mode.

#### maintenance

Places into maintenance mode.

#### The following options can be specified for the unset subcommand:

#### -target\_disk

Deletes the configuration of the image operation target disk for the specified server.

#### The following options can be specified for the show subcommand:

#### <u>-disk</u>

When the server is a physical server for which the disk information has already been acquired, the following information is displayed.

- Number of disks (Number of Disk: 0 or larger)
- Disk number (Equal to the number of disks, 1 or larger)
- Disk name (Hardware display name)
- Disk size unit: MByte
- Number of partitions
- Partition number (Equal to the number of partitions, 1 or larger)
- Partition type

#### (One of PRIMARY, EXTENDED, LOGICAL, ESP, MSR, DATA, LINUXSWAP, WINRE, or UNKNOWN)

- File systems of partitions

(One of FAT12, FAT16, NTFS, FAT32, LINUXSWAP, EXT2, EXT3, EXT4, DISKDUMP, REISERFS, VMFS, EXTENDED, or UNKNOWN)

- Partition size
- Usage area of partitions

When the disk information has not been acquired, no value is displayed.

#### The following options can be specified for the collect subcommand:

<u>-disk</u>

When a physical server is in the following configuration, it is necessary to acquire and configure the information of disks for which image operations are possible before starting image operations.

- When using a SAN data disk environment with a built-in disk boot

This option can only be executed while the physical server is in maintenance mode, and stopped. Start the physical server to acquire the disk information from, and stop it after acquiring the disk information.

When performing update of a physical server for which the disk information has already been acquired, save the disk information acquired during the latest update.

This option cannot be specified for the following models:

```
- SPARC Enterprise
```

...

#### **Examples**

- ...

- When displaying the information for the current boot agent

```
>rcxadm server list -bootagt <RETURN>
PHYSICAL_SERVER BOOT_AGENT
------
bladel-1 DOS
bladel-10 Windows PE
bladel-2 DOS
```

- When displaying the information of a disk on which image operations can be performed

```
>rcxadm server show -name bladel-1 -disk <RETURN>
Number of Disk: 2
Disk Number: 1
Disk Name: FUJITSU MBD2300RC SCSI Disk Device
Disk Size: 1902400
Number of Partition: 2
Partition Number: 1
Partition Type: PRIMARY
Partition Filesystem: EXT3
Partition Size: 1002400
Partition Usage: 81000
Partition Type: LOGICAL
Partition Filesystem: EXT3
```

```
Partition Size: 900000
Partition Usage: 7500
Disk Number: 2
Disk Name: FUJITSU ETERNUS DXL SCSI Disk Device
Disk Size: 100000
Number of Partition: 1
Partition Number: 1
Partition Type: EXTENDED
Partition Filesystem: EXT3
Partition Size: 100000
Partition Usage: 30000
```

- When displaying the information of disk configured as the image operation target

| <pre>&gt;rcxadm server 1</pre> |             |           |                 |
|--------------------------------|-------------|-----------|-----------------|
| PHYSICAL_SERVER                | DISK_NUMBER | DISK_SIZE | PARTITION_COUNT |
| <br>blade1-1                   | 1           | 83710     | <u>0</u>        |
| blade1-10                      | -           | -         |                 |
| <u>blade1-2</u>                | 2           | 23014000  | 13              |
| blade1-3                       | (lost)      | 234700    | 3               |

# 2.98 Correction No. 98

| Corrected manual   | Setup Guide VE (J2X1-7604-06ENZ0(04))            |
|--------------------|--------------------------------------------------|
| Corrected section  | 9.1 Overview                                     |
| Correction details | Support for local boot and SAN data environments |

### 2.98.1 Previous description

# Grant Note

# 2.98.2 Corrected description

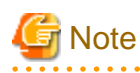

- When performing server switchover using the backup and restore method in a SAN data server environment that uses local boot, configure a target disk for image operations on both the primary server and the spare server.

If the switchover is performed without configuring the target disk for image operations, data may be overwritten on an unintended disk. For details, refer to "9.1.13 Changing Target Disks of Image Operations" in the "User's Guide VE".

# 2.99 Correction No. 99

| Corrected manual   | Setup Guide VE (J2X1-7604-06ENZ0(04))            |
|--------------------|--------------------------------------------------|
| Corrected section  | 9.2 Configuration                                |
| Correction details | Support for local boot and SAN data environments |

# 2.99.1 Previous description

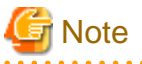

A spare server cannot be shared by a local boot server, a SAN boot server, and an iSCSI boot server.

Furthermore, if the primary server is a local boot environment, the same server cannot be used as a spare server between the configurations 1 and 2 shown below.

- 1. In a SAN data environment using a physical WWN or VIOM
- 2. When using the Red Hat Enterprise Linux 6 ext4 file system

# 2.99.2 Corrected description

# G Note

A spare server cannot be shared by a local boot server, a SAN boot server, and an iSCSI boot server.

# 2.100 Correction No. 100

# Corrected manual Setup Guide VE (J2X1-7604-06ENZ0(04)) Corrected section 9.3 Server Switchover Conditions Correction details Support for local boot and SAN data environments

### 2.100.1 Previous description

#### **Conditions for Server Switchover**

All of the following conditions must be satisfied for server switchover or Auto-Recovery to succeed:

...

### 2.100.2 Corrected description

#### **Conditions for Server Switchover**

All of the following conditions must be satisfied for server switchover or Auto-Recovery to succeed:

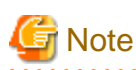

When performing server switchover using the backup and restore method in a SAN data server environment that uses local boot, configure a target disk for image operations on both the primary server and the spare server. If the switchover is performed without configuring the target disk for image operations, data may be overwritten on an unintended disk.

For details, refer to "9.1.13 Changing Target Disks of Image Operations" in the "User's Guide VE".

# 2.101 Correction No. 101

| Corrected manual   | Operation Guide VE (J2X1-7605-06ENZ0(03))        |
|--------------------|--------------------------------------------------|
| Corrected section  | 4.2 Switchover                                   |
| Correction details | Support for local boot and SAN data environments |

### 2.101.1 Previous description

# G Note

.....

# 2.101.2 Corrected description

# 🌀 Note

- When performing server switchover using the backup and restore method in a SAN data server environment that uses local boot, configure a target disk for image operations on both the primary server and the spare server.

If the switchover is performed without configuring the target disk for image operations, data may be overwritten on an unintended disk. For details, refer to "9.1.13 Changing Target Disks of Image Operations" in the "User's Guide VE".

# 2.102 Correction No. 102

| Corrected manual   | Operation Guide VE (J2X1-7605-06ENZ0(03))        |
|--------------------|--------------------------------------------------|
| Corrected section  | 4.3.1 Operations after server switching over     |
| Correction details | Support for local boot and SAN data environments |

. . . . . . . . . . . . . . . .

# 2.102.1 Previous description

#### Failback

...

...

Use the following procedure to return to a pre-switchover configuration.

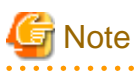

- If the server switchover/failback operation is canceled, the original server will be powered off. To continue server operations, power on the server. OS images that have the same information (such as IP addresses) as that of the original server may remain on the internal disk of the destination server.

.....

- When using the backup and restore switchover method, do not start up the original spare server during or after the failback operation. As the primary server and spare server both run the same system image, having the two servers running together will cause conflicts of IP addresses and other information. This can adversely affect the applications switched back to the spare server.
   If it becomes necessary to start the primary server, for maintenance or other tasks, ensure that it does not start up from the same system
- image as that of the spare server. This can be done by turning off the primary server first, or by stopping the spare server at its BIOS screen (before startup of the OS).
- When using the backup and restore switchover method, and it is necessary to transfer newly generated data from the spare server to the primary server, back up the spare server before performing the failback.

Refer to "Backing Up a System Image" in "16.2 Backup" in the "User's Guide VE", and replace the "managed server" with "spare server".

Unless there is a need to keep the data that was generated on the spare server while active, backup of the spare server can be skipped. In that case, a system image backed up prior to failure will be restored to the primary server.

- When using PRIMERGY BX servers, the maintenance LED of a primary server is automatically deactivated after a server failback.

- When the spare server is using I/O virtualization, the spare server will be powered on after failback.

# 2.102.2 Corrected description

#### Failback

...

Use the following procedure to return to a pre-switchover configuration.

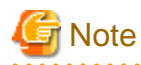

- If the server switchover/failback operation is canceled, the original server will be powered off. To continue server operations, power on the server. OS images that have the same information (such as IP addresses) as that of the original server may remain on the internal disk of the destination server.

- When using PRIMERGY BX servers, the maintenance LED of a primary server is automatically deactivated after a server failback.
- When the spare server is using I/O virtualization, the spare server will be powered on after failback.

When using backup and restore for the server switchover method

- Do not start up the original spare server during or after a failback operation.

As the primary server and spare server both run the same system image, having the two servers running together will cause conflicts of IP addresses and other information. This can adversely affect the applications switched back to the spare server. If it becomes necessary to start the primary server, for maintenance or other tasks, ensure that it does not start up from the same system image as that of the spare server. This can be done by turning off the primary server first, or by stopping the spare server

at its BIOS screen (before startup of the OS).

- When it is necessary to transfer newly generated data from the spare server to the primary server, back up the spare server before performing failback.

Refer to "Backing Up a System Image" in "16.2 Backup" in the "User's Guide VE", and replace the "managed server" with "spare server".

Unless there is a need to keep the data that was generated on the spare server while active, backup of the spare server can be skipped. In that case, a system image backed up prior to failure will be restored to the primary server.

When a hard disk is replaced in a failed server, configure the target disks of image operations again.
 If the switchover is performed without configuring the target disk for image operations, data may be overwritten on an unintended disk.
 For details, refer to "0.1.13 Changing Target Disks of Image Operations," in the "User's Guide VE".

For details, refer to "9.1.13 Changing Target Disks of Image Operations" in the "User's Guide VE".

# 2.103 Correction No. 103

| Corrected manual   | Operation Guide VE (J2X1-7605-06ENZ0(03))        |
|--------------------|--------------------------------------------------|
| Corrected section  | 6.2.3 Replacing Servers                          |
| Correction details | Support for local boot and SAN data environments |

### 2.103.1 Previous description

This section details the procedure to follow when replacing servers.

# 📶 Information

- Follow the same procedure when replacing servers where VM hosts are running.

- No specific action is required in Resource Orchestrator when replacing admin servers or HBA address rename setup service servers.

- Replacing a Server with no Spare Server Assigned

Use the following procedure to smoothly replace a server and resume its applications.

...

...

- 7. Restore the Boot Disk
  - Local Boot

There is no need to restore the boot disk if the original disk is installed on the replaced server. Simply power on the replacement server.

If the boot disk was replaced and a system image backup was collected, restore that backup. Refer to "16.3 Restore" in the "User's Guide VE" for details on how to restore a system image. After the system image is restored, the server will be automatically powered on.

If there is no backup of the system image, run the installation program again.

...

### 2.103.2 Corrected description

This section details the procedure to follow when replacing servers.

# Information

- Follow the same procedure when replacing servers where VM hosts are running.

- No specific action is required in Resource Orchestrator when replacing admin servers or HBA address rename setup service servers.

•••

- Replacing a Server with no Spare Server Assigned

Use the following procedure to smoothly replace a server and resume its applications.

...

- 7. Restore the Boot Disk
  - Local Boot

There is no need to restore the boot disk if the original disk is installed on the replaced server. Simply power on the replacement server.

If the boot disk was replaced and a system image backup was collected, restore that backup.

When the image operation target disk is configured, configure the image operation target disk before performing restoration. For details, refer to "9.1.13 Changing Target Disks of Image Operations" in the "User's Guide VE".

Refer to "16.3 Restore" in the "User's Guide VE" for details on how to restore a system image. After the system image is restored, the server will be automatically powered on.

If there is no backup of the system image, run the installation program again.

...

# 2.104 Correction No. 104

| Corrected manual   | Operation Guide VE (J2X1-7605-06ENZ0(03))        |
|--------------------|--------------------------------------------------|
| Corrected section  | 6.2.5 Replacing Non-server Hardware              |
| Correction details | Support for local boot and SAN data environments |

### 2.104.1 Previous description

#### - Replacing Storage Blades

No specific action is required in Resource Orchestrator when replacing a storage blade that does not contain the boot disk of a server blade.

Use the following procedure to replace a storage blade that contains the boot disk of a server blade.

- 1. Replace the storage blade.
- 2. Insert the server blade's boot disk in the new storage blade.
- 3. If the boot disk's content was backed up, restore it.

# Information

The backup and restore functions available in Resource Orchestrator can be used to restore the boot disk contents. For details, refer to "Chapter 16 Backup and Restore" in the "User's Guide VE".

.....

### 2.104.2 Corrected description

#### - Replacing Storage Blades

No specific action is required in Resource Orchestrator when replacing a storage blade that does not contain the boot disk of a server blade.

Use the following procedure to replace a storage blade that contains the boot disk of a server blade.

- 1. Replace the storage blade.
- 2. Insert the server blade's boot disk in the new storage blade.
- 3. If the boot disk's content was backed up, restore it.

When the image operation target disk is configured, configure the image operation target disk before performing restoration. For details, refer to "9.1.13 Changing Target Disks of Image Operations" in the "User's Guide VE".

# 🚮 Information

The backup and restore functions available in Resource Orchestrator can be used to restore the boot disk contents. For details, refer to "Chapter 16 Backup and Restore" in the "User's Guide VE".

# 2.105 Correction No. 105

| Corrected manual   | Operation Guide VE (J2X1-7605-06ENZ0(03))        |
|--------------------|--------------------------------------------------|
| Corrected section  | 6.3.2 Replacing Servers                          |
| Correction details | Support for local boot and SAN data environments |

### 2.105.1 Previous description

#### For Rack Mount and Tower Servers

- ...
  - Replacing a Server with no Spare Server Assigned

Use the following procedure to smoothly replace a server and resume its applications.

•••

#### 7. Restore the Boot Disk

- Local Boot

There is no need to restore the boot disk if the original disk is installed on the replaced server. Simply power on the replacement server.

If the boot disk was replaced and a system image backup was collected, restore that backup.

Refer to "16.3 Restore" in the "User's Guide VE" for details on how to restore a system image. After the system image is restored, the server will be automatically powered on.

If there is no backup of the system image, run the installation program again.

•••

### 2.105.2 Corrected description

#### For Rack Mount and Tower Servers

- •••
  - Replacing a Server with no Spare Server Assigned

Use the following procedure to smoothly replace a server and resume its applications.

•••

- 7. Restore the Boot Disk
  - Local Boot

There is no need to restore the boot disk if the original disk is installed on the replaced server. Simply power on the replacement server.

If the boot disk was replaced and a system image backup was collected, restore that backup.

When the image operation target disk is configured, configure the image operation target disk before performing restoration. For details, refer to "9.1.13 Changing Target Disks of Image Operations" in the "User's Guide VE".

Refer to "16.3 Restore" in the "User's Guide VE" for details on how to restore a system image. After the system image is restored, the server will be automatically powered on.

If there is no backup of the system image, run the installation program again.

•••

# 2.106 Correction No. 106

| Corrected manual   | Operation Guide VE (J2X1-7605-06ENZ0(03))        |
|--------------------|--------------------------------------------------|
| Corrected section  | 6.3.3 Replacing and Adding Server Components     |
| Correction details | Support for local boot and SAN data environments |

### 2.106.1 Previous description

- Replacing a boot disk (in local boot environments)

Use the following procedure to replace a boot disk.

- 1. Replace the faulty boot disk with a new one.
- 2. If the boot disk's content was backed up, restore it.

# 📶 Information

The backup and restore functions available in Resource Orchestrator can be used to restore the boot disk contents. For details, refer to "Chapter 16 Backup and Restore" in the "User's Guide VE".

# 2.106.2 Corrected description

- Replacing a boot disk (in local boot environments)

Use the following procedure to replace a boot disk.

- 1. Replace the faulty boot disk with a new one.
- 2. If the boot disk's content was backed up, restore it.

When the image operation target disk is configured, configure the image operation target disk before performing restoration. For details, refer to "9.1.13 Changing Target Disks of Image Operations" in the "User's Guide VE".

# [ Information

The backup and restore functions available in Resource Orchestrator can be used to restore the boot disk contents. For details, refer to "Chapter 16 Backup and Restore" in the "User's Guide VE".

# 2.107 Correction No. 107

| Corrected manual   | Operation Guide VE (J2X1-7605-06ENZ0(03))                    |
|--------------------|--------------------------------------------------------------|
| Corrected section  | 9.1.1 Resources Managed by This Product and Timing of Update |
| Correction details | Support for local boot and SAN data environments             |

# 2.107.1 Previous description

After backup, only when the following hardware configuration and configuration changes have not been performed, is it possible to perform restoration.

When performing hardware configuration or configuration changes, perform backup again.

- Replacement of a chassis, LAN switch, managed server, or power monitoring device hardware
- Replacement of the NIC of a managed server
- LAN connections between managed servers and LAN switches
- Server switchover or takeover (\*)
- \* Note: If failback has been performed after server switchover, restore can be performed.

### 2.107.2 Corrected description

After backup, only when the following hardware configuration and configuration changes have not been performed, is it possible to perform restoration.

When performing hardware configuration or configuration changes, perform backup again.

- Replacement of a chassis, LAN switch, managed server, or power monitoring device hardware
- Replacement of the NIC of a managed server
- LAN connections between managed servers and LAN switches
- Server switchover or takeover (\*)
- Modification of the configuration of image operation target disks of managed servers

\* Note: If failback has been performed after server switchover, restore can be performed.

# 2.108 Correction No. 108

| Corrected manual   | User's Guide VE (J2X1-7606-06ENZ0(05))           |
|--------------------|--------------------------------------------------|
| Corrected section  | 11.2 Deleting Managed Servers                    |
| Correction details | Support for local boot and SAN data environments |

# 2.108.1 Previous description

### Information

- ...

# 2.108.2 Corrected description

# Information

- ...
- Settings for target disks of image operations are also deleted. To re-register the server that was deleted, configure the target disks of image operations if necessary.

.....

# 2.109 Correction No. 109

| Corrected manual   | User's Guide VE (J2X1-7606-06ENZ0(05))           |
|--------------------|--------------------------------------------------|
| Corrected section  | 16.1 Overview                                    |
| Correction details | Support for local boot and SAN data environments |

# 2.109.1 Previous description

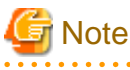

- Regardless of the boot environment (local/SAN/iSCSI) and RAID configurations, only the contents of the first disk (boot disk) recognized by the managed server's BIOS can be backed up and restored.

The contents of other disks (data disks) cannot be backed up and restored. To properly backup and restore such data disks, it is recommended to use dedicated backup software, or the copy functions available in storage devices.

When the first disk contains multiple partitions (Windows drive, Linux/VMware partition), all partitions are backed up.

# 2.109.2 Corrected description

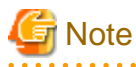

...

Regardless of the boot environment (local/SAN/iSCSI) and RAID configurations, only the contents of the first disk (boot disk) recognized by the managed server's BIOS can be backed up and restored.
 For a server using local boot with a SAN data configuration, it is necessary to configure the target disk of image operations.
 For details, refer to "9.1.13 Changing Target Disks of Image Operations" in the "User's Guide VE".

The contents of other disks (data disks) cannot be backed up and restored. To properly backup and restore such data disks, it is

recommended to use dedicated backup software, or the copy functions available in storage devices. When the first disk contains multiple partitions (Windows drive, Linux/VMware partition), all partitions are backed up.

•••

# 2.110 Correction No. 110

| Corrected manual   | User's Guide VE (J2X1-7606-06ENZ0(05))           |
|--------------------|--------------------------------------------------|
| Corrected section  | 16.2 Backup                                      |
| Correction details | Support for local boot and SAN data environments |

# 2.110.1 Previous description

#### Preparations

Execute the command below before performing backup if the managed server has the following configuration.

. . . . . . . . . . . .

- In a SAN data environment using a built-in disk boot, and a physical WWN or VIOM
  - [Windows Manager]

>Installation\_folder\SVROR\Manager\bin\rcxadm server set -name physical server -attr bootagt=dos <RETURN>

[Linux Manager]

#/opt/FJSVrcvmr/bin/rcxadm server set -name physical server -attr bootagt=dos <RETURN>

- When using the Red Hat Enterprise Linux 6 ext4 file system, and one of the following conditions is met

# 2.110.2 Corrected description

#### Preparations

If the managed server has the following configuration, configure the target disk of image operations before performing backup.

- Local boot with a SAN data environment

For the configuration procedure, refer to "9.1.13 Changing Target Disks of Image Operations" in the "User's Guide VE".

Execute the command below before performing backup if the managed server has the following configuration.

- When using the Red Hat Enterprise Linux 6 ext4 file system, and one of the following conditions is met

# 2.111 Correction No. 111

| Corrected manual   | User's Guide VE (J2X1-7606-06ENZ0(05))           |
|--------------------|--------------------------------------------------|
| Corrected section  | 16.3 Restore                                     |
| Correction details | Support for local boot and SAN data environments |

# 2.111.1 Previous description

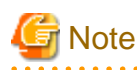

When the managed server has the following configuration, it may not be possible to perform backup correctly unless the following command is executed before performing backup.

- In a SAN data environment using a built-in disk boot, and a physical WWN or VIOM

[Windows Manager]

>Installation\_folder\SVROR\Manager\bin\rcxadm server set -name physical server -attr bootagt=dos <RETURN>

[Linux Manager]

#/opt/FJSVrcvmr/bin/rcxadm server set -name physical server -attr bootagt=dos <RETURN>

- When using the Red Hat Enterprise Linux 6 ext4 file system, and one of the following conditions is met

• • •

...

# 2.111.2 Corrected description

# Note

When the managed server has the following configuration, restoration may not be performed correctly unless the target disk of image operations has been configured.

- Local boot with a SAN data environment

For the configuration procedure, refer to "9.1.13 Changing Target Disks of Image Operations" in the "User's Guide VE".

When the managed server is in the following configuration, if the following command has not been executed before restore, restore may not be executed correctly.

.....

- When using the Red Hat Enterprise Linux 6 ext4 file system, and one of the following conditions is met

# 2.112 Correction No. 112

| Corrected manual   | User's Guide VE (J2X1-7606-06ENZ0(05))           |
|--------------------|--------------------------------------------------|
| Corrected section  | 17.1 Overview                                    |
| Correction details | Support for local boot and SAN data environments |

### 2.112.1 Previous description

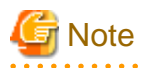

...

- When using ServerView Deployment Manager on the admin LAN, this function is disabled. Use the cloning function of ServerView Deployment Manager. For details, refer to "Appendix B Co-Existence with ServerView Deployment Manager" in the "Setup Guide VE".
- When using server cloning, regardless of the boot environment (local/SAN/iSCSI) or RAID configurations, only content from the boot disk (first disk recognized by the BIOS on managed servers) is actually cloned. Data disk content (second disk onwards) cannot be cloned. It is recommended to use other backup software, or copy features available in storage systems for such purposes.

Note that all partitions (Windows drives or Linux partitions) included in the boot disk will be cloned.

# 2.112.2 Corrected description

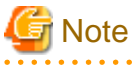

- When using ServerView Deployment Manager on the admin LAN, this function is disabled. Use the cloning function of ServerView Deployment Manager. For details, refer to "Appendix B Co-Existence with ServerView Deployment Manager" in the "Setup Guide VE".

. . . . . . . . . . .

When using server cloning, regardless of the boot environment (local/SAN/iSCSI) or RAID configurations, only content from the boot disk (first disk recognized by the BIOS on managed servers) is actually cloned.
 Data disk content (second disk onwards) cannot be cloned. It is recommended to use other backup software, or copy features available in storage systems for such purposes.
 For a server using local boot with a SAN data configuration, it is necessary to configure the target disk of image operations.
 If cloning images are deployed without configuring the target disk for image operations, data may be overwritten on an unintended disk.
 For details, refer to "9.1.13 Changing Target Disks of Image Operations" in the "User's Guide VE".
 Note that all partitions (Windows drives or Linux partitions) included in the boot disk will be cloned.

.

# 2.113 Correction No. 113

| Corrected manual   | User's Guide VE (J2X1-7606-06ENZ0(05))           |
|--------------------|--------------------------------------------------|
| Corrected section  | 17.2 Collecting                                  |
| Correction details | Support for local boot and SAN data environments |

### 2.113.1 Previous description

#### Preparations

- Install the desired operating system and necessary applications on the managed server from which a cloning image will be collected. Additionally, apply any required patches and other necessary settings. Make sure that the source server operates properly after those steps.
- When the configurations of managed servers are as below, execute the following commands before collecting cloning images.
  - In a SAN data environment using a built-in disk boot, and a physical WWN or VIOM

[Windows Manager]

>Installation\_folder\SVROR\Manager\bin\rcxadm server set -name physical server -attr bootagt=dos <RETURN>

[Linux Manager]

#/opt/FJSVrcvmr/bin/rcxadm server set -name physical server -attr bootagt=dos <RETURN>

- When using the Red Hat Enterprise Linux 6 ext4 file system, and one of the following conditions is met

### 2.113.2 Corrected description

#### Preparations

 Install the desired operating system and necessary applications on the managed server from which a cloning image will be collected. Additionally, apply any required patches and other necessary settings. Make sure that the source server operates properly after those steps.

- If the managed server has the following configuration, configure the target disk of image operations before collecting cloning images.
  - Local boot with a SAN data environment
    - For the configuration procedure, refer to "9.1.13 Changing Target Disks of Image Operations" in the "User's Guide VE".
- When the configurations of managed servers are as below, execute the following commands before collecting cloning images.
  - When using the Red Hat Enterprise Linux 6 ext4 file system, and one of the following conditions is met

# 2.114 Correction No. 114

| Corrected manual   | User's Guide VE (J2X1-7606-06ENZ0(05))           |
|--------------------|--------------------------------------------------|
| Corrected section  | 17.3 Deploying                                   |
| Correction details | Support for local boot and SAN data environments |

# 2.114.1 Previous description

#### Preparations

- When the configurations of managed servers are as below, execute the following commands before deploying cloning images.
  - In a SAN data environment using a built-in disk boot, and a physical WWN or VIOM

[Windows Manager]

>*Installation\_folder*\SVROR\Manager\bin\rcxadm server set -name physical server -attr bootagt=dos <RETURN>

[Linux Manager]

#/opt/FJSVrcvmr/bin/rcxadm server set -name *physical server* -attr bootagt=dos <RETURN>

- When using the Red Hat Enterprise Linux 6 ext4 file system, and one of the following conditions is met

•••

...

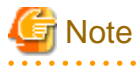

- Cloning images cannot be deployed to servers that have been set up as spare servers for other managed servers, when not using I/O virtualization. Cancel any such settings before deploying a cloning image.

.....

### 2.114.2 Corrected description

#### Preparations

- If the managed server has the following configuration, configure the target disk of image operation before deploying cloning images.
  - Local boot with a SAN data environment
    - For the configuration procedure, refer to "9.1.13 Changing Target Disks of Image Operations" in the "User's Guide VE".
- When the configurations of managed servers are as below, execute the following commands before deploying cloning images.
  - When using the Red Hat Enterprise Linux 6 ext4 file system, and one of the following conditions is met

•••
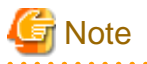

...

- Cloning images cannot be deployed to servers that have been set up as spare servers for other managed servers, when not using I/O virtualization. Cancel any such settings before deploying a cloning image.
- When deploying cloning images to servers for which the target disks for image operations have been specified, deploy to one server at a time.

If cloning images are deployed without configuring the target disk for image operations, data may be overwritten on an unintended disk.

# 2.115 Correction No. 115

| Corrected manual   | User's Guide VE (J2X1-7606-06ENZ0(05))           |
|--------------------|--------------------------------------------------|
| Corrected section  | 18.2 Settings for Server Switchover              |
| Correction details | Support for local boot and SAN data environments |

## 2.115.1 Previous description

4. Set the boot agent for the spare server.

If the primary server is in a configuration with a local boot environment, execute the following command on all servers that have been set as spare servers.

- In a SAN data environment using a physical WWN or VIOM

[Windows Manager]

>Installation\_folder\SVROR\Manager\bin\rcxadm server set -name physical server -attr bootagt=dos <RETURN>

[Linux Manager]

#/opt/FJSVrcvmr/bin/rcxadm server set -name *physical server* -attr bootagt=dos <RETURN>

- When using the Red Hat Enterprise Linux 6 ext4 file system, and one of the following conditions is met
  - In a SAN boot environment using HBA address rename
  - When using a rack mount or tower server and the server is registered with "Disable" of "Association with server management software (ServerView)" is selected

[Windows Manager]

>Installation\_folder\SVROR\Manager\bin\rcxadm server set -name physical server -attr bootagt=winpe <RETURN>

[Linux Manager]

#/opt/FJSVrcvmr/bin/rcxadm server set -name physical server -attr bootagt=winpe <RETURN>

- In a SAN boot environment using HBA address rename, and the following model
  - PRIMERGY BX960 S1

[Windows Manager]

>Installation\_folder\SVROR\Manager\bin\rcxadm server set -name physical server -attr bootagt=winpe <RETURN>

[Linux Manager]

#/opt/FJSVrcvmr/bin/rcxadm server set -name physical server -attr bootagt=winpe <RETURN>

# 2.115.2 Corrected description

4. Set the boot agent for the spare server.

If the primary server is in a configuration with a local boot environment, execute the following command on all servers that have been set as spare servers.

- When using the ext4 file system of Red Hat Enterprise Linux 6, and registering the server by selecting "Disable" in "Association with server management software (ServerView)" for using rack mount or tower servers

[Windows Manager]

>Installation\_folder\SVROR\Manager\bin\rcxadm server set -name physical server -attr bootagt=winpe <RETURN>

[Linux Manager]

#/opt/FJSVrcvmr/bin/rcxadm server set -name physical server -attr bootagt=winpe <RETURN>

- In a SAN boot environment using HBA address rename, and the following model
  - PRIMERGY BX960 S1

[Windows Manager]

>*Installation\_folder*\**SVROR**\**Manager**\**bin**\**rcxadm server set -name** *physical server* **-attr bootagt=winpe** <RETURN>

[Linux Manager]

#/opt/FJSVrcvmr/bin/rcxadm server set -name physical server -attr bootagt=winpe <RETURN>

5. Configure the image operation target disk for the spare server.

If the primary server is a local boot environment with the following configuration, configure the target disk of image operations.

- For a local boot and SAN data environment

For the configuration procedure, refer to "9.1.13 Changing Target Disks of Image Operations" in the "User's Guide VE".

# 2.116 Correction No. 116

| Corrected manual   | Messages (J2X1-7618-06ENZ0(05))                  |
|--------------------|--------------------------------------------------|
| Corrected section  | 62532                                            |
| Correction details | Support for local boot and SAN data environments |

## 2.116.1 Previous description

### 62532

FJSVrcx:ERROR:62532:resource not found in target. detail

#### Description

*resource* does not exist in *target* or it was deleted from *target* while processing it. *detail* is displayed when there is detailed information.

[Solaris Zones]

- When resource is "NIC(Network\_interface\_Name)"

The network interface corresponding to the specified network resource does not exist on a VM host.

The relationships of network resources and network interfaces are described in the virtual network definition file (vnetwork\_solariscontainer.rcxprop).

When the network interface name described in the virtual network definition file is the physical point of attachment of a VLAN, the following is displayed for *detail*.

(interface-PPA=VLAN\_physical\_point\_of\_attachment)

### **Corrective Action**

Confirm whether resource exists in target, then perform the operation again after reviewing the specified settings.

[Solaris Zones]

- When resource is "NIC(Network\_interface\_Name)"

After reviewing the following, perform the operation again.

- Whether the correct network interface name is described in the virtual network definition file (vnetwork\_solariscontainer.rcxprop)
- Whether there are any mistakes in the network resource settings

## 2.116.2 Corrected description

### 62532

FJSVrcx:ERROR:62532:resource not found in target. detail

#### Description

*resource* does not exist in *target* or it was deleted from *target* while processing it. *detail* is displayed when there is detailed information.

#### [Solaris Zones]

- When resource is "NIC(Network\_interface\_Name)"

The network interface corresponding to the specified network resource does not exist on a VM host. The relationships of network resources and network interfaces are described in the virtual network definition file (vnetwork\_solariscontainer.rcxprop).

When the network interface name described in the virtual network definition file is the physical point of attachment of a VLAN, the following is displayed for *detail*.

(interface-PPA=VLAN\_physical\_point\_of\_attachment)

Image operations with an image operation target disk specified

- When resource is "specified disk"

The disk specified as the image operation target is in a state where it cannot be recognized from the server.

### **Corrective Action**

Confirm whether resource exists in target, then perform the operation again after reviewing the specified settings.

[Solaris Zones]

- When resource is "NIC(Network\_interface\_Name)"

After reviewing the following, perform the operation again.

- Whether the correct network interface name is described in the virtual network definition file (vnetwork\_solariscontainer.rcxprop)

- Whether there are any mistakes in the network resource settings

## Image operations with an image operation target disk specified

- When resource is "specified disk"

Check and correct the hardware configuration and BIOS settings of the target server so that the image operation target disk is recognized correctly. If the disk has been replaced, perform update of the disk information again and then perform setting of the image operation target disk.

For how to check, refer to the following:

- For Virtual Edition, refer to "3.2 rcxadm server" in the "Reference Guide (Command) VE".
- For Cloud Edition, refer to "3.11 rcxadm server" in the "Reference Guide (Command/XML) CE".

# 2.117 Correction No. 117

| Corrected manual   | Messages (J2X1-7618-06ENZ0(05))                  |
|--------------------|--------------------------------------------------|
| Corrected section  | 62538                                            |
| Correction details | Support for local boot and SAN data environments |

# 2.117.1 Previous description

## 62538

FJSVrcx:ERROR:62538:obj1 cannot be specified for obj2. detail

### [Cloud Edition]

Description

...

### **Corrective Action**

Perform the operation again after reviewing the combination of obj2 and obj1 and the settings.

- ...

# 2.117.2 Corrected description

### 62538

FJSVrcx:ERROR:62538:obj1 cannot be specified for obj2. detail

### [Virtual Edition]

### **Description**

obj1 cannot be specified for obj2.

detail is displayed when there is detailed information.

### **Corrective Action**

Review the details in obj1 to be configured in obj2, and perform the operation again.

- When *obj1* is "target\_disk=string", and *obj2* is the physical server name

An incorrect number was used to specify the image operation target disk. Confirm the information of the disk for which image operations are possible, and specify it again using an integer value of 1 or larger. For the confirmation method, refer to "3.2 rexadm server" in the "Reference Guide (Command) VE".

### [Cloud Edition]

### Description

•••

### **Corrective Action**

Perform the operation again after reviewing the combination of obj2 and obj1 and the settings.

- ...

- When obj1 is "target\_disk=string", and obj2 is the physical server name

An incorrect number was used to specify the image operation target disk. Confirm the information of the disk for which image operations are possible, and specify it again using an integer value of 1 or larger. For the confirmation method, refer to "3.11 rcxadm server" in the "Reference Guide (Command/XML)" CE.

# 2.118 Correction No. 118

| Corrected manual   | Messages (J2X1-7618-06ENZ0(05))                  |
|--------------------|--------------------------------------------------|
| Corrected section  | 67181                                            |
| Correction details | Support for local boot and SAN data environments |

# 2.118.1 Previous description

## 67181

FJSVrcx:ERROR:67181:obj:is not mode mode

### [Virtual Edition]

### Description

The command cannot be executed because the specified server *obj* is not in *mode* mode. One of the following is displayed for *mode*:

- active
- maintenance

### **Corrective Action**

Check the mode of the object obj, and then perform the operation again.

This message is displayed when the following operations are performed and the specified server *obj* is in a mode other than maintenance mode.

- Backup of a system image
- Restoration of a system image
- Collection of a cloning image
- Deployment of a cloning image

These operations can only be performed on servers that are in maintenance mode. After placing the target into maintenance mode, perform the operation again.

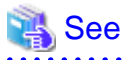

- For details of operations using system images, refer to "Chapter 16 Backup and Restore" in the "User's Guide VE".

- For details of operations using cloning images, refer to "Chapter 17 Cloning [Physical Servers]" in the "User's Guide VE".

# 2.118.2 Corrected description

## 67181

FJSVrcx:ERROR:67181:obj:is not mode mode

## [Virtual Edition]

### Description

The command cannot be executed because the specified server *obj* is not in *mode* mode. One of the following is displayed for *mode:* 

- active
- maintenance

### **Corrective Action**

Check the mode of the object obj, and then perform the operation again.

This message is displayed when the following operations are performed and the specified server *obj* is in a mode other than maintenance mode.

- Backup of a system image
- Restoration of a system image
- Collection of a cloning image
- Deployment of a cloning image
- Updating of disk information

These operations can only be performed on servers that are in maintenance mode. After placing the target into maintenance mode, perform the operation again.

# 🐴 See

- For details of operations using system images, refer to "Chapter 16 Backup and Restore" in the "User's Guide VE".
- For details of operations using cloning images, refer to "Chapter 17 Cloning [Physical Servers]" in the "User's Guide VE".

# 2.119 Correction No. 119

| Corrected manual   | Messages (J2X1-7618-06ENZ0(05))                  |
|--------------------|--------------------------------------------------|
| Corrected section  | 67218                                            |
| Correction details | Support for local boot and SAN data environments |

# 2.119.1 Previous description

None.

# 2.119.2 Corrected description

## <u>67218</u>

FJSVrcx:ERROR:67218:the specified servers are using a different system disk

### **Description**

The specified servers include servers which contain disks that are the targets of image operations.

### **Corrective Action**

When specifying multiple servers, ensure that servers which contain disks that are already configured as the targets of image operations are not included.

For how to check, refer to the following:

- For Virtual Edition, refer to "3.2 rcxadm server" in the "Reference Guide (Command) VE".
- For Cloud Edition, refer to "3.11 rcxadm server" in the "Reference Guide (Command/XML) CE".

Process servers which contain disks that are already configured as the targets of image operations individually.

# 2.120 Correction No. 120

| Corrected manual   | Messages (J2X1-7618-06ENZ0(05))                  |
|--------------------|--------------------------------------------------|
| Corrected section  | 68295                                            |
| Correction details | Support for local boot and SAN data environments |

# 2.120.1 Previous description

## 68295

FJSVrcx:ERROR:68295:deployment engine error: detail

#### Description

An internal command error occurred during one of the following operations.

- Backup or restoration of a system image
- Collection or deployment of a cloning image
- Server switchover using backup or restore

During cloning image deployment, if errors occur on some of the servers when deploying the same cloning image to multiple managed servers, deployment to the other servers is stopped.

#### **Corrective Action**

If another 6825X series message is displayed for the same server on which this message is displayed, refer to the corrective action for that message.

Check the following and take corrective action.

•••

# 2.120.2 Corrected description

### 68295

FJSVrcx:ERROR:68295:deployment engine error: detail

#### Description

An internal command error occurred during one of the following operations.

- Backup or restoration of a system image
- Collection or deployment of a cloning image
- Server switchover using backup or restore

During cloning image deployment, if errors occur on some of the servers when deploying the same cloning image to multiple managed servers, deployment to the other servers is stopped.

### **Corrective Action**

If another 6825X series message is displayed for the same server on which this message is displayed, refer to the corrective action for that message.

When nothing is displayed in detail, refer to "Message number 68253", take corrective actions, and then perform the operation again.

Check the following and take corrective action.

...

# 2.121 Correction No. 121

| Corrected manual   | Design Guide CE (J2X1-7673-05ENZ0(06))             |
|--------------------|----------------------------------------------------|
| Corrected section  | E.5.2 Preparations for Servers                     |
| Correction details | Added information on conditions for live migration |

# 2.121.1 Previous description

### **Configuration for L-Server Live Migration**

When using Resource Orchestrator in RHEL-KVM environments, SSH is used for virtual L-Server live migration.

The following settings must be configured in each host which performs live migration of L-Servers, using the manager.

- /etc/hosts configuration
- configuration when using SSH

Refer to the following sections in the "Red Hat Enterprise Linux 6 Virtualization Administration Guide", and configure the settings.

- Chapter 5. KVM live migration
- Chapter 6. Remote management of guests

URL: http://docs.redhat.com/docs/en-US/Red\_Hat\_Enterprise\_Linux/6/html/Virtualization\_Administration\_Guide/index.html

The manuals for Red Hat Enterprise Linux can be referred to from the following URL.

URL: https://access.redhat.com/site/documentation/en-US/Red\_Hat\_Enterprise\_Linux/index.html

# 2.121.2 Corrected description

### **Configuration for L-Server Live Migration**

When using Resource Orchestrator in RHEL-KVM environments, SSH is used for virtual L-Server live migration.

The following settings must be configured in each host which performs live migration of L-Servers, using the manager.

- /etc/hosts configuration
- configuration when using SSH

Refer to the following sections in the "Red Hat Enterprise Linux 6 Virtualization Administration Guide", and configure the settings.

- Chapter 5. KVM live migration
- Chapter 6. Remote management of guests

URL: http://docs.redhat.com/docs/en-US/Red\_Hat\_Enterprise\_Linux/6/html/Virtualization\_Administration\_Guide/index.html

Do not set the passphrase.

Specifically, do not enter the passphrase when executing the "ssh-keygen -t rsa" command to create an SSH key pair. For details on passphrases, refer to the following: URL: https://access.redhat.com/documentation/en-US/Red\_Hat\_Enterprise\_Linux/6/html/Virtualization\_Administration\_Guide/ chap-Virtualization\_Administration\_Guide-Remote\_management\_of\_virtualized\_guests.html

The manuals for Red Hat Enterprise Linux can be referred to from the following URL.

URL: https://access.redhat.com/site/documentation/en-US/Red\_Hat\_Enterprise\_Linux/index.html

# 2.122 Correction No.122

| Corrected manual   | Reference Guide (Command/XML) CE (J2X1-7616-06ENZ0(03))                                                         |
|--------------------|----------------------------------------------------------------------------------------------------|
| Corrected section  | 15.6.1 Creation                                                                                                 |
| Correction details | Added information about the types of characters that can be included in the login passwords for network devices |

# 2.122.1 Previous description

Table 15.13 List of Items Specified in XML Definitions for Network Configuration Information

|                                                       | Description               | Remarks (Possible Values,<br>Examples)                                                                                                    | Specification                      |                                    |                           |                           |                           |
|-------------------------------------------------------|---------------------------|----------------------------------------------------------------------------------------------------|------------------------------------|------------------------------------|---------------------------|---------------------------|---------------------------|
| Element Name                                          |                           |                                                                                                    | Individu<br>al<br>Registr<br>ation | Individu<br>al<br>Modific<br>ation | Batch<br>Registr<br>ation | Batch<br>Modific<br>ation | Output<br>Using<br>Export |
|                                                       |                           |                                                                                                    |                                    |                                    |                           |                           |                           |
| Password<br>(Password)                                | Password for connection   | Specify a character string containing<br>up to 32 alphanumeric characters,<br>underscores ("_"), and hyphens ("-").<br>When registering NS Appliances,<br>specify a password using from 6 to 32<br>characters.                                                                                                    | Requir<br>ed                       | Option<br>al                       | Requir<br>ed              | Option<br>al              | Yes (*3)                  |
| Administrator<br>password<br>(PrivilegedPassword<br>) | Administrator<br>password | Specify a character string containing<br>up to 32 alphanumeric characters,<br>underscores ("_"), and hyphens ("-").<br>When registering NS Appliances, be<br>sure to specify a password using from<br>6 to 32 characters.<br>When "admin" is specified for<br>Administrator authority (LoginInfo<br>authority), the administrator<br>password is regarded as invalid. | Option<br>al<br>(*8)               | Option<br>al                       | Option<br>al              | Option<br>al              | Yes (*3)                  |
|                                                       |                           |                                                                                                    |                                    |                                    |                           |                           |                           |

# 2.122.2 Corrected description

Table 15.13 List of Items Specified in XML Definitions for Network Configuration Information

|                                                       |                           |                                                                                                    | Specification                      |                                    |                           |                           |                           |
|-------------------------------------------------------|---------------------------|----------------------------------------------------------------------------------------------------|------------------------------------|------------------------------------|---------------------------|---------------------------|---------------------------|
| Element Name                                          | Description               | Remarks (Possible Values,<br>Examples)                                                                                                    | Individu<br>al<br>Registr<br>ation | Individu<br>al<br>Modific<br>ation | Batch<br>Registr<br>ation | Batch<br>Modific<br>ation | Output<br>Using<br>Export |
|                                                       |                           |                                                                                                    |                                    |                                    |                           |                           |                           |
| <i>Password</i><br>(Password)                         | Password for connection   | Specify a character string of up to 64<br>alphanumeric characters and<br>symbols (!\$%()*+,/:;=@[]^_`{ }~<br>and spaces).<br>When registering NS Appliances,<br>specify a password using from 6 to<br>64 characters, comprised of<br>alphanumeric characters and<br>symbols (!\$%()+,-:[]^_).                                                                                              | Requir<br>ed                       | Option<br>al                       | Requir<br>ed              | Option<br>al              | Yes (*3)                  |
| Administrator<br>password<br>(PrivilegedPassword<br>) | Administrator<br>password | Specify a character string of up to 64alphanumeric characters and symbols(!\$%()*+,/::=@[]^``{]}~ andspaces).When registering NS Appliances,specify a password using from 6 to 64characters, comprised ofalphanumeric characters and symbols(!\$%()+,-:[]^_~).When "admin" is specified forAdministrator authority (LoginInfoauthority), the administratorpassword is regarded as invalid. | Option<br>al<br>(*8)               | Option<br>al                       | Option<br>al              | Option<br>al              | Yes (*3)                  |
|                                                       |                           |                                                                                                    |                                    |                                    |                           |                           |                           |

# 2.123 Correction No.123

| Corrected manual   | NS Option Instruction (J2X1-7677-05ENZ0(02))                                                                    |
|--------------------|----------------------------------------------------------------------------------------------------|
| Corrected section  | 2.2.3.3 Network Configuration Information Files                                                                 |
| Correction details | Added information about the types of characters that can be included in the login passwords for network devices |

# 2.123.1 Previous description

When creating network configuration information files for NS Appliance, be sure to specify the following elements:

Admin IP address (Netdevice ip)

Specify an IPv4 address.

Netdevice subnetmask (Netdevice subnetmask)

Specify in the IPv4 format.

Device name (name) (Netdevice name)

Specify a character string containing up to 32 alphanumeric characters, periods ("."), and hyphens ("-").

Type (Type)

When using it as a firewall, specify "Firewall".

Specify "Firewall" and "SLB", when using it as an integrated network device.

Type of Appliance (ApplianceType)

Specify "virtual".

IP Address of Management Host (ManagementHost)

Specify the IP address of the dedicated server for NS Appliance in IPv4 format.

Vendor Name (Vendor)

Specify "Fujitsu".

Model Name (ModelName)

Specify "NSAppliance".

Community name (ReadCommunity)

Specify a character string containing up to 32 alphanumeric characters, underscores ("\_"), and hyphens ("-").

Administrator Privileges (LoginInfo authority)

Specify "user".

Account (User)

Specify a character string containing up to 32 alphanumeric characters, underscores ("\_"), and hyphens ("-").

#### Password (Password)

Specify a character string containing between 6 and 32 alphanumeric characters, underscores ("\_"), and hyphens ("-").

Administrator password (PrivilegedPassword)

Specify a character string containing between 6 and 32 alphanumeric characters, underscores ("\_"), and hyphens ("-").

•••

## 2.123.2 Corrected description

When creating network configuration information files for NS Appliance, be sure to specify the following elements:

Admin IP address (Netdevice ip)

Specify an IPv4 address.

Netdevice subnetmask (Netdevice subnetmask)

Specify in the IPv4 format.

Device name (name) (Netdevice name)

Specify a character string containing up to 32 alphanumeric characters, periods ("."), and hyphens ("-").

Type (Type)

When using it as a firewall, specify "Firewall".

Specify "Firewall" and "SLB", when using it as an integrated network device.

Type of Appliance (ApplianceType)

Specify "virtual".

IP Address of Management Host (ManagementHost)

Specify the IP address of the dedicated server for NS Appliance in IPv4 format.

Vendor Name (Vendor)

Specify "Fujitsu".

#### Model Name (ModelName)

Specify "NSAppliance".

### Community name (ReadCommunity)

Specify a character string containing up to 32 alphanumeric characters, underscores ("\_"), and hyphens ("-"). Administrator Privileges (LoginInfo authority)

Specify "user".

Account (User)

Specify a character string containing up to 32 alphanumeric characters, underscores ("\_"), and hyphens ("-").

Password (Password)

Specify a character string containing between 6 and 64 alphanumeric characters and symbols (!\$%()\_-~^[]:+,).

Administrator password (PrivilegedPassword)

Specify a character string containing between 6 and 64 alphanumeric characters and symbols (!\$%()\_-~^[]:+,).

...

# 2.124 Correction No.124

| Corrected manual   | Design Guide CE (J2X1-7673-05ENZ0(06))                                   |
|--------------------|--------------------------------------------------------------------------|
| Corrected section  | 9.4.8.1 When Creating Network Configuration Information (XML Definition) |
| Correction details | Obtaining and viewing of VFAB related information of Converged Fabric    |

# 2.124.1 Previous description

### When registering an Ethernet fabric switch

- About Virtual Fabrics (VFAB)

When managing virtual fabrics using Resource Orchestrator, it is necessary to define the virtual fabric information in the Vfab element of the network configuration information.

- Usage form of virtual fabrics

Virtual fabrics can be used in the following two forms using Resource Orchestrator:

- Use pre-configured virtual fabrics.
- Auto-configuration of virtual fabrics.
- When using pre-configured virtual fabrics

Specify "false" for the vfabauto attribute of the Vfab element, and specify pre-configured information for the other definitions under the Vfab element.

Do not specify values for the Dot1adPorts element or the CirPorts element.

- When configuring virtual fabrics automatically

Specify "true" for the vfabauto attribute of the Vfab element, and specify the information to automatically configure for the other definitions under the Vfab element.

When configuring a virtual fabric in host mode, the CIR for the virtual fabric can be automatically configured by specifying a CIR port in the CirPort element.

For details, refer to "H.1.3 Virtual Fabrics".

When connecting with IPCOM VX, IEEE802.1ad frame communication ports can be automatically configured by specifying a port to connect with the IPCOM VX in the Dot1adPort element.

# 2.124.2 Corrected description

...

### When registering an Ethernet fabric switch

- About Virtual Fabrics (VFAB)

When managing virtual fabrics using Resource Orchestrator, it is necessary to define the virtual fabric information in the Vfab element of the network configuration information.

- Usage form of virtual fabrics

Virtual fabrics can be used in the following two forms using Resource Orchestrator:

- Use pre-configured virtual fabrics.
- Auto-configuration of virtual fabrics.
- When using pre-configured virtual fabrics

Specify "false" for the vfabauto attribute of the Vfab element, and specify pre-configured information for the other definitions under the Vfab element.

Do not specify values for the Dot1adPorts element or the CirPorts element.

If the Ethernet Fabric switch is using V02.30 or a later version of firmware, virtual fabrics are automatically detected, therefore it is not necessary to define the Vfab element.

- When configuring virtual fabrics automatically

Specify "true" for the vfabauto attribute of the Vfab element, and specify the information to automatically configure for the other definitions under the Vfab element.

When configuring a virtual fabric in host mode, the CIR for the virtual fabric can be automatically configured by specifying a CIR port in the CirPort element.

For details, refer to "H.1.3 Virtual Fabrics".

When connecting with IPCOM VX, IEEE802.1ad frame communication ports can be automatically configured by specifying a port to connect with the IPCOM VX in the Dot1adPort element.

#### ...

# 2.125 Correction No.125

| Corrected manual   | Operation Guide CE (J2X1-7611-06ENZ0(03))                             |
|--------------------|-----------------------------------------------------------------------|
| Corrected section  | 9.5.3.3 Migrating an Ethernet Fabric to a Multiple VFAB Environment   |
| Correction details | Obtaining and viewing of VFAB related information of Converged Fabric |

# 2.125.1 Previous description

### **Common Operation Procedures**

This section explains the procedure which is necessary regardless of the conditions.

- 1. Design relationships between tenants and VFABs.
- 2. Perform the following operations, when changing the tenant from the default VFAB to another VFAB.
  - When the network resources in the global pool are used by the tenant

Migrate the network resources in the global pool to the local pool of the tenant. However, when using network resources of the global pool used by multiple tenants, those tenants cannot be migrated to a new VFAB.

- When the resources of the global pool are available from the tenant

Modify the settings so the network pool of the global pool is not available from the tenant.

When an L-Platform is created by using resources in the global pool, or an L-Server is created by specifying the VM host pool in the global pool, resources cannot be migrated. In this case, it is necessary to delete an L-Platform or an L-Server for resource migration.

3. Output the current network configuration information.

Use the rcxadm netconfig export command to output the network configuration information.

- 4. Update the information by exporting the configuration information for the Converged Fabric from the output network configuration information.
  - Add VFABs and tenants for the VFABs to the network configuration information for the Converged Fabric based on the information designed in step 1. above.

# 2.125.2 Corrected description

### **Common Operation Procedures**

This section explains the procedure which is necessary regardless of the conditions.

- 1. Design relationships between tenants and VFABs.
- 2. Perform the following operations, when changing the tenant from the default VFAB to another VFAB.
  - When the network resources in the global pool are used by the tenant

Migrate the network resources in the global pool to the local pool of the tenant. However, when using network resources of the global pool used by multiple tenants, those tenants cannot be migrated to a new VFAB.

- When the resources of the global pool are available from the tenant

Modify the settings so the network pool of the global pool is not available from the tenant.

When an L-Platform is created by using resources in the global pool, or an L-Server is created by specifying the VM host pool in the global pool, resources cannot be migrated. In this case, it is necessary to delete an L-Platform or an L-Server for resource migration.

3. Output the current network configuration information.

Use the rexadm netconfig export command to output the network configuration information.

- When the firmware version of an Ethernet Fabric switch is V02.30 or later

As the virtual fabric is automatically detected, the configuration of the network device may have been changed. Therefore, when outputting the current network configuration information, update the network device configuration information in advance. Use the recard netdevice refresh command to update it.

- 4. Update the information by exporting the configuration information for the Converged Fabric from the output network configuration information.
  - Add VFABs and tenants for the VFABs to the network configuration information for the Converged Fabric based on the information designed in step 1. above.

...

# 2.126 Correction No.126

| Corrected manual   | User's Guide for Infrastructure Administrators (Resource Management) CE<br>(J2X1-7612-06ENZ0(05)) |
|--------------------|---------------------------------------------------------------------------------------------------|
| Corrected section  | A.7.5 Network Device Attributes                                                                   |
| Correction details | Obtaining and viewing of VFAB related information of Converged Fabric                             |

# 2.126.1 Previous description

Port Properties Area

...

### Port Type

The port type of the network device is displayed.

One of the following is displayed:

- EP
- CIR
- EP(dot1ad)

Displayed when using the EP port for sending and receiving of the IEEE802.1ad frame.

- CIR(dot1ad)

Displayed when using the CIR port for sending and receiving of the IEEE802.1ad frame.

This is only displayed when an Ethernet Fabric is selected.

#### **Distribution Mode**

Displays packet distribution mode for ports.

One of the following is displayed:

- VLAN(S-TAG)
- MAC
- VLAN(C-TAG)
- no-distribution
- VLAN(other)

This is only displayed when an IPCOM VA is selected.

#### VLAN ID

The VLAN ID values used for distribution to an IPCOM VA virtual interface are displayed. This is only displayed when an IPCOM VA is selected.

•••

#### Link aggregation Properties Area

This is only displayed when an Ethernet Fabric is selected.

#### Link Aggregation Group

The link aggregation group name is displayed.

#### Port Name

A hyphen ("-") is displayed as the port name of the link aggregation port.

#### Member Port:Link Status

The name of the port and the link status which comprise the link aggregation are displayed in the link status "Port Name: Link Status".

#### VLAN Area

#### VLAN ID

A list of VLAN IDs set in the selected network device is displayed.

#### Untagged Port(s)

A list of ports set with a port VLAN ID is displayed. The logical port for link aggregation is not displayed.

### Tagged Port(s)

A list of ports set with tagged VLAN ID(s) is displayed. The logical port for link aggregation is not displayed.

# 2.126.2 Corrected description

### Port Properties Area

...

### Port Type

The port type of the network device is displayed.

One of the following is displayed:

- EP
- CIR
- EP(dot1ad)

Displayed when using the EP port for sending and receiving of the IEEE802.1ad frame.

- CIR(dot1ad)

Displayed when using the CIR port for sending and receiving of the IEEE802.1ad frame.

This is only displayed when an Ethernet Fabric is selected.

### **Default VFAB**

The relationship with the default VFAB is displayed.

- <u>true</u>

Displayed when belonging to the default VFAB.

- <u>false</u>

Displayed when not belonging to the default VFAB.

This is only displayed when an Ethernet Fabric is selected.

#### **Distribution Mode**

Displays packet distribution mode for ports.

One of the following is displayed:

- VLAN(S-TAG)
- MAC
- VLAN(C-TAG)
- no-distribution
- VLAN(other)

This is only displayed when an IPCOM VA is selected.

### VLAN ID

The VLAN ID values used for distribution to an IPCOM VA virtual interface are displayed. This is only displayed when an IPCOM VA is selected.

•••

#### Link aggregation Properties Area

This is only displayed when an Ethernet Fabric is selected.

### Link Aggregation Group

The link aggregation group name is displayed.

Port Name

A hyphen ("-") is displayed as the port name of the link aggregation port.

Member Port:Link Status

The name of the port and the link status which comprise the link aggregation are displayed in the link status "Port Name: Link Status".

Default VFAB

The relationship with the default VFAB is displayed.

- <u>true</u>

Displayed when belonging to the default VFAB.

- <u>false</u>

Displayed when not belonging to the default VFAB.

This is only displayed when an Ethernet Fabric is selected.

### VLAN Area

VLAN ID

A list of VLAN IDs set in the selected network device is displayed. When an Ethernet Fabric is selected, only VLANs that are defined for the default VFAB are displayed.

## Untagged Port(s)

A list of ports set with a port VLAN ID is displayed. The logical port for link aggregation is not displayed. When an Ethernet Fabric is selected, only VLANs that are defined for the default VFAB are displayed.

#### Tagged Port(s)

A list of ports set with tagged VLAN ID(s) is displayed. The logical port for link aggregation is not displayed. When an Ethernet Fabric is selected, only VLANs that are defined for the default VFAB are displayed.

•••

# 2.127 Correction No.127

| Corrected manual   | User's Guide for Infrastructure Administrators (Resource Management) CE<br>(J2X1-7612-06ENZ0(05)) |
|--------------------|---------------------------------------------------------------------------------------------------|
| Corrected section  | A.7.6 Virtual Fabric Attributes                                                                   |
| Correction details | Obtaining and viewing of VFAB related information of Converged Fabric                             |

## 2.127.1 Previous description

## General Area

VFAB name

The name of VFAB is displayed.

### VFAB ID

1 - 3,000 is displayed for VFAB ID.

### S-TAG

101 - 3,100 is displayed for VFAB S-TAG.

#### Operation mode

The operation mode of VFAB is displayed.

- host

- network
- VFAB auto configuration

Whether the VFAB is automatically configured is displayed.

- true

- false

### Tenants

The name of the tenant belonging to the VFAB is displayed. When it belongs to multiple tenants, there is a line for each tenant.

## 2.127.2 Corrected description

### **General Area**

#### VFAB name

The name of VFAB is displayed.

### VFAB ID

1 - 3,000 is displayed for VFAB ID.

#### S-TAG

101 - 3,100 is displayed for VFAB S-TAG.

#### Operation mode

The operation mode of VFAB is displayed.

- host
- network

### VFAB auto configuration

Whether the VFAB is automatically configured is displayed.

- true
- false

#### Tenants

The name of the tenant belonging to the VFAB is displayed. When it belongs to multiple tenants, there is a line for each tenant.

### Port Properties Area

### Port Number

The numbers of the ports related to the selected virtual fabric is displayed.

#### Port Name

The name assigned to the port related to the selected virtual fabric is displayed.

### Link Status

The operational status of the port is displayed. One of the following is displayed:

- <u>up</u>
- <u>down</u>
- testing

- <u>unknown</u>
- dormant
- notPresent
- lowerLayerDown

### Speed/Duplex Mode

The speed and duplex mode of the operating port are displayed.

### Link Aggregation Group

When the name of the port which comprises the link aggregation is displayed as the port name, the link aggregation name is <u>displayed</u>.

When the name of the port which comprises the link aggregation is not displayed as the port name, a hyphen ("-") is displayed.

### Port Type

The port type of the network device is displayed. One of the following is displayed:

- <u>EP</u>
- <u>CIR</u>
- <u>EP(dot1ad)</u>

Displayed when using the EP port for sending and receiving of the IEEE802.1ad frame.

- <u>CIR(dot1ad)</u>

Displayed when using the CIR port for sending and receiving of the IEEE802.1ad frame.

### Link Aggregation Properties Area

### Link Aggregation Group

The link aggregation group name is displayed.

### Port Name

A hyphen ("-") is displayed as the port name of the link aggregation port.

### Member Port:Link Status

The name of the port and the link status which comprise the link aggregation are displayed in the link status "Port Name: Link <u>Status"</u>.

### VLAN Area

### VLAN ID

A list of the VLAN IDs set in the selected virtual fabric is displayed.

### Untagged Port(s)

<u>A list of ports set with a port VLAN ID is displayed.</u> The logical port for link aggregation is not displayed.

### Tagged Port(s)

<u>A list of ports set with tagged VLAN ID(s) is displayed.</u> The logical port for link aggregation is not displayed.

# 2.128 Correction No.128

Corrected manual Reference Guide (Command/XML) CE (J2X1-7616-06ENZ0(03))

| Corrected section  | 3.8 rcxadm netdevice                                                  |
|--------------------|-----------------------------------------------------------------------|
| Correction details | Obtaining and viewing of VFAB related information of Converged Fabric |

# 2.128.1 Previous description

## Subcommands

...

show

Displays the detailed information for a network device.

The following information is displayed:

### Table 3.19 Detailed Information for Network Devices

| Item Name                                  | Description                                                                                                  |  |  |  |
|--------------------------------------------|----------------------------------------------------------------------------------------------------|--|--|--|
| Name                                       | Network device name                                                                                          |  |  |  |
|                                            |                                                                                                    |  |  |  |
| VFAB[ <i>num1</i> ][Tenant][ <i>num2</i> ] | Name of a tenant using VFAB                                                                                  |  |  |  |
|                                            | This is displayed only when the type of network device is "Fabric".                                          |  |  |  |
|                                            | Default VFAB element information is not displayed.                                                           |  |  |  |
|                                            | In <i>num</i> , the index number of a VFAB element is displayed. The number is an integer starting from "0". |  |  |  |
|                                            | In <i>num2</i> , the tenant index number is displayed. The number is an integer starting from "0".           |  |  |  |

•••

- To display the detailed information for a network device (Ethernet fabric switch):

| >rcxadm netdevice show -name fabric1 <return></return> |
|--------------------------------------------------------|
| Name: fabric1                                          |
| SystemName: fabric_1                                   |
| IPAddress: 192.168.5.100                               |
| ProductName: Converged Fabric                          |
| ModelName: Converged Fabric                            |
| VendorName: Fujitsu                                    |
| Firmware:V01.00                                        |
| Location: NUMAZU_B1                                    |
| Status: normal                                         |
| StatusCause: -                                         |
| NetdeviceTypes: Fabric                                 |
| Maintenance: OFF                                       |
| AutoConfiguration: true                                |
| FabricId: 1                                            |
| PortProfile: enable                                    |
| Redundancy:                                            |
| Redundancy[GroupDevice]:                               |
| Port[0]: 1/1/0/1                                       |
| Port[0][Link]: up                                      |
| Port[0][PhysicalState]: 10G / F                        |
| Port[0][Type]: CIR                                     |
| Link[0][NeighborResourceName]: ipcomex2500in-1         |
| Link[0][NeighborPort]: LAN0.1                          |
| AllocatedResources[Firewall]:                          |
|                                                        |

AllocatedResources[SLB]: AllocatedResources[Network]: network1,network2 LoginInfo[0][User]: user1 LoginInfo[0][IPAddress]: 192.168.5.100 LoginInfo[0][Port]: 22 LoginInfo[0][Protocol]: ssh LoginInfo[0][Authority]: user LoginInfo[0][Tenant]: LoginInfo[0][AuthType]: local password LoginInfo[0][LoginCheck]: Successful SnmpCommunityName: public FaultMonitoringMethod: SNMP FaultMonitoringInterval(s): 300 FaultMonitoringRetry: 3 FaultMonitoringTimeout(s): 10 RestoreHistory[Env][RestoreFileDate]: -RestoreHistory[Env][RestoreExecDate]: -RestoreHistory[Config][GenerationNumber]: -RestoreHistory[Config][RestoreFileDate]: -RestoreHistory[Config][RestoreExecDate]: -VFAB[0][name]: defaultVFAB VFAB[0][id]: default VFAB[0][Stag]: 2 VFAB[0][mode]: network VFAB[0][vfabauto]: false VFAB[1][name]: VFAB1 VFAB[1][id]: 1 VFAB[1][Stag]: 101 VFAB[1][mode]: host VFAB[1][Tenant][0]: tenantG VFAB[1][Tenant][1]: tenantH VFAB[1][vfabauto]: true

# 2.128.2 Corrected description

### Subcommands

#### show

...

Displays the detailed information for a network device.

The following information is displayed:

### **Table 3.19 Detailed Information for Network Devices**

| Item Name                                  | Description                                                                                                  |  |  |  |
|--------------------------------------------|----------------------------------------------------------------------------------------------------|--|--|--|
| Name                                       | Network device name                                                                                          |  |  |  |
|                                            |                                                                                                    |  |  |  |
| VFAB[ <i>num1</i> ][Tenant][ <i>num2</i> ] | Name of a tenant using VFAB                                                                                  |  |  |  |
|                                            | This is displayed only when the type of network device is "Fabric".                                          |  |  |  |
|                                            | Default VFAB element information is not displayed.                                                           |  |  |  |
|                                            | In <i>num</i> , the index number of a VFAB element is displayed. The number is an integer starting from "0". |  |  |  |

| Item Name                             | Description                                                                                                   |  |  |  |
|---------------------------------------|----------------------------------------------------------------------------------------------------|--|--|--|
|                                       | In <i>num2</i> , the tenant index number is displayed. The number is an integer starting from "0".            |  |  |  |
| VFAB[num1][Port][num2]                | Name of the port belonging to VFAB                                                                            |  |  |  |
|                                       | This is displayed only when the type of network device is "Fabric".                                           |  |  |  |
|                                       | In <i>num1</i> , the index number of a VFAB element is displayed. The number is an integer starting from "0". |  |  |  |
|                                       | In <i>num2</i> , the index number of a port element is displayed. The number is an integer starting from "0". |  |  |  |
| VFAB[num1][Port][num2][Link]          | Link status of the port belonging to VFAB                                                                     |  |  |  |
|                                       | This is displayed only when the type of network device is "Fabric".                                           |  |  |  |
|                                       | Displays one of the following:                                                                                |  |  |  |
|                                       | - For link-up status                                                                                          |  |  |  |
|                                       | <u>"up" is displayed.</u>                                                                                     |  |  |  |
|                                       | - For link-down status                                                                                        |  |  |  |
|                                       | <u>"down" is displayed.</u>                                                                                   |  |  |  |
|                                       | - For unknown status                                                                                          |  |  |  |
|                                       | <u>"unknown" is displayed.</u>                                                                                |  |  |  |
|                                       | In <i>num1</i> , the index number of a VFAB element is displayed. The number is an integer starting from "0". |  |  |  |
|                                       | In <i>num2</i> , the index number of a port element is displayed. The number is an integer starting from "0". |  |  |  |
| VFAB[num1][Port][num2][PhysicalState] | Communication status of the port belonging to VFAB                                                            |  |  |  |
|                                       | This is displayed only when the type of network device is "Fabric".                                           |  |  |  |
|                                       | This is displayed in the format of line speed/communication mode.<br>The unit of line speed is in Mbps.       |  |  |  |
|                                       | For the communication mode, one of the following is displayed:                                                |  |  |  |
|                                       | - For full duplex line                                                                                        |  |  |  |
|                                       | <u>"F" is displayed.</u>                                                                                      |  |  |  |
|                                       | - For half duplex lines                                                                                       |  |  |  |
|                                       | <u>"H" is displayed.</u>                                                                                      |  |  |  |
|                                       | - For unknown status                                                                                          |  |  |  |
|                                       | A hyphen ("-") is displayed.                                                                                  |  |  |  |
|                                       | In <i>num1</i> , the index number of a VFAB element is displayed. The number is an integer starting from "0". |  |  |  |
|                                       | In <i>num2</i> , the index number of a port element is displayed. The number is an integer starting from "0". |  |  |  |
| VFAB[num1][Port][num2][Type]          | Type of the port belonging to VFAB                                                                            |  |  |  |
|                                       | This is displayed only when the type of network device is "Fabric".                                           |  |  |  |
|                                       | - For the port connected to a server                                                                          |  |  |  |
|                                       | "EP" is displayed.                                                                                            |  |  |  |
|                                       | - For the port connected to another network device                                                            |  |  |  |

| Item Name                                              | Description                                                                                                    |  |  |  |
|--------------------------------------------------------|----------------------------------------------------------------------------------------------------|--|--|--|
|                                                        | <u>"CIR" is displayed.</u>                                                                                            |  |  |  |
|                                                        | - For the port sending and receiving using the IEEEdot1ad frame                                                       |  |  |  |
|                                                        | "CIR(dot1ad)" or "EP(dot1ad)" is displayed.                                                                           |  |  |  |
|                                                        | In <i>num1</i> , the index number of a VFAB element is displayed. The number is an integer starting from "0".         |  |  |  |
|                                                        | In <i>num2</i> , the index number of a port element is displayed. The number is an integer starting from "0".         |  |  |  |
| VFAB[num1][Vlan][num2]                                 | VLAN(C-TAG) ID in VFAB                                                                                                |  |  |  |
|                                                        | This is displayed only when the type of network device is "Fabric".                                                   |  |  |  |
|                                                        | In <i>num1</i> , the index number of a VFAB element is displayed. The number is an integer starting from "0".         |  |  |  |
|                                                        | In <i>num2</i> , the index number of a VFAB element in VFAB is displayed. The number is an integer starting from "0". |  |  |  |
| VFAB[ <i>num1</i> ][Vlan][ <i>num2</i> ][UntaggedPort] | Name of the port belonging to an Untagged port of a VLAN ID in <u>VFAB</u>                                            |  |  |  |
|                                                        | This is displayed only when the type of network device is "Fabric".                                                   |  |  |  |
|                                                        | In <i>num1</i> , the index number of a VFAB element is displayed. The number is an integer starting from "0".         |  |  |  |
|                                                        | In <i>num2</i> , the index number of a VFAB element in VFAB is displayed. The number is an integer starting from "0". |  |  |  |
|                                                        | When there are multiple index numbers, they are displayed separated by commas.                                        |  |  |  |
| VFAB[ <i>num1</i> ][Vlan][ <i>num2</i> ][TaggedPort]   | Name of the port belonging to a Tagged port of a VLAN ID in <u>VFAB</u>                                               |  |  |  |
|                                                        | This is displayed only when the type of network device is "Fabric".                                                   |  |  |  |
|                                                        | In <i>num1</i> , the index number of a VFAB element is displayed. The number is an integer starting from "0".         |  |  |  |
|                                                        | In <i>num2</i> , the index number of a VFAB element in VFAB is displayed. The number is an integer starting from "0". |  |  |  |
|                                                        | When there are multiple index numbers, they are displayed separated by commas.                                        |  |  |  |

•••

- To display the detailed information for a network device (Ethernet fabric switch):

>rcxadm netdevice show -name fabric1 <RETURN>
Name: fabric1
SystemName: fabric\_1
IPAddress: 192.168.5.100
ProductName: Converged Fabric
ModelName: Converged Fabric
VendorName: Fujitsu
Firmware:V01.00
Location: NUMAZU\_B1
Status: normal
StatusCause: NetdeviceTypes: Fabric

Maintenance: OFF AutoConfiguration: true FabricId: 1 PortProfile: enable Redundancy: Redundancy[GroupDevice]: Port[0]: 3/1/0/2 Port[0][Link]: up Port[0][PhysicalState]: 10G / F Port[0][Type]: CIR Port[1]: 3/1/0/4 Port[1][Link]: up Port[1][PhysicalState]: 10G / F Port[1][Type]: CIR Link[0][NeighborResourceName]: ipcomex2500in-1 Link[0][NeighborPort]: LAN0.1 AllocatedResources[Firewall]: AllocatedResources[SLB]: AllocatedResources[Network]: network1,network2 LoginInfo[0][User]: user1 LoginInfo[0][IPAddress]: 192.168.5.100 LoginInfo[0][Port]: 22 LoginInfo[0][Protocol]: ssh LoginInfo[0][Authority]: user LoginInfo[0][Tenant]: LoginInfo[0][AuthType]: local password LoginInfo[0][LoginCheck]: Successful SnmpCommunityName: public FaultMonitoringMethod: SNMP FaultMonitoringInterval(s): 300 FaultMonitoringRetry: 3 FaultMonitoringTimeout(s): 10 RestoreHistory[Env][RestoreFileDate]: -RestoreHistory[Env][RestoreExecDate]: -RestoreHistory[Config][GenerationNumber]: -RestoreHistory[Config][RestoreFileDate]: -RestoreHistory[Config][RestoreExecDate]: -VFAB[0][name]: defaultVFAB VFAB[0][id]: default VFAB[0][Stag]: 2 VFAB[0][mode]: network VFAB[0][vfabauto]: false VFAB[0][Port][0]: 3/1/0/2 VFAB[0][Port][0][Link]: up VFAB[0][Port][0][PhysicalState]: 10G/F VFAB[0][Port][0][Type]: CIR VFAB[0][Vlan][0]: 10 VFAB[0][Vlan][0][UntaggedPort]: 5/1/0/1 VFAB[0][Vlan][0][TaggedPort]: 3/1/0/1, 5/1/0/2 VFAB[1][name]: VFAB1 VFAB[1][id]: 1 VFAB[1][Stag]: 101 VFAB[1][mode]: host VFAB[1][Tenant][0]: tenantG VFAB[1][Tenant][1]: tenantH VFAB[1][vfabauto]: true VFAB[1][Port][0]: 3/1/0/4 VFAB[1][Port][0][Link]: up

# 2.129 Correction No.129

| Corrected manual   | Reference Guide (Command/XML) CE (J2X1-7616-06ENZ0(03))               |
|--------------------|-----------------------------------------------------------------------|
| Corrected section  | 15.6.1 Creation                                                       |
| Correction details | Obtaining and viewing of VFAB related information of Converged Fabric |

# 2.129.1 Previous description

- XML definitions for creation of individual network devices

```
<?xml version="1.0" encoding="utf-8"?>
<Netdevice ip="Admin IP Address" subnetmask="Admin LAN Subnet Mask" vlanid="Admin LAN VLAN
/D" name="Device Name" portprofile="Use of the AMPP Function">
  <Location>Location</Location>
  <Types>
    <Type>Type</Type>
  </Types>
  <ApplianceType>ApplianceType>/ApplianceType>
  <Maintenance>Maintenance Mode</Maintenance>
  <AutoConfiguration>Auto-Configuration for Network Device</AutoConfiguration>
  <ManagementHost>Management host IP address</ManagementHost>
  <Vfabs>
    <Mode>VFAB Registration Mode</Mode>
    <Vfab vfabid="VFAB ID" name="VFAB Name" mode="Operation Mode" vfabauto="Auto-
Configuration of VFABs">
      <Tenants>
        <Tenant>Tenant Name</Tenant>
      </Tenants>
      <Dot1adPorts>
        <DotladPort name="Sending and Receiving Port of the IEEE802.1ad Frame"></DotladPort>
      </Dot1adPorts>
      <CirPorts>
       <CirPort name="CIR port name or CIR Link Aggregation Port Identifier Information"></
CirPort>
      </CirPorts>
    </Vfab>
  </Vfabs>
  <DeviceInfo>
    <SysObjectId>sysObjectID</SysObjectId>
    <Vendor> Vendor Name</Vendor>
    <ProductName>Device Name</ProductName>
    <ModelName>Model Name</ModelName>
    <Firmware>Firmware</Firmware>
    <PresettingInfo>Pre-configuration Information</PresettingInfo>
  </DeviceInfo>
  <Redundancy group_id="Group ID"></Redundancy>
  <MgmtInfos>
    <Snmps>
      <ReadCommunity>Community Name</ReadCommunity>
    </Snmps>
    <LoginInfos>
      <LoginInfo="Protocol" auth_type="Management Method for Authentication Information"
authority="Administrator Authority" check="Account Confirmation">
```

```
<IpAddress>Destination IP Address</ipAddress>
        <Port>Destination Port Number</Port>
        <Tenant>Tenant Name</Tenant>
        <User>Account</User>
        <Password>Password</Password>
        <PrivilegedPassword>Administrator Password</PrivilegedPassword>
        <PasswordEncryption>Password Encryption</PasswordEncryption>
      </LoginInfo>
   </LoginInfos>
   <Monitoring method="Monitoring Method">
      <Interval>Moni toring Interval</Interval>
      <RetryCount>Retry Count</RetryCount>
      <Timeout>Timeout</Timeout>
   </Monitoring>
   <MgmtURL>Web Management Window URL</MgmtURL>
 </MgmtInfos>
 <Ports>
   <Port name="Port Name">
      <Description>Port Overview</Description>
      <PhysicalState>Communication Status</PhysicalState>
      <Link ip="Management IP address for Link Destination Device" port="Port Name of Link
Destination" kind="Type of Link Destination Device" />
      <StagId>S-TAG ID</StagId>
   </Port>
 </Ports>
</Netdevice>
```

- XML definitions for batch creation of multiple network devices

```
<?xml version="1.0" encoding="utf-8"?>
</NetConfig>
<Netdevices>
 <Mode>Registration Mode</Mode>
  <Netdevice ip="Admin IP Address" subnetmask="Admin LAN Subnet Mask" vlanid="Admin LAN VLAN</pre>
ID" name="Device Name" portprofile="Use of the AMPP Function">
    <Location>Location</Location>
    <Types>
      <Type>Type</Type>
    </Types>
    <ApplianceType>ApplianceType>/ApplianceType>
    <Maintenance>Maintenance Mode</Maintenance>
    <AutoConfiguration>Auto-Configuration for Network Device</AutoConfiguration>
    <ManagementHost>Management host IP address</ManagementHost>
    <Vfabs>
      <Mode>VFAB Registration Mode</Mode>
      <Vfab vfabid="VFAB ID" name="VFAB Name" mode="Operation Mode" vfabauto="Auto-
Configuration of VFABs">
        <Tenants>
          <Tenant>Tenant Name</Tenant>
        </Tenants>
        <Dot1adPorts>
         <DotladPort name="Sending and Receiving Port of the IEEE802. 1ad Frame"></DotladPort>
        </Dot1adPorts>
        <CirPorts>
         <CirPort name="CIR port name or CIR Link Aggregation Port Identifier Information"></
CirPort>
        </CirPorts>
      </Vfab>
    </Vfabs>
    <DeviceInfo>
      <SysObjectId>SysObjectID</SysObjectId>
      <Vendor> Vendor Name</Vendor>
      <ProductName>Device Name</productName>
```

```
<ModelName>Model Name</ModelName>
      <Firmware>Firmware</Firmware>
      <PresettingInfo>Pre-configuration Information</PresettingInfo>
    </DeviceInfo>
    <Redundancy group_id="Group ID"></Redundancy>
    <MgmtInfos>
      <Snmps>
        <ReadCommunity>Community Name</ReadCommunity>
      </Snmps>
      <LoginInfos>
        <LoginInfo="Protocol" auth_type="Management Method for Authentication Information"
authority="Administrator Authority" check="Account Confirmation">
          <IpAddress>Destination IP Address</ipAddress>
          <Port>Destination Port Number</Port>
          <Tenant>Tenant Name</Tenant>
          <User>Account</User>
          <Password>Password</Password>
          <PrivilegedPassword>Administrator Password</PrivilegedPassword>
          <PasswordEncryption>Password Encryption</PasswordEncryption>
        </LoginInfo>
      </LoginInfos>
      <Monitoring method="Monitoring Method">
        <Interval>Moni toring Interval </Interval>
        <RetryCount>Retry Count</RetryCount>
        <Timeout>Timeout</Timeout>
      </Monitoring>
      <MgmtURL>Web Management Window URL</MgmtURL>
    </MgmtInfos>
    <Ports>
      <Port name="Port Name">
        <Description>Port Overview</Description>
        <PhysicalState>Communication Status</PhysicalState>
        <Link ip="Management IP address for Link Destination Device" port="Port Name of Link</pre>
Destination" kind="Type of Link Destination Device" />
        <StagId>S-TAG ID</StagId>
      </Port>
    </Ports>
  </Netdevice>
</Netdevices>
<Links>
  <Mode>Link Information Registration Mode</Mode>
  <Link>
    <Devices>
      <Device ip="Admin IP Address of Device 1" name="Resource Name of Device 1" kind="Type</pre>
of Device 1">
        <Port>Connection Port Name of Device 1</Port>
      </Device>
      <Device ip="Admin IP Address of Device 2" name="Resource Name of Device 2" kind="Type</pre>
of Device 2">
        <Port>Connection Port Name of Device 2</Port>
      </Device>
    </Devices>
  </Link>
</Links>
<FileServers>
  <Mode>External Server Registration Mode</Mode>
  <FileServer ip="IP Address">
    <User>External Server Account</User>
    <Password>External Server Password</Password>
    <PasswordEncryption>Password Encryption of External Server</PasswordEncryption>
  </FileServer>
</FileServers>
</NetConfig>
```

Table 15.13 List of Items Specified in XML Definitions for Network Configuration Information

|                                          |                                                                                           | Specification                                                                                                    |                                    |                                    |                               |                               |                           |
|------------------------------------------|-------------------------------------------------------------------------------------------|----------------------------------------------------------------------------------------------------|------------------------------------|------------------------------------|-------------------------------|-------------------------------|---------------------------|
| Element Name Description                 |                                                                                           | Remarks (Possible Values,<br>Examples)                                                                                                    | Individu<br>al<br>Registr<br>ation | Individu<br>al<br>Modific<br>ation | Batch<br>Registr<br>ation     | Batch<br>Modific<br>ation     | Output<br>Using<br>Export |
|                                          |                                                                                           |                                                                                                    |                                    |                                    |                               |                               |                           |
|                                          |                                                                                           | Specify auto-configuration for<br>VFABs specified in the vfabid<br>attribute in the Vfab element.<br>Specify either one of the following:<br>- true                                                                                                    |                                    | Not                                |                               | Not                           |                           |
| (vfabauto)                               | of VFABs                                                                                  | Auto-configuration                                                                                                    | al                                 | possib                             | al                            | possib                        | Yes                       |
| (viabauto)                               |                                                                                           | - false                                                                                                    |                                    | le                                 |                               | le                            |                           |
|                                          |                                                                                           | No auto-configuration                                                                                                    |                                    |                                    |                               |                               |                           |
|                                          |                                                                                           | If left blank, "false" is specified.<br>The value of this attribute cannot be<br>changed.                                                                                                    |                                    |                                    |                               |                               |                           |
|                                          |                                                                                           |                                                                                                    |                                    |                                    |                               |                               |                           |
| <i>CIR port information</i><br>(CirPort) | Information of CIR<br>ports used for a single<br>VFAB                                     | There is no information to specify.<br>Specify this element in the following                                                                                                    | Option<br>al<br>(*15)              | Option<br>al<br>(*15)              | Option<br>al<br>(*15)         | Option<br>al<br>(*15)         | Yes                       |
|                                          |                                                                                           | <ul> <li>cases:</li> <li>When the maintenance mode of the target device is "normal", and</li> <li>The vfabauto attribute is "true", and</li> </ul>                                                                                                    |                                    |                                    |                               |                               |                           |
|                                          |                                                                                           | - The mode attribute under the Vfab element is "host"                                                                                                    |                                    |                                    |                               |                               |                           |
|                                          |                                                                                           | In other cases, this specification is not valid.                                                                                                    |                                    |                                    |                               |                               |                           |
| <i>name attributes</i><br>(name)         | CIR port names used<br>for VFABs or link<br>aggregation port<br>identifier<br>information | Specify a character string containing<br>up to 64 alphanumeric characters and<br>symbols (ASCII characters (0x20 to<br>0x7e)).                                                                                                    |                                    |                                    |                               |                               |                           |
|                                          |                                                                                           | <ul> <li>To specify physical ports</li> <li>Specify the port name (ifName) configured in Converged Fabric. However, the port name (ifName) of the member port of the link aggregation port cannot be specified.</li> <li>When specifying the link</li> </ul> | Option<br>al<br>(*15,<br>*16)      | Option<br>al<br>(*15,<br>*16)      | Option<br>al<br>(*15,<br>*16) | Option<br>al<br>(*15,<br>*16) | Yes                       |
|                                          |                                                                                           | aggregation port<br>Link aggregation port identifier<br>information<br>Specify "linkaggregation <i>Domain</i>                                                                                                    |                                    |                                    |                               |                               |                           |

|              |             |                                             | Specification                      |                                    |                           |                           |                           |
|--------------|-------------|---------------------------------------------|------------------------------------|------------------------------------|---------------------------|---------------------------|---------------------------|
| Element Name | Description | Remarks (Possible Values,<br>Examples)      | Individu<br>al<br>Registr<br>ation | Individu<br>al<br>Modific<br>ation | Batch<br>Registr<br>ation | Batch<br>Modific<br>ation | Output<br>Using<br>Export |
|              |             | ID_Link Aggregation Group<br>Number". (*17) |                                    |                                    |                           |                           |                           |

# 2.129.2 Corrected description

- XML definitions for creation of individual network devices

```
<?xml version="1.0" encoding="utf-8"?>
<Netdevice ip="Admin IP Address" subnetmask="Admin LAN Subnet Mask" vlanid="Admin LAN VLAN
ID" name="Device Name" portprofile="Use of the AMPP Function">
  <Location>Location</Location>
  <Types>
    <Type>Type</Type>
  </Types>
  <ApplianceType>ApplianceType>/ApplianceType>
  <Maintenance>Maintenance Mode</Maintenance>
  <AutoConfiguration>Auto-Configuration for Network Device</AutoConfiguration>
  <ManagementHost>Management host IP address</ManagementHost>
  <Vfabs>
    <Mode>VFAB Registration Mode</Mode>
    <Vfab vfabid="VFAB ID" name="VFAB Name" mode="Operation Mode" vfabauto="Auto-
Configuration of VFABs">
      <Tenants>
        <Tenant>Tenant Name</Tenant>
      </Tenants>
      <Dot1adPorts>
        <DotladPort name="Sending and Receiving Port of the IEEE802. 1ad Frame"></DotladPort>
      </Dot1adPorts>
      <CirPorts>
       <CirPort name="CIR port name or CIR Link Aggregation Port Identifier Information"></
CirPort>
      </CirPorts>
      <EpPorts>
       <EpPort name="EP port name or EP Link Aggregation Port Identifier Information">
EpPort>
      </EpPorts>
    </Vfab>
  </Vfabs>
  <DeviceInfo>
    <SysObjectId>SysObjectID</SysObjectId>
    <Vendor> Vendor Name</Vendor>
    <ProductName>Device Name</ProductName>
    <ModelName>Model Name</ModelName>
    <Firmware>Firmware</Firmware>
    <PresettingInfo>Pre-configuration Information</PresettingInfo>
  </DeviceInfo>
  <Redundancy group_id="Group /D"></Redundancy>
  <MgmtInfos>
    <Snmps>
      <ReadCommunity>Community Name</ReadCommunity>
    </Snmps>
    <LoginInfos>
      <LoginInfo="Protocol" auth_type="Management Method for Authentication Information"
authority="Administrator Authority" check="Account Confirmation">
        <IpAddress>Destination IP Address</IpAddress>
```

```
<Port>Destination Port Number</Port>
        <Tenant>Tenant Name</Tenant>
        <User>Account</User>
        <Password>Password</Password>
        <PrivilegedPassword>Administrator Password</PrivilegedPassword>
        <PasswordEncryption>Password Encryption</PasswordEncryption>
      </LoginInfo>
   </LoginInfos>
   <Monitoring method="Monitoring Method">
      <Interval>Moni toring Interval</Interval>
      <RetryCount>Retry Count</RetryCount>
      <Timeout>Timeout</Timeout>
   </Monitoring>
   <MgmtURL>Web Management Window URL</MgmtURL>
 </MgmtInfos>
 <Ports>
    <Port name="Port Name">
      <Description>Port Overview</Description>
      <PhysicalState>Communication Status</PhysicalState>
      <Link ip="Management IP address for Link Destination Device" port="Port Name of Link
Destination" kind="Type of Link Destination Device" />
     <StagId>S-TAG ID</StagId>
   </Port>
 </Ports>
</Netdevice>
```

- XML definitions for batch creation of multiple network devices

```
<?xml version="1.0" encoding="utf-8"?>
</NetConfig>
<Netdevices>
 <Mode>Registration Mode</Mode>
  <Netdevice ip="Admin IP Address" subnetmask="Admin LAN Subnet Mask" vlanid="Admin LAN VLAN
ID" name="Device Name" portprofile="Use of the AMPP Function">
    <Location>Location</Location>
    <Types>
      <Type>Type</Type>
    </Types>
    <ApplianceType>ApplianceType>/ApplianceType>
    <Maintenance>Maintenance Mode</Maintenance>
    <AutoConfiguration>Auto-Configuration for Network Device</AutoConfiguration>
    <ManagementHost>Management host IP address</ManagementHost>
    <Vfabs>
      <Mode>VFAB Registration Mode</Mode>
      <Vfab vfabid="VFAB ID" name="VFAB Name" mode="Operation Mode" vfabauto="Auto-
Configuration of VFABs">
       <Tenants>
          <Tenant>Tenant Name</Tenant>
        </Tenants>
        <Dot1adPorts>
         <DotladPort name="Sending and Receiving Port of the IEEE802.1ad Frame"></DotladPort>
        </DotladPorts>
        <CirPorts>
         <CirPort name="CIR port name or CIR Link Aggregation Port Identifier Information"></
CirPort>
        </CirPorts>
        <EpPorts>
          <EpPort name="EP port name or EP Link Aggregation Port Identifier Information"><///>
EpPort>
        </EpPorts>
      </Vfab>
    </Vfabs>
    <DeviceInfo>
```

```
<SysObjectId>SysObjectID</SysObjectId>
      <Vendor>Vendor Name</Vendor>
      <ProductName>Device Name</ProductName>
      <ModelName>Model Name</ModelName>
      <Firmware>Firmware</Firmware>
      <PresettingInfo>Pre-configuration Information</PresettingInfo>
    </DeviceInfo>
    <Redundancy group_id="Group ID"></Redundancy>
    <MgmtInfos>
      <Snmps>
        <ReadCommunity>Community Name</ReadCommunity>
      </Snmps>
      <LoginInfos>
        <LoginInfo="Protocol" auth_type="Management Method for Authentication Information"
authority="Administrator Authority" check="Account Confirmation">
          <IpAddress>Destination IP Address</ipAddress>
          <Port>Destination Port Number</Port>
          <Tenant>Tenant Name</Tenant>
          <User>Account</User>
          <Password>Password</Password>
          <PrivilegedPassword>Administrator Password</PrivilegedPassword>
          <PasswordEncryption>Password Encryption</PasswordEncryption>
        </LoginInfo>
      </LoginInfos>
      <Monitoring method="Monitoring Method">
        <Interval>Moni toring Interval </Interval>
        <RetryCount>Retry Count</RetryCount>
        <Timeout>Timeout</Timeout>
      </Monitoring>
      <MgmtURL>Web Management Window URL</MgmtURL>
    </MgmtInfos>
    <Ports>
      <Port name="Port Name">
        <Description>Port Overview</Description>
        <PhysicalState>Communication Status</PhysicalState>
       <Link ip="Management IP address for Link Destination Device" port="Port Name of Link
Destination" kind="Type of Link Destination Device" />
        <StagId>S-TAG /D</StagId>
      </Port>
    </Ports>
  </Netdevice>
</Netdevices>
<Links>
  <Mode>Link Information Registration Mode</Mode>
  <Link>
    <Devices>
     <Device ip="Admin IP Address of Device 1" name="Resource Name of Device 1" kind="Type</pre>
of Device 1">
        <Port>Connection Port Name of Device 1</Port>
      </Device>
      <Device ip="Admin IP Address of Device 2" name="Resource Name of Device 2" kind="Type</pre>
of Device 2">
        <Port>Connection Port Name of Device 2</Port>
      </Device>
    </Devices>
 </Link>
</Links>
<FileServers>
 <Mode>External Server Registration Mode</Mode>
 <FileServer ip="IP Address">
    <User>External Server Account</User>
    <Password>External Server Password</Password>
    <PasswordEncryption>Password Encryption of External Server</PasswordEncryption>
```

- </FileServer>
- </FileServers>
- </NetConfig>

## Table 15.13 List of Items Specified in XML Definitions for Network Configuration Information

| Element Name                             | Description                                                                               | Remarks (Possible Values,<br>Examples)                                                                                                    | Specification                      |                                    |                               |                               |                           |
|------------------------------------------|-------------------------------------------------------------------------------------------|----------------------------------------------------------------------------------------------------|------------------------------------|------------------------------------|-------------------------------|-------------------------------|---------------------------|
|                                          |                                                                                           |                                                                                                    | Individu<br>al<br>Registr<br>ation | Individu<br>al<br>Modific<br>ation | Batch<br>Registr<br>ation     | Batch<br>Modific<br>ation     | Output<br>Using<br>Export |
|                                          |                                                                                           |                                                                                                    |                                    |                                    |                               |                               |                           |
| <i>vfabauto attributes</i><br>(vfabauto) | Auto-configuration<br>of VFABs                                                            | Specify auto-configuration for<br>VFABs specified in the vfabid<br>attribute in the Vfab element.<br>Specify either one of the following:<br>- true<br>Auto-configuration<br>- false<br>No auto-configuration<br>If left blank, "false" is specified.<br>For VFAB obtained using SNMP,<br>"false" is specified.<br>The value of this attribute cannot be<br>changed.                      | Option<br>al                       | Not<br>possib<br>le                | Option<br>al                  | Not<br>possib<br>le           | Yes                       |
|                                          |                                                                                           |                                                                                                    |                                    |                                    |                               |                               |                           |
| <i>CIR port information</i><br>(CirPort) | Information of CIR<br>ports used for a single<br>VFAB                                     | <ul> <li>There is no information to specify.</li> <li>Specify this element in the following cases: <ul> <li>When the maintenance mode of the target device is "normal", and</li> <li>The vfabauto attribute is "true", and</li> <li>The mode attribute under the Vfab element is "host"</li> </ul> </li> <li>In other cases, this specification is not valid.</li> </ul>                  | Option<br>al<br>(*15)              | Option<br>al<br>(*15)              | Option<br>al<br>(*15)         | Option<br>al<br>(*15)         | Yes                       |
| <i>name attributes</i><br>(name)         | CIR port names used<br>for VFABs or link<br>aggregation port<br>identifier<br>information | <ul> <li>Specify a character string containing<br/>up to 64 alphanumeric characters and<br/>symbols (ASCII characters (0x20 to<br/>0x7e)).</li> <li>To specify physical ports</li> <li>Specify the port name (ifName)<br/>configured in Converged Fabric.<br/>However, the port name<br/>(ifName) of the member port of<br/>the link aggregation port cannot<br/>be specified.</li> </ul> | Option<br>al<br>(*15,<br>*16)      | Option<br>al<br>(*15,<br>*16)      | Option<br>al<br>(*15,<br>*16) | Option<br>al<br>(*15,<br>*16) | Yes                       |

|                                        |                                                                                          |                                                                                                    | Specification                      |                                    |                           |                           |                           |
|----------------------------------------|------------------------------------------------------------------------------------------|----------------------------------------------------------------------------------------------------|------------------------------------|------------------------------------|---------------------------|---------------------------|---------------------------|
| Element Name                           | Description                                                                              | Remarks (Possible Values,<br>Examples)                                                                                                    | Individu<br>al<br>Registr<br>ation | Individu<br>al<br>Modific<br>ation | Batch<br>Registr<br>ation | Batch<br>Modific<br>ation | Output<br>Using<br>Export |
|                                        |                                                                                          | <ul> <li>When specifying the link aggregation port</li> <li>Link aggregation port identifier information</li> <li>Specify "linkaggregation Domain ID_Link Aggregation Group Number". (*17)</li> </ul>                                                                                                    |                                    |                                    |                           |                           |                           |
| <u>EP Ports</u><br>(EpPorts)           | Collection of EP<br>ports used for VFABs                                                 | One or more EpPort elements are specified.                                                                                                    | Ξ                                  | Ξ                                  | Ξ                         | Ξ                         | Yes                       |
| <u>EP Port information</u><br>(EpPort) | Information of EP<br>ports used for a single<br>VFAB                                     | There is no information to specify.                                                                                                    | =                                  | Ξ                                  | Ξ                         | Ξ                         | Yes                       |
| <u>name attributes</u><br>(name)       | EP port names used<br>for VFABs or link<br>aggregation port<br>identifier<br>information | <ul> <li>Specify a character string containing<br/>up to 64 alphanumeric characters and<br/>symbols (ASCII characters (0x20 to<br/>0x7e)).</li> <li>To specify physical ports The<br/>port name (ifName) configured<br/>in Converged Fabric is specified.</li> <li>However, the port name<br/>(ifName) of the member port of<br/>the link aggregation port is not<br/>specified.</li> <li>When specifying the link<br/>aggregation port</li> <li>Link aggregation port identifier<br/>information<br/>"linkaggregation Domain<br/>ID Link Aggregation Group<br/>Number" is specified. (*17)</li> </ul> | =                                  | Ξ                                  | Ξ                         |                           | Yes                       |

# 2.130 Correction No.130

| Corrected manual   | Messages (J2X1-7618-06ENZ0(05))                                       |  |
|--------------------|-----------------------------------------------------------------------|--|
| Corrected section  | 41120                                                                 |  |
| Correction details | Obtaining and viewing of VFAB related information of Converged Fabric |  |

# 2.130.1 Previous description

## 41120

FJSVrcx:WARNING:41120:different type detected. registered=obj1 detected=obj2

### Description

A server or LAN switch with differing *type* information was detected in the same slot of the same chassis as a registered server or LAN switch.

One of the following is displayed for *type*:

- IP address
- MAC address
- Product
- LAN switch model
- blade type

The registered value is displayed for *obj1*. The newly detected value is displayed for *obj2*.

#### **Corrective Action**

...

Take corrective action for the content displayed for type.

- When type is "IP address"

The IP address of the NIC being used for the admin LAN may have been changed.

- \_\_\_\_ . ..
- When *type* is "blade type"

When multi-slot servers have been registered, a server blade or storage blade may have been mounted in the slave slot. Or, when a server has been registered in the slave slot, a multi-slot server may have been mounted.

To continue using the new server, delete the registered server blade.

To suppress this message when performing maintenance work, place the device into maintenance mode. Note that this message cannot be suppressed for "LAN switch model" or "blade type".

# 2.130.2 Corrected description

### 41120

FJSVrcx:WARNING:41120:different type detected. registered=obj1 detected=obj2

### Description

Either of the following was detected.

- <u>There is a server or LAN switch with differing *type* information in the same slot of the same chassis as a registered server or LAN switch.</u>
- For the type information, the specified obj1 and obj2 acquired from the network device are not the same.

One of the following is displayed for type:

- IP address
- MAC address
- Product
- LAN switch model
- blade type
- Operation mode in *vfabname*

The registered value is displayed for *obj1*. The newly detected value is displayed for *obj2*. The name of the virtual fabric is displayed for *vfabname*.

### **Corrective Action**

Take corrective action for the content displayed for type.

- When type is "IP address"

The IP address of the NIC being used for the admin LAN may have been changed.

...

- When type is "blade type"

When multi-slot servers have been registered, a server blade or storage blade may have been mounted in the slave slot. Or, when a server has been registered in the slave slot, a multi-slot server may have been mounted.

To continue using the new server, delete the registered server blade.

- When type is "Operation mode in vfabname"

Review the operational mode of the virtual fabric described in *vfabname*. If necessary, modify the operational mode of the virtual fabric when modifying the network devices.

To suppress this message when performing maintenance work, place the device into maintenance mode. Note that this message cannot be suppressed for "LAN switch model" or "blade type".

# 2.131 Correction No.131

| Corrected manual   | Messages (J2X1-7618-06ENZ0(05))                                       |  |  |
|--------------------|-----------------------------------------------------------------------|--|--|
| Corrected section  | 41121                                                                 |  |  |
| Correction details | Obtaining and viewing of VFAB related information of Converged Fabric |  |  |

# 2.131.1 Previous description

### 41121

FJSVrcx:WARNING:41121:no type detected

#### Description

*type* information was not detected for a server blade. "NIC for admin LAN" is displayed for *type*.

### **Corrective Action**

There is a chance that the server blade has no NIC to use for the admin LAN or the management blade cannot correctly recognize the server blade's NIC.

Check the admin window of the management blade to see if the server blade's NIC is being recognized correctly. If it is not being recognized correctly, remount the server blade and power it on.

If this does not resolve the problem, collect troubleshooting information and contact Fujitsu technical staff.

## 2.131.2 Corrected description

#### 41121

FJSVrcx:WARNING:41121:no type detected

#### Description

type indicates either of the following:

- When type is "NIC for admin LAN"

type information was not detected for a server blade.

- When type is "VFAB(ID=vfabid)"

A VFAB could not be detected from the Ethernet Fabric switch.

In vfabid, "default" or VFAB ID (1-3000) is displayed.

### **Corrective Action**

Take corrective action depending on the type displayed in type.

- When type is "NIC for admin LAN"

There is a chance that the server blade has no NIC to use for the admin LAN or the management blade cannot correctly recognize the server blade's NIC.

Check the admin window of the management blade to see if the server blade's NIC is being recognized correctly. If it is not being recognized correctly, remount the server blade and power it on.

If this does not resolve the problem, collect troubleshooting information and contact Fujitsu technical staff.

- When type is "VFAB(ID=vfabid)"

The virtual fabric registered with Resource Orchestrator is not defined in the Ethernet Fabric switch. If necessary, define the virtual fabric for the Ethernet Fabric switch.

# 2.132 Correction No.132

| Corrected manual   | Release Notes (J2X1-7873-01ENZ0(05))                  |
|--------------------|-------------------------------------------------------|
| Corrected section  | 2.3.2.2 Obtaining VLAN Information of Network Devices |
| Correction details | Added information about incompatibility               |

## 2.132.1 Previous description

None.

## 2.132.2 Corrected description

### **Details of Modification**

To suppress the increase of the load of the product, the initial collection process used to obtain VLAN information from network devices after resource registration has been changed.

- For V3.1.2 (T009379LP-04/T009378WP-05)

After resource registration of network devices, the VLAN information of all network devices is collected within 20 seconds.

- For V3.1.2 (T009379LP-05/T009378WP-06)

After resource registration of network devices, the VLAN information of all network devices is collected sequentially within the set monitoring interval (\*1).

\*1: This is set in the Interval element of network configuration information.

### Effect

After resource registration of network devices, it may take time until the VLAN information is reflected on the network device attribute information on the Resource Details window of the ROR console.

### **Corrective Action**

No action is required.

After resource registration of network devices, if it is necessary to check reflection of VLAN information quickly, select the relevant device and then select [Update] from the pop-up menu.
## 2.133 Correction No.133

| Corrected manual   | Messages (J2X1-7618-06ENZ0(05)) |
|--------------------|---------------------------------|
| Corrected section  | 62792                           |
| Correction details | Corrected an error              |

## 2.133.1 Previous description

### **62792**

FJSVrcx:ERROR:62792: device: failed to obtain network device information. (detail)

#### [Cloud Edition]

#### Description

Obtaining of the configuration information from the network device device has failed.

In device, the name of the managed network device or its admin IP address is displayed.

This message is output in the following cases:

- There is an error in the account information of the network device registered in Resource Orchestrator
- The account information of the network device registered in Resource Orchestrator is different from that configured on the network device
- The network device is not operating correctly

#### **Corrective Action**

Identify and resolve the problem based on the content displayed in *detail*. After resolving the cause, perform the operation again.

- "login error"

Check the following:

## 2.133.2 Corrected description

### 62792

FJSVrcx:ERROR:62792: device: failed to obtain network device information. (detail)

#### [Cloud Edition]

...

#### Description

Obtaining of the configuration information from the network device device has failed.

In device, the name of the managed network device or its admin IP address is displayed.

This message is output in the following cases:

- There is an error in the account information of the network device registered in Resource Orchestrator
- The account information of the network device registered in Resource Orchestrator is different from that configured on the network device
- The network device is not operating correctly

#### **Corrective Action**

Identify and resolve the problem based on the content displayed in *detail*. After resolving the cause, perform the operation again. - <u>"login failed"</u>

Check the following:

...

# 2.134 Correction No. 134

| Corrected manual   | User's Guide for Tenant Administrators CE<br>(J2X1-7614-06ENZ0(03)) |
|--------------------|---------------------------------------------------------------------|
| Corrected section  | 8.3.17 Reconfiguration Page - Edit a Disk (for a Virtual Server)    |
| Correction details | Corrected an error                                                  |

# 2.134.1 Previous description

| Part | Description                                                                                         |
|------|----------------------------------------------------------------------------------------------------|
| Size | Specify the disk capacity of the virtual server in GB.                                              |
|      | When reconfiguring during subscription                                                              |
|      | The minimum allowed value is the data disk capacity of image information                            |
|      | The maximum allowed value is the lesser of the maximum disk capacity of storage pool or the maximum |
|      | data disk capacity of image information.                                                            |
|      | When reconfiguring after deployment                                                                 |
|      | The minimum allowed value is the current data disk capacity.                                        |
|      | The maximum allowed value is the lesser of the maximum disk capacity of storage pool or the maximum |
|      | data disk capacity of image information.                                                            |
|      | A value outside the range cannot be set.                                                            |

## 2.134.2 Corrected description

| Part | Description                                                                                                    |
|------|----------------------------------------------------------------------------------------------------|
| Size | Specify the disk capacity of the virtual server in GB.                                                                                                    |
|      | <ul> <li>For data disks that have not been deployed<br/>The maximum disk size of a storage pool or the maximum data disk size of image information,<br/>whichever is the smaller, can be specified.</li> <li>For data disks that have been deployed<br/>The capacity of a data disk that has been deployed cannot be changed.</li> </ul> |

# 2.135 Correction No. 135

| Corrected manual   | User's Guide for Tenant Users CE<br>(J2X1-7615-06ENZ0(03))       |
|--------------------|------------------------------------------------------------------|
| Corrected section  | 5.3.15 Reconfiguration Page - Edit a Disk (for a Virtual Server) |
| Correction details | Corrected an error                                               |

# 2.135.1 Previous description

| Part | Description                                            |
|------|--------------------------------------------------------|
| Size | Specify the disk capacity of the virtual server in GB. |

| Part | Description                                                                                                    |
|------|----------------------------------------------------------------------------------------------------|
|      | When reconfiguring during subscription                                                                                                    |
|      | The minimum allowed value is the data disk capacity of image information                                                                                                    |
|      | The maximum allowed value is the lesser of the maximum disk capacity of storage pool or the maximum                                                                                                    |
|      | data disk capacity of image information.                                                                                                    |
|      | <ul><li>When reconfiguring after deployment</li><li>The minimum allowed value is the current data disk capacity.</li><li>The maximum allowed value is the lesser of the maximum disk capacity of storage pool or the maximum data disk capacity of image information.</li><li>A value outside the range cannot be set.</li></ul> |

## 2.135.2 Corrected description

| Part | Description                                                                                                    |
|------|----------------------------------------------------------------------------------------------------|
| Size | Specify the disk capacity of the virtual server in GB.                                                                                                    |
|      | <ul> <li>For data disks that have not been deployed<br/>The maximum disk size of a storage pool or the maximum data disk size of image information,<br/>whichever is the smaller, can be specified.</li> <li>For data disks that have been deployed<br/>The capacity of a data disk that has been deployed cannot be changed.</li> </ul> |

# 2.136 Correction No. 136

| Corrected manual   | User's Guide for Infrastructure Administrators CE<br>(J2X1-7613-06ENZ0(03)) |
|--------------------|-----------------------------------------------------------------------------|
| Corrected section  | 9.3 Display Event Logs                                                      |
| Correction details | Modified articles                                                           |

## 2.136.1 Previous description

Event logs of the errors that occurred while using the L-Platform functions can be displayed on the Event Log page.

Follow the steps below to display event logs:

1. Select **Event Log** from the operation menu of the **L-Platform** page. A list of event logs will be displayed.

Up to 100 logs are displayed on the Event log page for duration of up to 14 days starting from the most recent log.

Refer to "Chapter 19 Message Starting with VSYS" in "Messages" for information on the messages displayed in the event log.

## 2.136.2 Corrected description

Event logs of the errors that occurred while using the L-Platform functions can be displayed on the Event Log page.

Follow the steps below to display event logs:

 Select Event Log from the operation menu of the L-Platform page. A list of event logs will be displayed.

<u>Up to 100 recent event log(s)</u>, starting from the most recent event, are displayed on the [Event log] page until the same date of the next month. If the corresponding date does not exist in the next month, the event log(s) will be displayed until the end of the next month.

Refer to "Chapter 19 Message Starting with VSYS" in "Messages" for information on the messages displayed in the event log.

# 2.137 Correction No. 137

| Corrected manual   | User's Guide for Tenant Administrators CE<br>(J2X1-7614-06ENZ0(03)) |
|--------------------|---------------------------------------------------------------------|
| Corrected section  | 8.4 Display Event Logs                                              |
| Correction details | Modified articles                                                   |

### 2.137.1 Previous description

Event logs of the errors that occurred while using the L-Platform functions can be displayed on the Event Log page.

Follow the steps below to display event logs:

1. Select **Event Log** from the operation menu of the **L-Platform** page. A list of event logs will be displayed.

Up to 100 logs are displayed on the Event log page for duration of up to 14 days starting from the most recent log.

Refer to "Chapter 19 Message Starting with VSYS" in "Messages" for information on the messages displayed in the event log.

### 2.137.2 Corrected description

Event logs of the errors that occurred while using the L-Platform functions can be displayed on the Event Log page.

Follow the steps below to display event logs:

 Select Event Log from the operation menu of the L-Platform page. A list of event logs will be displayed.

Up to 100 recent event log(s), starting from the most recent event, are displayed on the [Event log] page until the same date of the next month. If the corresponding date does not exist in the next month, the event log(s) will be displayed until the end of the next month.

Refer to "Chapter 19 Message Starting with VSYS" in "Messages" for information on the messages displayed in the event log.

## 2.138 Correction No. 138

| Corrected manual   | User's Guide for Tenant Users CE<br>(J2X1-7615-06ENZ0(03)) |
|--------------------|------------------------------------------------------------|
| Corrected section  | 5.4 Display Event Logs                                     |
| Correction details | Modified articles                                          |

## 2.138.1 Previous description

Event logs of the errors that occurred while using the L-Platform functions can be displayed on the Event Log page.

Follow the steps below to display event logs:

 Select Event Log from the operation menu of the L-Platform page. A list of event logs will be displayed.

Up to 100 logs are displayed on the Event log page for duration of up to 14 days starting from the most recent log.

Refer to "Chapter 19 Message Starting with VSYS" in "Messages" for information on the messages displayed in the event log.

### 2.138.2 Corrected description

Event logs of the errors that occurred while using the L-Platform functions can be displayed on the Event Log page.

Follow the steps below to display event logs:

1. Select **Event Log** from the operation menu of the **L-Platform** page. A list of event logs will be displayed.

<u>Up to 100 recent event log(s)</u>, starting from the most recent event, are displayed on the [Event log] page until the same date of the next month. If the corresponding date does not exist in the next month, the event log(s) will be displayed until the end of the next month.

Refer to "Chapter 19 Message Starting with VSYS" in "Messages" for information on the messages displayed in the event log.

# 2.139 Correction No.139

| Corrected manual   | Troubleshooting (J2X1-7672-05ENZ0(00))                                                        |
|--------------------|-----------------------------------------------------------------------------------------------|
| Corrected section  | 2.9 The dialog for the HBA address rename setup service is displayed with garbled characters. |
| Correction details | Added articles                                                                                |

## 2.139.1 Previous description

None.

## 2.139.2 Corrected description

### **Description**

When starting the HBA address rename setup service in the following Linux environments, the characters in the displayed dialog may be garbled.

- Red Hat(R) Enterprise Linux(R) 6.4 (for x86) or later
- Red Hat(R) Enterprise Linux(R) 6.4 (for Intel64) or later

### Corrective Action

Perform the following procedure, then redisplay the dialog.

1. Create the fallback directory.

<u># mkdir /opt/FJSVrcvhb/jre6/lib/fallback <RETURN></u>

2. Create a symbolic link to the font path in the fallback directory.

<u># cd /opt/FJSVrcvhb/jre6/lib/fallback <RETURN></u>

<u># In -s /usr/share/fonts/vlgothic/VL-Gothic-Regular.ttf VL-Gothic-Regular.ttf <RETURN></u>

<u># In -s /usr/share/fonts/vlgothic/VL-PGothic-Regular.ttf VL-PGothic-Regular.ttf <RETURN></u>

3. <u>Restart the HBA address rename setup service.</u>

# nohup /opt/FJSVrcvhb/bin/rcxhbactl start& <RETURN>

# 2.140 Correction No. 140

| Corrected manual   | Troubleshooting<br>(J2X1-7672-05ENZ0(00))                                                                                   |
|--------------------|----------------------------------------------------------------------------------------------------|
| Corrected section  | 9.7 When It Is not possible to Change Server CPU and Memory Specifications, or Disk Sizes during L-Platform Reconfiguration |
| Correction details | Added articles                                                                                                    |

## 2.140.1 Previous description

None.

## 2.140.2 Corrected description

### <u>Cause</u>

When the following operations are performed on the [Resource] tab of the ROR console, the results are not reflected on the [L-Platform] tab, so the server specifications of the VM host and storage space information may become incorrect. For that reason, server CPU, memory specifications, and disk size modification operations become invalid.

- Renaming of VM pools/storage pools
- Moving of VM pools/storage pools
- Moving of VM host resources/storage resources to another pool

### **Corrective Action**

Take one of the following corrective actions:

1. If VM pools or storage pools have been renamed, change the names back to their previous names.

If VM pools or storage pools have been moved, move them back to their previous locations.

If VM host resources or storage resources have been moved, move them back to the previous pool they belonged to.

2. If a VM pool has been modified, perform L-Server migration between servers.

If a storage pool has been modified, perform storage migration using virtualization software.

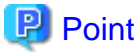

Performing migration reflects changes to VM pools and storage pools on the [L-Platform] tab. If only one resource is registered in a pool, move that resource to another pool first and then move it back to the previous pool.

- 3. First, release the L-Server from the L-Platform using the cfmg\_deletelserver command, then specify the VM pool or storage pool that was changed, and import it back to the L-Platform using the cfmg\_importIserver command.
  - For details on the cfmg\_deletelserver command, refer to "10.2 cfmg\_deletelserver (Release L-Server)" in the "Reference Guide (Command/XML) CE".
  - For details on the cfmg\_importIserver command, refer to "10.5 cfmg\_importIserver (Import L-Server)" in the "Reference Guide (Command/XML) CE".

When a VM pool or storage pool that has been changed has been configured in an L-Platform template, it is necessary to edit, copy, or create the L-Platform template again.

For the operation procedure of L-Platform templates, refer to "Chapter 8 Template" in the "User's Guide for Infrastructure Administrators <u>CE</u>".

When using accounting functions, it is necessary to set the accounting information for the VM pool or storage pool that was modified on the product master. For information on accounting functions, refer to "Chapter 15 Accounting" in the "Operation Guide CE".

# 2.141 Correction No. 141

| Corrected manual   | Setup Guide VE<br>(J2X1-7604-06ENZ0(04)) |
|--------------------|------------------------------------------|
| Corrected section  | E.3 Agent                                |
| Correction details | Modified procedures                      |

## 2.141.1 Previous description

### Upgrade using Upgrade Installation

- 1. Upgrade Installation
- 2. Set Maintenance Mode
- 3. Backing up (copying) of Network Parameter Auto-configuration Function Definition Files
- 4. Restoration of Network Parameter Auto-configuration Function Definition Files
- 5. Release Maintenance Mode

### 2.141.2 Corrected description

### Upgrade using Upgrade Installation

- 1. Set Maintenance Mode
- 2. Backing up (copying) of Network Parameter Auto-configuration Function Definition Files
- 3. Upgrade Installation
- 4. Restoration of Network Parameter Auto-configuration Function Definition Files
- 5. Release Maintenance Mode

# 2.142 Correction No. 142

| Corrected manual   | Setup Guide CE<br>(J2X1-7610-06ENZ0(04)) |
|--------------------|------------------------------------------|
| Corrected section  | F.3 Agent                                |
| Correction details | Modified procedures                      |

### 2.142.1 Previous description

### Upgrade using Upgrade Installation

- 1. Upgrade Installation
- 2. Agent (Dashboard Function) Installation
- 3. Set Maintenance Mode
- 4. Backing up (copying) of Network Parameter Auto-configuration Function Definition Files
- 5. Restoration of Network Parameter Auto-configuration Function Definition Files
- 6. Set up the Agent (Dashboard Function)
- 7. Release Maintenance Mode

## 2.142.2 Corrected description

### Upgrade using Upgrade Installation

- 1. Set Maintenance Mode
- 2. Backing up (copying) of Network Parameter Auto-configuration Function Definition Files
- 3. <u>Upgrade Installation</u>
- 4. Agent (Dashboard Function) Installation

- 5. Restoration of Network Parameter Auto-configuration Function Definition Files
- 6. Set up the Agent (Dashboard Function)
- 7. Release Maintenance Mode

# 2.143 Correction No. 143

| Corrected manual   | Setup Guide CE<br>(J2X1-7610-06ENZ0(04)) |  |
|--------------------|------------------------------------------|--|
| Corrected section  | F.3 Agent                                |  |
| Correction details | Modified procedures                      |  |

### 2.143.1 Previous description

### Transfer of Agents Using Re-installation or the Pre-configuration Function

6. Restoration of Network Parameter Auto-configuration Function Definition Files

```
...
```

7. Release Maintenance Mode

```
...
```

...

### 2.143.2 Corrected description

### Transfer of Agents Using Re-installation or the Pre-configuration Function

6. Restoration of Network Parameter Auto-configuration Function Definition Files

```
7. Set up the Agent (Dashboard Function)
```

When the agent (Dashboard Function) has been installed, set it up.

Execute the following command.

[Windows] [Hyper-V]

```
> Installation_folder\RCXCTMGA\setup\dsbsetup.bat IP_address<RETURN>
```

[Linux] [Solaris] [Solaris Zones]

The command does not have to be executed.

8. Release Maintenance Mode

```
•••
```

# 2.144 Correction No.144

| Corrected manual   | Preface                  |
|--------------------|--------------------------|
| Corrected section  | Abbreviations            |
| Correction details | Added supported software |

# 2.144.1 Previous description

### Abbreviations

The following abbreviations are used in this manual:

| Abbreviation               | Products                                                                                                    |  |
|----------------------------|----------------------------------------------------------------------------------------------------|--|
|                            |                                                                                                    |  |
| Linux                      | <br>Red Hat(R) Enterprise Linux(R) 5.10 (for x86)<br>Red Hat(R) Enterprise Linux(R) 5.10 (for Intel64)<br>Red Hat(R) Enterprise Linux(R) 6 (for x86)<br>Red Hat(R) Enterprise Linux(R) 6 (for Intel64)<br> |  |
| Red Hat Enterprise Linux   | <br>Red Hat(R) Enterprise Linux(R) 5.10 (for x86)<br>Red Hat(R) Enterprise Linux(R) 5.10 (for Intel64)<br>Red Hat(R) Enterprise Linux(R) 6 (for x86)<br>Red Hat(R) Enterprise Linux(R) 6 (for Intel64)<br> |  |
| Red Hat Enterprise Linux 5 | <br>Red Hat(R) Enterprise Linux(R) 5.10 (for x86)<br>Red Hat(R) Enterprise Linux(R) 5.10 (for Intel64)                                                                                                    |  |
|                            |                                                                                                    |  |
| Xen                        | <br>Red Hat(R) Enterprise Linux(R) 5.10 (for x86) Linux Virtual Machine Function<br>Red Hat(R) Enterprise Linux(R) 5.10 (for Intel64) Linux Virtual Machine Function                                       |  |

# 2.144.2 Corrected description

### Abbreviations

The following abbreviations are used in this manual:

| Abbreviation             | Products                                                                                                    |  |
|--------------------------|----------------------------------------------------------------------------------------------------|--|
|                          |                                                                                                    |  |
| Linux                    | <br>Red Hat(R) Enterprise Linux(R) 5.10 (for x86)<br>Red Hat(R) Enterprise Linux(R) 5.10 (for Intel64)<br><u>Red Hat(R) Enterprise Linux(R) 5.11 (for x86)</u><br><u>Red Hat(R) Enterprise Linux(R) 6 (for x86)</u><br>Red Hat(R) Enterprise Linux(R) 6 (for Intel64)<br> |  |
| Red Hat Enterprise Linux | <br>Red Hat(R) Enterprise Linux(R) 5.10 (for x86)<br>Red Hat(R) Enterprise Linux(R) 5.10 (for Intel64)<br><u>Red Hat(R) Enterprise Linux(R) 5.11 (for x86)</u><br><u>Red Hat(R) Enterprise Linux(R) 5.11 (for Intel64)</u>                                                |  |

| Abbreviation               | Products                                                                                                    |  |
|----------------------------|----------------------------------------------------------------------------------------------------|--|
|                            | Red Hat(R) Enterprise Linux(R) 6 (for x86)<br>Red Hat(R) Enterprise Linux(R) 6 (for Intel64)                                                                                                    |  |
|                            |                                                                                                    |  |
| Red Hat Enterprise Linux 5 | <br>Red Hat(R) Enterprise Linux(R) 5.10 (for x86)<br>Red Hat(R) Enterprise Linux(R) 5.10 (for Intel64)<br><u>Red Hat(R) Enterprise Linux(R) 5.11 (for x86)</u><br><u>Red Hat(R) Enterprise Linux(R) 5.11 (for Intel64)</u>                                                                                                    |  |
|                            |                                                                                                    |  |
| Xen                        | <br>Red Hat(R) Enterprise Linux(R) 5.10 (for x86) Linux Virtual Machine Function<br>Red Hat(R) Enterprise Linux(R) 5.10 (for Intel64) Linux Virtual Machine Function<br><u>Red Hat(R) Enterprise Linux(R) 5.11 (for x86) Linux Virtual Machine Function</u><br><u>Red Hat(R) Enterprise Linux(R) 5.11 (for Intel64) Linux Virtual Machine Function</u> |  |

# 2.145 Correction No.145

| Corrected manual   | Design Guide VE (J2X1-7671-05ENZ0(06)) |
|--------------------|----------------------------------------|
| Corrected section  | 2.4.2.1 Required Basic Software        |
| Correction details | Added supported software               |

# 2.145.1 Previous description

### **Required Basic Software**

...

...

Table 2.12 [Linux Manager] (\*)

| Basic Software (OS)                                                                                                    | Remarks                                                                                                    |
|----------------------------------------------------------------------------------------------------|----------------------------------------------------------------------------------------------------|
|                                                                                                    | Prepare any required driver kits, update kits, or software.                                                                                                    |
| <br>Red Hat(R) Enterprise Linux(R) 5.10 (for x86)<br>Red Hat(R) Enterprise Linux(R) 5.10 (for Intel64)<br>Red Hat(R) Enterprise Linux(R) 6.0 (for x86)<br>Red Hat(R) Enterprise Linux(R) 6.0 (for Intel64)<br> | For information about required software, refer to<br>the manual of the server or the Linux installation<br>guide.<br>About required packages, refer to " <u>2.4.2.3</u><br><u>Required Packages</u> ".<br>The Linux Kernel version depending on the<br>hardware corresponds to the version supported<br>by Fujitsu. |

### Table 2.15 Agent [Linux]

| Basic Software (OS)                               | Remarks                                           |
|---------------------------------------------------|---------------------------------------------------|
|                                                   | Prepare any required driver kits, update kits, or |
| Red Hat(R) Enterprise Linux(R) 5.10 (for x86)     | software.                                         |
| Red Hat(R) Enterprise Linux(R) 5.10 (for Intel64) | For information about required software, refer to |

| Basic Software (OS)                                                                          | Remarks                                                                                    |
|----------------------------------------------------------------------------------------------|--------------------------------------------------------------------------------------------|
|                                                                                              | the manual of the server or the Linux installation guide.                                  |
| Red Hat(R) Enterprise Linux(R) 6 (for x86)<br>Red Hat(R) Enterprise Linux(R) 6 (for Intel64) | About required packages, refer to " <u>2.4.2.3 Required</u><br><u>Packages</u> ".          |
|                                                                                              | The Linux Kernel version depending on the hardware corresponds to the version supported by |
|                                                                                              | Fujitsu.                                                                                   |

...

### Table 2.20 Agent [Xen]

| Basic Software (OS)                               | Remarks |
|---------------------------------------------------|---------|
|                                                   |         |
| Red Hat(R) Enterprise Linux(R) 5.10 (for x86)     | -       |
| Red Hat(R) Enterprise Linux(R) 5.10 (for Intel64) |         |

...

### Table 2.23 HBA address rename Setup Service [Linux] (\*)

| Basic Software (OS)                                                                                                    | Remarks                                                                                                    |
|----------------------------------------------------------------------------------------------------|----------------------------------------------------------------------------------------------------|
|                                                                                                    | Prepare any required driver kits, update kits, or software.                                                                                                    |
| <br>Red Hat(R) Enterprise Linux(R) 5.10 (for x86)<br>Red Hat(R) Enterprise Linux(R) 5.10 (for Intel64)<br>Red Hat(R) Enterprise Linux(R) 6 (for x86)<br>Red Hat(R) Enterprise Linux(R) 6 (for Intel64) | For information about required software, refer<br>to the manual of the server or the Linux<br>installation guide.<br>About required packages, refer to " <u>2.4.2.3</u><br><u>Required Packages</u> ". |
|                                                                                                    | The Linux Kernel version depending on the hardware corresponds to the version supported by Fujitsu.                                                                                                    |

# 2.145.2 Corrected description

### **Required Basic Software**

...

Table 2.12 [Linux Manager] (\*)

| Basic Software (OS)                                                                                                    | Remarks                                                                                                    |
|----------------------------------------------------------------------------------------------------|----------------------------------------------------------------------------------------------------|
| <br>Red Hat(R) Enterprise Linux(R) 5.10 (for x86)<br>Red Hat(R) Enterprise Linux(R) 5.10 (for Intel64)<br><u>Red Hat(R) Enterprise Linux(R) 5.11 (for x86)</u><br><u>Red Hat(R) Enterprise Linux(R) 5.11 (for Intel64)</u><br>Red Hat(R) Enterprise Linux(R) 6.0 (for x86) | Prepare any required driver kits, update kits, or<br>software.<br>For information about required software, refer to<br>the manual of the server or the Linux installation<br>guide.<br>About required packages, refer to " <u>2.4.2.3</u><br>Required Packages" |
| Red Hat(R) Enterprise Linux(R) 6.0 (for Intel64)                                                                                                    | The Linux Kernel version depending on the hardware corresponds to the version supported by Fujitsu.                                                                                                    |

### Table 2.15 Agent [Linux]

...

| Basic Software (OS)                                                                                                    | Remarks                                                                                                    |
|----------------------------------------------------------------------------------------------------|----------------------------------------------------------------------------------------------------|
| <br>Red Hat(R) Enterprise Linux(R) 5.10 (for x86)<br>Red Hat(R) Enterprise Linux(R) 5.10 (for Intel64)<br><u>Red Hat(R) Enterprise Linux(R) 5.11 (for x86)</u><br><u>Red Hat(R) Enterprise Linux(R) 6 (for x86)</u><br>Red Hat(R) Enterprise Linux(R) 6 (for Intel64) | <ul> <li>Prepare any required driver kits, update kits, or software.</li> <li>For information about required software, refer to the manual of the server or the Linux installation guide.</li> <li>About required packages, refer to "2.4.2.3 Required Packages".</li> <li>The Linux Kernel version depending on the hardware corresponds to the version supported by Fujitsu.</li> </ul> |

### Table 2.20 Agent [Xen]

| Basic Software (OS)                               | Remarks |
|---------------------------------------------------|---------|
|                                                   |         |
| Red Hat(R) Enterprise Linux(R) 5.10 (for x86)     |         |
| Red Hat(R) Enterprise Linux(R) 5.10 (for Intel64) | -       |
| Red Hat(R) Enterprise Linux(R) 5.11 (for x86)     |         |
| Red Hat(R) Enterprise Linux(R) 5.11 (for Intel64) |         |

...

...

### Table 2.23 HBA address rename Setup Service [Linux] (\*)

| Basic Software (OS)                                                                                                    | Remarks                                                                                                    |
|----------------------------------------------------------------------------------------------------|----------------------------------------------------------------------------------------------------|
|                                                                                                    | Prepare any required driver kits, update kits, or software.                                                                                                    |
| Red Hat(R) Enterprise Linux(R) 5.10 (for x86)<br>Red Hat(R) Enterprise Linux(R) 5.10 (for Intel64)<br><u>Red Hat(R) Enterprise Linux(R) 5.11 (for x86)</u><br><u>Red Hat(R) Enterprise Linux(R) 6 (for x86)</u><br>Red Hat(R) Enterprise Linux(R) 6 (for Intel64)<br> | For information about required software, refer<br>to the manual of the server or the Linux<br>installation guide.<br>About required packages, refer to "2.4.2.3<br><u>Required Packages</u> ".<br>The Linux Kernel version depending on the<br>hardware corresponds to the version supported<br>by Fujitsu. |

# 2.146 Correction No.146

| Corrected manual   | Design Guide CE (J2X1-7673-05ENZ0(06)) |
|--------------------|----------------------------------------|
| Corrected section  | 2.4.2.1 Required Basic Software        |
| Correction details | Added supported software               |

# 2.146.1 Previous description

### **Required Basic Software**

### Table 2.13 [Linux Manager] (\*)

| Basic Software (OS)                                                                                    | Remarks                                                                                                    |
|----------------------------------------------------------------------------------------------------|----------------------------------------------------------------------------------------------------|
|                                                                                                    | Prepare any required driver kits, update kits, or software.                                                       |
| <br>Red Hat(R) Enterprise Linux(R) 5.10 (for x86)<br>Red Hat(R) Enterprise Linux(R) 5.10 (for Intel64) | For information about required software, refer to<br>the manual of the server or the Linux installation<br>guide. |
| Red Hat(R) Enterprise Linux(R) 6.2 (for x86)<br>Red Hat(R) Enterprise Linux(R) 6.2 (for Intel64)       | About required packages, refer to "2.4.2.3<br><u>Required Packages</u> ".                                         |
|                                                                                                    | The Linux Kernel version depending on the hardware corresponds to the version supported by Fujitsu.               |

...

...

### Table 2.16 Agent [Linux]

| Basic Software (OS)                                                                                                    | Remarks                                                                                                    |
|----------------------------------------------------------------------------------------------------|----------------------------------------------------------------------------------------------------|
| <br>Red Hat(R) Enterprise Linux(R) 5.10 (for x86)<br>Red Hat(R) Enterprise Linux(R) 5.10 (for Intel64)<br>Red Hat(R) Enterprise Linux(R) 6.2 (for x86)<br>Red Hat(R) Enterprise Linux(R) 6.2 (for Intel64)<br> | Prepare any required driver kits, update kits, or<br>software.<br>For information about required software, refer to<br>the manual of the server or the Linux installation<br>guide.<br>About required packages, refer to " <u>2.4.2.3 Required</u><br><u>Packages</u> ".<br>The Linux Kernel version depending on the<br>hardware corresponds to the version supported by<br>Fujitsu. |

...

...

### Table 2.20 Agent [Xen]

| Basic Software (OS)                               | Remarks |
|---------------------------------------------------|---------|
|                                                   |         |
| Red Hat(R) Enterprise Linux(R) 5.10 (for x86)     | -       |
| Red Hat(R) Enterprise Linux(R) 5.10 (for Intel64) |         |

### Table 2.26 HBA address rename Setup Service [Linux] (\*)

| Basic Software (OS)                                                                                                    | Remarks                                                                                                    |
|----------------------------------------------------------------------------------------------------|----------------------------------------------------------------------------------------------------|
| <br>Red Hat(R) Enterprise Linux(R) 5.10 (for x86)<br>Red Hat(R) Enterprise Linux(R) 5.10 (for Intel64)<br>Red Hat(R) Enterprise Linux(R) 6.2 (for x86)<br>Red Hat(R) Enterprise Linux(R) 6.2 (for Intel64)<br> | Prepare any required driver kits, update kits, or<br>software.<br>For information about required software, refer to<br>the manual of the server or the Linux installation<br>guide.<br>About required packages, refer to " <u>2.4.2.3</u><br><u>Required Packages</u> ". |

| Basic Software (OS) | Remarks                                                                                             |
|---------------------|----------------------------------------------------------------------------------------------------|
|                     | The Linux Kernel version depending on the hardware corresponds to the version supported by Fujitsu. |

# 2.146.2 Corrected description

### **Required Basic Software**

Table 2.13 [Linux Manager] (\*)

| Basic Software (OS)                                                                                                    | Remarks                                                                                                    |
|----------------------------------------------------------------------------------------------------|----------------------------------------------------------------------------------------------------|
| <br>Red Hat(R) Enterprise Linux(R) 5.10 (for x86)<br>Red Hat(R) Enterprise Linux(R) 5.10 (for Intel64)<br><u>Red Hat(R) Enterprise Linux(R) 5.11 (for x86)</u><br><u>Red Hat(R) Enterprise Linux(R) 6.2 (for x86)</u><br>Red Hat(R) Enterprise Linux(R) 6.2 (for Intel64)<br> | Prepare any required driver kits, update kits, or<br>software.<br>For information about required software, refer to<br>the manual of the server or the Linux installation<br>guide.<br>About required packages, refer to "2.4.2.3<br><u>Required Packages</u> ". |
|                                                                                                    | The Linux Kernel version depending on the hardware corresponds to the version supported by Fujitsu.                                                                                                    |

...

...

### Table 2.16 Agent [Linux]

| Basic Software (OS)                                                                                                    | Remarks                                                                                                    |
|----------------------------------------------------------------------------------------------------|----------------------------------------------------------------------------------------------------|
| <br>Red Hat(R) Enterprise Linux(R) 5.10 (for x86)<br>Red Hat(R) Enterprise Linux(R) 5.10 (for Intel64)<br><u>Red Hat(R) Enterprise Linux(R) 5.11 (for Intel64)</u><br>Red Hat(R) Enterprise Linux(R) 6.2 (for x86)<br>Red Hat(R) Enterprise Linux(R) 6.2 (for Intel64)<br> | <ul> <li>Prepare any required driver kits, update kits, or software.</li> <li>For information about required software, refer to the manual of the server or the Linux installation guide.</li> <li>About required packages, refer to "2.4.2.3 Required Packages".</li> <li>The Linux Kernel version depending on the hardware corresponds to the version supported by Fujitsu.</li> </ul> |

•••

...

### Table 2.20 Agent [Xen]

| Basic Software (OS)                               | Remarks |
|---------------------------------------------------|---------|
|                                                   |         |
| Red Hat(R) Enterprise Linux(R) 5.10 (for x86)     |         |
| Red Hat(R) Enterprise Linux(R) 5.10 (for Intel64) | -       |
| Red Hat(R) Enterprise Linux(R) 5.11 (for x86)     |         |
| Red Hat(R) Enterprise Linux(R) 5.11 (for Intel64) |         |

### Table 2.26 HBA address rename Setup Service [Linux] (\*)

| Basic Software (OS)                               | Remarks                                                     |
|---------------------------------------------------|-------------------------------------------------------------|
|                                                   | Prepare any required driver kits, update kits, or software. |
| Red Hat(R) Enterprise Linux(R) 5.10 (for x86)     | For information about required software, refer to           |
| Red Hat(R) Enterprise Linux(R) 5.10 (for Intel64) | the manual of the server or the Linux installation          |
| Red Hat(R) Enterprise Linux(R) 5.11 (for x86)     | guide.                                                      |
| Red Hat(R) Enterprise Linux(R) 5.11 (for Intel64) | About required packages, refer to "2.4.2.3                  |
| Red Hat(R) Enterprise Linux(R) 6.2 (for $x86$ )   | Required Packages".                                         |
| Red Hat(R) Enterprise Linux(R) 6.2 (for Intel64)  | The Linux Kernel version depending on the                   |
|                                                   | hardware corresponds to the version supported               |
|                                                   | by Fujitsu.                                                 |

# 2.147 Correction No.147

| Corrected manual   | Setup Guide CE (J2X1-7610-06ENZ0(04))   |
|--------------------|-----------------------------------------|
| Corrected section  | C.3.10 Advisory Notes for Hyper-V Usage |
| Correction details | Added articles                          |

### 2.147.1 Previous description

•••

### Attaching and detaching of disks

- Data disks are connected to the L-Server as SCSI disks. They cannot be connected as IDE disks.
- 14 data disks are connected to the first SCSI card, and 15 data disks are connected to each of the second to fourth SCSI cards.
- When changing the configuration, a maximum of up to four disks can be specified at one time. To perform addition of five or more disks, please perform an additional configuration change.
- Adding data disks while the L-Server is operating is possible except when additional SCSI cards become necessary.

#### Snapshot

The Resource Orchestrator snapshot uses the checkpoint function of SCVMM. To collect snapshots, sufficient free space is necessary to create a difference disk on the storage destination of VM guest.

•••

## 2.147.2 Corrected description

•••

### Attaching and detaching of disks

- Data disks are connected to the L-Server as SCSI disks. They cannot be connected as IDE disks.
- 14 data disks are connected to the first SCSI card, and 15 data disks are connected to each of the second to fourth SCSI cards.
- When changing the configuration, a maximum of up to four disks can be specified at one time. To perform addition of five or more disks, please perform an additional configuration change.
- Adding data disks while the L-Server is operating is possible except when additional SCSI cards become necessary.

### **Generation 2 Virtual Machines**

<u>Generation 2 virtual machines are not supported.</u> Even when the VM hosts of Resource Orchestrator are Windows Server 2012 R2, only generation 1 virtual machines are supported.

### Snapshot

The Resource Orchestrator snapshot uses the checkpoint function of SCVMM. To collect snapshots, sufficient free space is necessary to create a difference disk on the storage destination of VM guest.

...